## Cyfrowa kamera wideo

## Mini Dr Digital VP-D6550/ D6550i

## Digitális videokamera

## Mini D D Cassette VP-D6550/ D6550i

 AF Automatyczna regulacja ostrości
 CCD Przetwornik obrazu CCD
 LCD Wyświetlacz ciekłokrystaliczny

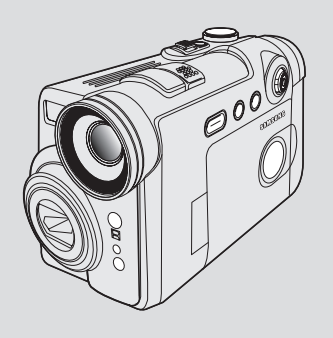

| AF  | Automatikus fókuszbeállítás |
|-----|-----------------------------|
| CCD | Töltéscsatolt eszköz        |
| LCD | LCD-képernyő                |

#### Podręcznik użytkownika

Przed przystąpieniem do eksploatacji urządzenia należy dokładnie przeczytać niniejszą instrukcję i zachować ją na przyszłość.

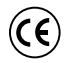

Niniejszy produkt spełnia wymogi dyrektywy 89/336 CEE, 73/23 CEE, 93/68 CEE.

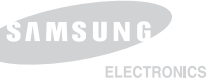

#### Használati útmutató

Mielőtt a készüléket használatba venné, kérjük, figyelmesen olvassa el a haszhálati útmutatót, és őrizze meg, hogy később is utánanézhessen a tudnivalóknak.

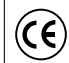

Ez a termék megfelel a 'Directive 89/336 CEE, 73/23 CEE, 93/68 CEE ' előírásoknak.

AD68-00875S

2

| Uwagi i instrukcje dotyczące bezpieczeństwa8                                                                                                    |
|----------------------------------------------------------------------------------------------------|
| Opis kamery13                                                                                                    |
| Funkcje       13         Akcesoria dostarczone z kamerą       14         Widok z przodu (strona lewa)       15         Widok z lewej strony       16         Widok z góry (strona prawa)       17         Widok z tyłu i widok od dołu       18         Pilot zdalnego sterowania       19                                                                                                    |
| Przygotowanie20                                                                                                    |
| Regulacja paska na rękę       20         Pasek na rąkę       20         Pasek na rąkę       20         Pasek na ramię       20         Zakładanie osłony obiektywu       20         Instalacja baterii litowej       21         Instalacja baterii zegara wewnętrznego       21         Instalacja baterii w pilocie       21         Podłączanie o źródła zasilania       22         Korzystanie z zasilacza i przewodu zasilania       22         Użytkowanie akumulatora litowo-jonowego       23         Ładowanie akumulatora litowo-jonowego       23         Waksymalna długość nagrywania w zależności od modelu i rodzaju akumulatora       24         Wskaźnik poziomu naładowania akumulatora       25         Włączanie i wyłączanie menu ekranowego       25         Menu ekranowe (w trybach REC / PLAY)       26         Menu ekranowe w trybach RE (Program)/ [Play)       27         Używanie joysticka       28 |
| Kamera: Konfigurowanie ustawień w menu systemowym29                                                                                                    |
| Wybór języka menu ekranowego       29         Ustawianie zegara       30         Konfiguracja sterowania pilotem bezprzewodowym       31         Ustawianie sygnału dźwiękowego       32         Funkcja prezentacji       33                                                                                                    |

| Megjegyzések és biztonsági előírások 8                                                                                                    |
|----------------------------------------------------------------------------------------------------|
| A videokamera használata 13                                                                                                    |
| Szolgáltatások       13         A kamerához mellékelt tartozékok       14         Elölnézet és bal oldalnézet       15         Baloldali nézet       16         Jobboldali és felülnézet       17         Hátul- és alulnézet       18         Távvezérlő       19 |
| Előkészületek 20                                                                                                    |
| A fogószíj beállítása                                                                                                    |
| A videokamera: A rendszermenü beállítása                                                                                                    |
| Az OSD képernyőmenü nyelvének kiválasztása                                                                                                    |

| Kamera: Konfigurowanie ustawień w menu wyświetlania        | 34       |
|------------------------------------------------------------|----------|
| Regulacja wyświetlacza LCD                                 | 34       |
| Wyświetlanie daty i godziny                                | 35       |
| Kontigurowanie ustawien wyswietiania na ekranie telewizora |          |
| Kamera: Podstawowe informacje dotyczące nagrywania         | 37       |
| Korzystanie z wizjera kamery                               | 37       |
| Regulacja ostrości                                         | 37       |
| Wkładanie i wyjmowanie kasety                              |          |
| Nagnwanie za pomoca wyświetlacza I CD                      | 39<br>30 |
| Nagrywanie za pomocą wiziera                               |          |
| Techniki nagrywania                                        | 40       |
| Pierwsze nagranie                                          | 41       |
| Tryb EASY.Q (dla początkujących)                           | 42       |
| Funkcja Record Search                                      |          |
| Ustawianie punktu początkowego na tasmie (Zero Memory)     | 44       |
| Powiekszanie i nomniejszanie                               | 45<br>46 |
| Funkcia Tele Macro                                         |          |
| Funkcja stopniowego wzmacniania i wygaszania               | 47       |
| Początek nagrywania                                        | 47       |
| Koniec nagrywania (użycie funkcji Fade In/Fade out)        | 47       |
| Tryb kompensacji przy filmowaniu pod swiatło (BLC)         |          |
| Funkcja Color Nile (Ilimowanie w kolorze w nocy)           |          |
| Kamera: Zaawansowane funkcje nagrywania                    | 50       |
| Zastosowanie funkcji                                       | 50       |
| Konfigurowanie opcji menu                                  | 50       |
| Dostępnosc tunkcji w roznych trybach                       | 51       |
| Wybieranie trybu nagrywania                                | 52       |
| Redukcia szumów (Wind Cut)                                 | 53       |
| Ustawianie szybkości migawki i ekspozycji                  |          |
| Szybkości migawki zalecane podczas nagrywania              | 55       |
| Automatyczna/ręczna regulacja ostrości                     | 56       |
| Automatyczna regulacja ostrości                            | 56       |
| Ręczna regulacja ostrosci                                  | 56       |

| A videokamera: A kijelző menübeállításai                                                                                                    | 34                                                                                                    |
|----------------------------------------------------------------------------------------------------|----------------------------------------------------------------------------------------------------|
| Az LCD-képernyő beállítása<br>A dátum és az idő beállítása<br>A tv-megjelenítés beállítása                                                  | .34<br>.35<br>.36                                                                                            |
| A videokamera: Felvétel alapfokon                                                                                                    | 37                                                                                                    |
| A kereső használata                                                                                                    | .37<br>.38<br>.39<br>.39<br>.40<br>.41<br>.42<br>.43<br>.44<br>.45<br>.46<br>.47<br>.47<br>.47<br>.48<br>.49 |
| A Color Nite Shutter (Színes ejszakai zar) hasznalata                                                                                       | .49                                                                                                    |
| A videokamera: Feivetei nalado tokon                                                                                                    | 50                                                                                                    |
| Különböző funkciók használata<br>Menüelemek beállítása<br>A funkciók elérhetősége az egyes üzemmódokban<br>A felvételi üzemmód kiválasztása | .50<br>.50<br>.51<br>.52                                                                                     |
| A szélzai csökkentése (Wind Cut)                                                                                                    | .53                                                                                                    |
| A zársebesség és az exponálás beállítása                                                                                                    | .55                                                                                                    |
| Feiveteinez javasoit zarsebességek                                                                                                    | .55                                                                                                    |
| Automatikus fókuszbeállítás                                                                                                    | .56                                                                                                    |
| Kézi fókuszbeállítás                                                                                                    | .56                                                                                                    |

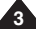

4

| Interfejs USB                                                         | 79         |
|-----------------------------------------------------------------------|------------|
| Protokół przesyłania danych IEEE 1394                                 | 77         |
| Odtwarzanie podłożonej ścieżki dźwiękowej                             | .76        |
| Podkładanie dźwięku                                                   | .75        |
| Podkładanie dźwięku                                                   | .74        |
| Weiście/wyiście AV (tylko VP-D6550i)                                  | .73<br>74  |
| Odtwarzanie przyspieszone (do przodu/do tyłu)                         | 73.<br>סד  |
| Odtwarzanie pokladkowe - klatka po klatce                             | .73        |
| Odtwarzanie w zwolnionym tempie do przodu i do tyłu                   | .72        |
| Wyszukiwanie obrazu do przodu i do tyłu                               | .72        |
| Wstrzymanie odtwarzania                                               | .72        |
| Funkcje w trybie PLAY (ODTWARZANIE)                                   | .72        |
| Odtwarzanie                                                           | .71        |
| Podłączanie do telewizora nie mającego gniazda wojskiowe addiowideo   | .71        |
| Podłaczanie do telewizora posiadającego gniazda wejściowe audio/wideo | 70         |
| Odtwarzanie na ekranie telewizvinym                                   | 70.<br>70  |
| Outwarzanie na ekranie I CD                                           | .70.<br>70 |
| Kontrolowanie dzwięku z głosnikow                                     | .69        |
| odtwarzania (funkcja LCD Bright/Color)                                | .68        |
| Regulacja jasności/kolorów wyświetlacza LCD w trakcie                 |            |
| Odtwarzanie nagranej kasety na wyświetlaczu LCD                       | .68        |
| Kamera: Odtwarzanie                                                   | 68         |
| vvyszukiwanie Zdjęc                                                   | .67        |
| Hotogratowanie                                                        | .67        |
| Wybieranie zoomu cyfrowego                                            | .66        |
| Korzystanie z zoomu cyfrowego                                         | .66        |
| Korzystanie z menu podręcznego: Digital Effects (Efekty cyfrowe)      | .65        |
| Wybieranie efektów cyfrowych                                          | .64        |
| Stosowanie efektów cyfrowych                                          | 63         |
| Ustawianie tunkcji ekspozycji automatycznej (Program AE)              | .62        |
| Tryby automatycznej regulacji ekspozycji (Program AE)                 | .61        |
| Korzystanie z menu podręcznego: cyfrowy stabilizator obrazu (DIS)     | .60        |
| Ustawianie funkcji cyfrowego stabilizatora obrazu (DIS)               | .59        |
| Korzystanie z menu podręcznego: Balans bieli                          | .58        |
| Ustawianie balansu bieli                                              | .57        |
|                                                                       |            |

### MAGYAR

| A fehéregyensúly beállítása.<br>A gyorsmenü használata: Fehéregyensúly.<br>A digitális képstabilizátor (DIS) beállítása<br>A gyorsmenü használata: Digitális képstabilizátor (DIS)<br>Programozott automatikus exponálási üzemmódok (PROGRAM AE)<br>A Program AE beállítása<br>A gyorsmenü használata: Programozott automatikus exponálás.<br>Digitális effektusok alkalmazása.<br>A Digital Effect (digitális effektus) kiválasztása.<br>A gyorsmenű használata: Digital Effects.<br>Közelítés és távolítás a Digital Zoom funkcióval.<br>A Digital Zoom (Digitalis zoom) kijelőlése.<br>Fényképfelvétel                                                                                                    | 57<br>58<br>59<br>60<br>61<br>62<br>62<br>63<br>63<br>65<br>66<br>66<br>66<br>67<br>67 |
|----------------------------------------------------------------------------------------------------|----------------------------------------------------------------------------------------|
| A videokamera: Lejátszás                                                                                                    | 68                                                                                     |
| Felvétel lejátszása az LCD-képernyőn<br>Az LCD Bright/Color <lcd-képernyő fényerejének="" színének=""><br/>beállítása lejátszás közben<br/>A hangszóró hangerejének beállítása<br/>Szalag lejátszás a<br/>Lejátszás az LCD-képernyőn<br/>Lejátszás az LCD-képernyőn<br/>Csatlakoztatás audio video bernenettel rendelkező tv-készülékhez<br/>Csatlakoztatás audio és video berneneti csatlakozóval nem<br/>rendelkező tv-hez<br/>Lejátszás<br/>Különféle funkciók PLAY (LEJÁTSZÁS) üzemmódokban<br/>Lejátszás szüneteltetése<br/>Képkeresés (Előre/visszafelé)<br/>Lejátszás viszás (Előre/visszafelé)<br/>Lejátszás visszafelé<br/>Lejátszás visszafelé<br/>Lejátszás visszafelé<br/>AV In/Out (AV be/kimenet, csak a VP-D6550i modellnél)<br/>Utóhangosítás<br/>Utólag felvett hang lejátszása</lcd-képernyő> | 68<br>68<br>69<br>70<br>70<br>70<br>70<br>70<br>70<br>70<br>7                          |
| IEEE 1394 adatátvitel                                                                                                    | . 77                                                                                   |
| USB-csatlakozás                                                                                                    | . 79                                                                                   |

5

| Tryb aparatu cyfrowego Przygotowanie 83                                |
|------------------------------------------------------------------------|
| Używanie pokrętła zmiany trybu                                         |
| Пур арагаш супожедо Рипксје оо                                         |
| Numerowanie zapisanych zdjęć                                           |
| Tryb aparatu cyfrowego: Podstawowe informacje dotyczące robienia zdjęć |
| Pierwsze zdjęcie.                                                      |

| Digitális fényképezőgép üzemmód Előkészületek                                                                                                    | 83                                                         |
|----------------------------------------------------------------------------------------------------|------------------------------------------------------------|
| Az üzemmódkapcsoló használata<br>A memóriakártya használata (Külön beszerezhető tartozék)<br>A memóriakártya funkciói<br>Memóriakártya behelyezése<br>Memóriakártya kivétele<br>A tárolható képek száma/Mozgó felvétel időtartama                                                                                                    | 83<br>83<br>84<br>84<br>84<br>85                           |
| Digitális fényképezőgép üzemmód                                                                                                    | 86                                                         |
| Tárolt képek számozása<br>A képminőség beállítása.<br>A menü nyelvének beállítása<br>A folyadékkristályos kijelző fényerejének beállítása<br>A tolyadékkristályos kijelző fényerejének beállítása<br>Az óra beállítása.<br>Az IMPRINT (DÁTUMBÉLYEGZŐ) beállítása<br>A vezeték nélküli távvezérlés engedélyezésének beállítása (WL.REMOTI<br>Hangjelzés beállítása<br>A zárhang beállítása<br>Különböző funkciók használata.                                                                                                    | 86<br>87<br>88<br>90<br>91<br>92<br>E)93<br>94<br>94<br>95 |
| Digitális fényképezőgép üzemmód Fénykép készítés<br>alapjai                                                                                                    | 98                                                         |
| Az első fotó elkészítése és megtekintése<br>Állóképek készítése: EASY.Q Mode<br>Állóképek megtekintése<br>Egy állókép megtekintése<br>Diabemutató megtekintése<br>A Q.View (Gyors átnézés) időtartamának beállítása<br>Egy állókép megtekintése a Gyors Átnézés funkció segítségével<br>Több kép megtekintése a Többszörös Képmegjelenítővel.<br>Álló- és mozgóképek törlése<br>Egy kép törlése egyenkénti képmegjelenítésnél<br>Kép törlés a DELETE (TÖRLÉS) menü segítségével<br>Késleltetett felvétele kkészítése<br>A felbontás és a képsebesség beállítása<br>Videnklin rönzítése memőriakártvára |                                                            |

| Odtwarzanie plików MPEG107<br>Odtwarzanie nagranego filmu107                                                                                                    |
|----------------------------------------------------------------------------------------------------|
| Tryb aparatu cyfrowego: Ustawienia zaawansowane108                                                                                                    |
| Ustawianie ogniskowej       108         Używanie wbudowanej lampy błyskowej       109         Dostępne tryby lampy dla danych trybów aparatu       110         Ustawianie trybów ogniskowej       111         Auto Focus (automatyczny)       111         Manual Focus (ręczny)       111         Continuous Auto Focus (ciągły)       112         Tryb Macro.       113                                             |
| Ustawianie czasu naświetlania                                                                                                    |
| Tryby SCENE - predefiniowane tryby naświetlania                                                                                                    |
| Ustawianie balansu bieli 120<br>Ustawianie predefiniowanego balansu bieli 120<br>Ustawianie reczne balansu bieli 120<br>Ustawianie reczne balansu bieli 121<br>Ustawianie czułości ISO 122<br>Używanie cyfrowych efektów specjalnych 123                                                                                                    |
| Wykonywanie wielu zdjęć z użyciem wyznaczania zakresu<br>automatycznego naświetlania (Bracketing)                                                                                                    |
| Obracanie zapisanego zdjęcia       128         Zmiana wielkości zapisanego zdjęcia       129         Zmiana ustawień aparatu - menu MySET       130         Zapamiętywanie ustawień bieżących       130         Ładowanie własnych ustawień       131         Zmiana ustawień aparatu - zmiana obrazu startowego       132         Powiększanie i przycinanie obrazu       133         Powiększanie obrazu       133 |

| MPEG lejátszás<br>Felvett videoklip lejátszása                          | 107<br>107 |
|-------------------------------------------------------------------------|------------|
| Digitális fényképezőgép üzemmód haladó technikák                        | 108        |
| A fókusztávolság beállítása                                             | 108        |
| A beepitett vaku hasznalata                                             | 109        |
| A fókusz üzemmódok beállítása                                           | 111        |
| Automatikus fókusz üzemmód                                              | 111        |
| Manuális fókusz üzemmód                                                 | 111        |
| Folyamatos automatikus fókusz üzemmód                                   | 112        |
| Makró üzemmód                                                           | 113        |
| Az exponalas beallitasa                                                 | 114        |
| Az automatikus exportatas royzitese. AE LOOK <ae zan=""></ae>           | 114        |
| SPOT AE <pont ae=""> vagy MULTI AE <multi ae=""></multi></pont>         | 115        |
| SCENE <jelenet> üzemmódok - Előre programozott automatikus</jelenet>    |            |
| exponálási üzemmódok                                                    | 116        |
| Kézi megvilágítás-kiegyenlítés                                          | 117        |
| A blendenyilás beállítása                                               | 118        |
| A zarsebesseg beallitasa                                                | 119        |
| A refieregyensuly bealinasa                                             | 120        |
| A kézi fehéregyensúly beállítása                                        | 121        |
| Az ISO érzékenvség beállítása                                           | 122        |
| A Digitális Speciális Effektusok használata                             | 123        |
| Több kép készítése automatikus összekapcsolt exponálással               | 124        |
| Több kép készítése folyamatos fényképfelvétel funkcióval                | 125        |
| Az élesség beállítása                                                   | 126        |
| A Digitalis zoom nasznalata                                             | 127        |
| Távolítás                                                               | 127        |
| Tárolt kép elforgatása                                                  |            |
| Tárolt kép átméretezése                                                 | 129        |
| A kamera testre szabása - MySET (Saját BEÁLLÍTÁS) menü                  | 130        |
| Aktuális beállítások tárolása                                           | 130        |
| Testre szabott beállítások letöltése                                    | 131        |
| A kamera testre szabasa - Kezdokep modositasa                           | 132        |
| Mugziteli kepek zoomolasa es vagasa megtekintes kozben (Playback ZOOM). | 133        |
| A top hugytusa                                                          | 100        |

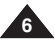

| MAGYAR |
|--------|
|--------|

| Przycinania obrazu 122                                                                                                    |
|----------------------------------------------------------------------------------------------------|
| F12yCilialie Oblazu                                                                                                    |
| Zabezpieczanie obrazów                                                                                                    |
| Formatowanie karty pamieci                                                                                                    |
| Drukowanie obrazów za pomoca PictBridge <sup>™</sup> 137                                                                                                    |
| Podłaczanie do drukarki 137                                                                                                    |
| Wybieranie obrazów 138                                                                                                    |
| Nybieranie obrazow                                                                                                    |
| Dostosowywanie opcji urukowania                                                                                                    |
| Drukowalile Zujęć                                                                                                    |
| Drukowanie zdjęc przy uzyciu ustawien DPOF                                                                                                    |
| (Digital Print Order Format)141                                                                                                    |
| Resetowanie ustawien PictBridge                                                                                                    |
| Drukowanie zdjęć za pomocą DPOF (Digital Print Order Format)142                                                                                                    |
| Ustawienia standardowe DPOF142                                                                                                    |
| Ustawienia indeksu DPOF143                                                                                                    |
| Ustawienia rozmiaru wydruku DPOF143                                                                                                    |
| Drukowanie zdieć z oznaczeniem DPOF144                                                                                                    |
| 14                                                                                                    |
| Konserwacia                                                                                                    |
| Konserwacja 145                                                                                                    |
| Konserwacja                                                                                                    |
| Konserwacja       145         Czyszczenie i konserwacja kamery.       145         Po zakończeniu użytkowania       145                                                                                                    |
| Konserwacja       145         Czyszczenie i konserwacja kamery       145         Po zakończeniu użytkowania       145         Czyszczenie wświetlacza LCD       145                                                                                                    |
| Konserwacja       145         Czyszczenie i konserwacja kamery       145         Po zakończeniu użytkowania       145         Czyszczenie wyświetlacza LCD       145         Czyszczenie obudowy kamery i dłowic wideo       146                                                                                                    |
| Konserwacja       145         Czyszczenie i konserwacja karnery       145         Po zakończeniu użytkowania       145         Czyszczenie wyświetlacza LCD       145         Czyszczenie obudowy karnery i głowic wideo       146         Korzystanie z karnery za granica       147                                                                                                    |
| Konserwacja       145         Czyszczenie i konserwacja kamery.       145         Po zakończeniu użytkowania       145         Czyszczenie wyświetlacza LCD.       145         Czyszczenie obudowy kamery i głowic wideo       146         Korzystanie z kamery za granicą.       147         Źródła zesilania       147                                                                                                    |
| Konserwacja       145         Czyszczenie i konserwacja kamery       145         Po zakończeniu użytkowania       145         Czyszczenie wyświetlacza LCD       145         Czyszczenie obudowy kamery i głowic wideo       146         Korzystanie z kamery za granicą       147         Żródła zasilania       147         Żródła zasilania       147                                                                                 |
| Konserwacja       145         Czyszczenie i konserwacja kamery       145         Po zakończeniu użytkowania       145         Czyszczenie obudowy kamery i głowic wideo       145         Czyszczenie obudowy kamery i głowic wideo       146         Korzystanie z kamery za granicą       147         Żródła zasilania       147                                                                                                    |
| Konserwacja145Czyszczenie i konserwacja kamery145Po zakończeniu użytkowania145Czyszczenie wyświetlacza LCD145Czyszczenie obudowy kamery i głowic wideo146Korzystanie z kamery za granicą147Żródła zasilania147System kolorów147Rozwiązywanie problemów148                                                                                                    |
| Konserwacja       145         Czyszczenie i konserwacja kamery       145         Po zakończeniu użytkowania       145         Czyszczenie wyświetlacza LCD       145         Czyszczenie obudowy kamery i głowic wideo       146         Korzystanie z kamery za granicą       147         Żródła zasilania       147         Rozwiązywanie problemów       148         Parametry techniczne       151                                   |
| Konserwacja       145         Czyszczenie i konserwacja kamery.       145         Po zakończeniu użytkowania       145         Czyszczenie wyświetlacza LCD       145         Czyszczenie obudowy kamery i głowic wideo       146         Korzystanie z kamery za granicą       147         Żródła zasilania       147         System kolorów       147         Rozwiązywanie problemów       148         Parametry techniczne       151 |

| Képek vágása<br>A tárolt képek védelme<br>Memóriakártya formattálása<br>Képnyomtatás a PictBridge™ segítségével<br>Csatlakoztatás nyomtatóhoz<br>Kép kiválasztása<br>Nyomtatási lehetőségek testre szabása<br>Képek nyomtatása DPOF (Digital Print Order Format =                         | 133<br>134<br>136<br>137<br>137<br>138<br>139<br>140 |
|----------------------------------------------------------------------------------------------------|------------------------------------------------------|
| digitális nyomtatási parancsformátum) beállításokkal<br>PictBridge beállítások visszaállítása<br>Képek nyomtatása - DPOF (Digital Print Order Format) segítségével<br>Standard DPOF beállítás<br>Index DPOF beállítás<br>Nyomtatási méret DPOF beállítás<br>DPOF jelzésű képek nyomtatása | 141<br>142<br>142<br>143<br>143<br>143               |
| Karbantartás                                                                                                    | 145                                                  |
| A videokamera tisztítása és karbantartása<br>A kamera használata után<br>Az LCD-képernyő tisztítása.<br>A készülékház és a videofejek tisztítása<br>A videokamera használata külföldön<br>Hálózati feszültség.<br>Színrendszer                                                            | 145<br>145<br>146<br>146<br>147<br>147<br>147        |
| Hibaelhárítás                                                                                                    | 148                                                  |
| Műszaki adatok                                                                                                    | 151                                                  |
| Tárovmutató                                                                                                    | 153                                                  |

### Uwagi i instrukcje dotyczące bezpieczeństwa

### MAGYAR Megjegyzések és biztonsági előírások

#### Obracanie wyświetlacza LCD - uwagi

Wyświetlacz LCD należy obracać ostrożnie w sposób pokazany na rysunku.

Nadmierne obrócenie może spowodować uszkodzenie wewnętrznej części zawiasu łączącego wyświetlacz z kamerą.

- 1. Wyświetlacz LCD zamknięty.
- 2. Standardowe nagrywanie za pomocą wyświetlacza LCD.
  - Otwórz wyświetlacz LCD palcem.
- Nagrywanie z wyświetlaczem LCD obróconym do góry.
- 4. Nagrywanie z wyświetlaczem LCD obróconym do przodu.
- 5. Nagrywanie z wyświetlaczem LCD obróconym na lewo.
- Nagrywanie z zamkniętym wyświetlaczem LCD.

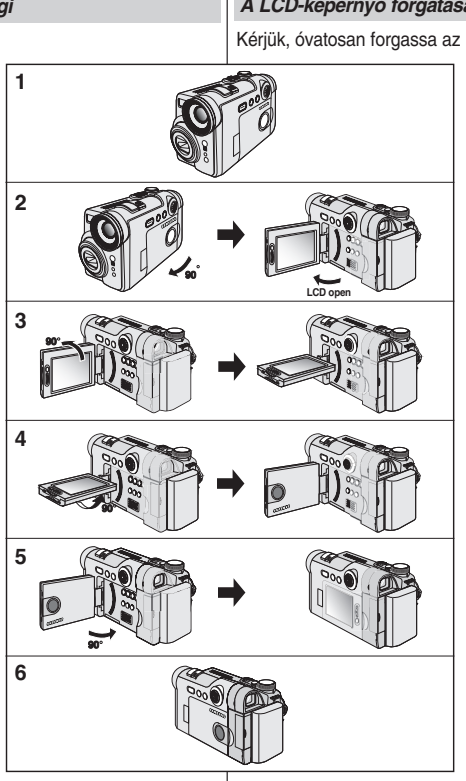

#### A LCD-képernyő forgatására vonatkozó megjegyzések

Kérjük, óvatosan forgassa az LCD-képernyőt, az ábrán jelzettek

A túlforgatás az LCD-képernyőt a kamerához csatlakoztató forgópánt sérülését okozhatja.

- 1. Becsukott LCD-képernyő.
- Normál felvételkészítés az LCD képernyővel.
  - Az ujjával nyissa ki az LCD-képernyőt.
- Felvételkészítés az LCD-képernyőt felülről nézve.
- Felvételkészítés azLCD-képernyőt elölről nézve.
- Felvételkészítés az LCD-képernyőt balról nézve.
- Felvétel becsukott LCD-képernyővel.

### Uwagi i instrukcje dotyczące bezpieczeństwa Megjegyzések és biztonsági előírások

| Uwagi dotyczące praw autorskich (tylko VP-D6550i)                                                                                                    |                                                                                                    | S                                          | zerzői jogi közlemények (csak a VP-D6550i modellnél)                                                                                                    |
|----------------------------------------------------------------------------------------------------|----------------------------------------------------------------------------------------------------|--------------------------------------------|----------------------------------------------------------------------------------------------------|
| Programy telewizyjne, kasety wideo, płyty DVD i inne materiały mogą<br>być objęte prawami autorskimi.<br>Nagrywanie materiałów objętych prawem autorskim bez wymaganej<br>zgody może być niezgodne z prawem.<br>Wszystkie znaki firmowe i zarejestrowane znaki handlowe użyte w<br>niniejszej instrukcji oraz innej dokumentacji dostarczanej z<br>urządzeniami Samsung należą do ich właścicieli. |                                                                                                    | Eg<br>ma<br>A :<br>tör<br>A j<br>ira<br>az | gyes televízió-műsorok, videoszalagok, DVD-filmek, játékfilmek és<br>ás programanyagok szerzői jogvédelem alatt állnak.<br>szerzői jogvédelem alatt álló anyagok jogosulatlan másolása<br>rvénybe ütközhet.<br>jelen kézikönyvben vagy a Samsung termékhez mellékelt más<br>atokban említett összes kereskedelmi név és bejegyzett védjegy<br>rok tulajdonosainak márkaneve, illetve bejegyzett védjegye. |
| U                                                                                                    | wagi dotyczące kondensacji wilgoci                                                                                                    | P                                          | aralecsapódásra vonatkozó megjegyzések                                                                                                    |
| 1.                                                                                                    | Nagły wzrost temperatury otoczenia może spowodować<br>skroplenie się wilgoci wewnątrz kamery.                                                                                                    | 1.                                         | A levegő hőmérsékletének hirtelen csökkenése következtében a videokamera belsejében pára csapódhat le.                                                                                                    |
|                                                                                                    | <ul> <li>Na przykład:</li> <li>Gdy kamera zostanie przeniesiona z zimnego do ciepłego miejsca (np. z podwórza do pomieszczenia zimą)</li> <li>Gdy kamera zostanie przeniesiona z zimnego do ciepłego miejsca (np. z pomieszczenia na dwór latem)</li> </ul> |                                            | <ul> <li>Például:</li> <li>amikor a kamerát hideg helyről egy melegre (például, télen a szabadból meleg helyiségbe) viszi,</li> <li>vagy amikor a kamerát hűvös helyről forró helyre (például, nyáron a pincéből a szabadba) viszi.</li> </ul>                                                                                                    |
| 2.                                                                                                    | Jeśli włączono funkcję ochrony (DEW), należy pozostawić kamerę w ciepłym, suchym pomieszczeniu na co najmniej dwie godziny. Należy otworzyć przedział kasety i wyjąć baterie.                                                                               | 2.                                         | Ha a 💽 (DEW) páravédelem funkció aktív, nyissa ki a<br>kazettatartót és vegye ki az akkumulátort, majd legalább 2 órán<br>keresztül hagyja a kamerát száraz, meleg helyiségben.                                                                                                    |
| U                                                                                                    | wagi dotyczące kamery                                                                                                    | A                                          | videokamerára vonatkozó megjegyzések                                                                                                    |
| 1.                                                                                                    | Nie narażać kamery na działanie wysokich temperatur<br>(powyżej 60°C). Nie należy jej na przykład zostawiać w<br>zaparkowanym samochodzie latem lub narażać na bezpośrednie<br>działanie promieni słonecznych.<br>Nie dopuszczać do zawilgocenia kamery.    | 1.<br>2.                                   | A kamerát ne tegye ki magas (60 °C feletti) hőmérsékletnek,<br>például, nyáron zárt autóban, vagy közvetlen napfénynek kitéve.<br>Ügyeljen arra, hogy a kamerát ne legyen nedves.<br>A kamerát tartsa távol esőtől, tengervíztől és minden más<br>nedvessédtől.                                                                                                    |
|                                                                                                    | Chronić kamerę przez deszczem, słoną wodą i wilgocią w<br>dowolnej postaci.<br>Czynniki te mogą spowodować jej uszkodzenie.<br>Usterki wywołane działaniem cieczy mogą być nieodwracalne.                                                                   |                                            | A videokamera károsodhat, ha nedvesség éri.<br>Néha a folyadék által okozott meghibásodás nem javítható ki.                                                                                                    |

MAGYA<u>R</u> Uwagi i instrukcje dotyczące bezpieczeństwa Megjegyzések és biztonsági előírások

| Uwagi dotyczące akumulatora                                                                                                    | Az akkumulátorra vonatkozó megjegyzések                                                                                                    |
|----------------------------------------------------------------------------------------------------|----------------------------------------------------------------------------------------------------|
| <ul> <li>Należy stosować zalecany akumulator opisany na stronie 24.<br/>Akumulatory są dostępne u sprzedawcy produktów firmy SAMSUNG.</li> <li>Przed przystąpieniem do nagrywania należy sprawdzić, czy<br/>akumulator jest całkowicie naładowany.</li> <li>Jeśli kamera nie jest używana, należy ją wyłączyć. Pozwala to<br/>zaoszczędzić energię akumulatora.</li> <li>Jeśli urządzenie pracuje w trybie REC, po 5 minutach bezczynności<br/>przy załadowanej taśmie w trybie gotowości STBY wyłączy się ono<br/>automatycznie. Pozwala to zaoszczędzić energię akumulatora.</li> <li>Należy sprawdzić, czy akumulator został prawidłowo zainstalowany.<br/>Należy uważać, aby nie upuścić akumulatora. Może to<br/>spowodować jego uszkodzenie.</li> <li>Nowy akumulator dostarczany z urządzeniem nie jest naładowany.<br/>Przed przystąpieniem do eksploatacji akumulatora należy go<br/>naładować.</li> <li>Pełne rozładowanie akumulatora litowo-jonowego powoduje<br/>uszkodzenie jego wewnętrznych ogniw. Zwiększa się też<br/>prawdopodobieństwo wycieku elektrolitu.</li> <li>Aby zapobiec uszkodzeniu akumulatora, należy go wyjąć z<br/>urządzenia, gdy jest całkowicie rozładowany.</li> <li>Przy nagrywaniu przez dłuższy czas zamiast wyświetlacza LCD<br/>najlepiej użyć wizjera, ponieważ wyświetlacz zużywa więcej energii.</li> </ul> | <ul> <li>Bizonyosodjon meg arról, hogy a 24. oldalon jellemzett akkumulátort használja. Az akkumulátorok beszerezhetők a SAMSUNG kiskereskedőknél.</li> <li>A felvétel megkezdése előtt győződjön meg az akkumulátor teljesen feltöltött állapotáról.</li> <li>Az akkumulátor energiatakarékos használata érdekében kapcsolja ki a kamerát, amikor nem használja.</li> <li>Ha a kamerát REC (Felvétel) üzemmódban, behelyezett kazettával 5 percen túl STBY (Készenlét) üzemmódban hagyja anélkül, hogy használná, az akkumulátor lemerülésének megelőzésére a videokamera automatikusan kikapcsol.</li> <li>Ellenőrizze, hogy az akkumulátor pontosan a helyén van-e. Vigyázzon, hogy ne ejtse le az akkumulátort. Az akkumulátor használat előtt teljesen fel kell tölteni.</li> <li>A lítlumionos akkumulátor teljes lemerítése károsítja az akkumulátor cellált. A teljesen lemerűlt akkumulátor sérülésének neg szivároghat is.</li> <li>Az akkumulátor a készülékből.</li> <li>Hosszú felvételek készítésekor tanácsos a folyadékkristályos monitor helyett a keresőt használn, mivel a folyadékkristályos monitor több energiát fogyaszt.</li> </ul> |
| <ul> <li>Gdy okres żywotności akumulatora dobiegnie końca, należy skontaktować się ze sprzedawcą.</li> <li>Akumulator jest odpadem chemicznym i należy się go pozbyć w odpowiedni sposób.</li> <li>Przy wyjmowaniu akumulatora z kamery należy uważać, aby go nie upuścić.</li> </ul>                                                                                                    | <ul> <li>Ha lejárt az akkumulátor élettartama, kérjük, forduljon a<br/>márkakereskedőhöz.<br/>Az akkumulátorokat vegyi hulladékként kell kezelni.</li> <li>Ügyeljen arra, hogy az akkumulátort a kameráról való levételkor<br/>ne ejtse le.</li> </ul>                                                                                                    |
| Uwagi dotyczące czyszczenia głowic wideo                                                                                                    | A videofej tisztítására vonatkozó megjegyzések                                                                                                    |
| <ul> <li>Regularne czyszczenie głowic wideo zapewnia prawidłowe nagrywanie i wyraźny obraz.<br/>Jeśli podczas odtwarzania pojawiają się kwadraty lub tylko niebieski ekran, powodem mogą być zabrudzone głowice.<br/>W takim przypadku należy je przeczyścić kasetą czyszczącą na sucho.</li> <li>Nie należy używać kasety czyszczącej na mokro. Może to doprowadzić do uszkodzenia głowic.</li> </ul>                                                                                                    | <ul> <li>A zavarmentes felvétel és a tiszta kép biztosítása érdekében<br/>rendszeresen tisztítsa meg a videofejeket. Ha a lejátszás során<br/>mozaikos, töredezett a kép vagy csak kék képernyő látható, valószínű,<br/>hogy piszkosak a videofejek. Ilyen esetben tisztítsa meg a videofejeket<br/>szárazon működő tisztítókazettával.</li> <li>Ne használjon nedves típusú tisztítókazettát. Az ilyen kazetta<br/>megrongálhatja a videofejeket.</li> </ul>                                                                                                    |

Ilwari datuazana abiaktuwu

### Uwagi i instrukcje dotyczące bezpieczeństwa

MAGYAR

| 0               | wagi ubiyozące obiektywa                                                                                                    |
|-----------------|----------------------------------------------------------------------------------------------------|
| Nie<br>Be<br>us | e filmować z obiektywem kamery skierowanym prosto w stronę słońca.<br>zpośredni kontakt ze światłem słonecznym może spowodować<br>zkodzenie przetwornika CCD. |
| U               | wagi dotyczące wizjera elektronicznego                                                                                                    |
| 1.              | Nie ustawiać kamery wizjerem skierowanym w stronę słońca. Bezpośredni<br>kontakt ze światłam skonecznym może uszkodzić wnetrze wiziera. Należy                |

- kontakt ze światłem słonecznym może uszkodzić wnętrze wizjera. Należy zachować ostrożność, ustawiając kamerę w nasłonecznionym miejscu lub przy oknie.
- 2. Nie podnosić kamery, trzymając za wizjer.
- 3. Użycie nadmiernej siły może spowodować uszkodzenie wizjera.

## Uwagi dotyczące nagrywania i odtwarzania za pomocą wyświetlacza LCD

 Wyświetlacz LCD został wyprodukowany z zastosowaniem bardzo precyzyjnej technologii. Mogą jednak pojawiać się na nim małe kropki (czerwone, niebieskie lub zielone). Zjawisko to jest normalne i nie wpływa na nagrywany obraz.

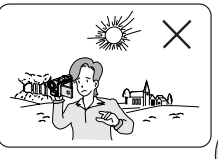

2. Podczas korzystania z wyświetlacza

LCD w pełnym słońcu lub na dworze mogą wystąpić trudności z wyraźnym widzeniem obrazu.

W takim przypadku zaleca się korzystanie z wizjera.

 Bezpośredni kontakt ze światłem słonecznym może spowodować uszkodzenie wyświetłacza LCD.

#### Uwagi dotyczące paska na rękę

- Zaleca się prawidłowe wyregulowanie paska na rękę celem zapewnienia stabilności nagrywanego obrazu.
- Nie wsuwać na siłę dłoni w pętlę paska, ponieważ może to spowodować jego uszkodzenie.

#### Az objektívre vonatkozó megjegyzés

Ne filmezzen a videokamerával úgy, hogy az objektívet egyenesen a napra irányítja. A közvetlen napfény megrongálhatja a CCD-t (töltéscsatolt eszközt, a képérzékelőt).

Megjegyzések és biztonsági előírások

#### Az elektronikus keresőre vonatkozó megjegyzések

- Ne állítsa úgy a kamerát, hogy a kereső egyenesen a nap felé nézzen. A közvetlen napfény megrongálhatja a kereső szerkezeti elemeit. Ha a kamerát napos helyre vagy napsütötte ablak közelébe helyezi, legyen körültekintő.
- 2. A videokamerát ne emelje fel a keresőnél fogva.
- 3. A keresőt a túlzott erőhatás tönkreteheti.

#### Az LCD-képernyő használatával végzett Felvétel vagy Lejátszás műveletekre vonatkozó megjegyzések

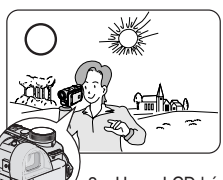

- Az LCD-képernyő precíziós technológiával készült. Mindamellett előfordulhat, hogy az LCD-képernyőn apró (vörös, kék vagy zöld színű) pontok jelennek meg.
   Ez normális jelenség, és a rögzített képet semmilyen módon nem befolyásolja.
- Ha az LCD-képernyőt közvetlen napfényben vagy szabadban használja, megtörténhet, hogy nem látható tisztán a kép. Ilyen körülmények között a kereső használatát javasoljuk.
- 3. A közvetlen napfény megrongálhatja az LCD képernyőt.

#### A fogószíjra vonatkozó megjegyzések

- CAMBURG
- Ha filmezés közben egyenletes képet kíván biztosítani, ellenőrizze a fogószíj helyes beállítását.
- Ne erőltesse bele a kezét a fogószíjba, mert az megrongálódhat.

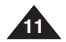

### Uwagi i instrukcje dotyczące bezpieczeństwa

### MAGYAR Megjegyzések és biztonsági előírások

hulladékleadás céljából. Az üzleti felhasználók lépjenek kapcsolatba a forgalmazóval, és vizsgálják meg az adásvételi szerződés feltételeit. A terméket nem szabad leadni

kereskedelmi forgalomból származó egyéb hulladékkal együtt.

| Wskazówki dotyczące baterii litowej                                                                                                    | A lítiumelemre vonatkozó előírások                                                                                                    |  |  |
|----------------------------------------------------------------------------------------------------|----------------------------------------------------------------------------------------------------|--|--|
| <ol> <li>Bateria litowa zasila zegar i pamięć zawierającą ustawienia użytkownika (nawet po<br/>odłączeniu akumulatora lub zasilacza).</li> <li>Przy normalnym użytkowaniu żywotność baterii litowej wynosi około 6 miesięcy, licząc<br/>od daty instalacji.</li> <li>Jeśli bateria jest słaba lub wyczerpana, wyświetlacz daty i godziny będzie wyświetlał<br/>00:00 1.JAN.2005 (jeśli włączono wyświetlanie daty i godziny).<br/>W takim przypadłu należy wymienić baterię na nową (typ CP2025).</li> <li>Niewłaściwej przeprowadzona wymiana baterii stwarza zagrożenie wybuchem.<br/>Baterie należy wymieniać na baterie tego samego typu lub na ich odpowiedniki.</li> <li>Ostrzeżenie: Baterię litową należy przechowywać w miejscach niedostępnych dla dzieci.<br/>W przypadku jej połknięcia natychmiast skontaktować się z tekarzem.</li> </ol> | <ol> <li>A lítiumelem őrzi az órafunkciót és a felhasználói beállításokat akkor is, ha az<br/>akkumulátort vagy a hálózati adaptert eltávolították.</li> <li>Normál üzemlettés mellett a kamkorder lítiumeleme a beszereléstől számílva kb. 6<br/>hónapig működik.</li> <li>Amikor a lítiumelem már gyenge vagy lemerült, a Date/Time (Dátum/pontos idő) on (be)<br/>értékre állításakor a dátum/pontos idő jelzön 00:00 1.JAN.2005 (2005. január<br/>01, délelőtt 12 óra) jelenik meg.<br/>Ilven esetben cserélje ka lítiumelemet egy újra (CR2025 típus).</li> <li>Helytelen elemcsere esetén fennáll a robbanás veszélye.<br/>Kizárólag azonos vagy egyenértékű elemet használjon a cseréhez.</li> </ol>                                                                                      |  |  |
| Serwis                                                                                                    | Vigyázat: a lítiumelemet tartsa gyermekektől távol. Az elem véletlen lenyelése esetén<br>azonnal forduljon orvoshoz.                                                                                                    |  |  |
| <ul> <li>Nie dokonywać samodzielnie napraw serwisowych.</li> <li>Otwieranie lub zdejmowanie osłon może narazić użytkownika na kontakt z wysokim<br/>napięciem lub inne niebezpieczeństwa.</li> <li>W sprawach napraw gwrancyjnych zwracać się do wykwalifikowanego personelu</li> </ul>                                                                                                    | Javítás <ul> <li>Ne kísérletezzen a videokamera házilagos javításával.</li> <li>A burkolatok felnyításával vagy eltávolításával veszélyes feszültségnek vagy egyéb</li> </ul>                                                                                                    |  |  |
| serwisowego.                                                                                                    | veszélyeknek teheti ki magát.<br>Minden javítási munkát bízzon szakemberre.                                                                                                    |  |  |
| <ul> <li>Jeżeli potrzebne są części zamienne, należy dopilnować, aby stosowane były części określone przez producenta lub mające takie same cechy jak części oryginalne.</li> <li>Samodzielna wymiana grozi wybuchem pożaru, porażeniem prądem lub innymi niebezpieczeństwami.</li> </ul>                                                                                                    | Pótalkatrészek           Ha a készülékben alkatrészt kell cserélni, győződjön meg arról, hogy a szerelő a gyártó<br>által előírt és az eredetível azonos jellemzőjű pótalkatrészt használt-e fel.           A nem jóváhagyott pótalkatrészek tüzet, áraműtést vagy egyéb veszélyeket okozhatnak.                                                                                                    |  |  |
| <ul> <li>[UWAGA]</li> <li>NIE UŻYWAĆ LAMPY BŁYSKOWEJ, GDY JEST ZASŁONIĘTA RĘKĄ. NIE DOTYKAĆ<br/>LAMPY BŁYSKOWEJ, JEŚLI BYŁA UŻYWANA PRZEZ DŁUŻSZY CZAS. MOŻE TO<br/>GROZIĆ POPARZENIEM.</li> </ul>                                                                                                    | [ VIGYÁZAT ]<br>A VAKUT NE SÜSSE EL, HA KEZÉVEL ELTAKARJA. A VAKUT SOROZATOS<br>MŰKŐDTETÉS UTÁN NE ÉRINTSE MEG. ÉGÉSVESZÉLY!                                                                                                    |  |  |
| <ul> <li>[OSTRZEŻENIE]</li> <li>NIE NALEŻY UŻYWAĆ LAMPY BŁYSKOWEJ PODCZĄS FOTOGRAFOWANIA LUDZI<br/>Z BLISKIEJ ODLEGŁOŚCI (ODNOSI SIĘ TO SZCZEGOLNIE DO DZIEOI). UŻYCIE<br/>LAMPY BŁYSKOWEJ Z BLISKIEJ ODLEGŁOŚCI MOŻE SPOWODOWAĆ POWAŻNE<br/>USZKODZENIA WZROKU.</li> </ul>                                                                                                    | <ul> <li>[FIGYELMEZTETÉS]</li> <li>NE VILLANTSA FEL A VAKUT EMBERTŐL (KÜLÖNÖSEN CSECSEMŐTŐL) KIS<br/>TÁVOLSÁGRA. A KÖZELI VAKUZÁS SÚLYÖS SZEMSÉRÜLÉST OKOZHAT.</li> </ul>                                                                                                    |  |  |
| Pravidlowe usuwanie produktu<br>(zużyty sprzęt elektryczny i elektroniczny)<br>Oznaczenie umieszczone na produkcie lub w odnoszących się do niego tekstach wskazuje, że<br>produktu po upływie okresu uzłytkowania nie należy usuwać z innymi odpadami pochodzącymi z<br>gospodarstw domowych. Aby unikrąć szkodliwego wpływu na środowiska naturalne i zdrowie<br>udzi wskutke inkontrolowanego usuwania odpadów, prosimy o odzielenie produktu od innego<br>typu odpadów orac odpowiedzialny recykling w celu promowania ponownego użycia zasobów<br>materialnych jako stałej praktyki.<br>W celu uzyskania informacji na temat miejsca i sposobu bezpiecznego dla środowiska recyklingu                                                                                                    | A termék megfelelő leadása<br>(Elektromos és elektronikus készülékek hulladékkezelése)<br>A terméken vagy a hozzá tartozó dokumentáción szereplő jelzés arra utal, hogy hasznos<br>élettartama végén a terméket nem szabad háztartási hulladékkad együtt kidóbni. Annak<br>érdekében, hogy megícőzhető legyen a szabálytalan hulladékhadás által okozott<br>körmyezet és egészségkárosodka, különtse ez el a több i hulladékhol, és<br>telelősségteljesen gondoskodjon a hulladék leadásáról, a hulladékanyagok tenntartható<br>struttú újratelhasználása celjábol. A háztartási telmásználók a termek torgalmazojjálól<br>vagy a helyi önkormányzat szervektől kérjenek tanásozó arra vonatkozóan, hová és<br>boruen uhelik el az elbesznált kerméket a kirmeszehédhelin szemonottól bitonsánes |  |  |

przekdzy detalicznej w którym dokonali zakupu produktu, lub z organem władz tokalnych. sprzekdzy w firmach powinini skontaktowa sie se swoim dostawa i sprawdzć wa unki umowy zakupu. Produktu nie należy usuwaći zazem z innymi odpadami komerojnymu.

potrzeby korzystania z komputera.

#### Funkcje Szolgáltatások Wieloiezvczne menu ekranowe Többnvelvű képernvőmenü Można wybrać żądany język menu ekranowego z listy. Kiválaszthatia a kívánt képernvőmenü nyelvet a listából. . Przesyłanie danych cyfrowych za pomocą protokołu IEEE1394 IEEE1394 szabványú digitális adatátviteli funkció Dzięki szybkiemu portowi trańsmisji danych IEEE 1394 (i.LINKTM jest to protokół Az IEEE 1394 (i.LINKTM: az i.LINK DV adatátvitelre használatos soros adatátviteli szeřegowej transmisji danych i system połaczeń wzajemnych używany do przesyłania protokoll és összeköttetési rendszer) nagy sebességű adatátviteli portnak köszönhetően cvfrowych danych obrazu) można przesyłać zdiecia i filmy do komputera w celu ich mozgó- és állóképeket egyaránt átvihet személyi számítógépre, ezáltal különböző dalszei obróbki. felvételeket hozhat létre vagy szerkeszthet. (VP-D6550 nie odbiera danych cyfrowych z innego urządzenia DV) (A VP-D6550 nem képes dígitális adatokat fogadni másik DV eszközről) Interfeis USB do transmisji obrazów cyfrowych USB interfész digitális képadat-továbbításhoz Interfejs USB pozwala na przesyłanie danych do komputera bez konieczności Az USB-interfész segítségével állóképeket küldhet át PC-re bővítőkártya nélkül. instalowania dodatkowej karty. Beépített videokamera/fényképezőgép Połączenie funkcji kamery i aparatu cyfrowego A teljesítménykapcsolóval a digitális kamkorder és digitális fényképezőgép között Urządzenie ninieisze jest zintegrowanym urządzeniem obrazu, które można przełaczyć z könnvedén átkapcsolható integrált digitális képalkotó rendszer kénvelmes és egyszerű trybu kamery do trybu aparatu cyfrowego za pomoca włacznika zasilania, co pozwala na felvételkészítést biztosít. łatwe i wygodne nagrywanie. . 900x digitális zoom Zoom cyfrowy 900x A digitális zoom segítségével a felhasználó a képet eredeti méretének akár Umożliwia 900-krotne (tryb kamery) lub 12-krotne (tryb aparatu) powiekszenie obrazu. 900-szorosára (kamkorder üzemmód), illetve 12-szeresére (kamera üzemmód) Kolorowy wyświetlacz LCD TFT nagyíthatja fel. Kolorowy wyświetlacz LCD TFT o wysokiej rozdzielczości pozwala na natychmiastowe . Színes TFT LCD (vékonvréteg-tranzisztoros LCD-képernvő) A nagy felbontású, színes, vékonyréteg-tranzisztoros LCD-képernyő tiszta, éles képet odtworzenie nagrania i zapewnia wyraźny, ostry obraz. Cvfrowy stabilizator obrazu (DIS) ad. További előnve, hogy azonnal megtekintheti raita felvételeit. Stabilizator DIS przeciwdziała ruchom wynikającym z drżenia dłoni, zmniejszając liczbę Digitális képstabilizátor (DIS) niestabilnych zdjęć, zwłaszcza przy dużym powiekszeniu. A digitális képstabilizátor kiegyenlíti a kézremegést, ezáltal növeli a kép stabilitását, Efekty cyfrowe (DSE) különösen az erős nagyításnál. Cyfrowe efekty specialne (Digital Special Effects, DSE) umożliwiaja nadanie nagraniu . Különféle digitális effektusok (DSE) charakterystycznego wyglądu poprzez dodanie różnych efektów specjalnych. A DSE (Digitális speciális effektusok) funkció segítségével Ön különféle speciális effektusokkal egészítheti ki filmjét, ezáltal különleges látványvilágot hozhat létre. Tryb kompensacji przy filmowaniu pod światło (BLC) Funkcja BLC kompensuje jasne tło za filmowanym obiektem. Ellenfény-kiegyenlítés (BLC) Automatyczna ekspozycja Az ellenfény-kiegyenlítő funkció kiegyenlíti a téma mögötti világos hátteret. Ta funkcja umożliwia zmienianie szybkości migawki i przysłony odpowiednio do rodzaju Programozott automatikus exponálás A programozott automatikus exponálássali a zársebességet és a rekeszt a felvenni filmowanei scenv/akcii. Trvb aparatu cvfrowego kívánt jelenet jellegéhez igazíthatja. Na karcie pamieci można łatwo zapisywać typowe zdiecia, które następnie można Digitális fényképezőgép üzemmód A memóriakártya segítségével könnyen felvehet és lejátszhat szokásos állóképeket. obeirzeć. Interfejs USB pozwala na przesyłanie standardowych zdjęć z karty pamięci do A memóriakártyán lévő állóképeket PC-re továbbíthatja az USB-interfész komputera. segítségével. Nagrywanie w formacie MPEG MPEG felvételek készítése Dzieki funkcii nagrywania w formacie MPEG można reiestrować filmy na karcie pamieci. Az MPEG felvétel lehetővé teszi videofelvétel rögzítését egy memóriakártyán. Uniwersalne gniazdo karty pamieci Többformátumú memóriakártva nvílás Gniazdo to umożliwia korzystanie z kart Memory Stick, Memory Stick PRO, MMC i SD. A többszabványú memóriakártya-nyílásba Memory Stick, Memory Stick Pro, MMC vagy Wysoka rozdzielczość obrazów (aparat cyfrówy) SD típusú kártvát helyezhet. Przy zastosowaniu przetwornika CCD o rozdzielczości 5 megapikseli, najwyższą Nagy felbontás (digitális fényképezőgépként) dostepna rozdzielczościa iest 2592x1944. Az 5 megapixeles CCD 2592 x 1944-es maximális képfelbontást tesz lehetővé. Obsługa drukowania w standardach DPOF i PictBridge DPOF & PictBridge nyomtatási segédeszközök támogatása . Obsługiwane interfeisy drukowania to DPOF (Digital Printing Order Format) i PictBridge A készülék támogatia a DPOF (Digital Printing Order Format = digitális nyomtatási Funkcja ta umożliwia drukowanie zdjęć przez drukarki obsługujące te standardy, bez parancsformátum) és PictBridge interfészeket. E sajátosságok felhasználásával

A videokamera ismertetése

állóképeit kinyomtathatja egy ezeket támogató nyomtatóval anélkül, hogy személyi

számítógépét igénybe kellene vennie.

13

| Akcesoria dostarczone z kamerą                                                                                                    |                                                                                                    | A videokamerához mellékelt tartozékok               |                                        |                                                                            |                                                                                                    |
|----------------------------------------------------------------------------------------------------|----------------------------------------------------------------------------------------------------|-----------------------------------------------------|----------------------------------------|----------------------------------------------------------------------------|----------------------------------------------------------------------------------------------------|
| <ul> <li>Należy sprawdzić, czy raze<br/>akcesoria:</li> </ul>                                                                                                    | em z kamerą dostarczono p                                                                                                    | ooniższe                                            | <ul> <li>Győződ<br/>a követ</li> </ul> | djön meg arról, hogy digitá<br>tkező alaptartozékokat.                     | lis kamerájával együtt megkapt                                                                                                    |
| Akcesoria podstawowe                                                                                                    | 1. Lithium Ion Battery Pack                                                                                                    | 2. AC Power A                                       | Adapter                                | 3. AC Cord                                                                 | Alaptartozékok                                                                                                    |
| <ol> <li>Akumulator litowo-jonowy</li> <li>Zasilacz sieciowy<br/>(typ: AA-E8)</li> <li>Przewód zasilania</li> <li>Przewód Audit-AV<br/>(przewód audio/wideo/<br/>S-Video)</li> <li>Instrukcja obsługi</li> <li>Baterie litowe do<br/>pilota i zegara.<br/>(typ: CR2025)</li> <li>Pilot zdalnego sterowania</li> <li>Kabel USB</li> <li>Płyta CD z<br/>oprogramowaniem</li> <li>Pasek na ramię</li> <li>Osłona obiektywu</li> <li>Pasek osłony obiektywu</li> </ol> | 4. Multi-AV Cable<br>(Audio/Video/S-Video Cable)         Image: Control         Image: Control | 5. Instruction E<br>8. USB Cable<br>0.11. Lens Cove |                                        | 6. Lithium Batteries<br>(CR2025)<br>9. Software CD<br>12. Lens Cover Strap | <ol> <li>Lítiumionos<br/>akkumulátor</li> <li>Hálózati tápegység<br/>(AA-E8 típus)</li> <li>Hálózati<br/>csatlakozókábel</li> <li>Multi-AV kábel<br/>(Audio/Video/S-Video<br/>kábel)</li> <li>Használati útmutató</li> <li>Lítiumelemek a<br/>távvezérlőhöz és az<br/>órához. (Típus: CR2025)</li> <li>Távvezérlő</li> <li>USB-kábel</li> <li>Szoftver CD</li> <li>Vállszíj</li> <li>Lencsefedél</li> <li>Lencsefedél rögzítőpántja</li> </ol> |
| Akcesoria opcjonalne                                                                                                    | 13. Scart Adapter                                                                                                    | 14. Memory S                                        | tick                                   |                                                                            | Külön beszerezhető tartozék                                                                                                    |
| 13. Przejściówka SCART                                                                                                    |                                                                                                    |                                                     | • •<br>• •                             |                                                                            | 13. Scart adapter                                                                                                    |
| 14. Memory Stick                                                                                                    |                                                                                                    |                                                     | ••                                     |                                                                            | 14. Memory Stick                                                                                                    |

### A videokamera ismertetése

Widok z przodu (strona lewa)

#### Elölnézet és bal oldalnézet

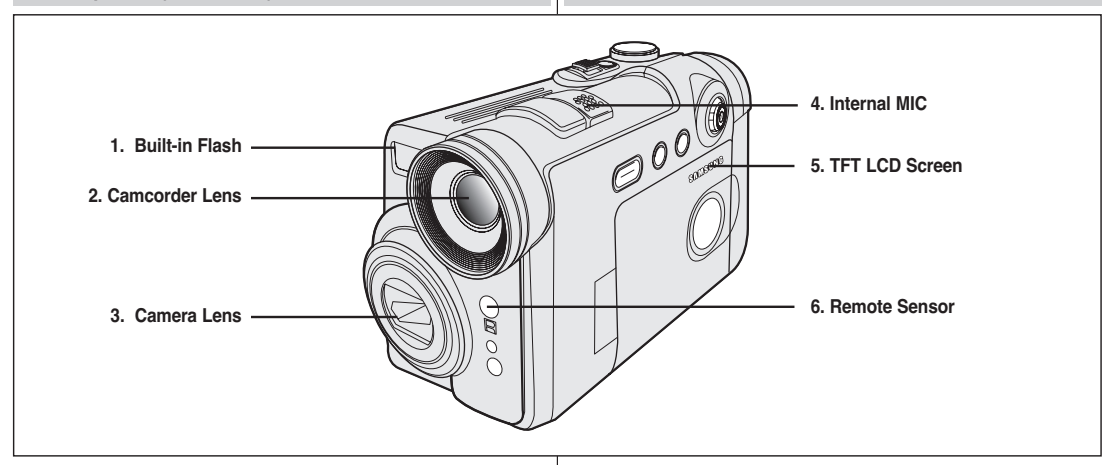

- 1. Wbudowana lampa błyskowa (strona 109)
- 2. Obiektyw kamery
- 3. Obiektyw aparatu
- 4. Mikrofon wewnętrzny
- 5. Wyświetlacz LCD TFT
- 6 Odbiornik zdalnego sterowania

- 1. Beépített vaku (lásd a 109. oldalon)
- 2. Videokamera lencse
- 3. Fényképezőgép lencse
- 4. Belső mikrofon
- 5. TFT LCD képernyő
- 6. Távérzékelő

### A videokamera ismertetése

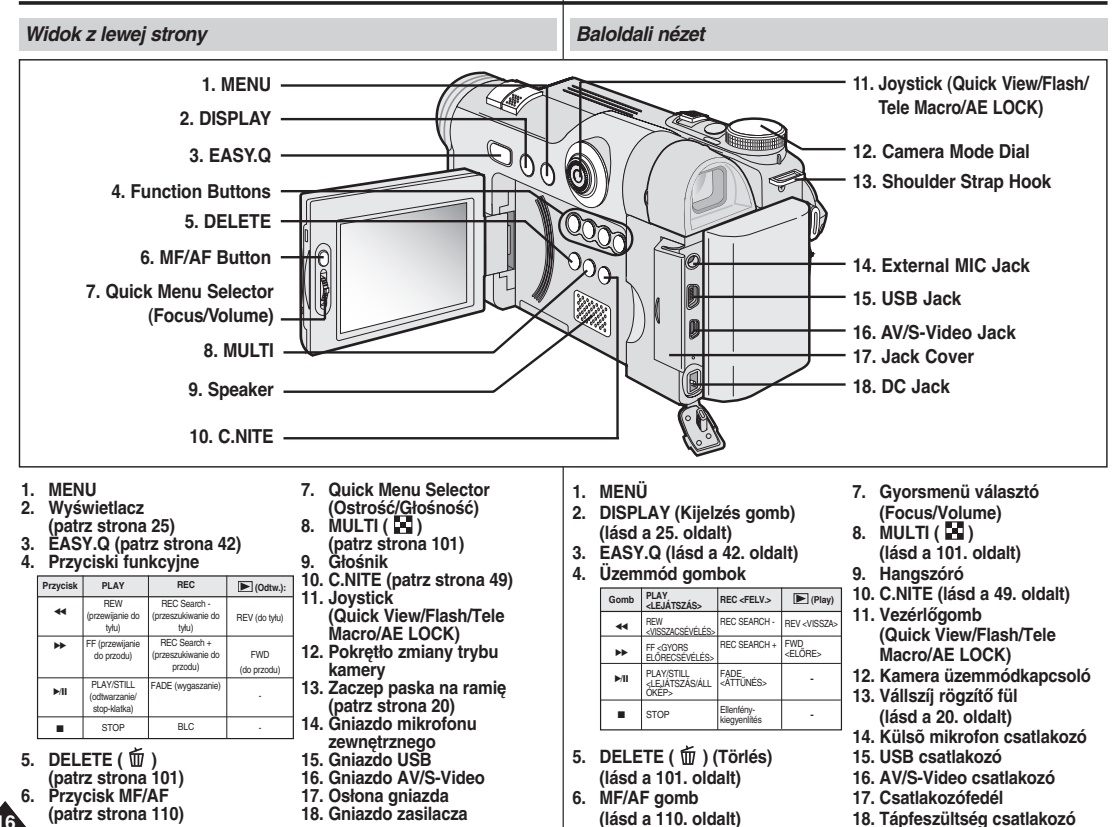

### A videokamera ismertetése

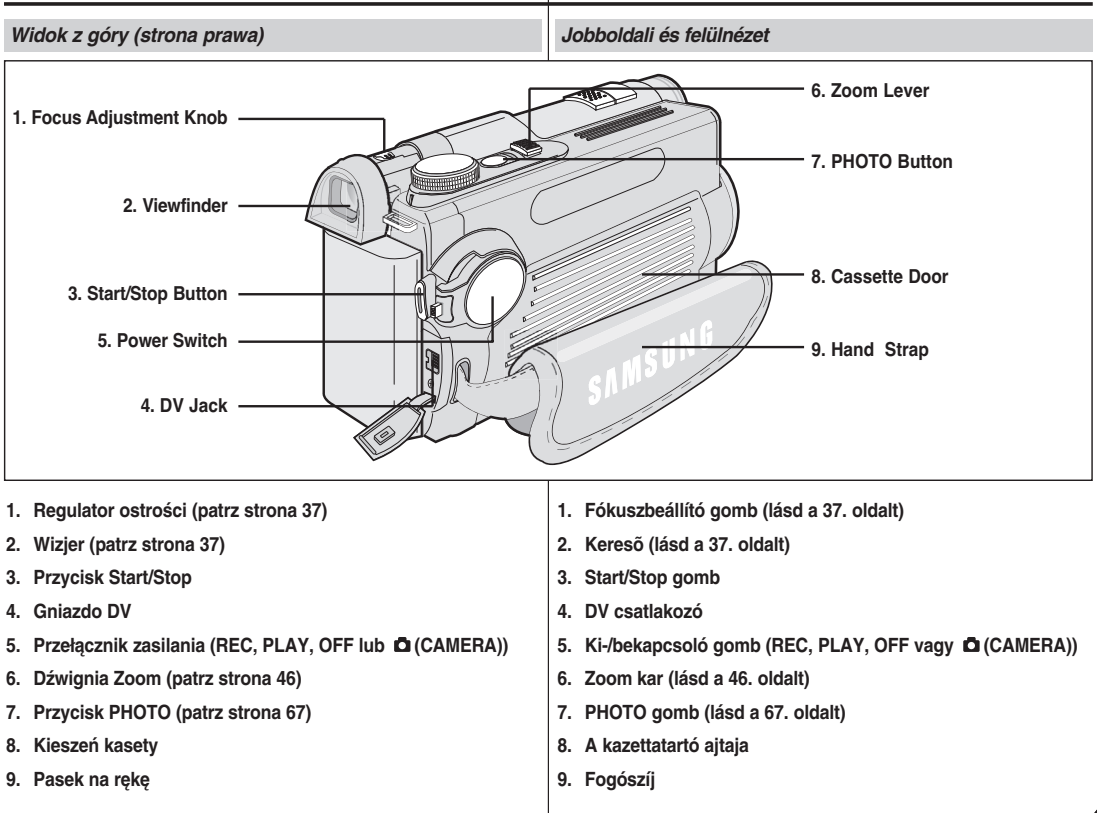

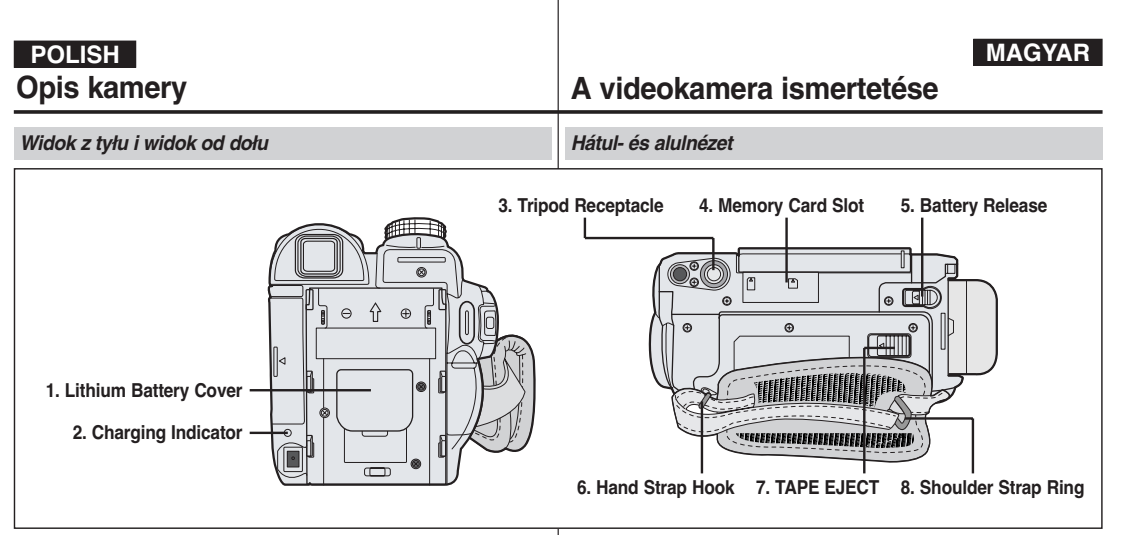

- 1. Osłona baterii litowej
- 2. Wskaźnik ładowania akumulatora
- 3. Gniazdo statywu
- 4. Gniazdo karty pamięci
- 5. Zwalniacz akumulatora
- 6. Zaczep paska na rękę
- 7. TAPE EJECT (wyjmowanie kasety)
- 8. Sprzączka paska na ramię

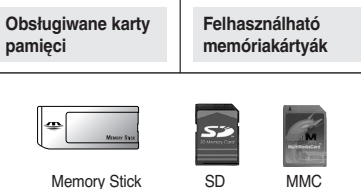

Memory Stick PRO

- 1. Lítiumelem-tartó fedele
- 2. Töltésjelző
- 3. Állvány foglalat
- 4. Memóriakártya nyílás
- 5. Akkumulátor kioldó
- 6. Fogószíj rögzítőfül
- 7. TAPE EJECT <KAZETTAKIADÓ>
- 8. Vállszíj rögzítőgyűrű

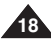

### A videokamera ismertetése

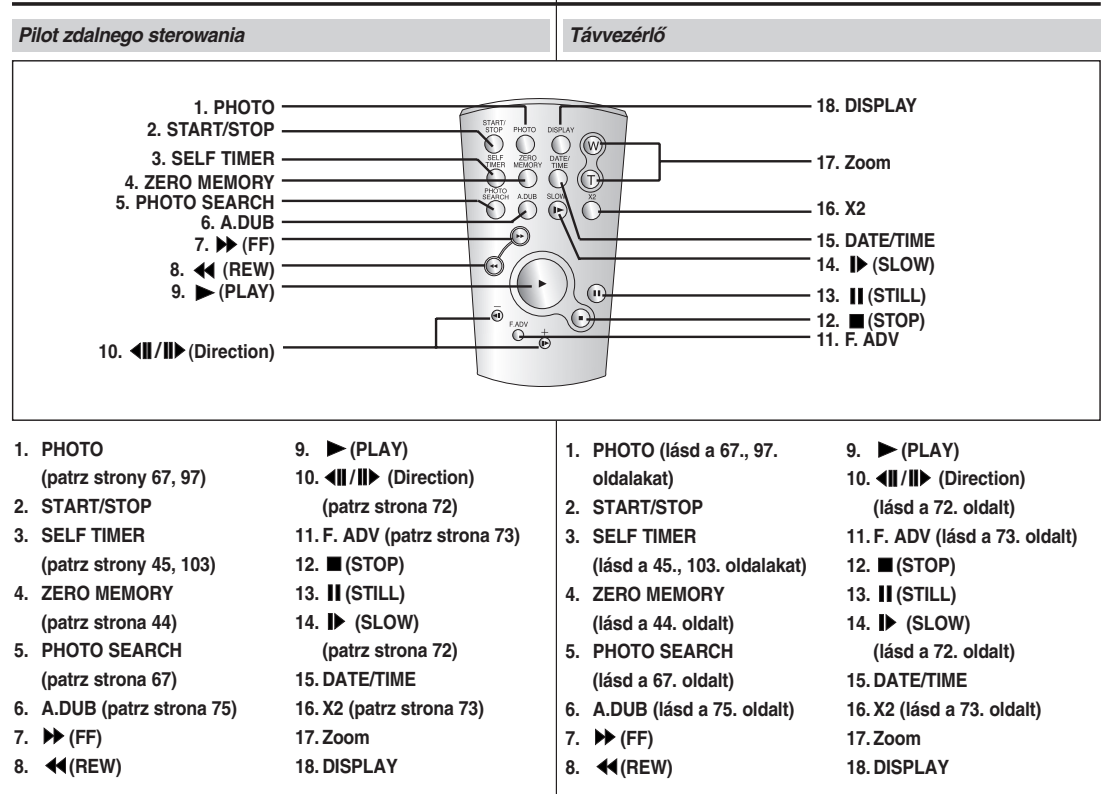

### **Flőkészületek**

#### A fogószíj beállítása

Fontos, hogy a felvétel megkezdése előtt ellenőrizze a fogószíj helves beállítását.

A fogószíi segítségével:

- stabil, kénvelmes helvzetben tarthatia a videokamerát:
- kéztartásának változtatása nélkül megnyomhatja a ZOOM és START/STOP gombot.

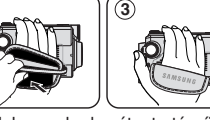

#### Fogószíj

1. A tartószíj kioldásához nyissa ki a rögzítőpánt tépőzárát. Illessze a tartószíjat a kapocsba.

MAGYAR

- 2. Helyezze be kezét a tartószíjba és állítsa be a hosszát kénvelmesre.
- 3. Zárja vissza a tépőzárat a rögzítőpánton.

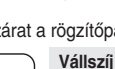

#### A vállszíj lehetővé teszi, hogy videokamerát teljes biztonsággal hordozhassa

- 1. A vállszíi végét dugia be a kamerán lévő vállszíj rögzítő fülbe.
- 2. A szíj másik végét dugja át a fogószíjra szerelt gyűrűn.
- 3. A szíi mindkét végét fűzze be a csatba, állítsa be a szíi hosszát, maid csatolia be.

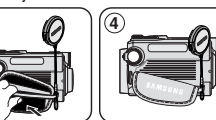

#### A lencsefedél felerősítése

- 1. Hurkolia rá a lencsefedélre a rögzítő pántot az ábrázolt módon.
- 2. A fogószíj kioldásához nyissa ki a rögzítő pánt tépőzárát.
- 3. Akassza fel a lencsefedelet a tartószíira és állítsa be a tartószíjnál leírt lépéseknek megfelelően.
- 4. Zárja le ismét a tartószíj rögzítőpántját.

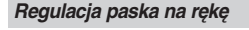

- Przed rozpoczęciem nagrywania bardzo ważne jest prawidłowe wyregulowanie paska na reke. Pasek na reke umożliwia:
  - trzymanie kamery w wygodnej i stabilnej pozycji,
  - obsługe przycisków ZOOM i Start/Stop bez konieczności zmiany pozycji dłoni.

#### Pasek na reke

- 1. Pociagnij za pasek, aby zdjać jego osłonę i go poluzować. Włóż pasek na reke do zaczepu paska na reke.
- 2. Włóż reke do paska i odpowiednio wyreguluj jego długość.
- 3. Ponownie przymocuj pasek do osłony.

#### Pasek na ramie

Pasek na ramie umożliwia bezpieczne przenoszenie kamery.

- 1. Włóż jeden konieć paska do zaczepu znajdującego się na obudowie kamery.
- 2. Drugi koniec paska włóż do sprzączki paska na reke.
- Wsuń oba końce w sprzączke, wyreguluj długość paska i mocno dociśnij końce w sprzączce. ษ

1

#### Zakładanie osłony obiektywu

- 1. Przymocuj osłonę obiektywu do paska osłony obiektywu w sposób przedstawiony na rysunku.
- 2. Pociagnii za pasek na reke. aby zdiać jego osłone i go poluzować.
- 3. Przymocuj pasek osłony obiektywu do paska na reke i wyreguluj go, postępując według instrukcji podanej dla paska na rekę.
- 4. Zamknii osłone paska na reke.

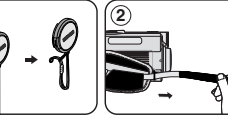

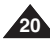

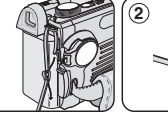

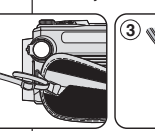

3

2

#### Instalacja baterii litowej

#### Instalacja baterii zegara wewnętrznego

- Bateria litowa zasila zegar i pamięć zawierającą ustawienia użytkownika (nawet po odłączeniu akumulatora lub zasilacza).
- Przy normalnym użytkowaniu żywotność baterii litowej wynosi około 6 miesięcy, licząc od daty instalacji.
- Jeśli bateria jest słaba lub wyczerpana, wyświetlacz daty i godziny będzie wyświetlał
   00:00 1.JAN.2005. W takim przypadku należy wymienić baterię na nową (typ CR2025).
- 1. Wyjmij akumulator litowo-jonowy z tyłu kamery.
- 2. Otwórz komorę baterii litowej z tyłu kamery.
- Włóż baterię litową do komory biegunem dodatnim (⊕) w górę.
- 4. Zamknij komorę baterii litowej.

#### Instalacja baterii w pilocie

- Baterię litową należy włożyć lub wymienić:
  - po zakupie kamery,
  - gdy pilot przestanie działać.
- Należy uważać, aby nie włożyć baterii odwrotnie.

#### [ Uwaga ]

Baterię litową należy wkładać w odpowiednim kierunku.

Ostrzeżenie: Baterie litowe należy przechowywać w miejscach niedostępnych dla dzieci.

W wypadku jej połknięcia natychmiast skontaktować się z lekarzem.

## Előkészületek

#### A lítiumelem behelyezése

#### A belső órát tápláló elem behelyezése

- A lítiumelem gondoskodik az óra kijelzés és a programozott beállítások fenntartásáról akkor is, ha az akkumulátort vagy a hálózati tápegységet eltávolította.
  - A kamera lítiumeleme normál üzemeltetés mellett a beszereléstől számítva kb. 6 hónapig működik.
  - Amikor a lítiumelem már gyenge vagy lemerült, a Date/Time (dátum/pontos idő) on (be) értékre állításakor a dátum/pontos idő jelzőn 00:00 1.JAN.2005 jelenik meg. Ilyen esetben cserélje ki a CR2025 típusú lítiumelemet.
  - 1. Távolítsa el a lítium-ion akkumulátort a kamera hátoldaláról.
  - Nyissa ki a videokamera hátulján a lítiumelem tartófedelét.
  - 3. Helyezze a lítiumelemet az elemtartóba, pozitív (  $\oplus$  ) pólusával felfelé.
  - 4. Zárja le a lítiumelem tartófedelét.

#### Elem behelyezése a távvezérlőbe

- A lítiumelemet akkor kell behelyeznie vagy kicserélnie, amikor:
  - megvásárolta a videokamerát
  - a távvezérlő nem működik.
- Helyezze a lítiumelemet az elemtartóba, pozitív (⊕) pólusával felfelé.
- Figyeljen arra, hogy az elem polaritását ne cserélje fel.

#### [ Megjegyzés ]

A lítiumelemet a helyes irányban kell behelyezni. Vigyázat: A lítiumelemet tartsa gyermekektől távol.Az elem véletlen lenyelése esetén azonnal forduljon orvoshoz.

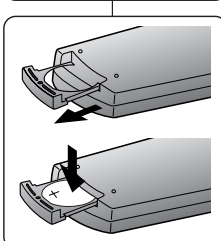

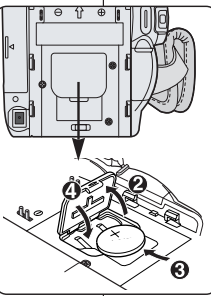

#### MAGYAR

### Előkészületek

#### Podłaczanie do źródła zasilania

- Do kamery można podłączyć dwa typy źródeł zasilania.
- zasilacz i przewód zasilania prądem zmiennym: do nagrywania w pomieszczeniach.
- akumulator: do nagrywania na dworze.

#### Korzystanie z zasilacza i przewodu zasilania

- 1. Podłącz przewód zasilający do zasilacza.
- 2. Podłącz przewód zasilający do gniazdka ściennego.

#### [Uwagi]

- Należy używać zasilacza typu AA-E8.
- Wtyczka i rodzaj gniazdka ściennego mogą się różnić w zależności od kraju użvtkowania.
- 3. Podłącz przewód zasilacza do gniazdka pradu stałego kamery.
- 4. Ustaw kamere w różnych trybach, przytrzymując przycisk na włączniku zasilania i ustawiajac go w pozycji REC, PLAY. CAMERA) lub OFF.

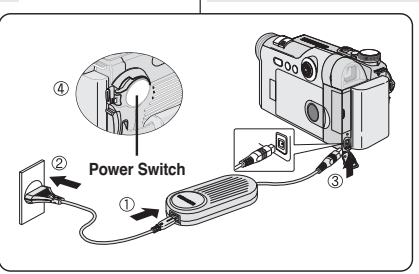

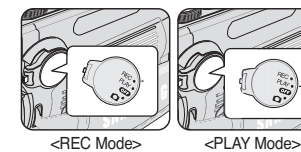

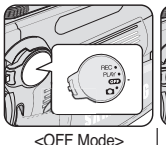

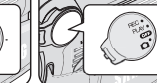

<CAMERA Mode>

#### Áramforrás csatlakoztatása

- A videokamerához kétféle áramforrást csatlakoztathat:
- A váltakozó áramú adaptert és a váltakozó áramú hálózati csatlakozókábelt: beltéri felvételekhez.
- Az akkumulátort: szabadtéri felvételekhez.

#### A hálózati tápegység és az egyenáramú kábel használata

- Csatlakoztassa a hálózati tápegységet a hálózati kábelhez.
- 2. Csatlakoztassa a hálózati kábelt egy fali alizathoz.

#### [ Megjegyzések ]

- A készülékhez AA-E8 típusú hálózati tápegységet kell használni.
- A csatlakozó és a fali alizat típusa országonként eltérő lehet.
- 3. Csatlakoztassa az egyenáramú kábelt a videokamerán lévő egyenáramú csatlakozóhüvelvhez.
- A kamera üzemmódjának beállításához 4 tartsa lenyomva a Power kapcsolón lévõ fület, és fordítsa el REC, PLAY, CAMERA) vagy OFF állásba.

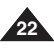

### Előkészületek

A lítiumionos akkumulátor használata

milyen típusú és kapacitású akkumulátort használ

#### Użytkowanie akumulatora litowo-jonowego

- Maksymalny czas nagrywania zależy od:
- typu i pojemności używanych akumulatorów,
- częstotliwości używania zoomu.
   Zaleca się przygotowanie kilku akumulatorów zapasowych.

#### Ładowanie akumulatora litowo-jonowego

- 1. Podłącz akumulator do kamery.
- Podłącz przewód zasilający do zasilacza prądu zmiennego i do gniazdka ściennego.
- Podłącz przewód zasilacza do gniazdka prądu stałego kamery.
- Ustaw przełącznik zasilania w pozycji OFF. Wskaźnik ładowania zacznie migać, wskazując, że bateria jest ładowana.

| Częstotliwość migania       | Poziom naładowania                                        |
|-----------------------------|-----------------------------------------------------------|
| Raz na sekundę              | poniżej 50%                                               |
| Dwa razy na sekundę         | 50% ~ 75%                                                 |
| Trzy razy na sekundę        | 75% ~ 90%                                                 |
| Miganie ustaje, wskaźnik    | 90% ~ 100%                                                |
| świeci w sposób ciągły      |                                                           |
| Świeci przez minutę/wyłącza | Błąd - podłącz ponownie<br>akumulator i przewód zasilacza |
| SIĘ IIA SEKULIUĘ            | akumulator i pizewou zasilacza                            |

5. Po całkowitym naładowaniu odłącz akumulator i zasilacz od kamery.

Akumulator rozładowuje się, nawet jeśli kamera jest wyłączona.

#### [ Uwagi ]

- Zakupiony akumulator może być częściowo naładowany.
- Aby zapobiec ograniczeniu żywotności i pojemności akumulatora, należy zawsze wyjmować go z kamery po pełnym naładowaniu.
- Maksymalny czas nagrywania zależy od:
  - typu i pojemności używanych akumulatorów,
  - częstotliwości używania zoomu,
  - trybu pracy (kamera/aparat/wyświetlacz LCD itd.),
  - temperatury otoczenia.
     Zaleca się przygotowanie akumulatorów zapasowych.
- Nawet po wyłączeniu zasilania akumulator będzie się nadal rozładowywać, jeżeli pozostanie podłączony do urządzenia.

#### milyen gyakran használja a zoom funkciót. Ajánlatos több akkumulátort kéznél tartani.

A rendelkezésre álló folyamatos felvételi idő hossza attól függ, hogy:

- 1 Costlakoztacca az akkumulátort a
- Csatlakoztassa az akkumulátort a videokamerához.
- Csatlakoztassa a hálózati tápegységet a hálózati csatlakozókábelhez, a kábelt pedig egy fali aljzathoz.
- Az egyenáramú kábelt csatlakoztassa a készüléken lévő egyenáramú csatlakozóhoz.
- Kapcsolja a Power kapcsolót Off állásba; a töltésjelző villogni kezd, jelezve az akkumulátor töltését.

| Villogások száma                                | Töltöttség mértéke                                                    |
|-------------------------------------------------|-----------------------------------------------------------------------|
| Másodpercenként egy                             | 50 %-nál kisebb                                                       |
| Másodpercenként kettő                           | 50% ~ 75%                                                             |
| Másodpercenként három                           | 75% ~ 90%                                                             |
| Nincs villogás,a töltésjelző<br>folyamatosan ég | 90% ~ 100%                                                            |
| Egy másodpercig ég,<br>egy másodpercig nem      | Hiba - Helyezze be újra az<br>akkumulátort és az egyenáramú<br>kábelt |

- Charging Indicator>
  - Ha az akkumulátor teljesen feltöltődött, vegye le az akkumulátort és a hálózati tápegységet a kameráról. Az akkumulátor kisülhet még kikapcsolt tápfeszültség mellett (a **Power** kapcsoló **Off** állásában) is.

#### [Megjegyzések]

- Megvásárlásakor az akkumulátorban lehet valamennyi töltés.
- Az akkumulátort a teljes feltöltés után mindig vegye ki a kameráról, hogy ne csökkenjen élettartama és teljesítménye.
- A rendelkezésre álló folyamatos felvételi idő hossza attól függ, hogy:
  - milyen típusú és kapacitású akkumulátort használ
  - milýen gyakran használja a zoom funkciót
  - A használat fajtája (videokamera/fénykép/ LCD képernyővel stb.).
  - milyen a környezeti hõmérséklet. Ajánlatos tartalék-akkumulátorókat készenlétben tartani.
- A készülékhez csatlakoztatott akkumulátor kisülhet még kikapcsolt tápfeszültség mellett is.

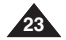

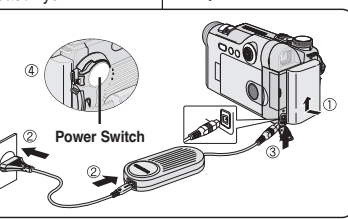

÷

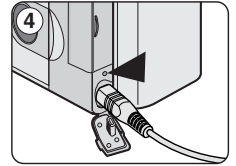

Maksymalna długość nagrywania w zależności od modelu i rodzaju akumulatora.

- Zamknięcie wyświetlacza LCD powoduje jego wyłączenie oraz samoczynne włączenie się wizjera.
- Maksymalne czasy ciągłego nagrywania podane w poniższej tabeli są wartościami przybliżonymi.

Rzeczywisty czas nagrywania zależy od sposobu eksploatacji.

| Czas       | Czas           | Maksymalny czas nagrywania         |                            |  |  |
|------------|----------------|------------------------------------|----------------------------|--|--|
| Akumulator | ładowania      | Przy włączonym<br>wyświetlaczu LCD | Przy włączonym<br>wizjerze |  |  |
| SB-LS110   | W przybliżeniu | W przybliżeniu                     | W przybliżeniu             |  |  |
|            | 2 godziny      | 90 minut                           | 2 godziny                  |  |  |
| SB-LS220   | W przybliżeniu | W przybliżeniu                     | W przybliżeniu             |  |  |
|            | 3 godziny i 30 | 3 godziny i 10                     | 4 godziny i 10             |  |  |
|            | minut          | minut                              | minut                      |  |  |

#### [ Uwagi ]

- Akumulator należy ładować w temperaturze otoczenia od 0°C do 40°C.
- Nie wolno ładować akumulatora w pomieszczeniu o temperaturze poniżej 0°C.
- Używanie akumulatora przez długi czas w temperaturach poniżej 0°C lub powyżej 40°C skraca jego żywotność i pojemność, nawet jeżeli jest całkowicie naładowany.
- Akumulatora nie należy umieszczać w pobliżu źródeł ciepła (np. ognia lub grzejnika).
- Akumulatora nie wolno demontować, ściskać ani podgrzewać.
- Nie wolno dopuścić do zwarcia biegunów + i akumulatora. Może to spowodować wyciek elektrolitu, emisję ciepła, przegrzanie lub pożar.
- Należy stosować tylko akumulatory SB-LS110 lub SB-LS220.
- Użytkownik powinien upewnić się, że używany jest zalecany typ akumulatora. Akumulatory są dostępne u sprzedawców produktów firmy SAMSUNG.

### Előkészületek

A folyamatos felvételi idő a használat és az akkumulátortípus függvényében

MAGYA

- Ha becsukja az LCD-képernyőt, az kikapcsol, és a kereső automatikusan bekapcsol.
- A lenti táblázatban megadott felvételi idők közelítő értékek. A tényleges felvételi idő a használattól függ.

| ldő         | Feltöltési    | Folyamatos felvételi idő |                   |  |  |
|-------------|---------------|--------------------------|-------------------|--|--|
| Akkumulátor | idő           | Bekapcsolt LCD           | Bekapcsolt kereső |  |  |
| SB-LS110    | Kb.           | Kb.                      | Kb.               |  |  |
|             | 2 óra         | 1 óra 30 perc            | 2 óra             |  |  |
| SB-LS220    | Kb.           | Kb.                      | Kb.               |  |  |
|             | 3 óra 30 perc | 3 óra 10 perc            | 4 óra 10 perc     |  |  |

#### [ Megjegyzések ]

- Az akkumulátort 0 °C és 40 °C közötti hőmérsékleten kell feltölteni.
- Az akkumulátort nem szabad 0 °C alatti hőmérsékleten tölteni.
- Ha akár teljesen feltöltött állapotban is 0 °C alatti hőmérsékleten használja vagy hosszabb ideig 40 °C fölötti hőmérsékleten hagyja, az akkumulátor élettartama és kapacitása lecsökken.
- Ne helyezze az akkumulátort semmilyen hőforrás (pl. tűz vagy fűtőtest) közelébe.
- Az akkumulátort ne szerelje szét, ne melegítse, és ne fejtsen ki rá nyomást.
- Ne hagyja rövidre záródni az akkumulátor + és pólusait. Ez szivárgást, hőtermelést, túlhevülést vagy tüzet okozhat.
- Csak SB-LS110 vagy SB-LS220 akkumulátorokat használjon.
- Győződjön meg arről, hogy a fent ajánlott akkumulátorokat használja. Az akkumulátorok elérhetők a Samsung szaküzletekben.

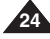

#### Wskaźnik poziomu naładowania akumulatoraa

- Wskaźnik poziomu naładowania akumulatora pokazuje ÷ ilość pozostałej energii.
- Całkowicie naładowany a.
- Wyładowany w 20-40%
- Wyładowany w 40-80% C.
- Wyładowany w 80-95% d.
- Całkowicie rozładowany (wskaźnik miga) Kamera wkrótce się wyłaczy. Należy jak najszybciej wymienić akumulator. Wskazówki dotyczące identyfikacji akumulatora

#### [Uwagi]

- Przybliżone maksymalne czasy nagrywania podano w tabeli na stronie 24.
- Na czas nagrywania ma wpływ temperatura i warunki otoczenia.
- Czas nagrywania ulega znacznemu skróceniu przy niskich temperaturach. Maksymalne czasy nagrywania podane w instrukcji obsługi zostały zmierzone dla całkowicie naładowanego akumulatora w temperaturze 25°C. Zależnie od temperatury i warunków otoczenia. Czas pozostały do wyczerpania akumulatora może być inny niż przybliżony maksymalny czas nagrywania podany w instrukcji.

#### Włączanie i wyłączanie menu ekranowego

#### Właczanie i wyłaczanie menu ekranowego Naciśnii przycisk DISPLAY z lewei strony kamery.

- Każde naciśniecie powoduje na zmiane właczenie i wyłaczenie menu ekranowego.
- Po wyłaczeniu menu ekranowego:

W trybie REC: Wskaźniki STBY i REC sa zawsze wyświetlane, nawet ieśli menu ekranowe zostało wyłaczone. Nazwy funkcji właczonych po naciśnieciu odpowiednich przycisków sa wyświetlane przez 3 sekundy. a nastepnie znikaja.

W trybie PLAY: Po naciśnieciu dowolnego przycisku funkcyjnego nazwa funkcji jest wyświetlana w menu ekranowym przez 3 sekundy, a nastepnie znika.

Właczanie i wyłaczanie daty/godziny

Aby włączyć lub wyłączyć datę/godzinę, przejdź do menu i zmień ustawienia trybu Date/Time (Data/godzina). (Patrz strona 35.)

### Előkészületek

а

b

С

#### Töltéskijelző

- A akkumulátor töltéskijelzője mutatia az akkumulátor megmaradt energiáját.
- a. Teliesen fel van töltve
- 20 ~ 40%-ig használt b.
- 40 ~ 80%-ig használt C.
- 80 ~ 95%-ig használt d
- Teljesen elhasznált (villog) e. (A videokamera hamarosan kikapcsol, ezért a lehető leghamarabb töltse fel az akkumulátort.)
  - Tippek az akkumulátor állapotának felismeréséhez

#### [Megjegyzések]

- A hozzávetőleges folvamatos felvételi időket a 24. oldalon található táblázat mutatja.
- A felvételi időt a hőmérséklet és a környezeti feltételek befolyásolják.
  - Hidegben a felvételi idő nagymértékben lerövidül.
- A használati útmutatóban szereplő folvamatos felvételi időket teljesen feltöltött akkumulátoron, 25 °C hőmérsékleten mérték. Ha a környezeti hőmérséklet és egyéb feltételek eltérnek a névlegestől. A fennmaradó akkumulátoridő is különbözhet az útmutatóban feltüntetett hozzávetőleges folvamatos felvételi időtartamoktól.

#### Az OSD képernyőmenü be- és kikapcsolása

Az OSD képernyőmenü be- és kikapcsolása

Nvomia meg a baloldali kezelőegységen lévő DISPLAY gombot.

- A gomb felváltva be- és kikapcsolia az OSD funkciót.
- Ha kikapcsolja az OSD-t,

REC (felvétel) üzemmódban: a STBY. REC üzemmódok mindia megjelennek az LCD-kijelzőn, akkor is, ha az OSD-t kikapcsolta, a billentvűbevitelek pedig 3 másodpercig láthatók, maid eltűnnek, PLAY (leiátszás) üzemmódban: ha bármelvik funkciógombot megnyomja, a funkció az LCD-kijelzőn 3 másodpercig látható, majd eltűnik

#### Dátum/idő be- és kikapcsolása

A Date/Time be- vagy kikapcsolásához lépien be a menübe, és módosítsa a Date/Time üzemmódot. (lásd a 35. oldalt)

а ŧ h ŧ С ŧ d ŧ е (Blinking)

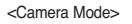

MAGYA

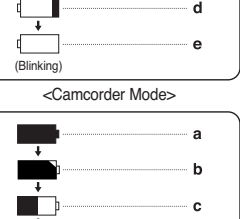

ŧ

ŧ.

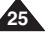

### Előkészületek

#### Menu ekranowe w trvbach REC / PLAY

- Poziom naładowania akumulatora (patrz strona 25)
- 2. Reczna regulacia ostrości (patrz strona 56)
- 3. EASY.Q (patrz strona 42)
- 4. Cyfrowy stabilizator obrazu (DIS) (patrz strona 59)
- 5. Tryb automatycznej regulacji ekspozycii - Program AE (Ekspozycia automatyczna) (patrz strona 61)
- 6. Balans bieli (patrz strona 57)
- 7. Szybkość migawki (patrz strona 55)
- 8. Ekspozycja (patrz strona 55)
- 9. Tryb efektów cyfrowych (patrz strona 63)
- 10. Data/godzina (patrz strona 34)
- 11. Pozycia zoomu (patrz strona 46)
- 12. Tryb Color Nite (patrz strona 49) 13. UŚB
- 14. Pilot (patrz strona 31) 15. Redukcia szumów (patrz strona 54)
- 16. BLC (Tryb kompensacji przy filmowaniu pod światło) (patrz strona 48)
- 17. Trvb nagrvwania dźwieku (patrz strona 53)
- 18. Czas pozostały na taśmie (w minutach)
- 19. Licznik taśmy
- 20. Punkt początkowy (patrz strona 44)
- 21. Trvb szvbkości nagrywania
- 22. Tryb pracy
- 23. Samowyzwalacz
- 24. Fotografia
- 25. Tele Macro (patrz strona 46)
- 26. Odtwarzanie dźwieku
- 27. DEW (patrz strona 9)
- 28. Ostrzeżenie (patrz strona 148)
- 29. Wiersz komunikatów (patrz strona 148)
- 30. Regulacia głośności (patrz strona 69)
- 31. Wejście DV (tryb transmisji danych DV) (tylko VP-D6550i) (patrz strona 78)
- 32. Weiście AV (tvlko VP-D6550i) (patrz strona 74)
- Trvb dodawania ścieżki dźwiekowei (patrz strona 75)

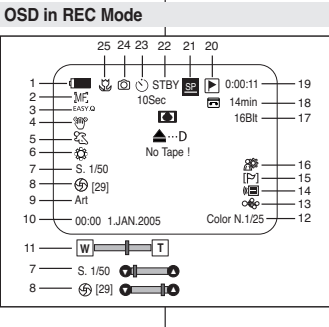

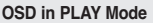

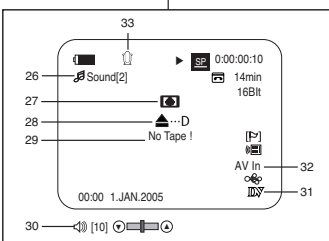

#### OSD (képernyőkijelző) REC/PLAY üzemmódokban

- Akkumulátor töltésszintie (lásd a 25. oldalt)
- 2. Kézi fókusz (lásd az 56. oldalt)
- 3. EASY.Q (lásď a 42. oldalt)
- 4. DIS (Digitális képstabilizátor) (lásd az 59. oldalt)
- 5. Program AE (Programozott automatikus exponálás) (lásd a 61. oldalt)
- 6. Fehéregyénsúly üzemmód (lásd a 57. oldalt)
- Žársebesség (lásd az 55. oldalt)
- 8. Expozíció (lásd az 55. oldalt)
- 9. Digitális effektus mód (lásd a 63. oldalt)
- 10. Dátum/Idő (lásd a 34. oldalt)
- 11. Zoom pozícióia (lásd a 46. óldalt)
- 12. Színes éiszakai felvétel (lásd a 49. oldalt)
- 13. USB
- 14. Távvezérlő (lásd a 31. oldalt)
- 15. Wind cut (szélzai-csökkentés) (lásd az 54. oldalt)
- 16. Ellenfény-kiegyenlítés (BLC) (lásd a 48. oldált)
- 17. Hangfelvételi üzémmód (lásd az 53. oldalt)
- 18. Hátralevő kazetta+(percekben mérve)
- 19. Szalagszámláló
- 20. Nulla memóriahely (lásd a 44. oldalt)
- 21. Felvételi sebesség üzemmód
- 22. Üzemmód
- 23. Önkioldó
- 24. Fénykép
- 25. Tele makró (lásd a 46. oldalt)
- 26. Hangleiátszás
- 27. PÁRA (lásd a 9. oldalt)
- 28. Figyelmeztető jelző (lásd a 148. oldalt)
- 29. Üzenetsor (lásd a 148. oldalt)
- 30. Hangerő-szabálvozás (lásd a 69. oldalt)
- 31, DV IN (DV adatátviteli mód)(csak a VP-D6550i modellnél) (lásd a 78. oldalt)
- 32. AV IN (csak a VP-D6550i modellnél) (lásd a 74. oldalt)
- 33. Utóhangosítás (lásd az 75. oldalt)

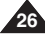

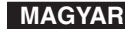

### Előkészületek

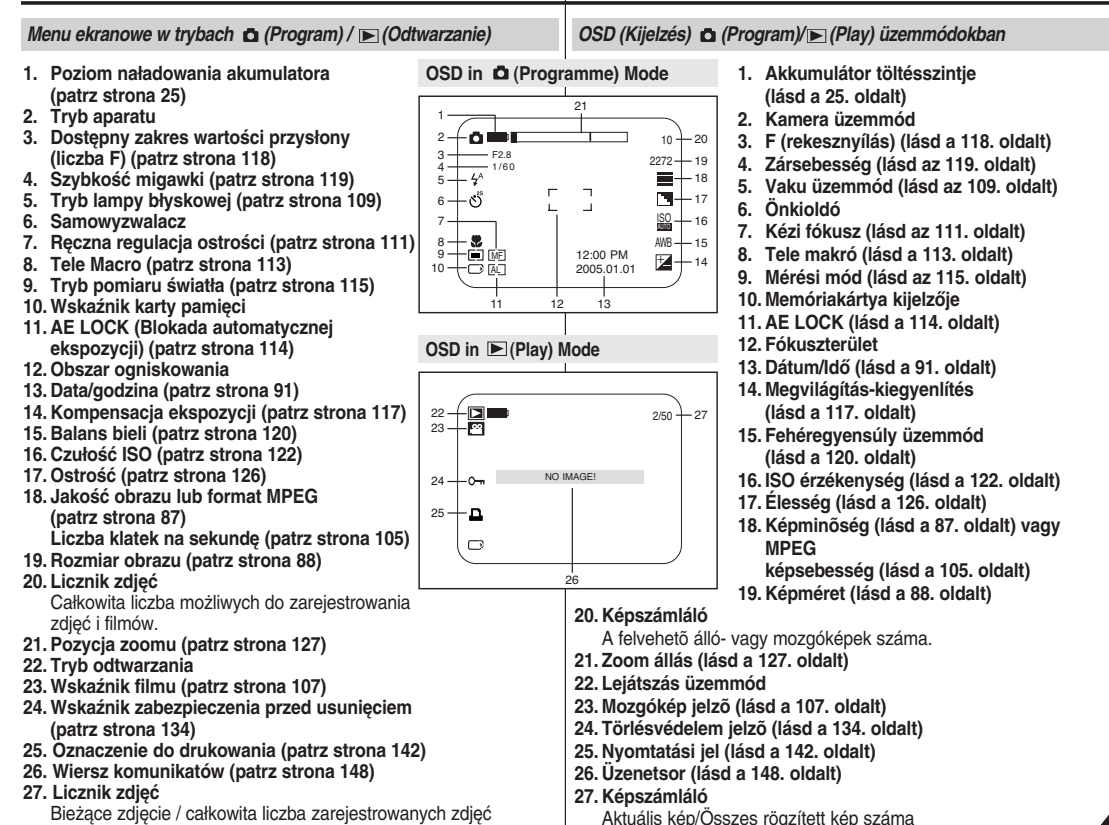

| Ρ  | rzygotowanie                                                                                                    | Előkészületek                                                                                                    |
|----|----------------------------------------------------------------------------------------------------|----------------------------------------------------------------------------------------------------|
| Už | iywanie joysticka                                                                                                    | A vezérlőgomb használata                                                                                                    |
| *  | Joystick służy do przesuwania kursora w lewo, w prawo, w górę i<br>w dół oraz do zatwierdzania wyboru.<br>Za pomocą joysticka można łatwo poruszać się po menu i<br>wybierać opcje. | <ul> <li>A vezérlőgomb kijelölésre, valamint a kurzor balra, jobbra, fel- és<br/>lefelé mozgatására használható.</li> <li>A gomb segítségével könnyedén kijelölheti választását, és<br/>navigálhat a menüben.</li> </ul> |
| 1. | Przejście do poprzedniej pozycji menu /<br>Zmiana wybranego ustawienia (w lewo).                                                                                                    | <ol> <li>Ugrás az előző menüelemre / A kiválasztott<br/>elem állítása (balra).</li> </ol>                                                                                                    |
| 2. | Przejście do podrzędnego elementu menu /<br>Zmiana wybranego ustawienia<br>(w prawo).                                                                                               | 2. Ugrás az almenü elemére /<br>A kiválasztott elem állítása (jobbra).                                                                                                    |
| 3. | Przejście do niższej pozycji menu.                                                                                                    | 3. Ugrás az also menuelemre.<br>4. Ugrás a felső menüelemre.                                                                                                    |
| 4. | Przejście do wyższej pozycji menu.                                                                                                    | 5. Nyomia meg az elem kiválasztásához.                                                                                                    |
| 5. | Naciśnij, aby wybrać zaznaczony element.                                                                                                    |                                                                                                    |
|    |                                                                                                    |                                                                                                    |

# POLISH Kamera: Konfigurowanie ustawień w menu systemowym

### MAGYAR

#### Wybór języka menu ekranowego

- Funkcja Language działa w trybach REC i PLAY.
- Wybierz odpowiedni język menu ekranowego z listy OSD.
- 1. Ustaw przełącznik zasilania w pozycji REC lub PLAY.
- 2. Naciśnij przycisk MENU.
  - Zostanie wyświetlona lista menu.
- Przesuń joystick w górę lub w dół, aby wybrać opcję System, a następnie naciśnij Joystick(OK).
- Przesuń joystick w górę lub w dół, aby wybrać opcję Language, a następnie naciśnij Joystick(OK).
  - Wyświetlone zostaną dostępne języki.
- Przesuń joystick w górę lub w dół, aby wybrać język menu ekranowego, a następnie naciśnij Joystick(OK).
  - Menu ekranowe zostanie odświeżone i wyświetlone w wybranym języku.
- 6. Naciśnij przycisk MENU, aby zakończyć.

#### [ Uwagi ]

- Słowo "Language" w menu jest zawsze wyświetlane w języku angielskim.
- Oddzielna funkcja wybierania języka jest dostępna dla aparatu cyfrowego (patrz strona 89).

### A videokamera: A rendszermenü beállítása

#### Az OSD képernyőmenü nyelvének kiválasztása

- A nyelv funkció REC és PLAY üzemmódban egyaránt működik.
- Válassza ki a kívánt OSD nyelvet a listából.
  - Állítsa a Power kapcsolót REC vagy PLAY üzemmódba.
  - 2. Nyomja meg a MENU gombot.
    - Megjelenik a menülista.
  - Mozgassa a Vezérlőgombot felfele vagy lefele a System elem kiválasztásához, majd nyomja meg a Vezérlőgombot(OK).
  - Mozgassa a Vezérlőgombot felfele vagy lefele a Language elem kiválasztásához, majd nyomja meg a Vezérlőgombot(OK).
    - A kijelzõn megjelenik rendelkezésre álló nyelvek listája.
- Mozgassa a Vezérlőgombot felfele vagy lefele a kívánt OSD nyelv kiválasztásához, majd nyomja meg a Vezérlőgombot(OK).
  - A képernyőmenü a kiválasztott nyelven frissül.
- 6. A kilépéshez nyomja meg a MENU gombot.

#### [ Megjegyzések ]

- A "Language" szó mindig angolul jelenik meg a menüben.
- A digitális fényképezőgép menüinek nyelvét egy másik menüben választhatja ki (lásd a 89. oldalt).

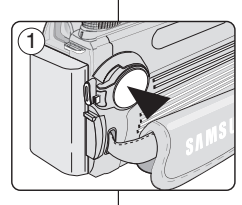

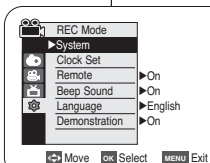

3

### POLISH Kamera: Konfigurowanie ustawień w menu systemowym

#### Ustawianie zegara

- Zegar można ustawiać w trybach REC i PLAY.
- Informacja o dacie i godzinie (funkcja Date/Time (Data/Godzina)) jest zapisywana automatycznie na taśmie. Przed rozpoczeciem nagrywania należy ustawić datę i godzine.
- 1. Ustaw przełącznik zasilania w pozycji REC lub
- PLAY. Naciśnij przycisk MENU.
- Zostanie wyświetlona lista menu.
- 3. Przesuń joystick w góre lub w dół, aby wybrać opcje System, a następnie naciśnij Joystick(OK).
- 4. Przesuń iovstick w dóre lub w dół, aby wybrać Clock Set, a następnie naciśnij Joystick(OK). (4)
  - Najpierw zostanie podświetlony rok.
- 5. Przesuń joystick w góre lub w dół, aby wybrać aktualny rok, a następnie naciśnij Joystick(OK).
  - Zostanie podświetlony miesiac.
- 6. Miesiac, dzień, godzine i minuty ustawia sie w taki sam sposób jak rok.
- 7. Po ustawieniu minut naciśnij Joystick(OK).
  - Zostanie wyświetlony komunikat Complete !.
  - Aby zmienić ustawienie zegara, wybierz rok, (7)miesiąc, dzień, godzinę lub minuty, naciskając Joystick(OK), a następnie przesuń joystick w dół lub w góre w celu ustawienia właściwej wartości.
- 8. Naciśnii przycisk MENU. aby zakończyć.

#### [Uwaqi]

- Gdy bateria litowa zużyje się (po ok. 6 miesiacach), na wyświetlaczu pojawi się data/godzina 00:00 1.JAN.2005.
- Można ustawić maks. rok 2037.
- Jeśli nie zainstalowano baterii litowej, żadne wprowadzane dane nie beda zapisywane w pamieci.
- Aparat cyfrowy ma odrebna funkcie ustawiania zegara (patrz strona 91).

A videokamera: A rendszermenü beállítása

MAGYAR

#### Az óra beállítása

- Az órát REC (Felvétel) és PLAY (Lejátszás) üzemmódban is beállíthatia.
- A Date/Time <Dátum/idő> automatikusan rögzül a szalagon. Felvételkészítés előtt állítsa be a dátumot és az időt.
  - 1. Állítsa a Power kapcsolót REC vagy PLAY üzemmódba
  - 2. Nyomja meg a MENU gombot.
    - Megielenik a menülista.
  - 3. Mozgassa a Vezérlőgombot felfele vagy lefele a System elem kiválasztásához, majd nyomja meg a aombot(OK).
  - 4. Mozgassa a gombot felfele vagy lefele a Clock Set elem kiválasztásához, maid nyomia meg a Vezérlőgombot(OK).
    - A menü először az évet emeli ki.
  - 5. Mozgassa a vezérlőgombot felfele vagy lefele az év beállításához, maid nyomia meg a

#### Vezérlőgombot(OK).

- A hónap jelölődik ki.
- 6. Ugyanúgy állíthatja be a hónapot, napot, órát és percet, mint ahogy az év beállítását végezte.
- 7. A percek beállítása után nyomia meg a Vezérlőgombot(OK).
  - Megielenik a Complete ! üzenet.
  - A gomb(OK) megnyomásával válassza ki a év, hó, nap, óra vagy perc értékét, majd a gomb felfele vagy lefele mozgatásával válassza ki a kívánt értékeket.
- 8. A kilépéshez nyomia meg a MENU gombot.

#### [ Megjegyzések ]

- A lítium elem kimerülésekor (kb. 6 hónap után) a 00:00 1.JAN.2005 dátum/idő érték jelenik meg.
- Az évet 2037-ig állíthatja.
- Ha nem helvezett be lítiumos elemet, a beírt adatok nem mentődnek el.
- A digitális kamerához külön órabeállító funkció tartozik (lásd 91. oldal).

1 REC Mode ►System Clock Set Remote ►On Ă Beep Sound l⊳On ► English Language Demonstration ∎ On ♦ Move ок Select мели Exit n REC Mode ►System 1 JAN 2005 Remote Beep Sound Language Demonstration Adjust ок Select MENU Exit

3

|        | REC Mode             | 1             |
|--------|----------------------|---------------|
|        | ►System              |               |
|        | Clock Set            | 1.JAN 2005    |
| a<br>X | Remote<br>Been Sound | 00.00         |
| \$     | Language             | 00.00         |
|        | Demonstration        | Complete !    |
|        |                      | J             |
|        | 1 Move RK Sel        | net MENU Evit |

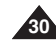

# POLISH Kamera: Konfigurowanie ustawień w menu systemowym

#### Konfiguracja sterowania pilotem bezprzewodowym

- Funkcja Remote działa w trybach REC i PLAY.
- Za jej pomocą można włączać i wyłączać sterowanie za pośrednictwem pilota w trybie kamery.
- 1. Ustaw przełącznik zasilania w pozycji REC lub PLAY.
- 2. Naciśnij przycisk MENU.
  - Zostanie wyświetlona lista menu.
- Przesuń joystick w górę lub w dół, aby wybrać opcję System, a następnie naciśnij Joystick(OK).
- Przesuń joystick w górę lub w dół, aby wybrać opcję Remote, a następnie naciśnij Joystick(OK).
- Przesuń joystick w górę lub w dół, aby wybrać opcję On albo Off, a następnie naciśnij Joystick(OK).
- 6. Naciśnij przycisk MENU, aby zakończyć.

#### [ Uwagi ]

- Po wyłączeniu opcji Remote w menu Off próba użycia pilota spowoduje pojawienie się na 3 sekundy migającej ikony pilota (\*\*\*\*) na wyświetlaczu LCD.
- Oddzielna funkcja ustawienia sterowania pilotem jest dostępna dla aparatu cyfrowego (patrz strona 93).

### A videokamera: A rendszermenü beállítása

MAGYAR

#### A vezeték nélküli távvezérlés engedélyezésének beállítása

- A távvezérlés funkció REC és PLAY üzemmódban egyaránt működik.
- A Remote beállítással engedélyezheti vagy letilthatja a kamera távvezérlését.
  - Állítsa a Power kapcsolót REC vagy PLAY üzemmódba.
  - 2. Nyomja meg a MENU gombot.
    - Megjelenik a menülista.
  - Mozgassa a Vezérlőgombot felfele vagy lefele a System elem kiválasztásához, majd nyomja meg a Vezétlőgombot(OK).
  - Mozgassa a gombot felfele vagy lefele a Remote elem kiválasztásához, majd nyomja meg a gombot(OK).
  - Mozgassa a botkormányt felfele vagy lefele az On vagy Off elem kiválasztásához, majd nyomja meg a Vezérlőgombot(OK).
  - 6. A kilépéshez nyomja meg a MENU gombot.

#### [ Megjegyzések ]

- Ha a Remote menüben Off elemet választotta, és megpróbálja így használni, a távvezérlés ikon (1) 3 másodpercig villog az LCDképernyön, majd eltűnik.
- A digitális fényképezőgép távvezérlését egy másik menüben választhatja ki (lásd a 93. oldalt).

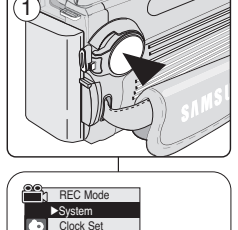

▶On

l⊳On

✓On

♦ Move OK Select MENU Exit

♦ Move OK Select MENU Exit

►English

Remote

Beep Sound

Demonstration

Language

REC Mode

Beep Sound

Demonstration

Language

(5)

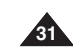

## **POLISH** Kamera: Konfigurowanie ustawień w menu systemowym

### MAGYAR

#### Ustawianie sygnału dźwiękowego

- Funkcja Beep Sound działa w trybach REC i PLAY.
- Sygnał dźwiękowy można włączyć lub wyłączyć. Jeżeli ta funkcja jest włączona, każde naciśnięcie przycisku spowoduje wyemitowanie sygnału dźwiękowego.
- 1. Ustaw przełącznik zasilania w pozycji REC lub PLAY.
- 2. Naciśnij przycisk MENU.
  - Zostanie wyświetlona lista menu.
- Przesuń joystick w górę lub w dół, aby wybrać opcję System, a następnie naciśnij Joystick(OK).
- Przesuń joystick w górę lub w dół, aby wybrać opcję Beep Sound, a następnie naciśnij Joystick(OK).
- Przesuń joystick w górę lub w dół, aby wybrać 5
   On albo Off, a następnie naciśnij Joystick(OK).
- 6. Naciśnij przycisk MENU, aby zakończyć.

#### [Uwaga]

Aparat cyfrowy ma odrębną funkcję ustawiania sygnału dźwiękowego (patrz strona 94).

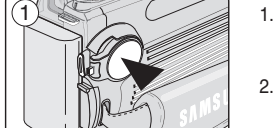

REC Mode
 System
 System
 Clock Set
 Remote
 Beep Sound
 On
 English
 Demonstration
 On
 Constration
 On

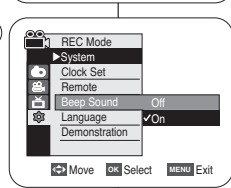

### A videokamera: A rendszermenü beállítása

#### Hangjelzés beállítása

- A hangjelzés REC és PLAY üzemmódban egyaránt működik.
- Ki- vagy bekapcsolhatja a hangjelzéseket. Ha bekapcsolta, minden gombnyomás hangjelzéssel jár.
  - 1. Állítsa a **Power** kapcsolót **REC** vagy **PLAY** üzemmódba.
  - 2. Nyomja meg a MENU gombot.
    - Megjelenik a menülista.
  - Mozgassa a Vezérlőgombot felfele vagy lefele a System elem kiválasztásához, majd nyomja meg a Vezérlőgombot(OK).
  - Mozgassa a gombot felfele vagy lefele a Beep Sound elem kiválasztásához, majd nyomja meg a gombot(OK).
  - Mozgassa a Vezérlőgombot felfele vagy lefele az On vagy Off elem kiválasztásához, majd nyomja meg a gombot(OK).
  - 6. A kilépéshez nyomja meg a MENU gombot.

#### [Megjegyzés]

A digitális kamerához külön hangjelzés-beállító funkció tartozik (lásd 94. oldal).

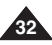

### POLISH Kamera: Konfigurowanie ustawień w menu systemowym

#### Funkcja prezentacji

- Zanim rozpoczniesz, sprawdź, czy w kamerze nie ma kasety. (patrz strona 38)
- ✤ W trybie prezentacji automatycznie przedstawiane sa podstawowe funkcje kamery, dzieki czemu obsługa urządzenia jest łatwiejsza.
- Z funkcii Demonstration można korzystać tylko w trybie REC. W urządzeniu nie może znajdować się kaseta.
- Prezentacja jest pokazywana aż do wyłączenia (3) trybu Demonstration.
- 1. Ustaw przełacznik zasilania w pozycii REC.
- 2. Naciśnij przycisk MENU.
  - Zostanie wyświetlona lista menu.
- 3. Przesuń joystick w góre lub w dół, aby wybrać opcję System, a następnie naciśnij Joystick(OK).
- 4. Przesuń joystick w góre lub w dół, aby wybrać opcie Demonstration, a nastepnie naciśnii Joystick(OK).
- 5. Przesuń joystick w górę lub w dół, aby wybrać opcję On, a następnie naciśnij Joystick(OK).
- 6. Nacišnij przycisk MENU.
  - Rozpoczyna się prezentacja.
- 7. Aby przerwać prezentacje, naciśnij przycisk MENU.

#### Uwagi ]

- Tryb Demonstration włącza się automatycznie po 10 minutach bezczynności kamery w trybie REC (ieśli w urzadzeniu nie ma kasetv).
- Naciśniecie innych przycisków podczas prezentacji (FADE, BLC, PHOTO, EASY.Q) spowoduje jej tymczasowe zatrzymanie. Po 10 minutach bezczynności prezentacja zostanie wznowiona.

#### A bemutató megtekintése

- Mielőtt hozzákezdene, győződjön meg róla, hogy nincs kazetta a videokamerában. (lásd a 38. oldalt)
- A Demonstratio automatikusan megmutatja a videokamera fő funkcióit, hogy könnvebben használhassa őket.
- A bemutató funkció csak BEC üzemmódban és. kazetta nélkül használható.
- A bemutató addig ismételődik, amíg a Demonstration üzemmódot Off állásba nem kapcsolia.
- 1. A Power kapcsolót állítsa REC üzemmódra.
- 2. Nyomja meg a MENU gombot. Megjelenik a menülista.
- 3. Mozgassa a Vezérlőgombot felfele vagy lefele a System elem kiválasztásához, majd nyomja meg a Vezérlőgombot(OK).
- 4. Mozgassa a gombot felfele vagy lefele a Demonstration elem kiválasztásához, majd nyomja meg a gombot(OK).
- 5. Mozgassa a Vezérlőgombot felfele vagy lefele a On elem kiválasztásához, maid nyomia meg a gombot(OK).
- 6. Nvomia meg a MENU gombot.
  - Megkezdődik a bemutató.
- A bemutató leállításához nvomia meg a MENU aombot.

#### [Meaieavzések]

- A Bemutató üzemmód automatikusan bekapcsol, ha a kamerát a REC üzemmódra kapcsolást követően 10 percen túl üzemen kívül hagvia (ha a videokamerában nincs kazetta).
- Ha más gombot nyom meg (FADE, BLC, PHOTO,

EASY.Q) a Bemutató üzemmód alatt, a bemutatás átmenetileg leáll, és 10 perccel később újraindul, ha más funkciót nem működtet.

REC Mode ►System Clock Set Remote ŏ Beep Sound ▶On 鐐 Language ►English Demonstration ∎On

↔ Move ok Select MENU Exit

5

6

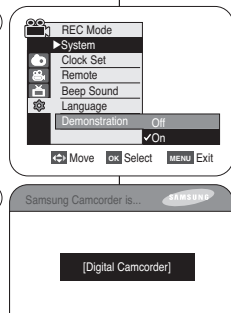

Demonstration

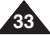

#### MAGYAR A videokamera: A rendszermenü beállítása

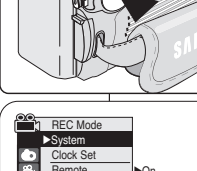

# POLISH Kamera: Konfigurowanie ustawień w menu wyświetlania

#### Regulacja wyświetlacza LCD

- Ta funkcja działa w trybach REC i PLAY.
- Kamera jest wyposażona w 2,5-calowy kolorowy wyświetlacz LCD, który umożliwia bezpośredni podgląd lub odtworzenie nagrania.
- Zależnie od warunków, w jakich używana jest kamera (np. w pomieszczeniu lub na dworze), można dostosować następujące opcje:
  - LCD Bright <Jasność wyświetlacza LCD>
  - LCD Colour <Kolor wyświetlacza LCD>
- 1. Ustaw przełącznik zasilania w pozycji REC lub PLAY.
- 2. Naciśnij przycisk MENU.
  - Zostanie wyświetlona lista menu.
- Przesuń joystick w górę lub w dół, aby wybrać opcję Display (Wyświetlacz), a następnie naciśnij Joystick(OK).
- Przesuń joystick w dół lub w górę, aby wybrać parametr, który chcesz ustawić - LCD Bright (Jasność wyświetlacza LCD) lub LCD Colour (Kolor wyświetlacza LCD) - a następnie naciśnij Joystick(OK).
- Przesuń joystick w dół lub w górę, aby ustawić wartość wybranego elementu - LCD Bright (Jasność wyświetlacza LCD) lub LCD Colour (Kolor wyświetlacza LCD) - a następnie naciśnij Joystick(OK).
  - Dla funkcji LCD Bright (Jasność wyświetlacza LCD) i LCD Colour (Kolor wyświetlacza LCD) dostępne są wartości od 0 do 35.
- 6. Naciśnij przycisk MENU, aby zakończyć.
  - Funkcje LCD Bright(Jasność wyświetlacza LCD) i LCD Colour (Kolor wyświetlacza LCD) nie mają wpływu na jasność i kolor nagrywanego obrazu.

### A videokamera: A kijelző menübeállításai

MAGYAR

#### Az LCD-képernyő beállítása

- Ez a REC és PLAY üzemmódban egyaránt működik.
- A videokamera 2,5 hüvelyk képátlójú, színes LCD-kijelzőjén rögtön megtekintheti a felvett vagy lejátszott anyagot.
- A videokamera használatának körülményeitől függően (pl. szobában vagy szabadban), a következőket állíthatja be:
  - LCD Bright <LCD fényerő>
    - LCD Colour <LCD szín>
      - Állítsa a Power kapcsolót REC vagy PLAY üzemmódba.
      - 2. Nyomja meg a MENU gombot.
        - Megjelenik a menülista.
      - Mozgassa a Vezérlőgombot felfele vagy lefele a Display elem kiválasztásához, majd nyomja meg a gombot(OK).
      - A Vezeriógomb felfele vagy lefele mozgatásával jelölje ki a beállítani kívánt elemet (LCD Bright (LCD fényerő) vagy LCD Colour (LCD szín)), majd nyomja meg a botkormányt(OK) gombot.
      - A Vezérlőgomb felfele vagy lefele mozgatásával jelölje ki a beállítani kívánt elem értékét (LCD Bright (LCD fényerő) vagy LCD Colour (LCD szín)), majd nyomja meg a gombot(OK) gombot.
        - Az LCD Bright (LCD fényerő) és LCD Colour (LCD szín) értékét 0 és 35 között állíthatja be.
      - 6. A kilépéshez nyomja meg a MENU gombot.
        - Az LCD Bright (LCD fényerő) és LCD Colour (LCD szín) funkció nem érinti a felvett kép fényerejét és színét.

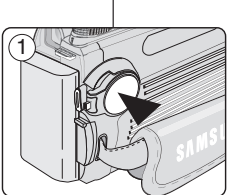

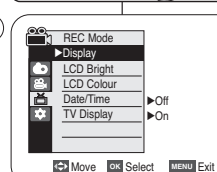

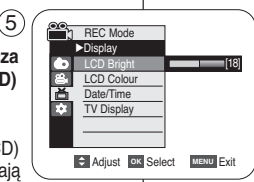

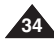

# POLISH Kamera: Konfigurowanie ustawień w menu wyświetlania

#### Wyświetlanie daty i godziny

- Funkcja Date/Time działa w trybach REC i PLAY.
- Data i godzina są automatycznie zapisywane na wydzielonym obszarze taśmy.
- 1. Ustaw przełącznik zasilania w pozycji REC lub PLAY.
- 2. Naciśnij przycisk MENU.
  - Zostanie wyświetlona lista menu.
- Przesuń joystick w górę lub w dół, aby wybrać opcję Display, a następnie naciśnij Joystick(OK).
- Przesuń joystick w górę lub w dół, aby wybrać opcję Date/Time, a następnie naciśnij Joystick(OK).
- Przesuń joystick w górę lub w dół, aby wybrać (3) format wyświetlania daty i godziny, a następnie naciśnij Joystick(OK).
  - Format wyświetlania daty i godziny. Off, Date, Time, Date&Time
- 6. Naciśnij przycisk MENU, aby zakończyć.

#### [ Uwagi ]

- W następujących przypadkach zamiast właściwej daty i godziny na wyświetlaczu pojawi się 00:00 1.JAN.2005.
  - podczas odtwarzania pustego fragmentu taśmy.
  - jeśli taśma została nagrana przed ustawieniem daty/godziny w pamięci kamery.
  - gdy bateria litowa jest słaba lub rozładowana.
- Przed ustawieniem daty i godziny należy ustawić zegar.

Zapoznaj się z informacjami na temat ustawiania zegara na stronie 30.

### A videokamera: A kijelző menübeállításai

#### A dátum és az idő beállítása

- A dátum/idő REC és PLAY üzemmódban egyaránt működik.
- A dátum és az idő automatikusan rögzítésre kerül a szalag speciális adattároló területére.
  - Állítsa a Power kapcsolót REC vagy PLAY üzemmódba.

MAGYAR

- 2. Nyomja meg a MENU gombot.
  - Megjelenik a menülista.
- Mozgassa a Vezérlőgombot felfele vagy lefele a Display elem kiválasztásához, majd nyomja meg a Vezérlőgombot(OK).
- Mozgassa a gombot felfele vagy lefele a Date/Time elem kiválasztásához, majd nyomja meg a Vezérlőgombot(OK).
- Mozgassa a Vezérlőgombot felfele vagy lefele a Date/Time megjelenítésének kiválasztásához, majd nyomja meg a Vezérlőgombot(OK).
  - A dátum/idő kijelzésének típusai a következők: Off, Date, Time, Date/Time
- 6. A kilépéshez nyomja meg a MENU gombot.

#### [ Megjegyzések ]

- A dátum/idő kijelzés 00:00 1.JAN.2005. lesz az alábbi feltételek esetén:
  - a szalag üres részét játssza le.
  - Ha a felvétel a kamera dátum/idő beállítása előtt készült.
  - a lítiumelem gyengül vagy lemerült.
- A dátum/idő funkció használata előtt be kell állítania az órát. Lásd: Az óra beállítása, 30. oldal.

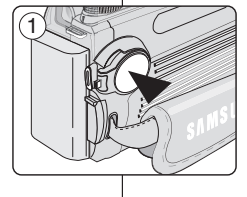

REC Mode

LCD Colour

TV Display

►Off

▶On

↔ Move ок Select мели Exit

Display LCD Bright

Date/Time

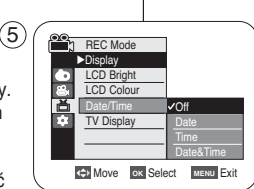

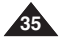

# POLISH Kamera: Konfigurowanie ustawień w menu wyświetlania

#### Konfigurowanie ustawień wyświetlania na ekranie telewizora

- Ustawienie TV Display działa w trybach REC i PLAY.
- Funkcja umożliwia wybranie miejsca wyświetlania menu ekranowego.
  - Off (Wyłączone): menu ekranowe jest widoczne tylko na wyświetlaczu LCD i w wizjerze.
  - On (Włączone): menu ekranowe jest widoczne na wyświetlaczu LCD, w wizjerze i na ekranie telewizora.
  - Do włączania i wyłączania menu ekranowego na wyświetlaczu, w wizjerze i na ekranie telewizora służy przycisk DISPLAY umieszczony po lewej stronie kamery.
- 1. Ustaw przełącznik zasilania w pozycji REC lub PLAY.
- 2. Naciśnij przycisk MENU.
  - Zostanie wyświetlona lista menu.
- Przesuń joystick w górę lub w dół, aby wybrać opcję Display, a następnie naciśnij Joystick(OK).
- Przesuń joystick w górę lub w dół, aby wybrać opcję TV Display, a następnie naciśnij Joystick(OK).
- Aby aktywować funkcję TV Display, przesuwając joystick w górę lub w dół, wybierz opcję On albo Off, a następnie naciśnij Joystick(OK).
- 6. Naciśnij przycisk MENU, aby zakończyć.

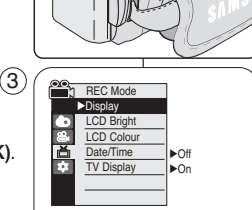

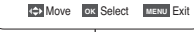

(5)

| <u></u> | 050.14      | 1             |
|---------|-------------|---------------|
|         | REC Mode    |               |
|         | ►Display    |               |
|         | LCD Bright  |               |
| 8       | LCD Colour  |               |
| 尚       | Date/Time   |               |
| *       | TV Display  | Off           |
|         |             | √On           |
|         |             |               |
|         |             |               |
|         | Move ok Sel | ect MENU Exit |
| ~       |             |               |

### A videokamera: A kijelző menübeállításai

#### A tv-megjelenítés beállítása

- A tv-megjelenítés funkció REC és PLAY üzemmódban egyaránt működik.
- Kijelölheti az OSD (képernyőmenü) kimeneti útvonalát.
  - Off (Kikapcsolva): a képernyőmenü csak az LCD-képernyőn és a keresőben jelenik meg.
  - On (Bekapcsolva): a képernyőmenü az LCD-képernyőn, a keresőben és a tv-n is megjelenik.
    - A képernyőmenü LCD-képernyőn, a keresőben és a tv-n történő megjelenítését a kamera bal oldalán található DISPLAY (Kijelzés) gombbal kapcsolhatja be, illetve ki.

- Állítsa a Power kapcsolót REC vagy PLAY üzemmódba.
- 2. Nyomja meg a MENU gombot.
  - Megjelenik a menülista.
- Mozgassa a Vezérlőgombot felfele vagy lefele a Display elem kiválasztásához, majd nyomja meg a gombot(OK).
- Mozgassa a Vezérlőgombot felfele vagy lefele a TV Display elem kiválasztásához, majd nyomja meg a Vezérlőgombot(OK).
- A tv-megjelenítés funkció aktiválásához mozgassa a Vezérlőgombot felfele vagy lefele az On vagy Off elem kiválasztásához, majd nyomja meg a Vezérlőgombot(OK).
- 6. A kilépéshez nyomja meg a MENU gombot.

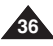
#### Korzystanie z wizjera kamery

Wizjer działa, gdy zamknięty jest wyświetlacz LCD.

#### Regulacja ostrości

Pokrętło regulacji ostrości wizjera umożliwia osobom mającym problemy ze wzrokiem ustawienie bardziej wyraźnego obrazu.

- 1. Zamknij wyświetlacz LCD i wysuń wizjer.
- Za pomocą pokrętła regulacji ostrości wizjera ustaw ostrość obrazu.

#### [ Uwagi ]

- Spoglądanie przez dłuższy czas na słońce lub inne silne źródła światła przez wizjer może doprowadzić do uszkodzenia wzroku lub czasowego obniżenia sprawności oka.
- Wizjer działa w trybie odtwarzania, gdy wyświetlacz LCD jest zamknięty, lub w trybie REC/ CAMERA), gdy wyświetlacz jest zamknięty lub skierowany do przodu.

## A videokamera: Felvétel alapfokon

#### A kereső használata

A kereső az LCD-képernyő becsukott állapotában működik.

#### A fókusztávolság beállítása

A keresőn lévő fókuszbeállító gombbal a rövid- vagy távollátók is élesre állíthatják a képet.

- 1. Csukja be az LCD-képernyőt, és húzza ki a keresőt.
- A keresőn lévő fókuszbeállító gombbal állítsa élesre a képet.

#### [ Megjegyzések ]

- Ha huzamos ideig a keresőn keresztül nézi a napot vagy más erős fényforrást, az káros lehet, vagy ideiglenes látáscsökkenést okozhat.
- A kereső akkor működik, ha a készülék PLAY üzemmódban van és az LCD-képernyő be van csukva, vagy REC/ CAMERA) üzemmódban van és az LCD-képernyő be van csukva vagy előre néz.

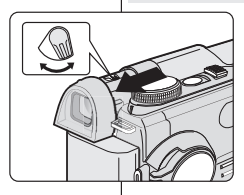

### MAGYAR

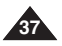

#### Wkładanie i wvimowanie kasetv

- Podczas wkładania kasety lub zamykania kieszeni kasety nie należy stosować zbyt dużej siły, ponjeważ może to doprowadzić do uszkodzenia.
- Nie należy używać kaset innych niż Mini DV.
- 1. Podłącz kamerę do źródła zasilania, przesuń przełacznik TAPE EJECT i otwórz kieszeń kasety.
  - Kieszeń kasety automatycznie wysunie sie i otworzy.
- 2. Włóż kasete do kieszeni, tak by okienko taśmy było skierowane na zewnątrz, a zabezpieczenie przed zapisem do góry. (Wkładanie kasetv)
  - Wvimii kasete po automatvcznym wysunięciu, pociągając ją. (Wyimowanie kasetv)
- 3. Naciśnij kieszeń kasety w miejscu z napisem PUSH, tak by sie zatrzasneła.
  - Podczas zamykania kieszeni kasety należy uważać, aby nie przyciąć paska na reke. Zatrzaśniecie paska w kieszeni kasety może spowodować uszkodzenie kamery.
  - Kaseta zostanie automatycznie załadowana.
- 4. Zamknii kieszeń kasety.

#### [Uwaga]

Po zakończeniu nagrania, które ma być zachowane, można zabezpieczyć kasete przed przypadkowym zapisem.

a. Zabezpieczanie kasety:

Przesuń zabezpieczenie przed zapisem na kasecie w celu odsłoniecia otworu.

b. Usuwanie zabezpieczenia kasety:

Jeżeli chcesz usunać dane nagrane na kasecie, przesuń zabezpieczenie przed zapisem w celu zasłoniecia otworu.

#### Przechowywanie kasety

- a. Chronić kasete przed kontaktem z magnesami i zakłóceniami magnetycznymi.
- b. Unikać miejsc narażonych na działanie wilgoci i kurzu.
- Przechowywać kasetę w pozycji pionowej oraz nie wystawiać na bezpośrednie działanie światła słonecznego.
  - Uważać, aby nie upuścić kasety. Nie rzucać kasetą.

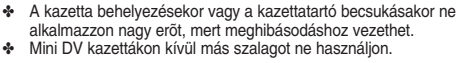

A videokamera: Felvétel alapfokon

Kazetta behelvezése és kivétele

- 1. Csatlakoztasson egy áramforrást, és csúsztassa el a TAPE EJECT gombot.
  - A kazettatartó előre- és felfelé mozdulva automatikusan kinvílik.
  - 2. Tegyen be egy kazettát a tartóba úgy, hogy a kazettaablak kifelé, a törlésvédő fül pedig felfelé nézzen. (Kazetta behelvezése)
    - Húzza ki az automatikusan kiadott kazettát. (Kazetta kivétele)
  - 3. Nyomia a kazettaajtó PUSH feliratú területét, amíg az a helyére nem kattan.
    - Vigvázzon, hogy amikor becsukia a kazettatartó ajtaját, ne csípje be alá a tartószíjat. Ha a tartószíj a kazettatartó alá szorul, a készülék megrongálódhat,
- A kazetta betöltése automatikusan történik.
- Csukia be a kazettaaitót.

#### Meaieavzés 1

Ha a felvett anvagot szeretné megtartani, megvédheti a véletlen letörléstől.

a. A kazetta védelme:

Tolja el a kazettán lévő biztonsági fület úgy, hogy a nyílás szabadon maradjon.

b. A szalagvédelem megszüntetése:

Ha a kazettán lévő felvételt már nem kívánja megtartani, tolia vissza a biztonsági fület úgy, hogy az elfedie a nvílást.

- A szalag tárolása
- a. Kerülie a mágneseket és a mágneses zavarforrásokat.
- b. Kerülje a párás és poros helyeket.
- c. A kazettát állítva, közvetlen napfénytől védetten tárolja.
- d. Vigvázzon, hogy ne eitse le és ne üsse meg a kazettákat.

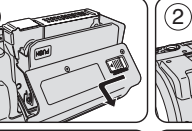

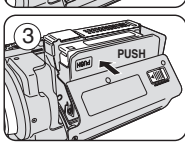

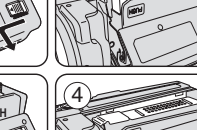

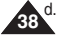

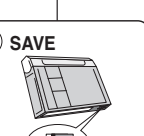

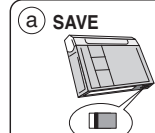

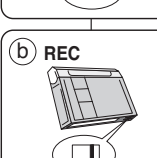

#### Wskazówki umożliwiające stabilne nagrywanie obrazu

- Podczas nagrywania bardzo ważna jest pozycja, w jakiej użytkownik trzyma kamerę.
- Dokładnie przymocuj osłonę na obiektyw do paska na rękę. (patrz strona 20)

#### Nagrywanie za pomocą wyświetlacza LCD

- 1. Weź kamerę do ręki, mocno trzymając ją za pasek.
- 2. Prawy łokieć trzymaj przy ciele.
- Lewą ręką podtrzymuj wyświetlacz LCD (trzymając kamerę pod nim lub jego boczną część) i koryguj jego ustawienie.

Nie dotykaj wbudowanego mikrofonu.

 Przyjmij wygodną, stabilną pozycję odpowiednio do filmowanych scen.

W celu uzyskania lepszej stabilności można oprzeć się o ścianę lub stół.

Oddychaj spokojnie.

- Posługując się klatką na wyświetlaczu LCD, obejmij plan poziomy.
- 6. Jeśli to tylko możliwe, używaj statywu.

#### Nagrywanie za pomocą wizjera

- 1. Weź kamerę do ręki, mocno trzymając ją za pasek.
- 2. Prawy łokieć trzymaj przy ciele.
- 3. Lewą ręką podtrzymuj kamerę od spodu. Nie dotykaj wbudowanego mikrofonu.
- Przyjmij wygodną, stabilną pozycję odpowiednio do filmowanych scen.
   W celu uzyskania lepszej stabilności można oprzeć

W celu uzyskania lepszej stabilności można oprzeć się o ścianę lub stół.

 Aby zobaczyć obiekt w wizjerze, wysuń go, aż usłyszysz kliknięcie.

Nie wysuwaj wizjera na siłę, aby go nie uszkodzić.

- 6. Przyłóż oko mocno do osłony wizjera.
- 7. Posługując się klatką w wizjerze, obejmij plan poziomy.
- 8. Jeśli to tylko możliwe, używaj statywu.

## A videokamera: Felvétel alapfokon

#### Tanácsok stabil képfelvételhez

- Felvétel közben fontos, hogy a kamerát megfelelően tartsa.
- Rögzítse szilárdan a lencsefedelet: kapcsolja a fogószíjhoz. (lásd a 20. oldalt)

#### Felvétel az LCD-képernyővel

- 1. A fogószíjnál fogva tartsa szilárdan a videokamerát.
- 2. Jobb könyökét nyomja az oldalához.
- Helyezze bal kezét az LCD-képernyő alá vagy mellé, hogy jól tudja tartani és beállítani. Ne érjen a beépített mikrofonhoz.
- 4. Válasszon a készítendő felvételekhez kényelmes, stabil helyzetet.

A nagyobb stabilitás érdekében falnak vagy egy asztalra támaszkodhat.

- Ügyeljen rá, hogy légzésével ne mozgassa a kamerát.
- A vízszintes sík meghatározásához használja az LCD képmezőjét.
- 6. Ha lehet, használjon állványt.

#### Felvétel a keresővel

- 1. A fogószíjnál fogva tartsa szilárdan a kamerát.
- 2. Jobb könyökét nyomja az oldalához.
- 3. Helyezze bal kezét a videokamera alá, hogy jól meg tudja támasztani.

Ne érjen a beépített mikrofonhoz.

4. Válasszon a készítendő felvételekhez kényelmes, stabil helyzetet.

A nagyobb stabilitás érdekében falnak vagy egy asztalra támaszkodhat.

- 5. A keresőt a céltárgy megtekintéséhez húzza ki, amíg kattanó hangot nem hall.
  - A túlzott erő a kereső sérülését okozhatja.
- 6. A kereső nézőkéjét illessze a szeméhez.
- A vízszintes sík meghatározásához használja a kereső képmezőjét.
- 8. Ha lehet, használjon állványt.

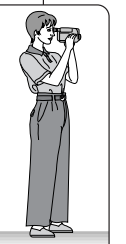

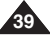

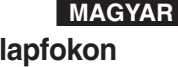

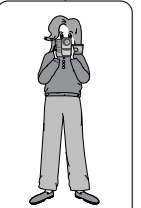

#### Techniki naqrywania

- W niektórvch svtuaciach oczekiwane efektv można uzvskać. stosując różne techniki nagrywania.
- 1. Pozvcia standardowa

#### 2. Pozvcia niska

Nagrywanie z wyświetlaczem LCD skierowanym w dóre.

#### 3. Pozvcia wysoka

Nagrywanie z wyświetlaczem LCD skierowanym w dół.

#### 4. Pozvcia autoportret

Nagrywanie z wyświetlaczem LCD skierowanym do przodu.

#### 5. Nagrywanie za pomoca wizjera

Jeśli użycie wyświetlacza LCD jest utrudnione, wygodniejszym rozwiązaniem bywa skorzystanie z wizjera.

#### [Uwaga]

Wyświetlacz LCD należy obracać ostrożnie. Nadmierne obrócenie może spowodować uszkodzenie wewnetrznej części zawiasu łaczacego wyświetlacz z kamera.

## Különféle felvételi technikák

Bizonvos helvzetekben a felvétel hatásosságának érdekében különböző felvételi technikákat célszerű alkalmazni.

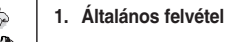

- 2. Lefelé irányuló felvétel Felvételkészítés, felülről nézve az LCD-képernvőt.
- 3. Felfelé irányuló felvétel Felvételkészítés, alulról nézve az LCD-képernyőt.

#### 4. Önfelvétel Felvételkészítés, elölről nézve az LCD-képernyőt.

#### 5 Felvétel a keresővel

Olyan helyzetekben, amikor az LCD-képernyő nehezen használható, kényelmes alternatívát jelent a kereső használata.

#### [Megjegyzés]

Forgassa óvatosan az LCD-képernyőt, mivel a túlforgatás a kamerához csatlakoztató forgópánt sérülését okozhatja.

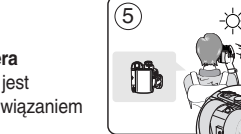

 $(\mathbf{1})$ 

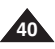

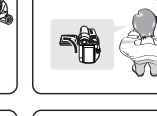

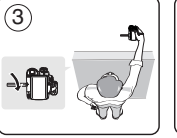

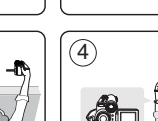

(2)

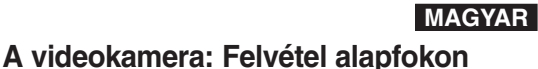

## A videokamera: Felvétel alapfokon

Az első felvétel elkészítése

#### Pierwsze nagranie

- Podłącz do kamery źródło zasilania (patrz strona 22) (może być to akumulator lub zasilacz prądu przemiennego). Włóż kasete. (patrz strona 38)
- 2. Zdejmij osłonę obiektywu.
- Ustaw przełącznik zasilania w pozycji REC.
  - Otwórz wyświetlacz LCD. Sprawdź, czy na wyświetlaczu pojawił się napis STBY.
  - Jeśli kaseta jest chroniona przed zapisem (otwór zabezpieczający otwarty), zostaną wyświetlone napisy STOP i Protection !.

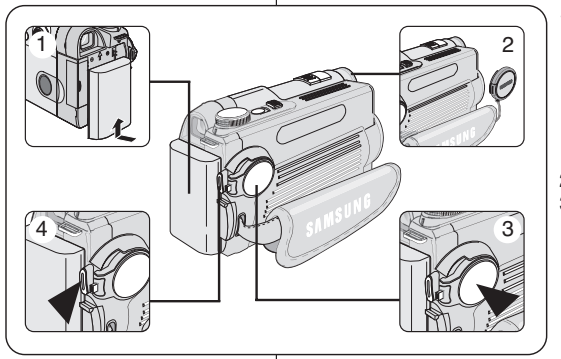

 Csatlakoztasson áramforrást a kamerához. (lásd a 22. oldatt) (Az áramforrás lehet akkumulátor vagy hálózati tápegység.) Helyezzen be egy kazettát (lásd a 38. oldalt)

MAGYAR

- 2. Vegye le a lencsefedelet.
- 3. A **Power** kapcsolót állítsa **REC** üzemmódra.
  - Nyissa ki az LCD képernyőt. Ellenőrizze, hogy megjelenik-e az STBY üzenet.
  - Ha a kazetta írásvédő füle nyitva van

(védelemre van állítva), megjelenik a STOP és a Protection! üzenet.

A felvételkészítéshez állítsa át az írásvédő fület.

- Feltétlenül ellenőrizze, hogy a felvenni kívánt kép megjelenike az LCD-képernyőn vagy a keresőben.
- Ellenőrizze, hogy az akkumulátor töltöttségi szintjelzőjén elegendő teljesítmény maradt-e a várható felvételi időhöz.
- 4. A felvétel megkezdéséhez nyomja meg a Start/Stop gombot.
  - Az LCD-képernyőn megjelenik a REC 
     felirat.
  - A felvétel leállításához nyomja meg ismét a Start/Stop gombot.
  - Az LCD-képernyőn megjelenik a STBY felirat.

#### [ Megjegyzés ]

A fölösleges energiafogyasztás elkerülésére a felvétel befejeztével vegye ki az akkumulátort.

#### [Uwaga]

Start/Stop.

Po zakończeniu nagrywania odłącz akumulator, aby uniknąć niepotrzebnego zużycia energii.

Aby nagrywać, usuń zabezpieczenie przed zapisem.

Sprawdź, czy obraz, który chcesz zareiestrować, iest

wystarczającym na przewidywany czas nagrywania.

 Na wyświetlaczu LCD pojawi się ikona nagrywania 
 REC. Aby zatrzymać nagrywanie, ponownie naciśnij przycisk

widoczny na wyświetlaczu LCD lub w wizjerze.

Aby rozpocząć nagrywanie, naciśnij przycisk Start/Stop.

Na wyświetlaczu LCD pojawi sie napis STBY.

Sprawdź, czy akumulator jest naładowany w stopniu

#### Tryb EASY.Q (dla początkujących)

- Tryb EASY.Q działa tylko w trybie REC.
- W trybie tym początkujący użytkownik może łatwo wykonywać dobre nagrania.
- 1. Ustaw włącznik zasilania w pozycji REC.
- Po naciśnięciu przycisku EASY.Q wszystkie funkcje kamery zostaną wyłączone, a następnie zostaną włączone następujące tryby podstawowe:
  - Zostaną wyświetlone wskaźniki poziomu naładowania akumulatora, trybu nagrywania, licznik, data/godzina i wskaźnik cyfrowego stabilizatora obrazu DIS (<sup>100</sup>).
  - Na wyświetlaczu pojawi się także napis EASY.Q. Data/godzina jest wyświetlana, tylko jeśli została wcześniej ustawiona. (Zob. str. 35)
- Naciśnij przycisk Start/Stop, aby rozpocząć nagrywanie. Po rozpoczęciu nagrywania zostaną zastosowane podstawowe ustawienia automatyczne.
- Ponownie naciśnij przycisk EASÝ.Q w trybie STBY, a następnie wyłącz tryb EASY.Q.
  - Fünkcja ÉASY.Q nie wyłącza się podczas nagrywania.
  - Przywracane są ustawienia sprzed włączenia trybu EASY.Q.

#### [ Uwagi ]

- W trybie EASY.Q niektóre funkcje, np. menu, BLC (kompensacja tylnego oświetlenia) i ręczna regulacja ostrości, nie są dostępne. Aby użyć tych funkcji, należy wyłączyć tryb EASY.Q.
- Ustawienia trybu EASY.Q są wyłączane po wyjęciu akumulatora z kamery. Dlatego należy je ponownie skonfigurować po ponownym włożeniu akumulatora do urzadzenia.
- Trybu EASY.Q nie można wyłączyć podczas nagrywania.
- Włączenie trybu fotografowania za pomocą przyciśku PHOTO, gdy włączony jest tryb EASY.Q, wyłącza funkcję DIS.
- W trybie EASY.Q nie jest dostępny zoom cyfrowy, funkcja Color Nite ani efekty cyfrowe.

## A videokamera: Felvétel alapfokon

#### Az EASY Q üzemmód használata (kezdők számára)

- Az EASY.Q funkció csak REC üzemmódban működik.
- Az EASY.Q üzemmód segítségével kezdők is egyszerűen készíthetnek jó felvételeket.
  - 1. A Power kapcsolót állítsa REC üzemmódra.
  - Az EASY.Q gomb megnyomásával a kamera valamennyi funkciója kikapcsol, és a felvétel automatikus beállításokkal készül:
    - A kijelzőn megjelenik az akkumulátor töltöttségi szintje, a felvételi üzemmód, a számláló, a dátum/idő és a DIS (<sup>®</sup>).
    - Ezzel egy időben megjelenik az LCD-képernyőn az EASY.Q üzenet. Azonban, a Date/Time <Dátum/idő> csak akkor lesz látható, ha előzőleg beállította. (lásd a 35. oldalt)
  - A felvétel megkezdéséhez nyomja meg a Start/Stop gombot. A felvétel automatikus alapbeállításokkal fog elkészülni.
  - Nyomja meg újra az EASY.Q gombot STBY üzemmódban, ekkor az EASY.Q üzemmód kikapcsol.
    - Az EASY.Q funkció felvételkészítés közben nem kapcsol ki.
    - A kamkorder visszaáll az EASY.Q üzemmód bekapcsolása előtti beállításokra.

#### [Megjegyzések]

- EASY.Q üzemmódban bizonyos funkciók, például a Menu, a BLC és a kézi fókusz nem érhetők el.
- Ha ezeket a funkciókat használni akarja, először kapcsolja ki az EASY.Q üzemmódot. Az EASY.Q üzemmód beállításai törlődnek, ha az akkumulátort kiveszik a kamerából, és az akkumulátor visszahelyezése után újra be kell állítani öket.
- Az EASY.Q üzemmód felvétel közben nem kapcsol ki.
- A PHOTO gombbal való fénykép készítése közben a DIS funkció kikapcsol, ha az EASY.Q üzemmód be van kapcsolva.
- EASY.Q üzemmódban nem használható a Digital Zoom, COLOR NITE SHUTTER és a Digital Effect.

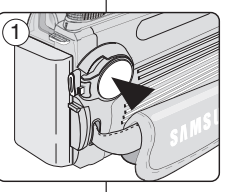

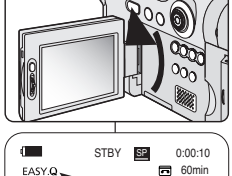

(2)

W

MAGYAR

Kamera pozostawiona w trybie STBY z załadowaną kasetą wyłącza się samoczynnie po 5 minutach bezczynności. Aby ponownie włączyć kamerę, naciśnij przycisk Start/Stop lub ustaw przełącznik zasilania w pozycji wyłączonej, a następnie przywróć ustawienie REC.

Dzięki funkcji automatycznego wyłączania zasilania oszczędza się energię.

#### Funkcja Record Search

 Nagranie można obejrzeć, korzystając z przycisków Record Search + i – w trybie STBY.
 Przycisk Record Search – umożliwia odtwarzanie nagrania do tyłu,

a przycisk **Record Search +** umożliwia odtwarzanie nagrania do przodu. Nagranie jest odtwarzane, gdy przycisk jest naciśnięty.

 Po naciśnięciu przycisku Record Search – w trybie STBY kamera będzie odtwarzać nagranie do tyłu przez 3 sekundy, po czym automatycznie powróci do punktu początkowego.

#### [Uwaga]

W trybie Record Search na ekranie mogą się pojawiać zniekształcenia w kształcie mozaiki.

## A videokamera: Felvétel alapfokon

Ha betöltött egy kazettát, és a videokamerát használat nélkül 5 percnél tovább STBY (Készenlét) üzemmódban hagyja, a kamera automatikusan kikapcsol.

Az újbóli használathoz nyomja meg a Start/Stop gombot, vagy állítsa Off (Kikapcsolt) helyzetbe a Power kapcsolót, majd állítsa vissza REC állásba.

Ez az automatikus kikapcsolási funkció az akkumulátor energiatakarékos használatát szolgálja.

#### Felvétel keresése

 Megtekintheti a felvételt STBY üzemmódban, a Record Search + funkció segítségével. A Record Search – lehetővé teszi a felvétel lejátszását visszafelé, míg a a Record Search + funkció előre haladva játssza le a felvételt, amíg a gombot nyomja.

MAGYAR

Ha STBY üzemmódban megnyomja a Record Search – gombot, a kamera 3 másodpercig visszafelé haladva lejátssza a felvételt, majd automatikusan visszatér a kiindulópontra.

#### [ Megjegyzés ]

Felvételkeresés üzemmódban a képernyőn mozaiktorzítás jelenhet meg, vagy a kép töredezetté válhat.

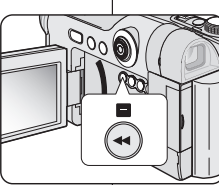

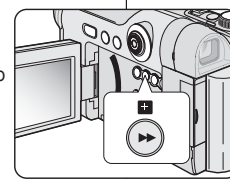

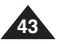

#### Ustawianie punktu poczatkowego na taśmie (Zero Memory)

- Funkcja Zero Memory działa w trybach REC i PLAY.
- Na taśmie można zaznaczyć punkt, do którego można powrócić, aby kontynuować odtwarzanie.
- 1. Ustaw przełącznik zasilania w pozycji REC lub PLAY.
- 2. Przed rozpoczęciem nagrywania lub podczas odtwarzania naciśnii przycisk ZERO MEMORY na pilocie w punkcie, do którego chcesz powrócić.
  - Kod czasu zmieni się w licznik taśmy ustawiony początkowo w pozycii zerowej P 0:00:00 (wskaźnik punktu początkowego).
  - Funkcie zaznaczania miejsca na taśmie można. wyłaczyć, naciskając ponownie przycisk ZERO MEMORY.
- 3. Wyszukiwanie zaznaczonego miejsca.
  - Po zakończeniu odtwarzania przewiń taśme do przodu lub do tvłu w trvbie zatrzymania. Taśma zostanie zatrzymana automatycznie po dojściu do zaznaczonego miejsca.
  - Po zakończeniu nagrywania ustaw przełacznik zasilania w pozycji PLAY i naciśnij przycisk ◀ (REW).

Taśma zostanie zatrzymana automatycznie po dojściu do zaznaczonego miejsca.

4. Z wyświetlacza zniknie licznik taśmy oznaczony ikoną (wskaźnik punktu początkowego), a zastąpi go kod czasu.

### [Uwagi]

- Funkcja Zero Memory może być wyłaczana automatycznie w nastepujacvch svtuaciach:
  - na końcu fragmentu oznaczonego za pomoca tei funkcii.
  - po wvieciu taśmy.
  - po wyjęciu akumulatora lub odłaczeniu zasilania.
- Funkcja Žero Memory może nie działać prawidłowo, jeżeli między nagraniami na taśmie sa przerwy.

## A videokamera: Felvétel alapfokon

#### A nulla memóriahelv beállítása

- A nulla memóriahely REC és PLAY üzemmódban egyaránt működik.
- A funkció segítségével megjelölheti a szalagon azt a pontot, amelyhez leiátszás után vissza kíván térni.
  - 1. Állítsa a Power kapcsolót REC vagy PLAY üzemmódba.
  - 2. Lejátszás közben vagy felvétel előtt nyomja meg a távvezérlő ZERO MEMORY gombiát azon a ponton. ahová vissza szeretne térni.
    - Az időkód D:0:00:00 jelű (nulla memórahely) jelző), nulla memóriára állított szalagszámlálóra vált át.
    - A nulla memóriahely funkció törléséhez nyomja meg ismét a ZERO MEMORY gombot.
  - 3. A nulla memóriahely megkeresése.
    - Ha végzett a lejátszással, a szalagot csévélje előre, vagy vissza stop üzemmódban. A szalag a nulla memóriahely elérésekor automatikusan megáll.
    - Ha befejezte a felvételt, a Power kapcsolót állítsa PLAY állásba, majd nyomja meg a ◀(REW) gombot. A szalag a nulla memóriahelv elérésekor automatikusan megáll.
- 4. A [] (nulla memóriahely) jellel kiegészített szalagszámláló eltűnik a kijelzőről, és a szalagszámláló visszaáll az időkódra.

#### [Megjegyzések]

- A nulla memóriahely üzemmód automatikusan megszűnhet a következő helvzetekben:
  - a nulla memóriahelv funkcióval megielölt szakasz végén.
  - a kazetta kivételekor
  - az akkumulátor kivételekor vagy az áramellátás megszüntetésekor
- Ha a szalagon lévő felvételek között szünet van, előfordulhat, hogy a nulla memóriahelv üzemmód nem működik helvesen.

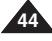

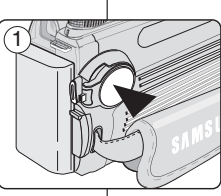

PHOTO DISPLAY

ADUB SLOW

()

(w)

SELF ZERO DATE

2)

START/ STOP

#### Nagrywanie z samowyzwalacza sterowane pilotem

- Funkcja Self Timer działa tylko w trybie REC.
- Po użyciu funkcji samowyzwalacza na pilocie nagrywanie rozpocznie się automatycznie po 10 sekundach.
- 1. Ustaw włącznik zasilania w pozycji REC.
- Naciskaj przycisk SELF TIMER, aż na wyświetlaczu LCD pojawi się odpowiedni wskaźnik.
- Naciśnij przycisk Start/Stop, aby włączyć samowyzwalacz.
  - Rozpocznie się odliczanie od 10. Podczas odliczania emitowany jest sygnał dźwiękowy.
  - W ostatniej sekundzie odliczania sygnał jest emitowany częściej, po czym automatycznie rozpoczyna się nagrywanie.
  - Aby wyłączyć samowyzwalacz przed rozpoczęciem nagrywania, naciśnij przycisk SELF TIMER.
- 4. Ponownie naciśnij przycisk **Start/Stop**, aby zakończyć nagrywanie.

#### [ Uwagi ]

- Między pilotem a kamerą nie umieszczaj przeszkód, które mogą blokować czujnik pilota.
- Zasięg pilota wynosi około 4-5 metrów.
- Maksymalny kąt odchylenia pilota wynosi 30 stopni w lewo lub prawo od osi.
- Podczas nagrywania z samowyzwalacza zaleca się stosowanie statywu.

## A videokamera: Felvétel alapfokon

#### Önkioldós felvétel a távvezérlővel

- Az Önkioldó funkció csak REC üzemmódban működik.
- Ha a távvezérlő önkioldó funkcióját használja, a felvétel 10 másodperc után automatikusan indul.
  - 1. A Power kapcsolót állítsa REC üzemmódra.
  - Addig nyomja a SELF TIMER gombot, amíg az LCD-képernyőn vagy a keresőben meg nem jelenik a megfelelő jelző.
  - 3. A felvétel megkezdéséhez nyomja meg ismét a **Start/Stop** gombot.
    - Az önkioldó hangjelzés kíséretében elkezd visszaszámlálni 10-ről.
    - A visszaszámlálás utolsó másodpercében a hangjelzés gyorsabb lesz, majd a felvételkészítés automatikusan indul.
    - Ha felvételkészítés előtt törölni kívánja az önkioldó funkciót, nyomja meg a SELF TIMER gombot.
  - 4. A felvétel leállításához ismét nyomja meg a **Start/Stop** gombot.

#### [ Megjegyzések ]

- Ne takarja el a távvezérlő érzékelőjét a távvezérlő és a videokamera közé helyezett akadályokkal.
- A távvezérlő hatótávolsága 4-5 m.
- A távvezérlő vezérlési szöge a középvonaltól balra-jobbra legfeljebb 30 fok.
- Önkioldós felvétel készítése alatt ajánlott az állvány használata.

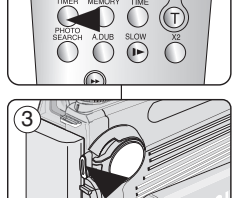

PHOTO DISPLAY

(w)

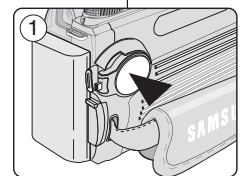

2

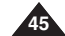

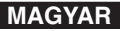

## A videokamera: Felvétel alapfokon

#### Közelítés és távolítás

- A zoom funkció csak REC üzemmódban működik.
- A zoomolással megváltoztatja a téma méretét egy jelenetben.
- Különböző sebességekkel zoomolhat.
- Próbálja ki ezeket a funkciókat a különböző felvételekhez. A zoom funkció túlzott használata amatőr hatású felvételeket eredményezhet, és csökkentheti az akkumulátoros üzemidőt.
  - 1. A zoomkar kis eltolása lassú, nagyobb eltolása gyors zoomolást eredményez.
    - A zoomolás az OSD képernyőmenün kísérhető figyelemmel.

MAGYAR

- 2. T (Teleobjektív) oldal: a téma közelebb jelenik meg.
- 3. W (Nagylátószögű) oldal: a téma távolabb jelenik meg.
  - W állásban az objektív felületétől kb. 10 mm távolságban lévő tárgyakról készíthet felvételt.

#### A Tele Macro használata

- A Tele Macro funkció csak REC üzemmódban működik.
- Tele Macro üzemmódban a fókusztávolság 50 cm és 100 cm közötti.
- 1. Mozgassa a Vezérlőgombot jobbra.
  - Megjelenik a Tele Macro ikon ( ).
- A Tele Macro funkció kikapcsolásához mozgassa újra a Vezérlőgombot jobbra.

#### [ Megjegyzések ]

- Tele Macro üzemmódban készített felvételnél a fókuszsebesség lassú lehet.
- Tele Macro üzemmódban a zoom funkció használatakor a felvétel céltárgya kikerülhet a fókuszból.
- Tele Macro üzemmódban a kézremegés kiküszöböléséhez használjon állványt.
- Ha Tele Macro üzemmódban készít felvételt, kerülje az árnyékot.
- Ahogy a téma távolsága csökken, úgy szűkül a fókuszálási terület.
- Ha már nem tud élesre fókuszálni, használja a zoomkart.

#### Powiększanie i pomniejszanie

- Funkcja Zoom działa tylko w trybie REC.
- Zoom umożliwia zmianę rozmiaru filmowanego obiektu.
- Zoomu można używać z różną szybkością.
- Zaleca się korzystanie z tych funkcji dla różnych typów nagrań. Zbyt częste używanie funkcji zoomu może prowadzić do szybszego zużycia energii oraz spowodować, że nagranie będzie sprawiać wrażenie nieprofesjonalnego.
- Przesuwaj dźwignię zoomu powoli, stopniowo powiększając lub zmniejszając obraz; przesuń ją szybciej, aby uzyskać szybki zoom.
  - Efekty korzystania z zoomu są widoczne w menu ekranowym.
- 2. T (teleobiektyw): zbliżenie obiektu.
- 3. W (obiektyw szerokokątny): oddalenie obiektu.
  - W pozycji W można filmować obiekty znajdujące się ok. 10 mm od powierzchni obiektywu.

#### Funkcja Tele Macro

- Funkcja Tele Macro (Teleobiektyw) działa tylko w trybie REC.
- Skuteczna ogniskowa w trybie Tele Macro wynosi 50 cm-100 cm.
- 1. Przesuń joystick w prawo.
  - Zostanie wyświetlona ikona funkcji Tele Macro ( 32).
- Funkcję Tele Macro można wyłączyć, ponownie przesuwając joystick w prawo.

#### [ Uwagi ]

- Podczas nagrywania w trybie Tele Macro regulacja ostrości może działać wolniej.
- Podczas korzystania z zoomu w trybie Tele Macro filmowany obiekt może być nieostry.
- Aby uniknąć drgań kamery w trybie Tele Macro, należy używać statywu.
- W trybie Tele Macro należy unikać filmowania w cieniu.
- Wraz ze zmniejszaniem się odległości od obiektu zmniejsza się pole ostrości.
- Jeśli nie można ustawić właściwej ostrości, należy użyć dźwigni zoomu.

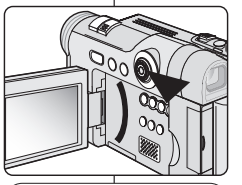

TELE

WIDE

Т

W

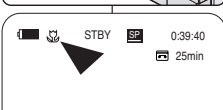

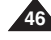

#### Funkcja FADE (stopniowego rozjaśniania i wygaszania)

- Funkcja FADE (rozjaśnienie/wygaszenie) działa tylko w trybie REC.
- Nagraniom można nadać bardziej profesjonalny wygląd, używając efektów specjalnych, takich jak rozjaśnienie obrazu i wzmocnienie dźwięku na początku oraz wygaszanie obrazu i wyciszenie dźwięku na końcu nagrywanego ujęcia.

3

5

#### Początek nagrywania

- 1. Ustaw włącznik zasilania w pozycji REC.
- Przed rozpoczęciem nagrywania naciśnij i przytrzymaj przycisk FADE.
  - Obraz i dźwięk stopniowo zanikają (obraz ściemnia się, dźwięk jest wyciszany).
- Naciśnij przycisk Start/Stop i jednocześnie zwolnij przycisk FADE.
   Rozpocznie się nagranie i stopniowo pojawiać się będą obraz i dźwięk (rozjaśnianie obrazu, wzmacnianie dźwięku).

#### Koniec nagrywania (użycie funkcji Fade In/Fade out)

- Przed zakończeniem nagrywania naciśnij i przytrzymaj przycisk FADE.
  - Obraz i dźwięk stopniowo zanikają (obraz ściemnia się, dźwięk jest wyciszany).
- Po zniknięciu obrazu naciśnij przycisk Start/Stop w celu zakończenia nagrywania.

A videokamera: Felvétel alapfokon

#### A fokozatos előtűnés / eltűnés használata

- A FADE (Áttűnés) funkció csak REC üzemmódban működik.
- Felvételeinek professzionálisabb hatást kölcsönözhet, ha olyan különleges effektusokat használ, mint pl. egy jelenetsor elején a fokozatos előtűnés, a végén pedig a fokozatos eltűnés.

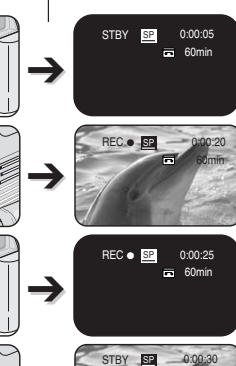

#### A felvétel elindítása

- 1. A Power kapcsolót állítsa REC üzemmódra.
- A felvétel megkezdése előtt tartsa lenyomva a FADE gombot.

MAGYAR

- A kép és a hang fokozatosan eltűnik.
- Nyomja meg a Start/Stop gombot, egyidejűleg pedig engedje fel a FADE gombot.
  - A felvétel megkezdődik, a kép és hang fokozatosan tűnik elő.

## A felvétel leállítása (Fade in / Fade Out használatával)

- 4. Ha le kívánja állítani a felvételt, tartsa lenyomva a **FADE** gombot.
  - A kép és a hang fokozatosan eltűnik.
- 5. Ha a kép eltűnt, a felvétel leállításához nyomja meg a **Start/Stop** gombot.

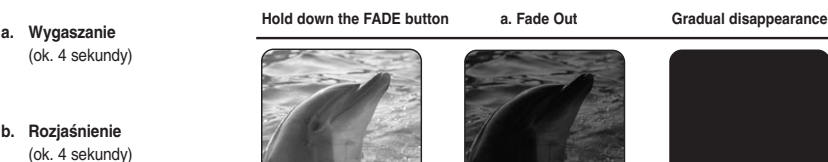

- a. ELTŰNÉS (kb. 4 másodperc)
  - b. ELŐTŰNÉS (kb. 4 másodperc)

Gradual appearance

b. Fade In

Release the FADE button

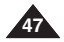

#### Tryb kompensacji przy filmowaniu pod światło (BLC)

- Funkcja BLC działa tylko w trybie REC.
- Podczas filmowania pod światło obiekt jest ciemniejszy niż tło:
  - obiekt stoi przed oknem;
  - filmowana osoba ma na sobie białe lub świecące ubranie i znajduje się na jasnym tle; twarz tej osoby jest zbyt ciemna, aby można było odróżnić szczegóły;
  - obiekt znajduje się na dworze, a tło jest pochmurne;
  - źródła światła są zbyt jasne;
  - obiekt znajduje się na tle śniegu.
- 1. Ustaw przełącznik zasilania w pozycji REC.
- 2. Naciśnij przycisk BLC.
  - Zostanie wyświetlona ikona funkcji BLC (25%).
- Aby wyłączyć tryb BLC, ponownie naciśnij przycisk BLC.
  - Funkcje włączane po każdym naciśnięciu przycisku BLC: Tryb normalny → BLC → Tryb normalny.

#### [ Uwaga ]

Funkcja BLC nie działa w trybie EASY.Q.

## A videokamera: Felvétel alapfokon

#### Az Ellenfény-kiegyenlítő üzemmód (BLC) használata

A BLC csak REC üzemmódban működik.

<BLC on>

•

SP 0:00:10

60min

STBY

- Ellenfény akkor van, ha a téma sötétebb a hattérnél:
  - ha a téma ablak előtt van
  - ha a személy, akiről a felvétel készül, fehér vagy fényes ruhát visel és kifejezetten fényes háttér előtt áll; ekkor túl sötétnek tűnik az arca, és nem lehet kivenni arcvonásait

MAGYAR

- ha a téma a szabadban van és a háttér borús
- ha a fényforrás túl erős
- ha a téma havas háttér előtt van.
- 1. A Power kapcsolót állítsa REC üzemmódra.
- 2. Nyomja meg a **BLC** gombot.
  - Megjelenik a BLC ikon (<sup>2</sup>/<sub>2</sub>).
- A BLC üzemmódból való kilépéshez nyomja meg ismét a BLC gombot.
  - A BLC gomb minden egyes megnyomásával az alábbi üzemmódok váltakoznak: Normál → BLC → Normál.

[ Megjegyzés ] A BLC funkció nem működik EASY.Q üzemmódban.

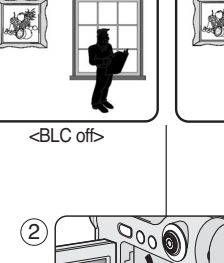

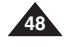

#### Funkcja Color Nite (filmowanie w kolorze w nocy)

- Funkcja Color Nite działa tylko w trybie REC.
- Szybkość migawki można regulować, co pozwala na fotografowanie wolno poruszających się obiektów.
- Obraz uzyskany przy użyciu funkcji Color Nite może być jaśniejszy.
- 1. Ustaw przełącznik zasilania w pozycji REC.
- 2. Naciśnij przycisk C.NITE.
- Po każdym naciśnięciu przycisku C.NITE szybkość migawki zmienia się w następującej kolejności: Color N. 1/25, Color N. 1/13, funkcja wyłączona.

#### [ Uwagi ]

- Funkcja Color Nite nie wyłączy się i nie włączy podczas nagrywania.
- Gdy używana jest funkcja Color Nite, obraz jest zapisywany w zwolnionym tempie.
- Jeżeli używana jest funkcja Color Nite, ostrość ustawiana jest powoli i na ekranie mogą pojawiać się białe kropki. Nie jest to efekt usterki.
- Funkcja Color Nite jest niedostępna w trybie DIS, fotografowania i EASY.Q.
- W trybie Color Nite niedostępny jest zoom cyfrowy, fotografowanie, efekty Mosaic, Mirror, Emboss2, Pastel2 i 16:9 Wide.
- Po włączeniu stabilizatora DIS lub trybu EASY.Q funkcja Color Nite zostanie wyłączona.

## A videokamera: Felvétel alapfokon

#### A Color Nite (Színes éjszakai felvétel) használata

- A Color Nite funkció csak REC üzemmódban működik.
- A zársebesség szabályozható, ami lehetővé teszi lassan mozgó tárgyak felvételét.
- A Color Nite funkcióval a képek világosabbak lehetnek.

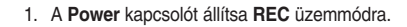

MAGYAR

- 2. Nyomja meg a C.NITE gombot.
- A C.NITE gomb minden megnyomásakor a zársebesség átvált a Color N. 1/25, Color N. 1/13 és off beállításra.

#### [Megjegyzések]

- A Color Nite funkció nem kapcsolódik be vagy ki felvétel közben.
- A Color Nite funkció használatakor a képen egy lassú mozgásszerű hatás jelentkezik.
- A Color Nite funkció használatakor, a fókusz lelassul és fehér pontok jelenhetnek meg a képernyőn, de ez nem meghibásodás.
- A Color Nite nem használható együtt a DIS, fényképezés vagy EASY.Q funkcióval.
- A Color Nite üzemmódban nem használható a Program AE, Digital Zoom, fényképezés, 16:9 Wide, Emboss2, Pastel2, Mirror és Mosaic.
- A DIS, vagy az EASY.Q beállításával a Color Nite üzemmód kikapcsol.

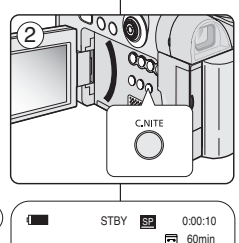

Color N.1/25

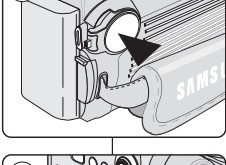

#### Zastosowanie funkcji

#### Konfigurowanie opcji menu

| Menu    |                | Padmana Emilaia                                               |       | ony tryb | 01     |  |
|---------|----------------|---------------------------------------------------------------|-------|----------|--------|--|
| główne  | Podmenu        | Funkcje                                                       | REC   | PLAY     | Strona |  |
| Camera  | Program AE     | Wybieranie funkcji programowania<br>ekspozycji automatycznej  | r     |          | 61     |  |
|         | White Balance  | Ustawianie balansu bieli                                      | ~     |          | 57, 58 |  |
|         | Digital Effect | Ustawianie cyfrowych efektów specjalnych                      | V     |          | 63     |  |
|         | DIS            | Wybieranie cyfrowego stabilizatora obrazu                     | ~     |          | 59, 60 |  |
|         | Digital Zoom   | Wybieranie zoomu cyfrowego                                    | ~     |          | 66     |  |
| Таре    | Photo Search   | Wyszukiwanie zdjęć zapisanych na taśmie                       | · · · |          | 67     |  |
|         | Audio Select   | Wybieranie kanału odtwarzania dźwięku                         |       | ~        | 76     |  |
| Record  | Rec Mode       | Wybieranie szybkości nagrywania                               | V     | ✔1       | 52     |  |
|         | Audio Mode     | Wybieranie jakości nagrywanego dźwięku                        | V     | ~        | 53     |  |
|         | Wind Cut       | Redukcja szumów                                               | ~     | ~        | 54     |  |
|         | AV In/Out ①    | Wybór wejścia/wyjścia AV lub S-Video                          |       | ~        | 74     |  |
| Display | LCD Bright     | Ustawianie jasności wyświetlacza LCD                          | ~     | ~        | 34     |  |
|         | LCD Colour     | Ustawianie odcieni kolorów wyświetlacza LCD                   | ~     | ~        | 34     |  |
|         | Date/Time      | Ustawianie daty i godziny                                     | ~     | ~        | 35     |  |
|         | TV Display     | Włączanie/wyłączanie menu ekranowego<br>na ekranie telewizora | V     | ~        | 36     |  |
| System  | Clock Set      | Ustawianie godziny                                            | ~     | ~        | 30     |  |
|         | Remote         | Korzystanie z pilota                                          | ~     | ~        | 31     |  |
|         | Beep sound     | Ustawianie sygnału dźwiękowego                                | V     | ~        | 32     |  |
|         | Language       | Wybieranie języka menu ekranowego                             | V     | ~        | 29     |  |
|         | Demonstration  | Prezentacja                                                   | V     |          | 33     |  |

## A videokamera: Felvétel haladó fokon

MAGYAR

#### Különböző üzemmódok használata

#### Menüelemek beállítása

|         |                                                |                                                                     | Rendelkezésn           | e álló üzemmód                  |        |
|---------|------------------------------------------------|---------------------------------------------------------------------|------------------------|---------------------------------|--------|
| Fömenü  | Almenü                                         | Funkciók                                                            | REC<br><felv.></felv.> | PLAY<br><lejátszás></lejátszás> | Oldal  |
| Camera  | Program AE                                     | A programozott automatikus exponálás<br>funkció kiválasztása        | ~                      |                                 | 61     |
|         | White Balance                                  | Fehéregyensúly beállítása                                           | ~                      |                                 | 57, 58 |
|         | Digital Effect                                 | Speciális digitális effektusok beállítása                           | ~                      |                                 | 63     |
|         | DIS Digitális képstabilizálás kiválasztása     |                                                                     | ~                      |                                 | 59, 60 |
|         | Digital Zoom                                   | Digitális zoom kiválasztása                                         | ~                      |                                 | 66     |
| Таре    | Photo Search                                   | Szalagra felvett állóképek keresése                                 |                        | ~                               | 67     |
|         | Audio Select                                   | Hanglejátszó csatorna kiválasztása                                  |                        | ~                               | 76     |
| Record  | Rec Mode                                       | Felvételi sebesség kiválasztása                                     | V                      | ✔1                              | 52     |
|         | Audio Mode                                     | Hangminőség kiválasztása felvételhez                                | ~                      | ~                               | 53     |
|         | Wind Cut                                       | Szélzaj minimalizálása                                              | ~                      | ~                               | 54     |
|         | AV In/Out ①                                    | Az AV vagy az S-Video be/kimenet<br>kiválasztása                    |                        | ~                               | 74     |
| Display | LCD Bright                                     | Az LCD-képernyő fényerejének beállítása                             | ~                      | ~                               | 34     |
|         | LCD Colour                                     | Az LCD-képernyő színárnyalatainak beállítása                        | ~                      | ~                               | 34     |
|         | Date/Time                                      | A dátum és idő beállítása                                           | V                      | ~                               | 35     |
|         | TV Display                                     | A képernyőmenü tv-n történő<br>megjelenítésének be- és kikapcsolása | r                      | ~                               | 36     |
| System  | Clock Set                                      | Az idő beállítása                                                   | ~                      | ~                               | 30     |
|         | Remote                                         | A távvezérlő használata                                             | ~                      | ~                               | 31     |
|         | Beep sound A hangjelzés beállítása             |                                                                     | ~                      | ~                               | 32     |
|         | Language A képernyőmenü nyelvének kiválasztása |                                                                     | ~                      | ~                               | 29     |
|         | Demonstration                                  | Bemutató                                                            | ~                      |                                 | 33     |

(1): csak a VP-D6550i modellnél

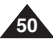

(1): tylko VP-D6550i

## A videokamera: Felvétel haladó fokon

MAGYAR

Dostępność funkcji w różnych trybach

| $\sim$            | wybrać                                    |     | Funkcje         | cyfrowe           |               |              | Efekty cyfrowe                      |                        |
|-------------------|-------------------------------------------|-----|-----------------|-------------------|---------------|--------------|-------------------------------------|------------------------|
| Tryb pra          | icy                                       | DIS | Digital<br>Zoom | PHOTO<br>(kaseta) | Color<br>Nite | 16:9<br>Wide | Emboss2, Pastel2,<br>Mirror, Mosaic | Inne efekty<br>cyfrowe |
| DIS               |                                           |     | ×               | ☆                 | ×             | ×            | ×                                   | 0                      |
| Digital Zoom      |                                           | Δ   |                 | ☆                 | \$            | ☆            | \$                                  | 0                      |
| PHOTO (kaseta)    |                                           | ×   | ×               |                   | ×             | ×            | ×                                   | ×                      |
| Color Nite        |                                           | Δ   | ×               | ×                 |               | ×            | ×                                   | 0                      |
|                   | 16:9 Wide                                 | Δ   | ×               | ×                 | Δ             |              |                                     |                        |
| Efekty<br>cyfrowe | Emboss2,<br>Pastel2,<br>Mirror,<br>Mosaic | Δ   | ×               | 0                 | Δ             |              |                                     |                        |
|                   | Inne efekty<br>cyfrowe                    | 0   | 0               | 0                 | 0             |              |                                     |                        |

O : Funkcja dostępna w danym trybie pracy.

- $\times$  : Nie można wybrać innego trybu.
- $\bigtriangleup$ : Wybrana funkcja zostanie włączona, a jednocześnie bieżący tryb zostanie wyłączony.
- ☆ : Działała będzie tylko wybrana funkcja. Po wyłączeniu wybranej funkcji ponownie zostanie włączony tryb roboczy.

#### [Uwaga]

Jeśli zostanie wybrana funkcja, której nie można zmienić, na wyświetlaczu pojawi się komunikat o błędzie.

| A funkciók | elérhetősége | az egyes | üzemmódokb | an |
|------------|--------------|----------|------------|----|
|            |              |          |            |    |

| Kiválasztott           |                                           |     | Digitális         | funkciók                  |               |              | Digital effektusol                  | (                           |
|------------------------|-------------------------------------------|-----|-------------------|---------------------------|---------------|--------------|-------------------------------------|-----------------------------|
| Üzemmód                |                                           | DIS | Digitális<br>zoom | PHOTO<br>Tape<br>(szalag) | Color<br>Nite | 16:9<br>Wide | Emboss2, Pastel2,<br>Mirror, Mosaic | Más digitális<br>effektusok |
| DIS                    |                                           |     | ×                 | 4                         | ×             | ×            | ×                                   | 0                           |
| Digitális zoom         |                                           | Δ   |                   | ☆                         | ☆             | ☆            | \$                                  | 0                           |
| PHOTO<br>Tape (szalag) |                                           | ×   | ×                 |                           | ×             | ×            | ×                                   | ×                           |
| Color Nite             |                                           | Δ   | ×                 | ×                         |               | ×            | ×                                   | 0                           |
|                        | 16:9 Wide                                 | Δ   | ×                 | ×                         | Δ             |              |                                     |                             |
| Digital<br>Effects     | Emboss2,<br>Pastel2,<br>Mirror,<br>Mosaic | Δ   | ×                 | 0                         | Δ             |              |                                     |                             |
|                        | Más digitális<br>effektusok               | 0   | 0                 | 0                         | 0             |              |                                     |                             |

- O : A kiválasztott mód ebben a működési módban fog működni.
- × : A kiválasztott üzemmód nem módosítható.
- $\bigtriangleup$ : A működési mód kikapcsolódik, és a kiválasztott mód működni fog.
- ☆ : Csak a kiválasztott mód fog működni. A kiválasztott mód törlése után újra a működési mód lesz engedélyezett.

#### [Megjegyzés]

Ha olyan elemet jelöl ki, amely nem módosítható, hibaüzenet jelenik meg.

| POLISH Kamera:<br>Zaawansowane funkcje nagrywania                                                                                                    | MAGYAR<br>A videokamera: Felvétel haladó fokon                                                                                                    |
|----------------------------------------------------------------------------------------------------|----------------------------------------------------------------------------------------------------|
| Wybieranie trybu nagrywania                                                                                                    | A felvételi üzemmód kiválasztása                                                                                                    |
| <ul> <li>Funkcja Rec Mode działa w trybie REC i PLAY (tylko VP-<br/>D6550i)(DV IN).</li> <li>Kamera może nagrywać i odtwarzać obraz w trybach SP i LP.</li> <li>SP (Standard Play): tryb, w którym na kasecie DVM60<br/>mieści się 60 minut nagrania.</li> <li>LP (Long Play): tryb, w którym na kasecie DVM60 mieści<br/>się 90 minut nagrania.</li> </ul>                                                                                                    | <ul> <li>A felvételi üzemmód funkció REC és PLAY (csak a VP-D6550i modellnél) (DV IN) üzemmódokban működik.</li> <li>A kamera SP és LP üzemmódban rögzít és játszik le felvételeket</li> <li>SP (Normál lejátszás): ez az üzemmód DVM60-as szalagon 60 perc felvételi időt biztosít.</li> <li>LP (Hosszanjátszó): ez az üzemmód DVM60-as szalagon 90 perc felvételi időt biztosít.</li> </ul>                                                                                                    |
| <ol> <li>Ustaw przełącznik zasilania w pozycji REC lub<br/>PLAY.</li> <li>Naciśnij przycisk MENU.</li> <li>Zostanie wyświetlona lista menu.</li> <li>Przesuń joystick w górę lub w dół, aby wybrać<br/>opcję Record, a następnie naciśnij Joystick(OK).</li> <li>Przesuń joystick w górę lub w dół, aby wybrać<br/>opcję Rec Mode, a następnie naciśnij<br/>Joystick(OK).</li> <li>Przesuń joystick w górę lub w dół, aby wybrać<br/>określony tryb nagrywania (SP lub LP), a<br/>następnie naciśnij Joystick(OK).</li> <li>Naciśnij przycisk MENU, aby zakończyć.</li> <li>Zostanie wyświetlona odpowiednia ikona.</li> <li>Załeca się, aby za pomocą tej kamery odtwarzać<br/>tylko taśmy nagrane przy jej użyciu.<br/>Odtwarzanie taśm nagranych za pomocą<br/>innego urządzenia może powodować<br/>występowanie mozaikowych zniekształceń obrazu.</li> <li>Przy nagrywaniu w trybach SP i LP lub tylko w<br/>trybie LP mogą wystąpić zniekształcenia<br/>odtwarzanego obrazu, bądź też kod czasu nagrania<br/>każdego z fragmentów może zostać zapisany</li> </ol> | <ol> <li>Állítsa a Power kapcsolót REC vagy PLAY<br/>üzemmódba.</li> <li>Nyomja meg a MENU gombot.</li> <li>Mozgassa a Vezérlőgombot felfele vagy lefele<br/>a Record elem kiválasztásához, majd nyomja<br/>meg a gombot felfele vagy lefele a Rec<br/>Mode elem kiválasztásához, majd nyomja meg<br/>a Vezérlőgombot felfele vagy lefele a Rec<br/>Mode elem kiválasztásához, majd nyomja meg<br/>a Vezérlőgombot (OK).</li> <li>Mozgassa a botkormányt felfele vagy lefele a<br/>kívánt felvételi mód (SP vagy LP)<br/>kiválasztásához, majd nyomja meg a<br/>Vezérlőgombot(OK).</li> <li>A kilépéshez nyomja meg a MENU gombot.</li> <li>Megjelenik a kiválasztott ikon.</li> <li>Megjelenik a kiválasztott ikon.</li> <li>Megjelenik a kiválasztótt ikén.</li> <li>Más készüléken felvett szalag lejátszásakor<br/>mozaikszerű torzítás jelentkezhet.</li> <li>Ha egy szalagra SP és LP üzemmódban, vagy<br/>csak LP üzemmódban készít felvételt,<br/>előtordulhat, hogy a lejátszt kép torzul, vagy<br/>az időkód nem íródik fel megfelelően, ha a</li> </ol> |

## A videokamera: Felvétel haladó fokon

A hang üzemmód REC és PLAY üzemmódban egyaránt

12Bit: Két 12 bites sztereó hangsávot vehet fel.

A kamera kétféle módon rögzíti a hangot (12-bites, 16-bites).

Az eredeti sztereohang a fősávon (Sound1) rögzíthető.

A kiegészítő sztereohang utólag a melléksávon (Sound2)

16Bit: A 16 bites hangfelvételi üzemmódban kiváló minőségű

MAGYAR

#### Wybieranie trybu dźwieku

- Funkcja Audio Mode działa w trybach REC i PLAY.
- Kamera rejestruje dźwiek na dwa sposoby (12-bitowy i 16-bitowy). - 12Bit: W tvm trybie można nagrać dwie 12-bitowe stereofoniczne ścieżki dźwiękowe. Oryginalny dźwięk stereofoniczny można nagrać na ścieżce głównei (Sound1). Dodatkowy dźwiek stereofoniczny można podłożyć na ścieżce dodatkowej (Sound2).
  - 16Bit: W trybie tym można zapisać jedna 16-bitowa stereofoniczna ścieżke dźwiekowa wysokiej jakości. W tvm trvbie funkcia dodawania ścieżki dźwiekowej jest niedostepna. 3
- 1. Ustaw przełacznik zasilania w pozvcii REC lub PLAY
- 2. Naciśnii przycisk MENU.
  - Zostanie wyświetlona lista menu.
- 3. Przesuń joystick w górę lub w dół, aby wybrać opcję Record, a następnie naciśnij Jovstick(OK).
- 4. Przesuń joystick w górę lub w dół, aby wybrać opcję Audio Mode, a następnie naciśnii Joystick(OK).
- 5. Przesuń iovstick w dóre lub w dół, aby wybrać określony tryb dźwieku (12Bit lub 16Bit), a następnie naciśnij Joystick(OK).
- Naciśnij przycisk MENU, aby zakończyć.

### [Uwaga]

Jeśli zostanie wybrana opcja 12Bit, na wyświetlaczu nie bedzie widoczny wskaźnik 12Bit.

sztereohangot rögzíthet. Ez az üzemmód nem teszi lehetővé az utóhangosítást.

Audio üzemmód kiválasztása

működik.

rögzíthető.

- 1. Állítsa a Power kapcsolót REC vagy PLAY üzemmódba.
- 2. Nyomja meg a MENU gombot.
  - Megjelenik a menülista.
- 3. Mozgassa a Vezérlőgombot felfele vagy lefele a Record elem kiválasztásához, majd nyomja meg a gombot(OK).
- 4. Mozgassa a Vezérlőgombot felfele vagy lefele a Audio Mode sor kiválasztásához. maid nvomia meg a gombot(OK).
- 5. Mozgassa a Vezérlőgombot felfele vagy lefele a kívánt hang üzemmód (12Bit vagy 16Bit) kiválasztásához, majd nyomja meg a Vezérlőgombot(OK).
- 6. A kilépéshez nyomja meg a MENU gombot.

#### [Megiegyzés]

A 12Bit érték választásakor nem jelenik meg a képernyőn a 12Bit jelzés.

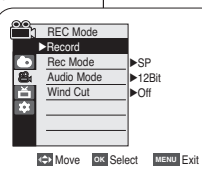

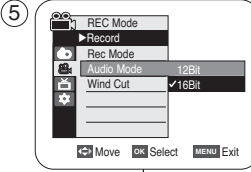

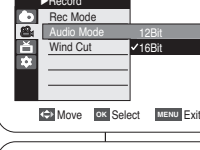

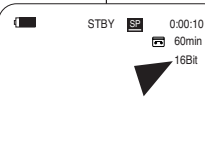

6

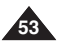

| POLISH Kamera:<br>Zaawansowane funkcje nagrywania                                                                                                    | MAGYAR<br>A videokamera: Felvétel haladó fokon                                                                                                    |
|----------------------------------------------------------------------------------------------------|----------------------------------------------------------------------------------------------------|
| Redukcja szumów (Wind Cut)                                                                                                    | A szélzaj csökkentése (Wind Cut)                                                                                                    |
| <ul> <li>Funkcja Wind Cut działa w trybach REC i PLAY (dodawanie ścieżki dźwiękowej).</li> <li>Jest przydatna w wietrznych miejscach, np. na plaży lub w pobliżu budynków.</li> <li>Służy do tłumienia szumów wiatru oraz innych szumów podczas nagrywania.</li> <li>Gdy funkcja ta jest włączona, eliminowane są niskie dźwięki oraz szum wiatru.</li> </ul> | <ul> <li>A szélzaj-csökkentés funkció REC és PLAY (utóhangosítás)<br/>üzemmódokban működik.</li> <li>Ha szeles helyeken, pl. tengerparton vagy épületek közelében<br/>vesz fel, használja a szélzaj-csökkentés funkciót.</li> <li>A szélzaj-csökkentés funkció felvételkészítés közben minimálisra<br/>csökkenti a szél okozta vagy más zajokat.</li> <li>A szélzaj-csökkentés a szél hangjával együtt más<br/>csendesebb hangokat is eltávolít.</li> </ul> |
| 1. Ustaw przełącznik zasilania w pozycji REC lub (3)                                                                                                    | 1. Állítsa a <b>Power</b> kapcsolót <b>REC</b> vagy <b>PLAY</b><br>üzemmódba.                                                                                                    |
| 2. Naciśnij przycisk MENU.                                                                                                    | 2. Nyomja meg a <b>MENU</b> gombot.                                                                                                    |
| <ol> <li>Przesuń joystick w górę lub w dół, aby wybrać opcję Record, a następnie naciśnij Joystick(OK).</li> </ol>                                                                                                    | 3. Mozgassa a <b>Vezérlőgombot</b> felfele vagy lefele<br>a <b>Record</b> elem kiválasztásához, majd nyomja                                                                                                    |
| <ol> <li>Przesuń joystick w górę lub w dół, aby wybrać opcję Wind Cut, a następnie naciśnij Joystick(OK).</li> </ol>                                                                                                    | <ul> <li>Select words Exit</li> <li>A. Mozgassa a gombot felfele vagy lefele a<br/>Wind Cut elem kiválasztásához, majd nyomja<br/>meg a Vezérlőgombot(OK).</li> </ul>                                                                                                    |
| <ol> <li>Aby aktywować funkcję Wind Cut (Redukcja<br/>szumów), przesuwając joystick w górę lub w dół,<br/>wybierz opcję On, a następnie naciśnij<br/>Joystick(OK).</li> </ol>                                                                                                    | <ul> <li>5. A szélzaj-csökkentés funkció aktiválásához<br/>mozgassa a Vezérlőgombot felfele vagy lefele<br/>az On elem kiválasztásához, majd nyomja meg</li> </ul>                                                                                                    |
| <ul> <li>6. Naciśnij przycisk MENU, aby zakończyć.</li> <li>Po włączeniu funkcji Wind Cut (Redukcja szumów) na wyświetlaczu LCD pojawia się 6 ikona (IPI).</li> </ul>                                                                                                    | a gonnoci(CK).<br>a gonnoci(CK).<br>6. A kilépéshez nyomja meg a MENU gombot.<br>■ Megjelenik a szélzaj-csökkentés ikonja ([[]]).                                                                                                    |
| [ <b>Uwaga ]</b><br>Jeśli mikrofon ma być bardzo czuły, należy wyłączyć<br>funkcję Wind Cut.                                                                                                    | [P] [P] [P] [P] [P] Feltétlenül kapcsolja ki a szélzaj-csökkentést, ha a mikrofon érzékenységét maximálisan ki akarja használni.                                                                                                    |
|                                                                                                    |                                                                                                    |

### POLISH Kamera:

### MAGYAR

#### Ustawianie szybkości migawki i ekspozycji

- Funkcja Shutter Speed działa tylko w trybie REC.
- Menu podręczne służy do szybkiego wybierania funkcji kamery za pomocą przycisku Quick menu selector.
- 1. Ustaw przełącznik zasilania w pozycji REC.
- 2. Naciśnij Quick menu selector.
  - Zostanie wyświetlona lista menu podręcznego.
- Przesuń Quick menu selector w dół lub w górę, aby wybrać opcję Shutter lub Exposure, a następnie naciśnij Quick menu selector.
   Przesuń Quick menu selector w dół lub w góre, aby
- Przesuń Quick menu selector w dół lub w górę, aby wybrać opcję Manual, a następnie naciśnij Quick menu selector.
- Przesuń Quick menu selector w dół lub w górę, aby wybrać określoną ekspozycję lub szybkość migawki, a następnie naciśnij Quick menu selector.
  - Dostępne szybkości migawki: 1/50, 1/120, 1/250, 1/500, 1/1000, 1/2000, 1/4000 i 1/10000.
  - Wartość ekspozycji można ustawić w zakresie od 00 do 29.
- 6. Naciśnij przycisk MENU, aby zakończyć.
  - Wybrane ustawienia zostaną wyświetlone.

#### Szybkości migawki zalecane podczas nagrywania

- Sporty na powietrzu, np. golf lub tenis: 1/2000 lub 1/4000.
- Samochody lub pociągi w ruchu oraz inne szybko poruszające się pojazdy, np. kolejki w wesołych miasteczkach: 1/1000, 1/500 lub 1/250
- Sporty w pomieszczeniach, np. koszykówka: 1/120

#### [Uwagi]

- Jeśli szybkość migawki (opcja Shutter Speed) i wartość ekspozycji (opcja Exposure) zostaną zmienione ręcznie, gdy włączona jest funkcja automatycznej ekspozycji (Program AE), najpierw zostaną uwzględnione zmiany wprowadzone ręcznie.
- Obraz może nie być tak płynny, jak w przypadku wysokiej szybkości migawki.
- Po włączeniu trybu EASY.Q w kamerze automatycznie zostaną przywrócone ustawienia ekspozycji i szybkości migawki.
- Podczas nagrywania przy szybkości migawki 1/1000 lub wyższej należy uważać, aby słońce nie świeciło bezpośrednio w obiektyw.

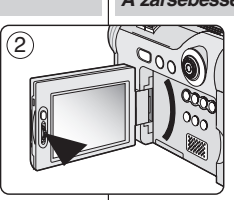

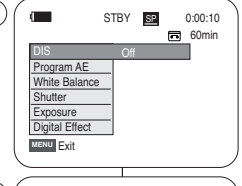

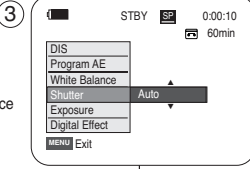

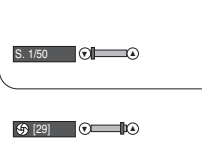

(5)

## A zársebesség és az exponálás beállítása

A videokamera: Felvétel haladó fokon

- A zársebesség funkció csak REC üzemmódban működik.
- A gyorsmenüböl egyszerűen, a Quick Menu Selector használatával elérhetők a videokamera funkciói.
- 1. A Power kapcsolót állítsa REC üzemmódra.
- 2. Nyomja meg a Quick menu selector gombot.
  - Megjelenik a gyorsmenü lista.
- A Quick Menu selector felfele vagy lefele mozgatásával jelölje ki a Shutter vagy Exposure sort, majd nyomja meg a Quick Menu selector gombot.
- A Quick Menu selector <sup>†</sup>elfele vagy lefele mozgatásával jelölje ki a Manual elemet, majd nyomja meg a Quick Menu selector gombot.
- A Quick Menu selector felfele vagy lefele mozgatásával jelölje ki a kívánt zársebesség vagy expozíció értéket, majd nyomja meg a Quick Menu selector gombot.
  - A zársebesség 1/50, 1/120, 1/250, 1/500, 1/1000, 1/2000, 1/4000 vagy 1/10000 értékre állítható.
  - Az expozíció 00 és 29 között állítható.
- 6. A kilépéshez nyomja meg a MENU gombot.
  - Megjelennek a kiválasztott beállítások.

#### Felvételhez javasolt zársebességek

- Szabadtéri sportokhoz, mint például a golf, vagy a tenisz: 1/2000 vagy 1/4000
- Mozgó autókhoz, vonatokhoz, vagy más gyorsan mozgó járműhöz, mint a hullámvasút: 1/1000, 1/500 vagy 1/250
- Fedett pályás sportokhoz, mint a kosárlabda: 1/120

#### [Megjegyzések]

- Ha a Program AE-t van választotta, de kézzel módosítja a zársebesség vagy az expozíció értékét, a kézi módosítás kap elsőbbséget.
- Ha nagy zársebességet állít be, a kép esetleg nem lesz olyan finom.
- Ha EASY.Q üzemmódra vált, akkor kamkordere visszatér az automatikus zár és expozíció beállításaihoz.
- Ha a felvételt 1/1000, vagy nagyobb zársebességgel készíti, ügyeljen rá, hogy a nap ne süssön közvetlenül az objektívbe.

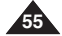

| amera: |
|--------|
|        |

PO

## A videokamera: Felvétel haladó fokon

MAGYAR

#### Automatyczna/ręczna regulacja ostrości

- Automatyczna/ręczna regulacja ostrości działa tylko w trybie REC.
- W większości przypadków lepiej używać automatycznej regulacji ostrości, ponieważ dzięki niej można skupić się na twórczej stronie nagrania.
- Ręczna regulacja ostrości może być konieczna w określonych sytuacjach, w których automatyczna regulacja ostrości jest utrudniona lub nie skutkuje. Ręczną regulację ostrości można skonfigurować w menu podręcznym (Quick Menu).

#### Automatyczna regulacja ostrości

Jeśli użytkownik nie ma doświadczenia w użytkowaniu kamer, zaleca się korzystanie z funkcji automatycznej regulacji ostrości.

#### Ręczna regulacja ostrości

- Ręczna regulacja ostrości pozwala na osiągnięcie lepszych rezultatów w następujących sytuacjach:
- W kadrze znajduje się kilka obiektów, z których część znajduje się blisko kamery, a część dalej.
- b. Osoba znajduje się we mgle lub na tle śniegu.
- Bardzo błyśzczące lub lakierowane powierzchnie, np. karoseria samochodu.
- d. Ósoby i przedmioty w ruchu lub poruszające się szybko lub ze stałą prędkością, na przykład sportowcy lub widzowie na zawodach lekkoatletycznych.
- 1. Ustaw przełącznik zasilania w pozycji REC.
- 2. Naciśnij przycisk MF/AF.
- Zacznie migać ikona ręcznej regulacja ostrości ( MF, ).
- Przesuwaj Quick menu selector w dół lub w górę, aż do uzyskania prawidłowej ostrości obiektu.

#### [Uwaga]

Reczna regulacja ostrości jest niedostępna w trybie EASY.Q.

#### Az autmatikus fókusz/kézi fókusz funkciók csak REC üzemmódban működnek

Autofókusz / kézi fókusz

- Többnyire jobb, ha az automatikus fókuszállítási funkciót használja, mivel így a felvételkészítéskor a kreativitásra koncentrálhat.
- Kézi fókuszállításra akkor lehet szükség, amikor az automatikus fókuszállítás nehézkes, illetve nem megbízható.
  - A kézi fókusz a Gyorsmenüben (Quick Menu) állítható be.

## Automatikus fókuszbeállítás

 Ha még nem gyakorlott kamera-használó, javasoljuk az autófókusz használatát.

#### Kézi fókuszbeállítás

- A következő helyzetekben jobb eredményeket kaphat a fókusztávolság kézi beállításával:
- a. Több tárgyat tartalmazó kép, ahol egyes tárgyak a videokamerához közel, mások távol helyezkednek el.
- b. Ködbe burkolt, vagy hóban álló személy.
- Nagyon fényes vagy csillogó felületek, mint pl. autó.
- Folyamatosan vagy gyorsan mozgó emberek vagy tárgyak, pl. egy atléta vagy egy tömeg.
- 1. A Power kapcsolót állítsa REC üzemmódra.
- 2. Nyomja meg az **MF/AF** gombot.
  - A kézi fókusz ( MF, ) ikon villog.
- 3. A Quick Menu selector lefele vagy felfele mozgatásával fókuszálja a témát.

#### [Megjegyzés]

A kézi fókuszbeállítás EASY. Q üzemmódban nem működik.

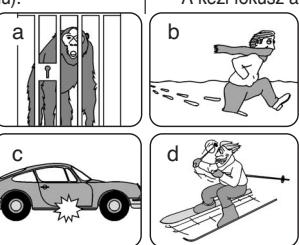

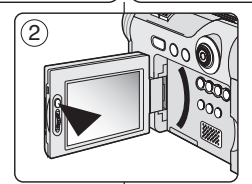

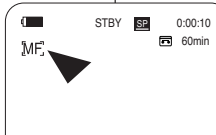

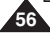

- ÷ Funkcja White Balance (Balans Bieli) działa tylko w trybie REC (Nagrywanie).
- Funkcia ustawiania balansu bieli pozwala zachować charakterystyczne kolory objektu we wszystkich warunkach nagrywania.
- Wybierając odpowiedni tryb balansu bieli, można uzyskać kolor obrazu dobrej jakości.
  - Auto (A): W tym trybie balans bieli jest ustawiany automatvcznie.
  - Hold (
  - Indoor (  $\Delta$  ): W tym trybie balans bieli jest ustawiany zależnie od warunków panujacych w pomieszczeniu. 3
    - Światło halogenowe lub studvine/filmowe
    - -Obiekt w jednym dominującym kolorze
    - Zbliżenie
  - Outdoor ( 🖧 ): W tym trybie balans bieli jest ustawiany zależnie od warunków panujacych na dworze
    - Światło dzienne, szczególnie przy zbliżeniach i w przypadku obiektu w jednym dominującym kolorze
- 1. Ustaw przełacznik zasilania w pozycii REC.
- 2. Naciśnij przycisk MENU.
  - Zostanie wyświetlona lista menu.
- 3. Przesuń joystick w góre lub w dół, aby wybrać opcje Camera, a nastepnie naciśnii Jovstick(OK).
- Przesuń iovstick w góre lub w dół, aby wybrać opcie White Balance, a następnie naciśnij Joystick(OK).
- 5. Przesuń joystick w górę lub w dół, aby wybrać określony tryb (Auto, Hold, Indoor, Outdoor), a nastepnie naciśnii Jovstick(OK).
- Naciśnii przycisk MENU, aby zakończyć.
  - Jeśli został wybrany tryb Auto, nie bedzie wyświetlana żadna ikona.
  - Zostanie wyświetlona odpowiednia ikona.

A videokamera: Felvétel haladó fokon

#### A fehéregyensúly beállítása

- A fehéregyensúly funkció csak REC üzemmódban működik.
- A fehéregyensúly olvan felvételi funkció, amely bármilyen felvételi körülmények mellett megőrzi a téma valódi színeit.
- A megfelelő fehéregyensúllyal jó színminőségű képeket készíthet. •
  - Auto (A): általában a fehéregyensúly automatikus beállításához használatos.

  - Indoor ( 1); a beltéri körnvezetnek megfelelően állítia be a fehéregyensúlyt.
    - Halogén- vagy stúdió-/videovilágítás mellett
    - A témának domináns színe van
    - Közelkén
    - Outdoor ( 2): a kültéri környezetnek megfelelően állítja be a fehéregyensúlyt.
      - Nappali fénynél, különösen közelképhez, és ahol a témának domináns színe van.

MAGYAR

- 1. A Power kapcsolót állítsa REC üzemmódra.
- 2. Nyomja meg a MENU gombot.
  - Megjelenik a menülista.
- 3. Mozgassa a Vezérlőgombot felfele vagy lefele a Camera elem kiválasztásához, maid nyomia meg a aombot(OK).
- 4. Mozgassa a Vezérlőgombot felfele vagy lefele a White Balance sor kiválasztásához, majd nyomja meg a Vezérlőgombot(OK).
- 5. Mozgassa a gombot felfele vagy lefele a kívánt üzemmód (Auto, Hold, Indoor vagy Outdoor) kiválasztásához, majd nyomja meg a Vezérlőgombot(OK).
- 6. A kilépéshez nyomia meg a MENU gombot.
  - Az Auto üzemmód választásakor nem ielenik meg ikon a képernyőn.
  - Megjelenik a kiválasztott ikon.

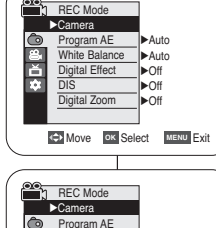

Digital Effect DIS

Digital Zoom

A

✓Outdoor

5

č ¢

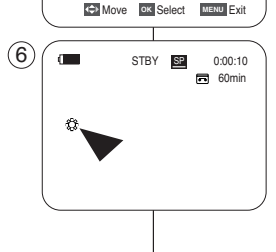

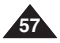

#### MAGYAR

## POLISH Kamera:

#### Korzystanie z menu podręcznego: White Balance (Balans bieli)

- Menu podręczne umożliwia łatwiejszy dostęp do często używanych menu bez potrzeby naciskania przycisku MENU.
- 1. Naciśnij Quick menu selector.
- Przesuń Quick menu selector w górę lub w dół, aby wybrać opcję White Balance, a następnie naciśnij Quick menu Selector.
- Przesuń Quick menu selector w górę lub w dół, aby wybrać odpowiedni tryb (Auto, Hold, Indoor lub Outdoor), a następnie naciśnij Quick menu selector.
- 4. Naciśnij przycisk MENU, aby zakończyć.

#### [Uwagi]

- Funkcja White Balance nie działa w trybie EASY.Q.
- Aby dokładniej ustawić balans bieli, należy wyłączyć zoom cyfrowy (jeśli to konieczne).
- W przypadku zmiany warunków oświetlenia należy ponownie ustawić balans bieli.
- Podczas nagrywania na zewnątrz budynku w normalnych warunkach lepsze rezultaty można uzyskać, włączając funkcję Auto.

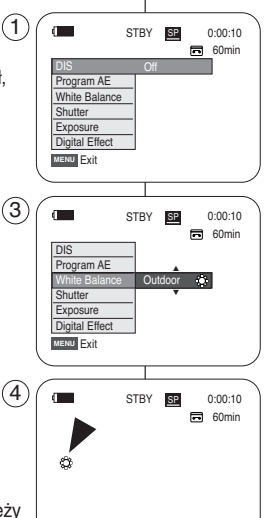

## A videokamera: Felvétel haladó fokon

#### A gyorsmenü használata: Fehéregyensúly

- A gyakran használt menük a gyorsmenüvel könnyebben, a MENU gomb használata nélkül érhetők el.
  - 1. Nyomja meg a Quick menu selector gombot.
  - A Quick menu selector felfele és lefele mozgatásával, válassza ki a White Balance módot, majd nyomja meg a Quick Menu Selector gombot.
  - A Quick Menu selector felfele vagy lefele mozgatásával válassza ki a kívánt üzemmódot (Auto, Hold, Indoor vagy Outdoor), majd nyomja meg a Quick Menu selector gombot.
  - 4. A kilépéshez nyomja meg a MENU gombot.

#### [ Megjegyzések ]

- A White Balance nem működik EASY.Q üzemmódban.
- A pontosabb fehéregyensúly beállításához kapcsolja ki a digitális zoomot (ha szükséges).
- Állítsa vissza a fehéregyensúlyt, ha a fényviszonyok változnak.
- Szokásos kültéri felvételkészítés során az automatikus beállítás jobb eredményt biztosíthat.

58

#### Ustawianie funkcji cyfrowego stabilizatora obrazu (DIS)

- Funkcja DIS działa tylko w trybie REC.
- DIS (Cyfrowy stabilizator obrazu) to funkcja, która kompensuje drzenie lub ruchy rąk w trakcie trzymania kamery (w rozsądnych granicach).
- Dzięki tej funkcji zdjęcia są bardziej stabilne w następujących przypadkach:
  - nagrywanie z zoomem (funkcja DIS jest niedostępna w trybie zoomu cyfrowego).
  - filmowanie zbliżenia małego obiektu,
  - nagrywanie w ruchu,
  - nagrywanie przez okno z wnętrza pojazdu.
- 1. Ustaw przełącznik zasilania w pozycji REC.
- 2. Naciśnij przycisk MENU.
  - Zostanie wyświetlona lista menu.
- Przesuń joystick w górę lub w dół, aby wybrać opcję Camera, a następnie naciśnij Joystick(OK).
- Przesuń joystick w górę lub w dół, aby wybrać opcję DIS, a następnie naciśnij Joystick(OK).
   Aby aktywować funkcję DIS, przesuwając (5)
- Aby aktywować funkcję DIS, przesuwająć joystick w górę lub w dół, wybierz opcję On, a następnie naciśnij Joystick(OK).
  - Funkcję DIS można wyłączyć, wybierając w menu DIS opcję Off.
- 6. Naciśnij przycisk MENU, aby zakończyć.
  - Po włączeniu funkcji DIS zostanie wyświetlona ikona ( 1997).

#### [ Uwagi ]

- W trybie DIS niedostępny jest zoom cyfrowy, funkcja Color Nite, efekty Mosaic, Mirror, Emboss2, Pastel2 i 16:9 Wide.
- Po naciśnięciu przycisku PHOTO, gdy funkcja DIS jest włączona, funkcja ta zostanie wyłączona i ponownie automatycznie włączona po zapisaniu zdjęcia.

## A videokamera: Felvétel haladó fokon

MAGYAR

#### A digitális képstabilizátor (DIS) beállítása

- A DIS funkció csak REC üzemmódban működik.
- A DIS (Digitális képstabilizátor) egy olyan funkció, amely a kamera kézben tartásából adódó kézremegés kompenzálására szolgál, (ésszerű határokon belül).
- Èzzel a funkcióval stabilább képet kap, amikor:
  - Zoomolással készült felvétel esetén a (DIS nem működik digitális zoom üzemmódban.)
  - kis témáról készít közelképet
  - séta közben készít felvételt
  - jármű ablakán keresztüli készít felvételt.
    - 1. A Power kapcsolót állítsa REC üzemmódra.
    - 2. Nyomja meg a **MENU** gombot.
    - Megjelenik a menülista.
       Mozgassa a Vezérlőgombot felfele vagy lefele
    - Mozgassa a vezeriogombot feifele vagy lefele a Camera sor kiválasztásához, majd nyomja meg a gombot(OK).
    - Mozgassa a Vezérlőgombot felfele vagy lefele a DIS elem kiválasztásához, majd nyomja meg a Vezérlőgombot(OK).
    - A digitális képstabilizátor funkció aktiválásához mozgassa a Vezérlőgombot felfele vagy lefele az On elem kiválasztásához, majd nyomja meg a gombot(OK).
      - Ha nem akarja használni a DIS funkciót, állítsa a DIS menüt Off állapotra.
    - 6. A kilépéshez nyomja meg a MENU gombot.
      - Megjelenik a DÍS ( m) ikon.

#### [Megjegyzések]

- DÍS üzemmódban nem használható a Digital Zoom, Color Nite, 16:9 Wide, Emboss2, Pastel2, Mirror és Mosaic.
- Ha a DIS funkció bekapcsolt helyzetében nyomja meg a PHOTO, gombot, a DIS a fénykép készítése idejére átmenetileg kikapcsolódik, majd magától ismét bekapcsolódik

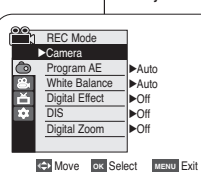

(3)

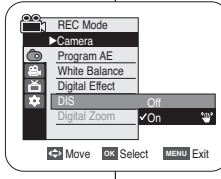

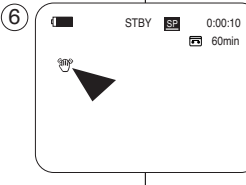

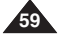

| u podręczne umożliwia łatwiejszy dostęp o<br>wanych menu bez potrzeby naciskania przy<br>iśnij <b>Quick menu selector</b> .<br>esuń <b>Quick menu selector</b> w dół lub w gó<br>wybrać opcję DIS, a następnie naciśnij <b>Qu</b><br>nu selector. | do często<br>ycisku MENU.                                                                                                    | A gyakran<br>MENU gon     Onu     Off                                                                                                    | használt menük a gyorsmenüvel könnyebben, a<br>nb használata nélkül érhetők el.<br>1. Nyomja meg a <b>Quick menu selector gombot</b>                                                                                                    |
|----------------------------------------------------------------------------------------------------|----------------------------------------------------------------------------------------------------|----------------------------------------------------------------------------------------------------|----------------------------------------------------------------------------------------------------|
| iśnij <b>Quick menu selector</b> .<br>esuń <b>Quick menu selector</b> w dół lub w gó<br>wybrać opcję DIS, a następnie naciśnij <b>Qu</b><br>nu selector.                                                                                          | 1 IIIIIIIIIIIIIIIIIIIIIIIIIIIIIIIIIIII                                                                                                    | BY SP 0:00:10                                                                                                    | 1. Nyomja meg a Quick menu selector gombol                                                                                                    |
| esuń Quick menu selector w dół lub w gó<br>wybrać opcję DIS, a następnie naciśnij Qu<br>nu selector.                                                                                                    | rę, <u>DIS</u><br>Program AE<br>White Balance                                                                                                    | Off                                                                                                    |                                                                                                    |
|                                                                                                    | Shutter<br>Exposure<br>Digital Effect                                                                                                    |                                                                                                    | <ol> <li>A Quick Menu selector felfele vagy lefele<br/>mozgatásával jelölje ki a DIS elemet, majd<br/>nyomja meg a Quick Menu selector gombot.</li> </ol>                                                                                                    |
| esuń Quick menu selector w dół lub w gó<br>wybrać opcję On lub Off, a następnie<br>śnij Quick menu selector.                                                                                                    | rę, Exit                                                                                                    | BY SE 0:00:10                                                                                                    | <ol> <li>A Quick Menu selector felfele vagy lefele<br/>mozgatásával jelölje ki az On bagy az Off<br/>elemet, majd nyomja meg a Quick Menu<br/>selector combot</li> </ol>                                                                                          |
| iśnij przycisk <b>MENU</b> , aby zakończyć.                                                                                                    | DIS<br>Program AE<br>White Balance<br>Shutter<br>Exposure<br>Digital Effect                                                                                                    | On 🧤                                                                                                    | <ol> <li>A kilépéshez nyomja meg a MENU gombot.</li> </ol>                                                                                                    |
| i]                                                                                                    | MENU Exit                                                                                                    |                                                                                                    | [ Megjegyzések ]                                                                                                    |
| czas nagrywania kamerą umieszczoną na                                                                                                    | STI ST                                                                                                    | BV BP 0:00:10                                                                                                    | <ul> <li>Állvány használatakor ajánlatos kikapcsolni a</li> </ul>                                                                                                    |
| wie zaleca się wyłączenie funkcji DIS.<br>wanie funkcji DIS może powodować<br>orszenie jakości obrazu.<br>kcja DIS jest automatycznie włączana po<br>ijściu do trybu EASY.Q.                                                                      |                                                                                                    | 60min                                                                                                    | <ul> <li>DIS funkciót.</li> <li>A DIS funkció ronthatja a képminőséget.</li> <li>Az EASY.Q üzemmód automatikusan<br/>bekapcsolja a digitális képstabilizátort.</li> </ul>                                                                                         |
|                                                                                                    | iśnij przycisk <b>MENU</b> , aby zakończyć.<br>czas nagrywania kamerą umieszczoną na<br>wie zaleca się wyłączenie funkcji DIS.<br>wanie funkcji DIS może powodować<br>prszenie jakości obrazu.<br>koja DIS jest automatycznie włączana po<br>jściu do trybu EASY.Q. | iśnij przycisk <b>MENU</b> , aby zakończyć.<br><sup>1</sup> ]<br>czas nagrywania kamerą umieszczoną na<br>wie zaleca się wyłączenie funkcji DIS.<br>wanie funkcji DIS może powodować<br>orszenie jakości obrazu.<br>koja DIS jest automatycznie włączana po<br>jściu do trybu EASY.Q. | iśnij przycisk MENU, aby zakończyć.<br>i]<br>czas nagrywania kamerą umieszczoną na<br>wie zaleca się wyłączenie funkcji DIS.<br>wanie funkcji DIS może powodować<br>orszenie jakości obrazu.<br>koja DIS jest automatycznie włączana po<br>jściu do trybu EASY.Q. |

## POLISH Kamera:

## Zaawansowane funkcje nagrywania

#### Tryby automatycznej regulacji ekspozycji (Program AE)

- Funkcja Program AE działa tylko w trybie REC.
- Za jej pomocą można ustawiać szybkości migawki i przysłony zależnie od warunków otoczenia.
- W ten sposób można w kreatywny sposób panować nad głębią pola.
- Tryb Auto (A)
  - Automatyczna regulacja równowagi między obiektem a tłem.
  - Zastosowanie: warunki normalne.
  - Szybkość migawki automatycznie zmienia się od 1/50 do 1/250 sekundy w zależności od sceny.
- Tryb Sports (Sport) ( 2 )

Służy do nagrywania szybko poruszających się ludzi lub obiektów.

- Tryb Portrait (Portret) ( 28)
  - Wyostrzenie tła obiektu, jeśli jest ono nieostre.
  - Ten tryb najlepiej sprawdza się na dworze.
  - Szybkość migawki automatycznie zmienia się od 1/50 do 1/1000 sekundy.

Służy do nagrywania, jeśli oświetlony jest tylko obiekt, a nie reszta planu.

■ Tryb Sand/Snow (Piasek/śnieg) ( 🗞 )

Służy do nagrywania, jeśli w wyniku odbijania się światła od piasku lub śniegu osoby lub obiekty są ciemniejsze niż tło.

Tryb High Speed (Duża szybkość) ( 🖏 )

Służy do filmowania szybko poruszających się obiektów, np. osób grających w golfa lub tenisa.

#### [Uwaga]

Funkcja Program AE nie działa w trybie EASY.Q.

## A videokamera: Felvétel haladó fokon

Programozott automatikus exponálási üzemmódok (PROGRAM AE)

- A Program AE funkció csak REC üzemmódban működik.
- Program AE (Programozott automatikus exponálás) üzemmódban a zársebességet és a rekesznyílásokat a különböző felvételi körülményekhez igazíthatja.
- Így kreatívan állíthatja a mélységélességet.

#### Auto üzemmód (A)

- Automatikus kiegyenlítés a téma és a háttér között.

MAGYAR

- Normál feltételek mellett használandó.
- A zársebesség 1/50 és 1/250 másodperc között automatikusan változik a jelenettől függően.
- Sports üzemmód (23)
  - Felvételkészítés gyorsan mozgó emberekről vagy tárgyakról.
- Portrait üzemmód ( A )
  - A téma hátterére való fókuszáláshoz, ha a háttér nem éles.
  - A Portrait üzemmód szabadban a leghatásosabb.
  - A zársebesség 1/50 és 1/1000 másodperc között automatikusan változik.
- Spotlight üzemmód ( ( ))

Segít a felvétel helyes elkészítésében olyankor, amikor csak a céltárgy van megvilágítva és a kép többi része nem.

Sand/Snow üzemmód ( 2)

Segít a felvétel helyes elkészítésében olyankor, amikor a homokról vagy hóról visszavert fény miatt az emberek vagy a céltárgyak sötétebbek a háttérnél.

High Speed üzemmód ( 
 <sup>(2)</sup>)

Gyorsan mozgó célok, például golf- vagy teniszjátékosok felvételéhez.

### [ Megjegyzés ]

A Program AE funkció nem működik EASY.Q üzemmódban.

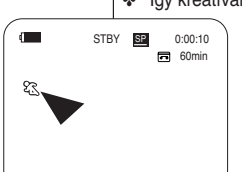

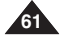

3

5

REC Mode

Program AE

White Balance

Digital Effect

Digital Zoom

REC Mode ►Camera

Program AE

Digital Effect

Digital Zoom

White Balance

► Auto

Auto

►Off

►Off

►Off

Auto

88

AD Move OK Select MENU Exit

►Camera

ă

DIŠ

ň

÷

## Ustawianie funkcji ekspozycji automatycznej (Program AE)

- 1. Ustaw przełącznik zasilania w pozycji REC.
- 2. Naciśnij przycisk MENU.
  - Zostanie wyświetlona lista menu.
- Przesuń joystick w górę lub w dół, aby wybrać opcję Camera, a następnie naciśnij Joystick(OK).
- Przesuń joystick w górę lub w dół, aby wybrać opcję Program AE, a następnie naciśnij Joystick(OK).
  - Wyświetlone zostaną dostępne opcje.
- Przesuń joystick w górę lub w dół, aby wybrać określoną opcję automatycznej ekspozycji, a następnie naciśnij Joystick(OK).
- 6. Naciśnij przycisk MENU, aby zakończyć.
  - Zostanie wyświetlona ikona wybranego trybu.
  - Jeśli został wybrany tryb Auto, nie będzie wyświetlana żadna ikona.

#### Korzystanie z menu podręcznego: Program AE (Automatyczna ekspozycja)

- 1. Naciśnij Quick menu selector.
- Przesuń Quick menu selector w dół lub w górę, aby wybrać opcję Program AE, a następnie naciśnij Quick menu selector.
- Przesuń Quick menu selector w górę lub w dół, aby wybrać odpowiednią opcję automatycznej ekspozycji, a następnie naciśnij Quick menu selector.
- 4. Naciśnij przycisk MENU, aby zakończyć.

A videokamera: Felvétel haladó fokon A Program AE beállítása

- 1. A Power kapcsolót állítsa REC üzemmódra.
- 2. Nyomja meg a MENU gombot.
  - Megjelenik a menülista.
- Mozgassa a Vezérlőgombot felfele vagy lefele a Camera sor kiválasztásához, majd nyomja meg a gombot(OK).
- Mozgassa a gombot felfele vagy lefele a Program AE elem kiválasztásához, majd nyomja meg a Vezérlőgombot(OK).
  - Megjelenik a rendelkezésre álló beállítások listája.
- Mozgassa a Vezérlőgombot felfele vagy lefele a kívánt Program AE elem kiválasztásához, majd nyomja meg a gombot(OK).
- 6. A kilépéshez nyomja meg a MENU gombot.
  - Megjelenik a kiválasztott üzemmód ikonja.
  - Az Auto üzemmód választásakor nem jelenik meg ikon a képernyőn.

A gyorsmenü használata: Programozott automatikus exponálás

- 1. Nyomja meg a Quick menu selector gombot.
- A Quick Menu selector felfele vagy lefele mozgatásával jelölje ki a Program AE sort, majd nyomja meg a Quick Menu selector gombot.
- A Quick Menu selector felfele vagy lefele mozgatásával jelölje ki a kívánt Program AE elemet, majd nyomja meg a Quick Menu selector gombot.
- 4. A kilépéshez nyomja meg a MENU gombot.

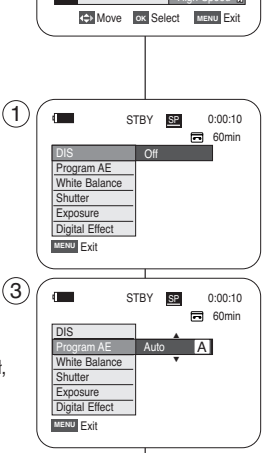

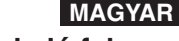

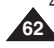

#### Stosowanie efektów cyfrowych

- Funkcja efektów cyfrowych działa tylko w trybie REC.
- Efekty cyfrowe nadają nagraniom bardziej twórczy wygląd.
- Należy wybrać efekt cyfrowy odpowiedni dla rodzaju nagrywanego obrazu i rezultatu, jaki chce się uzyskać.
- Dostępnych jest 11 trybów efektów cyfrowych.

#### 1. Tryb Art

Służy do dodawania efektu ziarnistości do obrazów.

2. Tryb Mosaic

Służy do dodawania efektu mozaiki do obrazów.

#### 3. Tryb Sepia

Służy do nadawania obrazom czerwonobrązowego odcienia.

4. Tryb Negative

W tym trybie odwracane są kolory, dzięki czemu uzyskuje się obraz w negatywie.

5. Tryb Mirror

W tym trybie obraz jest przecinany na pół (efekt lustra).

6. Tryb BLK & WHT

W tym trybie obraz jest zmieniany na czarno-biały.

7. Tryb Emboss1

W tym trybie tworzy się efekt trójwymiarowy (wytłaczanie).

8. Tryb Emboss2

W tym trybie tworzy się efekt trójwymiarowy (wytłaczanie) w obszarze otaczającym obraz.

9. Tryb Pastel1

W tym trybie do obrazu dodaje się efekt pasteli.

10. Tryb Pastel2

W tym trybie do otoczenia obrazu dodaje się efekt pasteli.

11. Tryb 16:9 Wide

Ten tryb należy wybrać, aby nagrać film, który będzie odtwarzany na telewizorze panoramicznym.

## A videokamera: Felvétel haladó fokon

#### Digitális effektusok alkalmazása

- A Digital Effect funkció csak REC üzemmódban működik.
- A Digital Effects felvételeit kreatívabb jelleggel gazdagíthatja.
- A digitális effektust a felvenni kívánt kép típusának és a létrehozandó hatásnak megfelelően válassza ki.
  - A következő 11 digitális effektus áll rendelkezésre:
  - 1. Art

Nyers hatású képet eredményez.

- Mosaic Mozaikos képet eredményez.
- Sepia Vörösesbarna színezésű kéet eredményez.
- 4. Negative

Invertálja a színeket, azaz negatív képet hoz létre.

- 5. Mirror Tükrözéssel kétfelé osztja a képet.
- BLK & WHT Fekete-fehérré változtatja a képet.
- 7. Emboss1 Térhatást (domborítást) hoz létre.
- 8. Emboss2

A téma környezetében térhatást (domborítást) hoz létre.

9. Pastel1

Halvány pasztellhatást eredményez.

#### 10. Pastel2

A téma környezetében halvány pasztellhatást hoz létre.

11. 16:9 Wide

Akkor válassza, ha a képet 16:9 képányú tv-n kívánja megtekinteni.

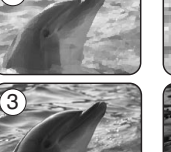

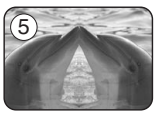

6

8

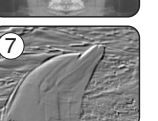

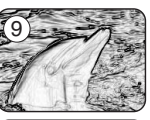

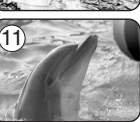

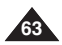

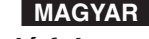

#### Wybieranie efektów cyfrowych

- 1. Ustaw przełącznik zasilania w pozycji REC.
- 2. Naciśnij przycisk MENU.
  - Zostanie wyświetlona lista menu.
- Przesuń joystick w górę lub w dół, aby wybrać opcję Camera, a następnie naciśnij Joystick(OK).
- Przesuń joystick w górę lub w dół, aby wybrać opcję Digital Effect, a następnie naciśnij Joystick(OK).
- Przesuń joystick w górę lub w dół, aby wybrać odpowiedni efekt cyfrowy, a następnie naciśnij Joystick(OK).
  - Ustawiany jest wybrany tryb wyświetlania.
- 6. Naciśnij przycisk MENU, aby zakończyć.

#### [Uwagi]

- Tryby Mosaic, Mirror, Emboss2, Pastel2 i 16:9 Wide nie są dostępne podczas używania funkcji DIS i Color Nite.
- Tryby efektów cyfrowych nie są dostępne w trybie EASY.Q.
- Po włączeniu funkcji DIS, EASY.Q lub Color Nite tryby Mosaic, Mirror, Emboss2, Pastel2 lub16:9 Wide zostaną wyłączone.
- Funkcja zoomu cyfrowego nie jest dostępna w trybach Mosaic, Mirror, Emboss2, Pastel2 i 16:9 Wide.
- Tryby efektów cyfrowych inne niż Mosaic, Mirror, Emboss2, Pastel2 i 16:9 Wide są dostępne w trybie DIS.
- Funkcja wykonywania zdjęć cyfrowych jest niedostępna w trybie 16:9 Wide.

## A videokamera: Felvétel halado fokon

#### A digitális effektus kiválasztása

1. A Power kapcsolót állítsa REC üzemmódra.

MAGYAR

- 2. Nyomja meg a **MENU** gombot.
  - Megjelenik a menülista.
- Mozgassa a Vezérlőgombot felfele vagy lefele a Camera sor kiválasztásához, majd nyomja meg a gombot(OK).
- Mozgassa a Vezérlőgombot felfele vagy lefele a Digital Effect elem kiválasztásához, majd nyomja meg a gombot(OK).
- Mozgassa a Vezérlőgombot felfele vagy lefele a kívánt digitális effektus kiválasztásához, majd nyomja meg a gombot(OK).
  - A megjelenítési üzemmód a beállítás szerinti lesz.
- 6. A kilépéshez nyomja meg a MENU gombot.

#### [ Megjegyzések ]

- A Pastel2, Mirror, Mosaic, Emboss2 és 16:9 Wide effektusok nem használhatók a DIS vagy Color Nite használata esetén.
- A digitális effektusok nem használhatók EASY.Q üzemmódban.
- Ha bekapcsolja a DIS, EASY.Q vagy Color Nite üzemmódot, a Mosaic, Mirror, Emboss2, Pastel2 vagy 16:9 Wide effektusok kikapcsolnak.
- A digitális zoom nem használható a 16:9 Wide, Mirror, Mosaic, Emboss2 és Pastel2 effektusokkal.
- A Mosaic, Mirror, Emboss2, Pastel2 és 16:9 Wide effektusok kivételével a digitális effektusok használhatók DIS üzemmódban.
- Nem lehet fényképezni a 16:9 Wide üzemmódban.

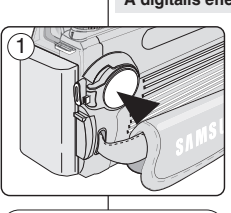

REC Mode

Program AE

White Balance

Digital Effect

Digital Zoom

Auto

►Off

►Off

►Off

✓ Art

AND NOVE OK Select MENU Exit

CH Move OK Select MENU Exit

►Camera

REC Mode ►Camera

Program AE

Digital Zoom

White Balance

Ě

ň

DIS

3

(5)

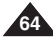

#### Korzystanie z menu podręcznego: Efekty cyfrowe

- łatwiejszy dostęp do często używanych menu bez potrzeby naciskania przycisku MENU.
- 1. Naciśnij Quick menu selector.
- Przesuń Quick menu selector w górę lub w dół, aby wybrać opcję Digital Effect, a następnie naciśnij Quick menu selector.
- Przesuń Quick menu selector w górę lub w dół, aby wybrać tryb efektów cyfrowych, a następnie naciśnij Quick menu selector.
- 4. Naciśnij przycisk MENU, aby zakończyć.

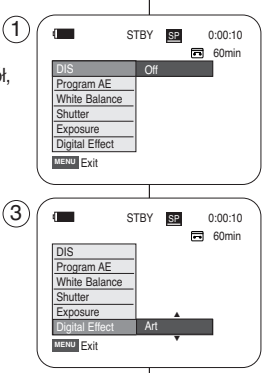

## A videokamera: Felvétel haladó fokon

#### A gyorsmenü használata: Digital Effects

- A gyakran használt menük a gyorsmenüvel könnyebben, a MENU gomb használata nélkül érhetők el.
  - 1. Nyomja meg a Quick menu selector gombot.

MAGYAR

- A Quick Menu selector felfele vagy lefele mozgatásával jelölje ki a Digital Effect elemet, majd nyomja meg a Quick Menu selector gombot.
- A Quick Menu selector felfele vagy lefele mozgatásával jelölje ki a kívánt digitális effektust, majd nyomja meg a Quick Menu selector gombot.
- 4. A kilépéshez nyomja meg a MENU gombot.

#### Korzystanie z zoomu cyfrowego

Funkcja zoomu cyfrowego działa tylko w trybie REC.

#### Wybieranie zoomu cyfrowego

- Zbliżenie większe niż 10-krotne wykonywane jest cyfrowo, co w połączeniu z zoomem optycznym daje powiększenie 900-krotne.
- Zastosowanie nadmiernego zoomu dla obiektu może spowodować pogorszenie obrazu.
- 1. Ustaw przełącznik zasilania w pozycji REC.
- 2. Naciśnij przycisk MENU.
  - Zostanie wyświetlona lista menu.
- 3. Przesuń joystick w górę lub w dół, aby wybrać opcję Camera, a następnie naciśnij Joystick(OK).
- Przesuń joystick w górę lub w dół, aby wybrać opcję Digital Zoom, a następnie naciśnij Joystick(OK).
- Przesuń joystick w górę lub w dół, aby wybrać określony tryb zoomu (Off, 100x, 200x, 400x lub 900x), a następnie naciśnij Joystick(OK).
- 6. Naciśnij przycisk MENU, aby zakończyć.

#### [Uwagi]

- Maksymalny zoom może spowodować pogorszenie jakości obrazu.
- Zoom cyfrowy nie jest dostępny w trybach DIS, EASY.Q, fotografowanie, Color Nite, Mosaic, Mirror, Emboss2, Pastel2 lub 16:9 Wide.
- Po włączeniu trybu fotografowania, Color Nite, Mosaic, Mirror, Emboss2, Pastel2 lub 16:9 Wide tryb zoomu cyfrowego zostanie wyłączony. (Ustawienia zoomu cyfrowego zostaną zapisane w pamięci.)
- Po włączeniu stabilizatora DIS lub trybu EASY.Q funkcja zoomu cyfrowego zostanie wyłączona.

## A videokamera: Felvétel halado fokon

#### Közelítés és távolítás a Digital Zoom funkcióval

A digitális zoom funkció csak REC üzemmódban működik.

#### A Digital Zoom (Digitális zoom) kijelölése

- A 10-szeresnél nagyobb zoomolás digitálisan történik, mely az optikai zoommal kombinálva legfeljebb 900-szoros méretnövelést tesz lehetővé.
- A kép minősége a zoomolás mértékétől függően romolhat.
  - 1. A Power kapcsolót állítsa REC üzemmódra.
  - 2. Nyomja meg a MENU gombot.
    - Megjelenik a menülista.
  - Mozgassa a Vezérlőgombot felfele vagy lefele a Camera elem kiválasztásához, majd nyomja meg a gombot(OK).
  - Mozgassa a Vezérlőgombot felfele vagy lefele a Digital Zoom elem kiválasztásához, majd nyomja meg a gombot(OK).
  - Mozgassa a Vezérlőgombot felfele vagy lefele a kívánt zoom mód (OFF, 100x, 200x, 400x vagy 900x) kiválasztásához, majd nyomja meg a Vezérlőgombot(OK).
  - 6. A kilépéshez nyomja meg a MENU gombot.

#### [ Megjegyzések ]

- A maximális zoomolás gyengébb képminőséget eredményezhet.
- A digitális zoom nem használható a DIS, EASY.Q, fényképezés, Color Nite módokban és a 16:9 Wide, Emboss2, Pastel2, Mirror és Mosaic effektusokkal.
- Ha bekapcsolja a fényképezés, Color Nite módot vagy a 16:9 Wide, Emboss2, Pastel2, Mirror és Mosaic effektust, a digitális nagyítás kikapcsol. (A Digital Zoom üzemmód adatait a készülék elmenti.)
- A DIS vagy az EASY.Q bekapcsolása kikapcsolja a digitális zoom üzemmódot.

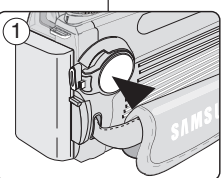

Auto

►Of

►Off

**√**Off

Move ок Select мели Exit

CHARTER MENU Exit

REC Mode

Program AE White Balance

Digital Effect

Digital Zoom

REC Mode

Program AE

Digital Zoor

White Balance

►Camera

►Camera

×

....

Digital Effect

DIS

3

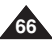

#### MAGYAR

#### Fotografowanie

- Trvb fotografowania jest dostepny tylko w trvbie REC. ÷
- Ustaw przełącznik zasilania w pozycji REC. 1.
- Naciśnii przycisk PHOTO.
  - Zapisywanie zdjęcia trwa ok. 6-7 sekund.
- 3. Po zapisaniu zdjecia (tryb PHOTO) kamera powraca do trybu STBY.

#### Wyszukiwanie zdjęć

- Funkcja wyszukiwania zdjęć (Photo Search) działa tylko w trybie odtwarzania PLAY.
- Można używać funkcji wyszukiwania zdjęć za pomoca przycisku PHOTO SEARCH na pilocie.
- 1. Ustaw przełącznik zasilania w pozycji PLAY.
- 2. Naciśnij przycisk MENU.
  - Zostanie wyświetlona lista menu.
- Przesuń joystick w górę lub w dół, aby wybrać opcję Tape, a nastepnie naciśnii Jovstick(OK).
- 4. Przesuń joystick w górę lub w dół, aby wybrać opcję Photo Search, a następnie naciśnij Joystick(OK).
- 5. Za pomocą przycisków ◀◀/►►(REW/FF) wyszukaj zdjęcie.
  - Informacje o postępie wyszukiwania są widoczne na wyświetlaczu LCD.
  - Po zakończeniu wyszukiwania na wyświetlaczu pojawia się zdiecie.
- 6. Aby zakończyć, naciśnij przycisk (STOP) ■ lub przycisk MENU.

#### [Uwagi]

- Zapisywanie zdjęć nie jest możliwe podczas nagrywania.
- Można używać trybu fotografowania, korzystając z przycisku PHOTO na pilocie. Naciśniecie przycisku PHOTO na pilocie powoduje natychmiastowe zapisanie zdjęcia z automatycznie nastawioną ostrościa.
- W przypadku braku zdjęć taśma jest całkowicie przewijana do tyłu lub do przodu.
- Nie można wykonywać zdieć, ieśli właczona jest funkcia Color Nite lub 16:9 Wide.
- Podczas fotografowania nie iest dostepna funkcia DIS. zoom cvfrowy. funkcja Color Nite ani efekty cyfrowe.
- Fotografowanie w trybie EASY.Q, DIS lub zoomu cyfrowego powoduje wyłączenie . bieżacego trybu.

(Po wykonaniu zdjęcia tryb zostanie ponownie włączony automatycznie).

#### Fénvképfelvétel ÷ 1. 2. A felvétel elkészítése után a kamera visszaáll STBY üzemmódra. PHOTO Fényképkeresés

A Photo Search (Fényképkeresés) csak a PLAY üzemmódban működik

Körülbelül 6-7 másodperc múlva elkészül az állókép.

A fényképkeresés funkciót a távvezérlő PHOTO SEARCH gombjával is használhatja.

Állóképeket csak REC üzemmódban lehet készíteni.

A Power kapcsolót állítsa REC üzemmódra.

1 Állítsa a Power kapcsolót PLAY állásba.

A videokamera: Felvétel haladó fokon

Nvomia meg a PHOTO gombot!

- 2. Nyomja meg a MENU gombot.
  - Megielenik a menülista.
- 3. Mozgassa a Vezérlőgombot felfele vagy lefele a Tape sor kiválasztásához, majd nyomja meg a gombot(OK).
- 4. Mozgassa a Vezérlőgombot felfele vagy lefele a Photo Search elem kiválasztásához, majd nyomja meg a gombot(OK).
- Nyomja meg a **44** (REW/FF) gombot a fényképkeresés elindításához. 5.
  - Keresés közben a fényképkeresés folyamata az LCD-képernyőn látható.
  - A keresés befejezése után a kamera megjeleníti az állóképet.
- A kilépéshez nyomja meg a (STOP) vagy a MENU gombot.

#### [Megjegyzések]

- Fényképfelvételt nem készíthet videofelvétel közben.
- A fényképkeresés funkciót a távvezérlő PHOTO SEARCH gombjával is használhatja. A távvezérlő PHOTO gombjának megnyomásakor a készülék automatikus fókuszbeállítással azonnal rögzíti az állóképet.
- Ha a szalagon nincs állókép, a készülék a szalagot teljesen előre- vagy visszacsévéli.
- Nem lehet fényképet készíteni a Color Nite vagy a 16:9 Wide használata mellett
- A DIS, Digital Zoom, Color Nite és Digital Effect módok nem elérhetőek a fényképkészítés közben.
- Az EASY Q, DIS vagy Digital Zoom használata esetén a . fényképezés kikapcsolja az aktuális üzemmódot. (A fénykép elkészülte után az üzemmód automatikusan visszaáll.)

A Move OK Select MENU Exit ∢
♦
♦
♦
♦
♦
♦
♦
♦
♦
♦
♦
♦
♦
♦
♦
♦
♦
♦
♦
♦
♦
♦
♦
♦
♦
♦
♦
♦
♦
♦
♦
♦
♦
♦
♦
♦
♦
♦
♦
♦
♦
♦
♦
♦
♦
♦
♦
♦
♦
♦
♦
♦
♦
♦
♦
♦
♦
♦
♦
♦
♦
♦
♦
♦
♦
♦
♦
♦
♦
♦
♦
♦
♦
♦
♦
♦
♦
♦
♦
♦
♦
♦
♦
♦
♦
♦
♦
♦
♦
♦
♦
♦
♦
♦
♦
♦
♦
♦
♦
♦
♦
♦
♦
♦
♦
♦
♦
♦
♦
♦
♦
♦
♦
♦
♦
♦
♦
♦
♦
♦
♦
♦
♦
♦
♦
♦
♦
♦
♦
♦
♦
♦
♦
♦
♦
♦
♦
♦
♦
♦
♦
♦
♦
♦
♦
♦
♦
♦
♦
♦
♦
♦
♦
♦
♦
♦
♦
♦
♦
♦
♦
♦
♦
♦
♦
♦
♦
♦
♦
♦
♦
♦
♦
♦
♦
♦
♦
♦
♦
♦
♦
♦
♦
♦
♦
♦
♦
♦
♦
♦
♦
♦
♦
♦
♦
♦
♦
♦
♦
♦
♦
♦
♦
♦
♦
♦
♦
♦
♦
♦
♦
♦
♦
♦
♦
♦
♦
♦
♦
♦
♦
♦
♦
♦
♦
♦
<p

25min

Sound[1]

(4)

6

PLAY Mode

►Tape

ň

1

Photo Search

Photo Search

Audio Select

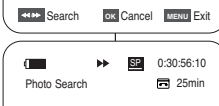

P

Photo searching...

Search OK Cancel MENU Exit

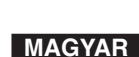

## Kamera: Odtwarzanie

## A videokamera: Lejátszás

Felvétel leiátszása az LCD-képernvőn

A lejátszás csak a PLAY üzemmódban működik.

#### Odtwarzanie nagranej kasetv na wyświetlaczu LCD

- Funkcja odtwarzania kaset działa tylko w trybie odtwarzania PLAY. Nagrane obrazy można obeirzeć na wyświetlaczu LCD.
- 1. Ustaw przełacznik zasilania w pozycii PLAY.
- Włóż kasete, która chcesz obejrzeć. (Patrz strona 38.)
- 3. Otwórz wyświetlacz LCD.
  - Dostosui kat odchvlenia wyświetlacza i w razie potrzeby popraw ustawienia jasności lub koloru.
- 4. Naciśnij przycisk ◄◄ (REW), aby przewinąć taśmę do poczatku odtwarzania.
  - Aby zatrzymać przewijanie, naciśnij przyciski (STOP).
  - Przewijanie zostaje automatycznie zatrzymane po zakończeniu.
- 5. Naciśnij przycisk ►/II (PLAY/STILL), aby rozpoczać odtwarzanie kasety.
  - Na wyświetlaczu LCD zostanie wyświetlony nagrany film.
  - Aby zatrzymać odtwarzanie, naciśnij przycisk ■ (STOP).

#### Regulacja jasności wyświetlacza LCD/kolorów w trakcie odtwarzania

- Jasność/kolory wyświetlacza LCD można regulować podczas odtwarzania.
- Metoda regulacji jest taka sama, jak w przypadku trybu REC. (Patrz strona 34.)

### [Uwagi]

- Nagranie można również obeirzeć na ekranie telewizora po podłaczeniu kamery do odbiornika telewizvinego lub magnetowidu. (Patrz strony 70~71.)
- W trybie PLAY dostępne są różne funkcje. (Patrz strony 72~73.)
- Wyszukiwanie i ogladanie zapisanych na kasecie zdjęć. (Patrz strona 67.)

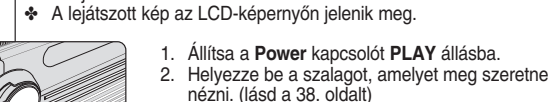

- 3. Nvissa ki az LCD-képernyőt.
  - Szükség szerint állítsa be az LCD-képernvő fénverejét és színét.

MAGYAR

- 4. A szalag kezdőhelyzetbe való visszacsévéléséhez nyomja meg a 📢 (REW) gombot.
  - A visszacsévélést leállíthatia a (STOP) dombbal.
  - A kamera magától leáll, ha a szalag teljesen visszacsévélődött.
- 5. A lejátszást a ►/II (PLAY/STILL) gombbal indíthatia el.
  - A felvett képeket ígv megtekintheti az LCDképernyõn.
  - A lejátszás leállításához nyomja meg a ■ (ŚTOP) gombot.

#### Az LCD Bright/Colour <LCD-képernvő fényerejének/színének> beállítása lejátszás közben

- Az LCD fényereje és színe lejátszás közben is beállítható.
- A beállítás menete ugyanaz, mint a REC üzemmódban. (lásd a 34. oldalt)

#### [ Megjegyzések ]

- Ha a kamerát tv-készülékhez vagy videomagnóhoz csatlakoztatja, a képet tv-képernyőn is nézheti.(lásd a 70-71. oldalt)
- PLAY üzemmódban különböző funkciók vehetők igénybe. (lásd a 72-73. oldalt)
- A szalagra rögzített állóképek is megkereshetők és megtekinthetők. (lásd a 67. oldalt)

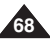

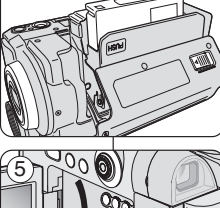

▶/1

2

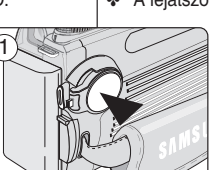

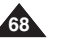

## Kamera: Odtwarzanie

## A videokamera: Lejátszás

A hangszóró hangereiének beállítása

A hangszóró csak a PLAY üzemmódban működik.

hangszóróban hallatszik a felvett kísérőhang.

halkíthatja le vagy kapcsolhatja ki a hangot.

Ha az LCD-képernvőn játssza le a képeket, a beépített

- Miközben a kamera szalagot játszik le, az alábbi módon

#### Sterowanie dźwiekiem z głośnika

- Głośnik działa tylko w trybie odtwarzania PLAY.
- Wbudowany dośnik służy do odsłuchiwania nagranego dźwieku podczas odtwarzania nagrania na wyświetlaczu LCD.
  - Aby zmniejszyć lub wyciszyć głośność przy odtwarzaniu kasety w kamerze, należy wykonać poniższe czynności.

3

0:00:10:00 🛱 60min

- 1. Ustaw przełacznik zasilania w pozycii PLAY.
- Naciśnij przycisk ►/II (PLAY/STILL), aby rozpoczać odtwarzanie kasety.
- 3. Po usłyszeniu dźwięków przy odtwarzaniu kasety użyj przycisku Quick menu selector, aby dostosować głośność.
  - Na wyświetlaczu LCD zostanie wyświetlony poziom dłośności. Głośność można regulować w zakresie od 00 do 19. przy czym ustawienie głośności na 00 powoduje wyłaczenie dźwieków.
  - Zamkniecie wyświetlacza LCD podczas odtwarzania spowoduje, że dźwięki nie beda wydobywać sie z głośnika.

#### [ Uwadi ]

- Po podłączeniu przewodu Multi-AV do kamery nie słychać dźwięku z wbudowanego głośnika i nie można regulować głośności.
- Odłaczenie przewodu Multi-AV od gniazda kamery spowoduje przywrócenie odtwarzania dźwieku.

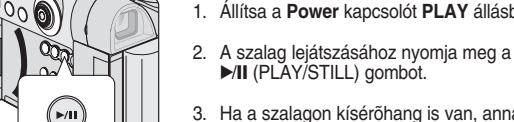

3. Ha a szalagon kísérőhang is van. annak hangereje a Quick Menu selector segítségével állítható.

1. Állítsa a Power kapcsolót PLAY állásba.

MAGYAR

A hangerő kijelzősávja az LCD-képernyőn látható.

A hangerő 00 és 19 között bármilven értékre beállítható, a 00 teljes csendet ielent.

 Ha lejátszás közben becsukja az LCD-képernvőt, akkor a kísérőhang is elnémul

#### [Megjegyzések]

- Ha a Multi-AV-kábelt csatlakoztatta a kamerához, a beépített hangszóró nem szól, és a hangerő nem állítható.
- Ha a csatlakoztatott Multi-AV kábelt kihúzza a kamera csatlakozóiából, a hang visszatér.

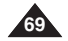

## Kamera: Odtwarzanie

## A videokamera: Lejátszás

A lejátszás csak a PLAY üzemmódban működik.

megoldás a szalag LCD-képernyőn történő lejátszása.

Szalag lejátszása

Lejátszás az LCD-képernyőn

Leiátszás tv-képernvőn

(lásd a 147. oldalt)

#### Odtwarzanie kaset

Funkcja odtwarzania kaset działa tylko w trybie odtwarzania PLAY.

#### Odtwarzanie na ekranie LCD

Odtwarzanie kasety na wyświetlaczu LCD jest wygodne np. w samochodzie lub na dworze.

#### Odtwarzanie na ekranie telewizyjnym

- Aby można było odtworzyć kasetę, telewizor musi obsługiwać system PAL. (Patrz strona 147.)
- Zaleca się podłączanie kamery do źródła zasilania przez zasilacz sieciowy.

#### Podłączanie do telewizora z gniazdem wejściowym audio/wideo

- 1. Podłacz kamere do telewizora za pomoca przewodu Multi-AV.
  - Żółta wtyczka: Video
  - Biała wtyczka: Audio(L)-mono
  - Czerwona wtyczka: Audio(R) W przypadku telewizora monofonicznego podłącz żółtą wtyczkę (Video) do wejścia wideo telewizora, a biała wtyczke (Audio L) do weiścia audio telewizora.
  - Można użyć przeiściówki SCART (opcionalnei).
- 2. Ustaw przełacznik zasilania w pozycii PLAY.
- 3. Włącz telewizor i ustaw selektor TV/VIDEO telewizora na Video.
  - Informacje dotyczące tej operacji zawarte są w instrukcji obsługi telewizora.
- 4. Włacz odtwarzanie kasety.

#### [Uwagi]

- Jeżeli telewizor jest wyposażony w gniazdo S-Video, można go użyć razem z przewodem S-Video w celu uzyskania obrazu lepszej jakości.
- Mimo korzystania z przewodu S-Video należy podłączyć przewód audio.
- Podłaczenie przewodu do gniazdka AV/S-Video spowoduje, że dźwiek nie bedzie odtwarzany przez głośniki kamery.
- Jeżeli telewizor wyposażony jest tylko w monofoniczne wejście audio, należy użyć przewodu audio z białą wtyczką (Audio L).

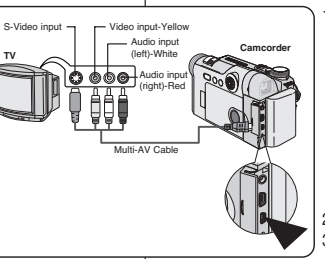

1. Csatlakoztassa a kamkordert a tv-készülékhez a Multi-AV kábel segítségével.

MAGYAF

Sárga hüvely: Video

Az LCD-képernyőn való lejátszást Autóban vagy a szabadban kényelmes

A lejátszáshoz PAL kompatibilis színrendszerű tv-készülék szükséges.

Csatlakozás audio/video bemenettel rendelkező tv-készülékhez

Javasoljuk, hogy a kamera ilyenkor a hálózati adapterről táplálja.

- Fehér hüvely: Audio (L <Bal>)-mono
- Vörös hüvelv: Audio(R <Jobb>) Nem sztereo tv-készülék használatakor a sárga hüvelyt (Video) a tv videobemenetére, a fehéret (Audio (L <Bal>) a tv hangbemenetére csatlakoztassa
- Használhatia a Scart adaptert. (opcionális)
- 2. Állítsa a Power kapcsolót PLAY állásba.
- 3. Kapcsolja be a tv-t, és állítsa annak TV/VIDEO kapcsolóját Videó állásba.
- További információk a tv használati útmutatójában találhatók.
- 4. Játssza le a szalagot.

#### [Megjegyzések]

- Az S-Video kábellel jobb minőségben nézheti a képeket, ha a tvkészüléknek van S-Video csatlakozója.
- A hangkábelre az S-Video kábel használatakor is szükség van.
- Ha az AV/S-Video hüvelyhez kábelt csatlakoztat, a kamera hangszórója . elhallgat.
- Ha a tv-készüléknek csak monó hangbemenete van, a fehér (Audio L <Bal>) hüvelvhez csatlakoztassa a hangkábelt.

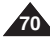

## Kamera: Odtwarzanie

#### Podłączanie do telewizora nie mającego gniazd wejściowych audio/wideo

- Można podłączyć kamerę do telewizora za pośrednictwem magnetowidu.
- 1. Podłącz kamerę do magnetowidu za pomocą przewodu Multi-AV.
  - Zółta wtyczka: Video
  - Biała wtyczka: Audio(L) Mono
  - Czerwona wtyczka: Audio(R)
- 2. Podłącz telewizor do magnetowidu.
- 3. Ustaw przełącznik zasilania w pozycji PLAY.
- 4. Włącz telewizor i magnetowid.
  - Ustaw selektor wejścia magnetowidu w pozycji Line.
  - W telewizorze ustaw kanał przeznaczony dla magnetowidu.
- 5. Włącz odtwarzanie kasety.

#### Odtwarzanie

- Nagraną kasetę można odtwarzać w trybie PLAY.
- 1. Podłącz kamerę do źródła zasilania i ustaw przełącznik zasilania na tryb **PLAY**.
- 2. Włóż kasetę do odtwarzania.
- Za pomocą przycisków ◄◄/►> (REW/FF) znajdź miejsce, od którego chcesz rozpocząć odtwarzanie.
- 4. Naciśnij przycisk ►/II (PLAY/STILL).
  - Po kilku sekundach na telewizorze zostanie wyświetlony nagrany obraz.
  - Pó dotarciú do końca kasety kamera automatycznie przewinie taśmę.

#### [Uwagi]

- Tryb odtwarzania (SP/LP) zależy od trybu, w jakim została nagrana taśma.
- Ježeli magnetowid wyposażony jest w gniazdo wejściowe S-Video, można go użyć w celu uzyskania obrazu lepszej jakości.
- Gniazdo S-Video pozwala na przesyłanie wyłącznie obraźu. Aby usłyszeć dźwięk, należy podłączyć przewody audio.
- Jeźeli télewizor wyposażoný jest týlkó w monofońiczne wejście audio, należy użyć przewodu audio z białą wtyczką (Audio L).

## A videokamera: Lejátszás

Camcorder

Csatlakoztatás audio és video bemeneti csatlakozóval nem rendelkező tv-hez

- A kamerát videomagnón keresztül is csatlakoztathatja tv-készülékhez.
  - Csatlakoztassa a kamerát a videomagnóhoz a Multi-AV kábel segítségével.
    - Sárga hüvely: Videó
    - Fehér hüvelý: Audio(L <Bal>) mono
    - Vörös hüvely: Audio(R <Jobb>)
  - 2. Kösse össze a tv-t a videomagnóval.
  - Állítsa a Power kapcsolót PLAY állásba.
     Kapcsolja be a tv-t és a videomagnót is.
    - Állítsa a videomagnó bemenetválasztóját Line állásba.
    - Válassza ki a tv-n a videomagnónak fenntartott csatornát.
  - 5. Játssza le a szalagot.

#### Lejátszás

- A felvételt tartalmazó szalagot PLAY üzemmódban játszhatja le.
- 1. Csatlakoztassa a tápegységet, és állítsa a **Power** kapcsolót **PLAY** állásba.
- 2. Helyezze be a szalagot, amelyet meg szeretne nézni.
- Keresse meg a lejátszás kezdőhelyét a ◄◄/►► (REW/FF) gombbal.
- 4. Indítsa el a lejátszást a ►/II (PLAY/STILL) gombbal.
- Néhány másodperc elteltével a tv-készüléken megjelenik a felvétel.
- Ha lejátszás közben lejár a szalag, akkor automatikusan visszacsévélődik.

#### [ Megjegyzések ]

- A lejátszás módját (SP/LP) a szalag felvételi módja határozza meg.
- Ha á videomagnó rendelkezik S-Video bemenéttel, használhatja az S-Video kábelt a jobb képminőség eléréséhez.
- Az S-Video csak képátvitelre szolgál. A hanghoz audio kábeleket kell csatlakoztatni.
- Ha a tv-készüléknek csak monó hangbemenete van, a fehér (Audio L (Bal)) hüvelyhez csatlakoztassa a hangkábelt.

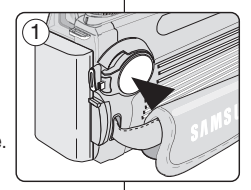

Video input-Yellow

める Audio input

- Audio input

(left)-White

Multi-AV Cable

S-Video input-

VCR

4 Antonno

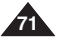

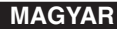

## Kamera: Odtwarzanie

## A videokamera: Lejátszás

| Funkcje w trybie PLAY                                                                                                    | Különféle funkciók PLAY üzemmódban                                                                                                    |
|----------------------------------------------------------------------------------------------------|----------------------------------------------------------------------------------------------------|
| <ul> <li>Ta funkcja działa tylko w trybie PLAY.</li> <li>Przyciski PLAY, STILL, STOP, FF, REW znajdują się zarówno na kamerze, jak i na pilocie zdalnego sterowania</li> <li>Przyciski F.ADV (odtwarzanie poklatkowe), X2, SLOW znajdują się tylko na pilocie</li> <li>Aby zapobiec zużywaniu się taśmy i bębnów głowic, kamera automatycznie przerywa odtwarzanie po trzech minutach pracy w trybie stopklatki lub odtwarzania w zwolnionym tempie.</li> </ul> | <ul> <li>Ez a funkció csak a PLAY üzemmódban működik.</li> <li>A PLAY, STILL, STOP, FF, REW gomb a kamerán és a távvezérlőn egyaránt megtalálható.</li> <li>Az F.ADV (Frame advance), az X2 és a SLOW gomb csak a távvezérlőn található meg.</li> <li>A szalag és a fejdob kopásának korlátozása érdekében a videokamera magától megáll, ha 3 percnél tovább hagyják állókép vagy lassú lejátszás üzemmódban.</li> </ul>                                                         |
| Wstrzymanie odtwarzania                                                                                                    | Lejátszás szüneteltetése                                                                                                    |
| <ul> <li>Naciśnij przycisk ►/II (PLAY/STILL) podczas odtwarzania.</li> <li>Aby wznowić odtwarzanie, naciśnij przycisk ►/II (PLAY/STILL).</li> </ul>                                                                                                    | <ul> <li>FADE BLC</li> <li>► Lejátszás közben nyomja meg a</li> <li>► JII (PLAY/STILL) gombot.</li> <li>■ A lejátszás folytatásához ismét nyomja meg</li> <li>► III (PLAY/STILL) gombot.</li> </ul>                                                                                                    |
| Wyszukiwanie obrazu (do przodu/do tyłu)                                                                                                    | Képkeresés (Előre/visszafelé)                                                                                                    |
| ■ Naciśnij przycisk ◀◀/►> (REW/FF) podczas<br>odtwarzania lub w trybie stopklatki.<br>Aby wznowić standardowe odtwarzanie, naciśnij<br>przycisk ►/II (PLAY/STILL).<br>Naciśnij przycisk ◀◀/►> (REW/FF) podczas<br>odtwarzania lub w trybie stopklatki. Aby wznowić<br>standardowe odtwarzanie, zwolnij przycisk.                                                                                                    | <ul> <li>Lejátszás közben vagy állókép üzemmódba<br/>nyomja meg a ◄<!--▶--> (REW/FF) gombot.<br/>A rendes lejátszás folytatásához ismét nyor<br/>meg a ▶/II (PLAY/STILL) gombot.</li> <li>Lejátszás közben vagy állókép üzemmódba<br/>tartsa lenyomva a ◄<!--₽--> (REW/FF) gombo<br/>A lejátszás folytatásához engedje fel a gom</li> </ul>                                                                                                    |
| Odtwarzanie w zwolnionym tempie (do przodu/do tyłu)                                                                                                    | Lassú lejátszás (Előre/visszafelé)                                                                                                    |
| <ul> <li>Odtwarzanie w zwolnionym tempie do przodu         <ul> <li>Podczas odtwarzania naciśnij przycisk SLOW             na pilocie.</li> <li>Aby wznowić standardowe odtwarzanie, naciśnij przycisk</li></ul></li></ul>                                                                                                    | <ul> <li>Lassú lejátszás előre         <ul> <li>Lassú lejátszás közben nyomja meg a távvezér<br/>SLOW gombját.</li> <li>A rendes sebességű lejátszás folytatásához nyomja meg a<br/>MI (PLAY/STILL) gombot.</li> </ul> </li> <li>Lassú lejátszás visszafelé         <ul> <li>Előre irányú lassú lejátszás közben nyomja meg a </li> <li>(-) gombot.</li> <li>A rendes sebességű előre irányú lejátszás folytatásához isr<br/>nyomja meg a II) (+) gombot.</li> </ul> </li> </ul> |

- Aby wznowić standardowe odtwarzanie, naciśnij przycisk ▶/IÍ (PLAY/STILL).

z ismét nyomja meg a oot.

#### elé)

- állókép üzemmódban REW/FF) gombot. tásához ismét nyomja .) gombot.
- állókép üzemmódban ► (RĖW/FF) gombot. z engedje fel a gombot.

#### zafelé)

- mja meg a távvezérlő
- ához nyomja meg a
- mja meg a **∢II** (-)
- zás folytatásához ismét nyomja meg a **II**►(+) gombot.
- A rendes sebességű lejátszás folytatásához nyomja meg a ►/II (PLAY/STILL) gombot.
## Kamera: Odtwarzanie

## A videokamera: Lejátszás

#### Odtwarzanie poklatkowe - klatka po klatce

- W trybie stopklatki naciśnij przycisk F.ADV na pilocie.
  - Każde naciśnięcie przycisku F.ADV spowoduje wyświetlenie następnej klatki.
  - Funkcja F.ADV działa tylko w trybie stopklatki.
- Aby wznowić standardowe odtwarzanie, naciśnij przycisk >/II (PLAY/STILL).
  - Odtwarzanie poklatkowe do przodu W trybie STILL naciśnij przycisk F.ADV na pilocie.
  - Odtwarzanie poklatkowe dó tyłu Aby zmienić kierunek odtwarzania poklatkowego w trybie F.ADV, naciśnij przycisk **4II** (-) na pilocie. Naciśnij przycisk F.ADV na pilocie.

#### Odtwarzanie przyspieszone (do przodu/do tyłu)

- Odtwarzanie przyspieszone do przodu
  - Podczas odtwarzania naciśnij przycisk X2 na pilocie.
  - Aby wznowić standardowe odtwarzanie, naciśnij przycisk
     /II (PLAY/STILL).
- Odtwarzanie przyspieszone do tyłu
  - Podczas odtwárzania przyspieszonego do przodu naciśnij przycisk **4II** (-).

#### Odtwarzanie do tyłu

- Aby rozpocząć odtwarzanie do tyłu z normalną szybkością odtwarzania, naciśnij przycisk **4II** (-) podczas standardowego odtwarzania do przodu.
- Naciśnij przycisk *I*/II (PLAY/STILL) lub II (+), aby powrócić do standardowego odtwarzania do przodu.

#### [ Uwagi ]

- W ňiektórych trybach odtwarzania na wyświetlaczu mogą się pojawiać zniekształcenia w postaci mozaiki. Zniekształcenia w postaci mozaiki lub zakłócenia mogą występować przy odtwarzaniu kaset nagranych w standardzie LP zawierających różne funkcje odtwarzania.
- Dźwięk będzie słyszalny tylko w standardowym trybie odtwarzania SP lub LP.

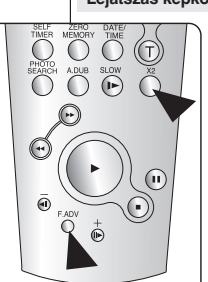

#### Lejátszás képkockánként (előre vagy hátra)

Állókép üzemmódban nyomja meg a távvezérlő
 F.ADV gombját.

MAGYAR

- A videofelvétel egy-egy kockával előre lép az F.ADV gomb minden megnyomásakor.
- Az F.ADV csak állókép üzemmódban működik.
- A rendes lejátszás folytatásához ismét nyomja meg a >/II (PLAY/STILL) gombot.
  - Előre léptetés kockánként Állókép üzemmódban nyomja meg a távvezérlő
     F.ADV gombját.
  - Léptetés visszafelé kockánként Az F.ADV gomb léptetési irányának megváltoztatásához nyomja meg a távvezérlő 
     III(-) gombját. Nyomja meg a távvezérlő F.ADV gombját.

#### Kétszeres sebességű lejátszás (Előre/hátra)

- Kétszeres sebességű lejátszás (Előre/hátra)
  - Lejátszás közben nyomja meg a távvezérlő X2 gombját.
- Kétszeres sebességű lejátszás visszafelé
  - Előre irányú, kétszeres sebességű lejátszás közben nyomja meg a 
     II (-) gombot.
  - A réndes sebességű lejátszás folytatásához nyomja meg a ▶/II (PLAY/STILL) gombot.

#### Lejátszás visszafelé

- Hátra irányú normál sebességű lejátszáshoz az előre irányú, rendes sebességű lejátszás közben nyomja meg a <II (-) gombot.
- Ăz előre irányú, normál sebességű lejátszáshoz a ▶/II (PLAY/STILL) vagy II▶(+) gombbal térhet vissza.

### [ Megjegyzések ]

- Egyes lejátszási üzemmódokban mozaikszerű torzítás jelentkezhet a képernyön. Mozaik torzítás vagy zaj az LP formátumban felvett, különféle lejátszási funkciókat tartalmazó szalagok lejátszásakor jelentkezhet.
- Hang csak normál SP vagy LP lejátszás közben hallható

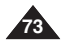

## POLISH Kamera: Odtwarzanie

#### Wejście/wyjście AV (tylko VP-D6550i)

- Funkcia AV In/Out działa tvlko w trybie PLAY.
- Ustawienie funkcji AV In/Out umożliwia nagrywanie sygnału pochodzącego z zewnętrznych źródeł i wyświetlanie go na wyświetlaczu LCD. Ponadto można przekierować sygnał wideo lub obrazy do zewnętrznych urządzeń w celu ich nagrania lub odtworzenia.
- 1. Podłacz kamere do magnetowidu lub telewizora przewodem Multi-AV. (Patrz strony 70~71.)
- 2. Ustaw przełącznik zasilania w pozycji PLAY.
- 3. Włacz telewizor lub magnetowid.
- 4. Włóż do kamery pustą kasetę o wyłączonym zabezpieczeniu przed zapisem (zasunieta klapka).
  - Jeżeli chcesz nagrywać z podłaczonego magnetowidu. włóż do magnetowidu nagraną kasetę magnetowidową.
- 5. Naciśnii przycisk MENU.
  - Zostanie wyświetlona lista menu.
- 6. Przesuń joystick w górę lub w dół, aby wybrać opcję Record . a nastepnie naciśnii Jovstick(OK).
- 7. Przesuń joystick w góre lub w dół, aby wybrać opcje AV In/Out.

a nastepnie naciśnii Jovstick(OK).

- 8. Przesuń joystick w góre lub w dół, aby wybrać opcje Out, AV In albo S-Video In, a następnie naciśnij Joystick(OK).
  - Jeśli chcesz ogladać obrazy z kamery na ekranie telewizora. użyj menu AV In/Out i wybierz opcję Out.
- Naciśnii przycisk MENU, aby zakończyć.
- 10. Naciśnii przycisk Start/Stop, aby przełaczyć kamere w tryb REC PAUSE.
  - Na wvświetlaczu LCD zostanie wvświetlony napis PAUSE.
- 11. Wybierz program telewizyjny lub rozpocznij odtwarzanie kasety magnetowidowej.
- 12. Naciśnii przycisk Start/Stop, aby rozpoczać nagrywanie.
  - Jeżeli chcesz na chwile wstrzymać nagrywanie, naciśnij przycisk Start/Stop.
- W celu zatrzymania nagrywania naciśnii przycisk (STOP).

#### [Uwaga]

Kiedy nagrywane obrazy pochodzą z odtwarzania kasety na analogowym magnetowidzie i nie są odtwarzane ze standardową prędkością (na przykład szybciej niż dwukrotnie przyspieszone lub standardowo zwolnione), na kamerze bedzie wyświetlana tylko szara plansza,

## A videokamera: Lejátszás

#### AV In/Out (AV be/kimenet. csak a VP-D6550i modelInél)

- Az AV In/Out funkció csak a PLAY üzemmódban működik.
- Az AV In/Out beállítással a külső forrásból származó jelet felveheti, és ••• megjelenítheti az LCD-képernyőn. Saját video- vagy állóképeit is lejátszhatja vagy felveheti külső eszközön.
  - 1. Csatlakoztassa a kamerát a videomagnóhoz vagy a tv-hez a Multi-AV kábel segítségével. (Lásd a 70-71. oldalt)

MAGYAF

- 2. Állítsa a Power kapcsolót PLAY állásba.
- 3. Kapcsolja be a tv-t vagy a videomagnót.
- 4. Helvezzen be egy üres szalagot zárt törlésvédő füllel a videokamerába.
  - Ha a csatlakoztatott videomagnóról szeretne felvételt készíteni, akkor helvezze a VHS szalagot a videomagnóba.
- 5. Nyomja meg a MENU gombot.
  - Megielenik a menülista.
- 6. Mozgassa a Vezérlőgombot felfele vagy lefele a Record elem kiválasztásához, maid nyomia meg a gombot(OK).
- 7. Mozgassa a Vezérlőgombot felfele vagy lefele az AV In/Out elem kiválasztásához, majd nyomja meg a gombot(OK).
- 8. Mozgassa a Vezérlőgombot felfele vagy lefele az Out, az AV In vagy az S-Video In elem kiválasztásához, majd nyomja meg a gombot(OK).
  - Ha tv-készüléken szeretné nézni a kamera képét, válassza az Out elemet az AV In/Out menüben
- 9. A kilépéshez nyomja meg a MENU gombot.
- 10. A kamera REC PAUSE üzemmódba állításához nyomja meg a Start/Stop combot.
  - Az LCD-képernyőn megjelenik a PAUSE felirat.
- 11. Válassza ki a tv-csatornát vagy indítsa el a lejátszást a videomagnón.
- A felvétel megkezdéséhez nyomja meg a Start/Stop gombot.
  - Ha szüneteltetni kívánia a felvételt, nvomia meg ismét a Start/Stop gombot.
- A felvétel megkezdéséhez nyomja meg a (STOP) gombot.

#### [Megiegyzés]

✓Out

↔ Move ок Select мели Exit

Ha videomagnóról készít felvételt és a magnó lejátszási sebessége eltér a normálistól (például több mint kétszeres vagy lassított), a kamerán csak szürke képek jelennek meg.

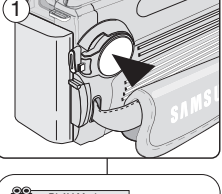

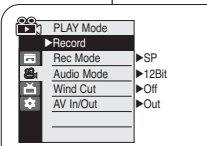

6

(8)

♦ Move ок Select мели Exit PLAY Mode Record Rec Mode

Audio Mode 84

AV In/Out

Ď Wind Cut

## Kamera: Odtwarzanie

## A videokamera: Lejátszás

### Podkładanie dźwieku

- Funkcja podkładania dźwięku działa tylko w trybie odtwarzania PLAY.
- Nie móżna podkładać dźwięku na kasecie już zapisanej w trybie LP lub 16-bitowym.
- Można dodać dźwięk do oryginalnej ścieżki dźwiękowej zapisanej na kasecie w trvbie SP z dźwiekiem 12-bitowym.
- Konieczne jest użycie mikrofonu wewnętrznego lub zewnętrznego (wyposażenie dodatkowe) albo innego sprzętu audio.
- Pierwotna ścieżka dźwiekowa nie zostanie usunieta.

#### Podkładanie dźwięku

- 1. Ustaw przełacznik zasilania w pozycii PLAY.
  - Jeżeli chcesz korzystać z zewnetrznego mikrofonu, podłącz mikrofon do gniazda wejściowego MIC kamery.
- 2. Naciśnij przycisk ►/II (PĽAY/STILL) i znajdź początek sceny, która ma uzyskać nowy podkład dźwiekowy.
- 3. Naciśnij przycisk ►/II (PLAY/STILL), aby wstrzymać odtwarzanie scenv.
- 4. Naciśnij przycisk Á.DUB na pilocie.
  - Na wyświetlaczu pojawi się ikona podkładania dźwieku ( 🛄 ).
  - Kamera jest gotowa do nagrywania podkładu dźwiekowego.
- 5. Naciśnij przycisk ►/II (PLAY/STILL), aby rozpocząć nagrywanie podkładu dźwiekowego.
  - Aby zakończyć nagrywanie podkładu dźwiekowego. naciśnij przycisk I (STOP).

### [ Uwagi ]

- Z funkcji podkładania ścieżki dźwiekowej nie można. korzystać z przy odtwarzaniu kasety wideo zabezpieczonej przed zapisem.
- Aby użyć zewnętrznego mikrofonu lub źródła dźwieku. do gniazda MIC należy podłaczyć mikrofon lub za pomocą przewodu Multi-AV podłączyć zewnętrzne źródło dźwieku.
- Aby nagrywać podkład dźwiękowy z zewnętrznego źródła dźwięku, dla opcji AV In/Out należy wybrać ustawienie AV In (wyłącznie model VP-D6550i) (patrz strona 74).

### Utóhangosítás

- Az utóhangosítás csak a PLAY üzemmódban működik.
- Az LP vagy 16-bites üzemmódban készült felvételek utólag nem hangosíthatók.
- Utóhangosíthatók viszont az SP üzemmódban, 12-bites hanggal készült felvételek.
- Használja a belső mikrofont, külső mikrofont (ez nem tartozék) vagy más hangforrást.
- Az eredeti hang nem törlődik.

#### Utóhangosítás

- 1. Állítsa a Power kapcsolót PLAY állásba.
  - Ha külső mikrofonról kívánja felvenni a hangot, csatlakoztassa a mikrofont a kamera External MIC csatlakozójához.
- 2. Nyomja meg a ►/II (PLAY/STILL) gombot és keresse meg a hangosítandó ielenetet.
- Szüneteltesse a leiátszást a ▶/II (PLAY/STILL) gombbal.
- 4. Nyomja meg a távvezérlő A.DUB gombját.
  - Megjelenik az utóhangosítás ikonja ( <sup>(1)</sup>/<sub>2</sub>).
  - A kamkorder készen áll az utóhangosításra.
- 5. Az utóhangosítást a ►/II (PLAY/STILL) gombbal indíthatia el.
  - Az utóhangosítás leállításához nyomja meg a ■ (STOP) gombot.

### [Megjegyzések]

- Írásvédett videoszalagot nem lehet utóhangosítani.
- Külső mikrofon vagy hangforrás felhasználásához a mikrofont csatlakoztassa a MIC hüvelyhez, vaqy a külső hangforrás bemeneti csatlakozásához használia a Multi-AV kábelt.
- Külső forrásról való utóhangosítás esetén az AV In/Out funkciót AV In állásba kell kapcsolni (csak a VP-D6550i modellnél) (lásd a 74. oldalt).

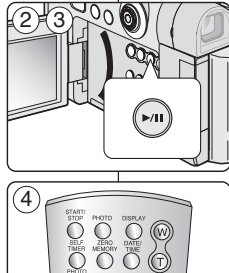

ø

Ó

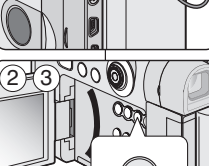

0

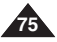

### MAGYAR

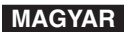

## Kamera: Odtwarzanie

#### Odtwarzanie podłożonej ścieżki dźwiękowej

- 1. Ustaw przełącznik zasilania w pozycji PLAY.
- Włóż kasetę z podłożoną ścieżką dźwiękową i naciśnij przycisk MENU.
- Przesuń joystick w górę lub w dół, aby wybrać opcję Tape, a następnie naciśnij Joystick(OK).
- Przesuń joystick w górę lub w dół, aby wybrać opcję Audio Select, a następnie naciśnij Joystick(OK).
- Przesuń joystick w górę lub w dół, aby wybrać kanał odtwarzania dźwięku, a następnie naciśnij Joystick(OK).
  - Sound[1] (Ścieżka dźwiękowa 1): odtwarzanie oryginalnej ścieżki dźwiękowej.
  - Sound[2] (Ścieżka dźwiękowa 2): odtwarzanie podłożonej ścieżki dźwiękowej.
  - MIX[1+2] (MIKS 1 + 2): odtwarzanie zmiksowanej ścieżki dźwiękowej 1 i 2.
- 6. Naciśnij przycisk MENU, aby zakończyć.
- Naciśnij przycisk ►/II (PLAY/STILL), aby rozpocząć odtwarzanie kasety z podłożoną ścieżką dźwiękową.

#### [Uwaga]

Przy odtwarzaniu dodanej ścieżki dźwiękowej (tryb Sound 2 lub MIX) może nastąpić pogorszenie jakości odtwarzanego dźwięku.

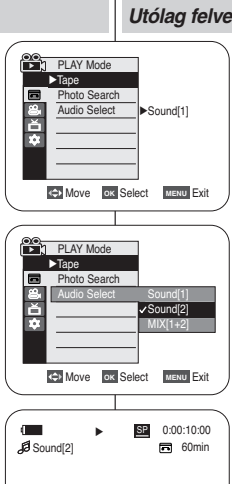

(3)

7

## A videokamera: Lejátszás

#### Utólag felvett hang lejátszása

- 1. Állítsa a Power kapcsolót PLAY állásba.
- 2. Helyezze be az utóhangosított szalagot és nyomja meg a **MENU** gombot.
- Mozgassa a Vezérlőgombot felfele vagy lefele a Tape sor kiválasztásához, majd nyomja meg a botkormányt(OK).
- Mozgassa a Vezérlőgombot felfele vagy lefele a Audio Select elem kiválasztásához, majd nyomja meg a gombot(OK).
- Mozgassa a Vezérlőgombot felfele vagy lefele a hangcsatorna kiválasztásához, majd nyomja meg a gombot(OK).
  - Sound[1]: az eredeti hangot játssza le.
  - Sound[2]: az utólag felvett hangot játssza le.
  - MIX[1+2]: az 1. és 2. hangot együtt játssza le.
- 6. A kilépéshez nyomja meg a MENU gombot.
- Az utóhangosított szalag elindításához nyomja meg a ►/II (PLAY/STILL) gombot.

#### [Megjegyzés]

Utólag felvett hang lejátszásakor (Sound[2] vagy MIX[1+2] üzemmódban) gyengébb lehet az érzékelt hangminőség.

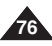

## Protokół przesyłania danych IEEE 1394 | IEEE 1394 adatátvitel

#### Standardowe połączenia transmisji danych o standardzie IEEE1394 (i.LINK)-DV

#### Łączenie z urządzeniem DV (nagrywarka DVD, kamera itp.)

 Łączenie z innymi produktami zgodnymi ze standardem DV. Wykonywanie połączenia w standardzie DV jest bardzo proste. Jeśli komputer wyposażony jest w gniazdo DV, dane można przenosić po podłączeniu do gniazda DV kamery właściwego przewodu.

UWAGA: Należy zachować ostrożność, ponieważ istnieją dwa rodzaje gniazd DV (4- i 6-stykowe). Kamera wyposażona jest w gniazdo 4-stykowe.

 Ponieważ nawiązane połączenie jest połączeniem cyfrowym, obraz i dźwięk są przesyłane w formacie cyfrowym, co zapewnia zachowanie wysokiej jakości obrazu.

#### Łączenie z komputerem PC

- Jeżeli chcesz przesłać dane do komputera PC, musi się w nim znajdować zainstalowana dodatkowa karta IEEE 1394 (nie należy do wyposażenia).
- Szybkość (w klatkach na sekundę) przechwytywania obrazu jest zależna od mocy komputera PC.

#### [Uwagi]

- Przy przesyłaniu danych z kamery do innego urządzenia DV pewne funkcje mogą nie działać. W takim przypadku należy ponownie podłączyć przewód DV lub włączyć i wyłączyć zasilanie.
- Nie można jednocześnie korzystać z kamery i interfejsu IEEE 1394, ponieważ spowoduje to przerwanie transferu IEEE 1394.
- Nie należy podłączać kamery do komputera PC jednocześnie przewodem DV i USB. Może to spowodować jej nieprawidłowe działanie.
- Nie ma gwarancji, że połączenie będzie działać prawidłowo we wszystkich wyżej wymienionych środowiskach.
- Przewód IEEE1394 (przewód DV) sprzedawany jest osobno.
- Oprogramowanie do przechwytywania nagrań wideo dostępne jest w sprzedaży.
- Wiekszość komputerów obsługujących port DV wyposażonych jest w gniazdo 6-stykowe. W takim przypadku do połączenia należy użyć przewodu z 6- i 4-stykowymi końcówkami.
- Większość komputerów przenośnych obsługujących port DV jest wyposażonych w gniazdo 4-stykowe. Do połączenia należy użyć przewodu z dwoma 4-stykowymi końcówkami.
- Funkcje DIŚ i Color Nite nie są dostępne w trybie DV (IEEE1394).

## Adatátvitel az IEEE1394 (i.LINK)-DV szabványú adatkapcsolaton

#### Csatlakoztatás a DV eszközhöz (DVD-felvevő, videokamera stb.)

Szabványos DV eszközök csatlakoztatása.
 Szabványos DV eszközök nagyon egyszerűen csatlakoztathatók.
 Ha az eszköznek van DV portja, az adatátvitelhez a megfelelő kábellel rá kell csatlakozni.

MEGJEGYZÉS: Legyen körültekintő, mivel kétfajta DV port létezik (4- és 6-érintkezős). A videokamerán 4-érintkezős csatlakozó van.

 À digitális csatlakozáson digitális formában, tehát jobb minőségben áramlik a kép és a hang.

#### Csatlakoztatás számítógéphez

- Számítógépre csak akkor vihet át adatokat DV porton keresztül, ha van a gépben IEEE 1394 bővítőkártya. (ez nem tartozéka a kamkordernek).
- A videorögzítéshez használható képsebesség a PC sebességétől függ.

#### [ Megjegyzések ]

- A videokameráról történő adatátvitel során előfordulhat, hogy egyes funkciók nem működnek. Ha ezt észleli, kérjük, húzza ki, majd dugaszolja vissza a DV kábelt, vagy kapcsolja ki és be a kamerát.
- Ne használja együtt a kamerát és az IEEE1394-et, mert ez leállítja az IEEE1394-et.
- A videokamerát vagy a DV, vagy az USB kábellel csatlakoztassa a számítógéphez, de ne mindkettővel. A két csatorna zavarhatja egymás működését.
- Nem garantáljuk, hogy a videokamera a fent ajánlott összes számítógépes környezetben működik.
- Az IÉEE1394 (DV) kábelt külön kell megvásárolni.
- Videorögzítő szoftverek kereskedelmi forgalomban kaphatók.
- A számítógépeken általában 6-érintkezős DV csatlakozó van. Az ilyen számítógépekhez egyik végén 6, másik végén 4-érintkezős kábelt kell használni.
- A hordozható számítógépeken általában 4-érintkezős DV-csatlakozó van. Ezekhez mindkét végén 4-érintkezős kábelre van szükség.

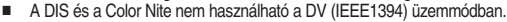

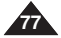

## Protokół przesyłania danych IEEE 1394 IEEE 1394 adatátvitel

#### Wymagania systemowe

- Procesor: kompatybilny z procesorem Intel<sup>®</sup> Pentium III<sup>™</sup> 450 MHz lub szybszym.
- System operacyjny: Windows<sup>®</sup> 98SE, ME, XP, Mac OS (9.1-10.2)
- Pamięć systemowa: ponad 64 MB pamięci RAM
- Karta z portem IEEE1394 lub wbudowany port IEEE1394.

#### Nagrywanie za pomocą kabla połączeniowego DV (tylko VP-D6550i)

- 1. Ustaw przełącznik zasilania w pozycji PLAY.
- Podłącz przewód DV (nie dostarczany) do gniazdka DV kamery i do gniazdka DV drugiego urządzenia DV.
  - Upewnij się, że na ekranie wyświetlacza LCD pojawi się DY.
- Naciśnij przycisk Start/Stop, aby uaktywnić tryb REC PAUSE.
  - Na wyświetlaczu LCD pojawi się napis PAUSE (PAUZA).
- 4. Kontroluj obraz i włącz odtwarzanie na innym urządzeniu DV.
- 5. Naciśnij przycisk Start/Stop, aby rozpocząć nagrywanie.
  - Jeżeli chcesz na chwilę wstrzymać nagrywanie, naciśnij ponownie przycisk Start/Stop.

6. W celu zatrzymania nagrywania naciśnij przycisk 🔳 (STOP).

### [Uwagi]

- Model VP-D6550i jest wyposażony w wejście/wyjście DV umożliwiające używanie kamery do odtwarzania i nagrywania danych przesyłanych przez gniazdo DV.
   Model VP-D6550 jest wyposażony tylko w wyjście DV umożliwiające używanie kamery do odtwarzania danych przesyłanych przez gniazdo DV.
- W trakcie używania kamery do nagrywania obraz widoczny na monitorze komputera może wydawać się nierówny; jednakże nie wpływa to na jakość nagrania.
- Nie ma gwarancji, że połączenie będzie działać prawidłowo we wszystkich wyżej wymienionych środowiskach.
- Podczas przesyłania danych z kamery do komputera w silnym polu elektrycznym i magnetycznym sygnał VIDEO lub AUDIO może być zakłócony.

#### A számítógéppel kapcsolatos követelmények

- Processzor: legalabb Intel® Pentium III™ 450 MHz-es vagy kompatibilis
- Operációs rendszer: Windows<sup>®</sup> 98SE, ME, XP, Mac OS (9.1~10.2)
- Memória: több, mint 64 MB RAM
- IEEE1394 (FireWire) kártya vagy csatlakozó

## Felvétel készítése a DV kábel használatával (csak a VP-D6550i modellnél)

MAGYAF

- 1. Állítsa a Power kapcsolót PLAY állásba.
- Kösse össze a DV kábellel (külön meg kell venni) a videokamera és a külső készülék DV csatlakozóját.
  - Ellenőrizze, hogy a **D** jelenik-e meg az LCD-képernyőn.
- 3. A **REC PAUSE** üzemmód elindításához nyomja meg a Start/Stop gombot.
  - Az LCD-képernyőn megjelenik a PAUSE (Pill. állj) felirat.
- Indítsa el a lejátszást a másik DV készüléken, miközben figyeli a képet.
- 5. A felvétel megkezdéséhez nyomja meg a Start/Stop gombot.
  - Ha szüneteltetni kívánja a felvételt, nyomja meg ismét a Start/Stop gombot.
- A felvételt leállíthatja a (STOP) gombbal.

### [Megjegyzések]

- A VP-D6550i DV be/kimenetének köszönhetően a kamera a DV csatlakozón átvitt adatok lejátszójaként vagy felvevőjeként is használható. A VP-D6550 csak DV-kimenettel rendelkezik, a DV-csatlakozón átvitt adatok lejátszójaként használható.
- Ha a kamerát felvevőként használja, a képek a monitoron nem feltétlenül kristálytiszták, de ez nem befolyásolja a felvett képek minőségét.
- Nem garantáljuk, hogy a videokamera a fent ajánlott összes számítógépes környezetben működik.
- Ha erős elektromos vagy mágneses mezőben viszi át az adatokat a kameráról a PC-re, a video- vagy az audiojel zajjal keveredhet.

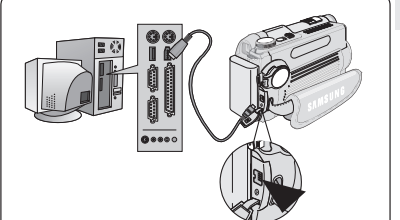

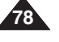

## **USB-csatlakozás**

#### Przesyłanie obrazów cyfrowych przez połączenie USB

- Opisywana kamera obsługuje standard USB 1.1 oraz 2.0. (W zależności od parametrów technicznych komputera PC.)
- Przez polączenie USB można z łatwością przenosić obrazy z karty pamięci na komputer bez konieczności instalowania dodatkowej karty.
- Można przenieść plik zapisany na karcie pamięci do komputera za pomocą połączenia USB.
- W celu przenoszenia danych na komputer PC konieczne jest zainstalowanie oprogramowania (sterownika DV, kodeka wideo i DirectX 9.0) dostarczonego z kamerą.

#### Szybkość połączenia USB zależnie od systemu

Szybkie połączenie USB jest obsługiwane przez sterowniki urządzeń firmy Microsoft (system Windows) oraz systemu Apple Mac OS X.

- Windows 98SE/ME USB o pełnej szybkości
- Windows 2000 USB o dužej szybkości (High speed USB) w systemie z zainstalowanym pakietem Service Pack 4 lub późniejszym.
- Windows XP USB o dużej szybkości (High speed USB) w systemie z zainstalowanym pakietem Service Pack 1 lub późniejszym.
- Mac OS X USB o dużej szybkości (High speed USB) w systemie z zainstalowanym pakietem Service Pack 10.3 lub późniejszym. (Tylko w trybie CAMERA)

#### Wymagania systemowe

|                                      | Wymagania systemowe                   | (środowisko Windows)                  | Wymagania systemowe (środowisko Macintosh)                                        |                                       |  |  |
|--------------------------------------|---------------------------------------|---------------------------------------|-----------------------------------------------------------------------------------|---------------------------------------|--|--|
| Minimalne Zalecane                   |                                       | Minimalne                             | Zalecane                                                                          |                                       |  |  |
| Procesor                             | Pentium III, 600 MHz                  | Pentium 4, 2 GHz                      | G3 500 MHZ                                                                        | G4 Processor                          |  |  |
| System<br>operacyjny                 | Windows 98SE/ME                       | Windows2000/XP                        | Mac OS 10.2                                                                       | Mac OS 10.3                           |  |  |
| Pamięć                               | 128 MB                                | 512 MB                                | 128 MB                                                                            | 512 MB lub więcej                     |  |  |
| Wolne miejsce<br>na dysku<br>twardym | 1 GB lub więcej                       | 2 GB lub więcej                       | 200 MB (tylko dla aplikacji<br>Oprócz tego<br>1 GB lub więcej wolnego<br>miejsca) | 2 GB lub więcej                       |  |  |
| Rozdzielczość                        | 1024 x 768 punktów<br>Kolor 24-bitowy | 1024 x 768 punktów<br>Kolor 24-bitowy | 800 x 600 punktów<br>Kolor 16-bitowy                                              | 1024 x 768 punktów<br>Kolor 24-bitowy |  |  |
| USB                                  | USB1.1                                | USB2.0 High Speed                     | USB 1.1                                                                           | USB 2.0 High Speed                    |  |  |

#### [Uwagi]

- USB 2.0 działa tylko z funkcjami nośników wymiennych.
- W przypadku stósowania ná komputerze PC wolniejszym od zalecanego odtwarzanie filmów może nie być równe lub edycja obrazu wideo może długo trwać.
- W przypadku stosowania na komputerze PC wolniejszym od zalecanego przy odtwarzaniu filmów może występować pomijanie klatek lub nieprzewidywalne działanie.
- Intel<sup>®</sup> Pentium III<sup>™</sup> i Pentium 4<sup>™</sup> są znakami towarowymi firmy Intel Corporation.
- Mac, Macintosh i Mac OS są znakami towarowymi firmy Apple Computer, Inc.
- Windows<sup>®</sup> jest zastrzeżonym znakiem towarowym firmy Microsoft<sup>®</sup>.
- Wszystkie pozostałe marki i nazwy stanowią własność ich odpowiednich właścicieli.
- Nie ma gwarancji prawidłowego działania we wszystkich wyżej wymienionych zalecanych środowiskach komputerowych.
   Nie wolno podłączać kamery do komputera PC jednocześnie przewodem DV i USB. Może to spowodować jej
- nieprawidłowe działanie.
- W trybie CAM/ERA przed podłączeniem przewodu USB należy sprawdzić, czy do aparatu włożona zostala karta pamięci. Niewtożenie karty pamięci lub włożenie niesformatowanej karty spowoduje, że komputer nie rozpozna karnery jako dysku wymiernego.
- Do strumieniowej transmisji USB wymagany jest kodek wideo, sterownik DV i sterownik DirectX 9.0.
- Odlączenie przewodu USB od komputera lub kamery w trakcie przesylania danych spowoduje zatrzymanie przesylania i może uszkodzić dane.
- Podľączanie przevodu USB do komputera przez koncentrator USB lub równocześnie z innymi urządzeniami może spowodować konflikt i kamera może nie działać prawidłowo. W takim wypadku należy odłączyć wszystkie urządzenia USB i sprótować ponownie.

### -----

#### Digitális kép átvitele az USB-csatlakozáson

- A videokamera az USB 1.1 és 2.0 szabványt egyaránt támogatja. (A számítógép kiépítésétől függ, milyen szabványú USB-csatlakozója van.)
- A memóriakártyán levő képek az ÚSB-csállakozón keresztül könnyen, kiegészítő kártyák használata nélkül áttölthetők a számítógépbe.
- A felvett fájlt átviheti a memóriakártyáról a PC-re az USB-csatlakozáson keresztül.
- Ha adatokat visz át a PC-re, telepítenie kell rá a kamerához adott szoftvereket (DV illesztőprogram, Video Codec, DirectX 9.0).

#### Az USB csatlakozás sebessége (számítógépfüggő)

A "high speed" USB-csatlakozást a Microsoft (Windows) és az Apple Mac OS X illesztőprogramok is támogatják.

- Windows 98SE/ME teljes sebességű USB
- Windows 2000 "high speed" USB, ha telepítve van a Service Pack 4 vagy újabb javítócsomag.
- Windows XP "high speed" USB, ha telepítve van a Service Pack 1 vagy újabb javítócsomag.
- Mac OS X "high speed" USB, ha a rendszer verziószáma legalább 10.3. (Čsak CAMERA módban)

#### A számítógéppel kapcsolatos követelmények

|                          | Windows                                  | környezet                                | Macintosh környezet                         |                                          |  |
|--------------------------|------------------------------------------|------------------------------------------|---------------------------------------------|------------------------------------------|--|
|                          | Minimum                                  | Ajánlott                                 | Minimum                                     | Ajánlott                                 |  |
| Processzor               | 600 MHz-esPentium III                    | 2 GHz-es Pentium 4                       | 500 MHz-es G3                               | G4                                       |  |
| Operációs<br>rendszer    | Windows <sup>®</sup> 98SE/ME             | Windows 2000/XP                          | Mac OS 10.2                                 | Mac OS 10.3                              |  |
| Memória                  | 128 MB                                   | 512 MB                                   | 128 MB                                      | Legalább 512 MB                          |  |
| Merevlemez-<br>kapacitás | 1 GB vagy több                           | 2 GB vagy több                           | 200 MB (Csak<br>alkalmazásokhoz. Ezen kívül | Legalább 2 GB                            |  |
| Felbontás                | 1024x768 képpont<br>24-bites színmélység | 1024x768 képpont<br>24-bites színmélység | 800x600 képpont<br>16-bites színmélység     | 1024x768 képpont<br>24-bites színmélység |  |
| USB                      | USB1.1                                   | USB2.0 "high speed"                      | USB 1.1                                     | USB 2.0 High Speed                       |  |

#### [ Megjegyzések ]

- Az USB 2.0 csak a cserélhető lemez funkciókhoz használható.
- Az ajánlottnál lassúbb számítógépeken a filmlejátszás esetleg ugrálhat, vagy a szerkesztés nagyon sokáig tarthat.
- Az ajánlottnál lassúbb számítógépeken kimaradhatnak képkockák, vagy más zavarok jelentkezhetnek.
- Az Intel<sup>®</sup> Pentium III<sup>™</sup> es Pentium 4<sup>™</sup> az Intel Corporation védjegye.
- A Mac, Macintosh és a Mac OS az Apple Computer védjegye.
- A Windows<sup>®</sup> a Microsoft<sup>®</sup> Corporation bejegyzett védjegye.
- Minden más márkanév és védett név azok birtokosainak tulajdona.
- Nem garantáljuk, hogy a kamera a fent említett számítógépes környezetek mindegyikében működik.
- A kamerát vagy a DV, vagy az USB kábellel csatlakoztassa a számítógéphez, de ne mindkettővel. A két csatorna zavarhatja egymás működését.
- CAMERA üzemmótilaan előbb a memóriakárhyát helyezze a kamerába, és csak utána csatlakoztassa az USBkábelt. Ha a kamerában nincs memóriakárhya, vagy formázatlan a kárhya, a PC nem fogja eltávolítható meghajdóként felismenti a kamerát
- Az USB 2.0 átvitelhez szükség van a videokodekre, a DV illesztőprogramra és a DirectX 9.0-ra.
- Ha az adatok áttöltése közben kihúzza az USB-kábelt a PC-ből vagy a kameráról, az adatátvitel leáll és az adatok megsérülhetnek.
- Ha USB hubon keresztül, vagy más eszközökkel egyidejüleg csatlakoztatja a számlógéphez a karnera USBkábelél, az USB-eszközök ülközhetnek, és hibás működést eredményezhetnek.Ilyen esetekben távolitsa el az ősszes USB-eszközt, és csak a videokarnerát dugaszolja víssza.

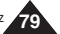

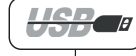

### MAGYAR

## USB-csatlakozás

#### Instalowanie Programu DV Media Pro 1.0

- Aby odtwarzać filmy w formacie MPEG nagrane kamerą lub dane strumieniowe przesyłane przez połączenie USB na komputer, konieczne jest zainstalowanie programu kodeka wideo.
- Nie należy podłączać kamery do komputera przed zainstalowaniem oprogramowania.
- Jeżeli podłączono inną kamerę lub skaner, należy je wcześniej odłączyć.
- Instrukcja użytkownika programu DVC Media Pró jest zawarta na dołączonej płycie CD (D:helpi) w formacie Portable Document Format (PDF) firmy Adobe. Instrukcję użytkownika można wyświetlić za pomocą programu Adobe Reader, który również znajduje się na płycie CD (D:SupportiAcrobatReader/AcroReader51\_ENU\_full.exe).(Program Acrobat

Reader jest darmowym produktem typu freeware firmy AdobeSystems,Inc.)

Podręcznik użytkownika programu DV Media Pro jest dostępny w języku angielskim.

#### Instalacja programu

- Włóż płytę CD z programem do napędu CD-ROM komputera. Na monitorze zostanie wyświetlony ekran wyboru instalacji.
- Jeżeli ekran wyboru instalacji nie zostanie wyświetlony po włożeniu płyty CD, w menu "Start" systemu Windows kliknij polecenie "Uruchom" i uruchom plik Autorun.exe, aby rozpocząć instalacje. Jeśli napęd CD-ROM oznaczony jest literą "D.", wpisz "D.'autorun.exe" i naciśnij klawisz Enter.
- Klikniji niżej wymienione ikony, aby zainstalować wybrane oprogramowanie.
  - Kliknij DV Driver (Sterownik DV)
    - Sterownik wymiennego dysku USB (wyłącznie system operacyjny Windows<sup>®</sup>98SE)
    - Sterownik USB PC CAMERA & STREAMING (STEROWNIK PRZECHWYTYWANIA)
    - Podłącz kamerę do komputera, aby zakończyć instalowanie sterownika DV.
      - 1) Ustaw przełącznik zasilania w pozycji REC.
    - Podłącz kamerę do komputera za pomocą przewodu USB.
    - Na komputerze rozpocznie się instalowanie sterownika przechwytywania SAMSUNG A/V.
  - Kliknij DirectX 9.0
     Kliknij Video Code
    - Klikníj Video Codec (Kodek wideo) Aby odtwarzać na komputerze pliki w formacie MPEG4 (przechowywane na karcie pamięci), należy zainstalować kodek wideo. Kodek wideo jest także potrzebny do używania funkcji strumieniowej transmisji USB/kamery komputerowej.

#### [Uwaga]

80

Jeśli pojawi się komunikat "Digital Signature not found" (Nie znaleziono podpisu cyfrowego) lub podobny, należy go zignorować i kontynuować instalację.

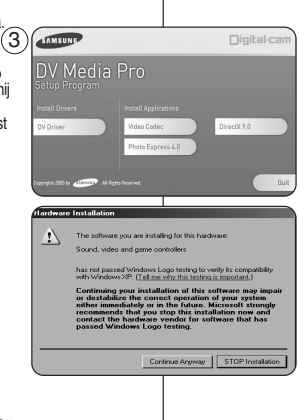

#### A DV Media Pro 1.0 Program telepítése

- Ha az USB-csatornán keresztül a számítógépen kívánja lejátszani a kamera MPEG-videofelvételeit vagy az átáramló adatokat, ehhez előbb telepítenie kell a számítógépre a videokodek (Video Codec) programot.
- Előbb a programot telepítse, s csak utána csatlakoztassa a kamerát a számítógéphez.
- Ha a számítógépre másik kamera vagy egy másoló is csatlakoztatva van, előbb húzza ki annak kábelét.
- A DV Media Pro felhasználói kézikönyve megtalálható a mellékelt CD-n (D:helpl), Adobe PDF formátumban. A kézikönyv a szintén a CD-n található Acrobat Reader szoftverrel ovasható (D:SupportAcrobatReaderAcroReader51, ENU\_full.exe).
   (Az Acrobat Reader az AdobeSystems, Inc. ingyenesen használható programja.)
- A DV Media Pro felhasználói kézikönyve angol nyelvű.

#### A program telepítése

 Helyezze a telepítő CD-t a számítógép CD-ROM meghajtójába.

A monitoron megjelenik a telepítő bejelentkező ablaka.

- Ha a CD behelyezését követően mégsem jelenne meg, a telepítés megkezdéséhez katitnison a Windows "Start" menüjének Run (Futtatás) parancsára. Ha a CD-ROM meghajtójának betüjele D; írja be a 'D'\setup.exe" parancsot, majd nyomja meg az Enter gombot.
- A kijelölt szoftver telepítéséhez kattintson az alább felsorolt ikonokra.
  - DV illesztőprogram
    - USB removable Disk Driver (Eltávolítható USBmeghajtó) (csak a Windows<sup>®</sup>98 SE használatakor)
    - USB PC CAMERA & STREAMING illesztőprogram (FÉNYKÉP KÉSZÍTÉSE illesztőprogram)
    - À DV Driver illesztőprogram telepítésének befejezéséhez cstalakoztasson kamerát a számítógéphez.
      - 1) Állítsa a Power kapcsolót REC állásba.
      - Az USB-kábellel kapcsolja össze a kamkordert a számítógéppel.
      - Megkezdődik a SAMSUNG A/V Capture illesztőprogram telepítése a számítógépre.
    - DirectX 9.0
  - Video Codec

A Video Codec (videokodek) a memóriakártyán tárolt MPEG-4 filmek lejátszásához, illetve az USB 2.0 Streaming/PC Camera funkciókhoz szükséges.

#### Megjegyzés ]

Ha a "Digital Signature no found" (Digitális aláírás nem található) vagy ehhez hasonló hibaüzenet jelenik meg, hagyja figyelmen kívül, és folytassa a telepítést.

#### Korzystanie funkcji kamery komputerowej

- Aby skorzystać z funkcji kamery komputerowej, należy zainstalować na komputerze sterownik, kodek wideo i DirectX 9.0.
- Kamery można używać jako kamery komputerowej. Jest to użyteczne podczas korzystania ze stron internetowych umożliwiających przeprowadzanie rozmów internetowych na żywo.
- Jeśli kamera jest wykorzystywana podczas wideokonferencji (np. za pośrednictwem usługi NetMeeting), komunikacja głosowa może nie być obsługiwana w przypadku niektórych programów wideokonferencyjnych. W takim wypadku, aby możliwa była komunikacja głosowa, należy podłączyć mikrofon zewnętrzny do karty dźwiękowej komputera
- Można uczestniczyć w wideokonferencjach, używając kamery z zainstalowanym programem PC Net-meeting.
- Rozmiar wyświetlacza kamery komputerowej (szybkość transmisji dla kamery komputerowej wynosi maks. 12.5 kl./s).
  - 320X240 (QVGA) pikseli dla połączenia USB 1.1.
- Jeżeli do kamery podłączono komputer tylko przez przewód USB, nie działają przyciski kamery, z wyjątkiem przycisków zasilania i Zoom.
- 1. Ustaw przełącznik zasilania w pozycji REC.
- Podłącz jeden koniec przewodu USB do gniazda USB kamery, a drugi koniec do złącza USB komputera.

### A PC Camera üzemmód használatához telepíteni kell a PC-re a DV Driver illesztőprogramot, a Video Codec és DirectX 9.0 csomagokat.

USB-csatlakozás

A PC Camera üzemmód használata

- Segítségükkel a videokamera PC kameraként is használható. Ez hasznos lehet, ha olyan weboldalhoz csatlakozik, amely videochat funkciókat nyújt.
- A kamera videokonferenciázásra használatakor (pl. NetMeeting) egyes szoftverek nem támogatják a videokameráról történő beszédátvitelt. Ilyen esetekben a beszéd közvetítéséhez kössön külső mikrofont a számítógép hangkártyájához.
- A kamerával részt vehet videokonferenciákon a telepített Netmeeting program segítségével.
- A PC Camera képmérete (PC-kamera üzemmódban a képsebesség legfeljebb 12.5 kép/s.)
  - 320x240 képpont (QVGA) USB 1.1 csatlakozás esetén.
- Ha a PC USB-n keresztül csatlakozik a videokamerához, csak a Power és a Zoom gomb működik.

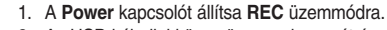

2. Az USB-kábellel kösse össze a kamerát és a számítógépet.

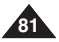

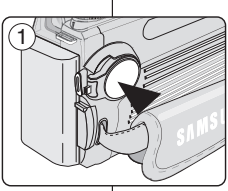

## **USB-csatlakozás**

#### Korzystanie z funkcji strumieniowej transmisji USB

- Aby skorzystać ze strumieniowej transmisji danych przez USB, należy zainstalować na komputerze sterownik DVB, kodek wideo i DirectX 9.0.
- Na komputerze można oglądać obraz wideo z kamery, korzystając ze strumieniowej transmisji danych przez złącze USB.
- Filmy móżna również zapisać w komputerze jako plik formatu "avi" lub pojedyncze klatki jako zdjęcia w formacie "jpg".
- 1. Ustaw przełącznik zasilania w pozycji REC lub PLAY.
- 2. Podłącz jeden koniec przewodu USB do gniazda USB kamery, a drugi koniec do gniazda USB komputera.
- Zainstaluj i uruchom program Windows Movie Maker lub Ulead VIDEO Studio, które znajdują się na płycie CD.
  - Szcżegółowe informacje dotyczące używania programu Ulead VIDEO Studio znajdują się w Pomocy tego programu.
  - Windows Movie Maker przeznaczony jest dla użytkowników systemów WINDOWS ME lub XP. (C:\program files\Movie maker\moviemk.exe)

#### Korzystanie z funkcji dysku wymiennego

- Przez połączenie USB można z łatwością przenosić dane z karty pamięci na komputer bez konieczności instalowania dodatkowej karty.
- Ustaw przełącznik zasilania w pozycji D (CAMERA).
- Podłącz jeden koniec przewodu USB do gniazda USB kamery, a drugi koniec do gniazda USB komputera.
- Åby sprawdzić, czy dysk wymienny został rozpoznany, należy otworzyć Eksplorator Windows i znaleźć dysk wymienny.

#### Łączenie z komputerem PC

- 1. Podłącz przewód USB do gniazda USB komputera.
  - Jeżeli do gniazda USB kamery jest podłączony przewód USB, to wyłączone jest wyjście audio/video.
- 2. Podłącz drugi koniec przewodu USB do gniazda USB kamery. (Gniazdo USB)
  - Jeżeli kamera jest połączona z komputerem za pomocą przewodu USB, działa tylko przełącznik zasilania i Zoom.

#### Odłączanie przewodu USB

- Po zakończeniu transmisji danych należy odłączyć przewód w następujący sposób:
- Kliknij prawym przyciskiem myszy ikonę dysku wymiennego i wybierz polecenie [Wysuń].
- Wybierz opcję [Potwierdź] i odłącz przewód USB po wyświetleniu odpowiedniego monitu systemowego.

#### [Uwagi]

- Odlączenie przewodu USB od komputera lub kamery w trakcie przesylania danych spowoduje zatrzymanie przesyłania i może uszkodzić dane.
- Podłączanie przewodu USB do komputera poprzez koncentrator USB lub równocześnie z innymi urządzeniami może spowodować nieprawidłowe działanie kamery.

W takim wypadku należy odłączyć od komputera wszystkie urządzenia USB i ponownie podłączyć kamerę.

Podczaś przesyłania danych z kamery do komputera w silnym polu elektrycznym i magnetycznym sygnał VIDEO lub AUDIO może być zakłócony.

#### Az USB Streaming funkció használata

- Az USB Streaming funkció használatához telepíteni kell a PC-re a DV Driver illesztőprogramot, a Video Codec és DirectX 9.0 csomagokat.
- Az USB streaming segítségével a számítógép képernyőjén lehet nézni a kamera felvételeit.
- A videofelvételek "avi", az állóképek pedig "jpg" formátumban el is tárolhatók a számítógépen.
- Állítsa a Power kapcsolót REC vagy PLAY üzemmódba.
- Az USB-kábellel kösse össze a videokamerát és a számítógépet.
   Telepítse és indítsa el a CD-lemezen mellékelt Windows Movie M
- Telepítse és indítsa el a CD-lemezen mellékelt Windows Movie Maker vagy Ulead VIDEO Studio programot.
  - A Ulead VIDEO Studio használatáról felvilágosítás a program súgójában található.
  - A Windows Movie Maker programot a WINDOWS ME éš XP opěrációs rendszeren lehet használni. (C:\program files\Movie maker\moviemk.exe)

#### A Removable Disk <Eltávolítható meghajtó> funkció használata

- A memóriakártya adatai könnyen átvihetők a számítógépbe az USB-csatlakozón keresztül.
- Állítsa a Power kapcsolót D (CAMERA) állásba.
- 2. Az USB-kábellel kösse össze a videokamerát és a számítógépet.
- Ellenőrizze, hogy a számítógép felismerte-e a cserélhető meghajtót: nyissa meg a Windows Explorer (Intéző) programot és keresse meg benne a meghajtót.

#### Csatlakoztatás számítógéphez

- 1. Csatlakoztassa az USB kábelt a PC-hez.
  - Ha USB kábel csatlakozik a kamera USB portjához, az audio-/videokimenet kikapcsol.
- 2. Csatlakoztassa az USB kábel másik végét a kamera USB portjához. USB-hüvelybe).
  - Ha a PC USB-n keresztül csatlakožik a videokamerához, csak a Power és a Zóom gomb működik.

#### Az USB-kábel lehúzása

- Az adatátvitel befejeztével húzza ki a kábelt az alábbiak szerint:
- Válassza ki az eltávolítható meghajtó ikonját, és jobb egérgombbal válassza ki az [Eject]
- <Eszköz biztonságos eltávolítása> parancsot.
   2. Erősítse meg ([Confirm]) a meghajtó eltávolítását. Amikor
- a Windows jelzi, hogy biztonságosan lehúzható az USB-kábel, húzza le.

#### [ Megjegyzések ]

- Ha az adatok áttöltése közben húzza ki az USB-kábelt a PC-ből vagy a kamerából, az adatátvitel leáll és az adatok megsérülhetnek.
- Ha USB hubon keresztül vagy más eszközökkel egyidejüleg csatlakoztalja a számítógéphez a kamera USB kábelét, az USB-eszközök ültkörtentek, és hibás működést eredményezhetnek. Ilyen esetekben távolítsa el az összes USB-eszközt, és csak a videokamerát dugaszolja vissza.
- Ha erős elektromos vagy mágneses mezőben viszi át az adatokat a kameráról a PC-re, a video- vagy az audiojel zajjal keveredhet.

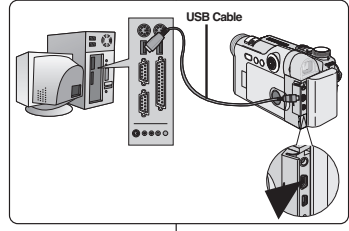

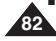

## Tryb aparatu cyfrowego: Przygotowanie

### Używanie pokrętła zmiany trybu

- Wybór trybu aparatu następuje poprzez obracanie pokrętła trybu i ustawienie wybieraka w sposób przedstawiony na rysunku.
- Dostępne tryby aparatu:
  - C (Program): Ustawienia przysłony i szybkości migawki są dobierane automatycznie dla wygody użytkownika; pozostałe ustawienia można definiować ręcznie.
  - SCENE: Tryby automatyczne z ustalonymi ustawieniami
  - A: Tryb z preselekcją przysłony
  - S: Tryb z preselekcją szybkości migawki
  - M: Pełny tryb ręczny z dopasowaniem opcji do potrzeb użytkownika
  - MySET: Wczytuje najczęściej wykorzystywane ustawienia
  - Herei (Movie) (Film): Tryb filmowania, zapisuje filmy na karcie pamięci.
  - Play) (Odtwarzanie): Tryb odtwarzania (zdjęć i filmów)

### Używanie karty pamięci (Akcesoria opcjonalne)

- Odpowiednie karty to MMC, SD, Memory Stick i Memory Stick Pro.
- Karta pamięci służy do zapisywania i zarządzania zdjęciami wykonanymi za pomocą kamery.
- Przed włożeniem lub wyjęciem karty pamięci kamerę należy wyłączyć.

#### Funkcje karty pamięci

- Zapisywanie/wyświetlanie zdjęć
- Zabezpieczanie zdjęć przed przypadkowym usunięciem (z wyjątkiem karty MMC)
- Usuwanie zdjęć zapisanych na karcie pamięci
- Oznaczanie zdjęć informacjami dotyczącymi druku
- Formatowanie kart pamięci

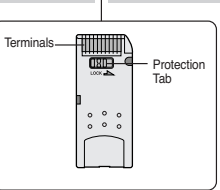

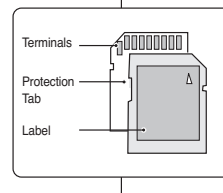

## Digitális fényképezőgép üzemmód: MAGYAR Előkészületek

#### Az üzemmód kapcsoló használata

- Az üzemmód kapcsoló forgatásával jelölje ki a Camera üzemmódot, a kijelölőt az ábrával jelzett üzemmódra állítva.
- A rendelkezésre álló Camera üzemmódok a következők:
  - CProgram): A felhasználó kényelme érdekében a blende és a zársebesség beállítása automatikus, a többi beállítás kézzel végezhető
  - SCENE: Előre meghatározott beállításokat tartalmazó, programozott automatikus üzemmódok
  - A: Rekeszprioritás üzemmód
  - S: Zársebesség-prioritás üzemmód
  - M: Teljesen kézi üzemmód, az opciókat egyéni igényei szerint állíthatja be
- MySET: A saját beállításokat tölti be
- (Mozi): Mozi üzemmód, mozgóképet rögzít a memóriakártyára
- Lejátszás) Lejátszás üzemmód (álló- és mozgókép lejátszásához)

#### A memóriakártya használata (Külön beszerezhető tartozék)

- A MMC, SD, Memory Stick és Memory Stick Pro kártyák használhatók.
- A memóriakártya tárolja és kezeli a kamerával rögzített állóképeket.
- A memóriakártya behelyezése előtt állítsa a Power kapcsolót OFF állásba.

#### A memóriakártya funkciói

- Állóképek felvétele/megtekintése
- Képek véletlen letörlés elleni védelme (kivétel MMC)
- A memóriakártyán tárolt állóképek törlése
- Állóképek megjelölése nyomtatási információkkal
- Memóriakártyák formázása

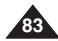

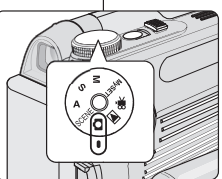

## Tryb aparatu cyfrowego: Przygotowanie

#### Wkładanie karty pamięci

- 1. Otwórz osłonę karty pamięci.
- 2. Włóż kartę pamięci, tak by zatrzasnęła się w gnieździe.
- 3. Zamknij osłonę karty pamięci.

#### Wyjmowanie karty pamięci

- 1. Otwórz osłonę karty pamięci.
- Lekko naciśnij kartę pamięci w kierunku wnętrza gniazda, aby ją wysunć.
- 3. Wyciągnij kartę pamięci z gniazda i zamknij osłonę karty pamięci.

### [Uwagi]

- Nie należy wywierać nadmiernej siły przy wkładaniu/ wyjmowaniu karty pamięci.
- W czasie zapisywania, ładowania, usuwania zdjęć oraz formatowaniu karty pamięci nie należy wyłączać kamery.
- Przed włożeniem i wyjęciem karty pamięci należy wyłączyć kamerę, aby uniknąć utraty danych.
- Nie należy umieszczać karty pamięci w pobliżu urządzeń wytwarzających silne pole elektromagnetyczne.
- Nie dotykać końcówek karty pamięci przedmiotami z metalu.
- Nie zginać karty pamięci.
- Po wyjęciu karty pamięci z kamery należy przechowywać ją miękkim futerale, aby uniknąć gromadzenia się ładunków statycznych.
- Nieprawidłowe użytkowanie, ładunki elektrostatyczne, zakłócenia pola elektrycznego lub naprawy mogą spowodować zmianę lub utratę zachowanej zawartości.

Ważne zdjęcia należy zapisywać również w innym miejscu.

 Firma Samsung nie ponosi odpowiedzialności za utratę danych wskutek nieprawidłowego użytkowania karty pamięci.

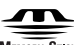

#### MEMORY STICK TM

- "Memory Stick" oraz są znakami towarowymi firmy Sony.
- Wszelkie inne nazwy produktów wymienione w niniejszej instrukcji obsługi mogą być znakami towarowymi lub zastrzeżonymi znakami towarowymi odpowiednich firm. Ponadto, znaki "<sup>™™</sup> oraz " <sup>®</sup> w niniejszej instrukcji nie są umieszczane w każdym przypadku.

## Digitális fényképezőgép üzemmód: MAGYAR Előkészületek

#### Memóriakártya behelyezése

- 1. Nyissa fel a memóriakártya nyílásának fedelét.
- Tolja be a memóriakártyát a kártyanyílásba, míg halk kattanást nem hall.
- 3. Csukja be a memóriakártya nyílásának fedelét.

#### Memóriakártya kivétele

- 1. Nyissa fel a memóriakártya nyílásának fedelét.
- 2. Finoman tolja befelé a memóriakártyát, míg ki nem ugrik.
- 3. Húzza ki a kártyát a nyílásból, és csukja le a fedelet.

#### [ Megjegyzések ]

- A memóriakártya behelyezésekor és kivételekor ne fejtsen ki túl nagy erőt.
- Állókép felvétele, betöltése, törlése vagy a memóriakártya formázása közben ne kapcsolja ki a kamerát.
- Kérjük, az adatok elvesztésének elkerülése érdekében a memóriakártya behelyezése vagy kivétele előtt kapcsolja ki a kamerát.
- A memóriakártyát ne helyezze erősen elektromágneses hatású készülék közelébe.
- Vigyázzon, hogy a memóriakártya csatlakozói fémekkel ne érintkezzenek.
- A memóriakártyát ne hajlítsa meg.
- Miután a kártyát kihúzta a kamerából, a statikus elektromosság okozta áramütés megelőzése érdekében tartsa puha tasakban.
- A kártyán tárolt adatok nem rendeltetésszerű használat, statikus elektromosság, elektromos zaj vagy javítás következtében megváltozhatnak vagy elveszhetnek. A fontos képeket külön is tárolja el.
- A Šamsung nem felel a nem rendeltetésszerű használat okozta adatvesztésért.

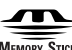

#### IEMORY STICK THE

- A "Memory Stick" név és a sony Corporation védjegye.
- A kézikönývben említett valamennyi egyéb terméknév tulajdonosaik védjegye vagy bejegyzett védjegye lehet. Kézikönyvünkben nem minden esetben tüntetjük fel a "TM"és a " <sup>e</sup>" jelet.

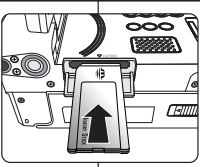

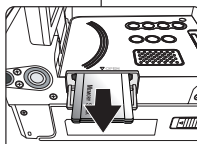

## Tryb aparatu cyfrowego: Przygotowanie

### Maksymalna liczba zdjęć i długość filmu

- Wykonane zdjęcia są zapisywane na karcie pamięci w plikach o formacie JPEG.
- Nagrane filmy są zapisywane na karcie pamięci w plikach o formacie MPEG4.
- Każdy plik ma numer, a wszystkie pliki umieszczane są w folderach.
  - Każdemu wykonanemu zdjęciu jest przypisywany kolejny numer pliku, począwszy od DCAM0001.
  - Foldery są kolejno ponumerowane, począwszy od 100SSDVC, i zapisywane na karcie pamięci.

|           | Zdjęcia  |                              |                     |                      |  |  |  |  |
|-----------|----------|------------------------------|---------------------|----------------------|--|--|--|--|
| Rozmiar   | TIFF     | SUPER FINE<br>(BARDZO DOBRA) | FINE (DOBRA)        | NORMAL<br>(NORMALNA) |  |  |  |  |
| 2592x1944 | Około 1  | Około 6                      | Około 12            | Około 18             |  |  |  |  |
| 2272x1704 | Około 1  | Około 7                      | Około 15            | Około 23             |  |  |  |  |
| 2048x1536 | Około 1  | Około 9                      | Około 19            | Około 28             |  |  |  |  |
| 1600x1200 | Około 2  | Około 15                     | Około 31            | Około 47             |  |  |  |  |
| 1024x768  | Około 6  | Około 36                     | Około 68            | Około 95             |  |  |  |  |
| 640x480   | Około 15 | Około 95                     | Około 158 Około 238 |                      |  |  |  |  |
| Bozmiar   |          | Filmy                        |                     |                      |  |  |  |  |
| Hozima    | 30 kl    | atek/s                       | 15 klatek/s         |                      |  |  |  |  |
| 640x480   | ok. 1    | min.                         | ok. 2 min.          |                      |  |  |  |  |
| 320x240   | ok. 2    | ? min.                       | ok. 3 min.          |                      |  |  |  |  |

### [Uwagi]

- Powyższe przybliżone wartości dotyczą karty Memory Stick 16 MB w normalnych warunkach nagrywania.
- Liczba zdjęć, jakie można zapisać na karcie pamięci, zależy od różnych czynników.

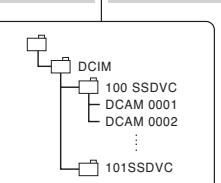

## Digitális fényképezőgép üzemmód: MAGYAR Előkészületek

### A tárolható képek száma/Mozgó felvétel időtartama

- A felvett állóképek JPEG formátumban kerülnek a memóriakártyára.
- A felvett mozgóképek MPEG-4 formátumban kerülnek a memóriakártyára.
- Minden fájlnak saját száma van, és a fájlok egy-egy mappához tartoznak.
  - Minden fájl egy DCAM0001-el kezdődő, monoton növekvő sorszámot kap.
  - A memóriakártyán a mappák számozása 100SSDVC-vel kezdődik.

#### A memóriakártya tárolókapacitása

| Folhentés | Állóképek  |                             |                |          |  |  |  |  |
|-----------|------------|-----------------------------|----------------|----------|--|--|--|--|
| reidonias | TIFF       | SUPER FINE<br>(SZUPERFINOM) | FINE (FINOM)   | (NORMAL) |  |  |  |  |
| 2592x1944 | Kb. 1      | Kb. 6                       | Kb. 12         | Kb. 18   |  |  |  |  |
| 2272x1704 | Kb. 1      | Kb. 7 Kb. 15                |                | Kb. 23   |  |  |  |  |
| 2048x1536 | Kb. 1      | Kb. 9                       | Kb. 19         | Kb. 28   |  |  |  |  |
| 1600x1200 | Kb. 2      | Kb. 15                      | Kb. 31         | Kb. 47   |  |  |  |  |
| 1024x768  | Kb. 6      | Kb. 36                      | Kb. 68         | Kb. 95   |  |  |  |  |
| 640x480   | Kb. 15     | Kb. 95                      | Kb. 158        | Kb. 238  |  |  |  |  |
| Felbontás | Mozgóképek |                             |                |          |  |  |  |  |
|           | 30 képk    | ocka/mp                     | 15 képkocka/mp |          |  |  |  |  |
| 640x480   | Kb. 1      | perc                        | Kb. 2 perc     |          |  |  |  |  |

#### [ Megjegyzések ]

320x240

 A fenti becslés normál felvételi feltételek mellett használt 16 MB-os Memory Stick-re vonatkozik.

Kb. 2 perc

 A memóriakártyákon tárolható képek száma több körülménytől is függ.

## 85

Kb. 3 perc

### Funkcje karty pamięci

|--|

#### Numerowanie zapisanych zdjęć

- Obrazy są numerowane w kolejności, w jakiej zostały zapisane na karcie pamięci.
- W każdej chwili można zmienić początek numeracji na DCAM0001, wybierając opcję RESET w menu FILE.
- 1. Ustaw przełącznik zasilania w pozycji 🗖 (CAMERA).
- 2. Naciśnij przycisk MENU.
- Przesuń joystick w lewo lub prawo, aby wybrać
   (SETUP).
  - Zostanie wyświetlona lista menu SETUP.
- Przesuń joystick w górę lub w dół, aby wybrać FIL, a następnie przesuń joystick w prawo.
  - Wyświetlone zostaną opcje RESET i SERIES.
    - RESET: Jeśli na karcie pamięci nie ma żadnych zapisanych plików, to numerowanie zostanie rozpoczęte od 0001
    - SERIES: Jeśli istnieją już zapisane pliki, zdjęcie otrzyma nazwę o kolejnym numerze.
- 5. Wybierz opcję, przesuwając joystick w górę lub w dół.
- 6. Naciśnij przycisk Joystick(OK), aby potwierdzić wybór.
  - Wybrany język zostanie zastosowany.
- 7. Naciśnij przycisk MENU, aby opuścić ekran menu.

#### [Uwagi]

- W nowej kamerze numeracja plików rozpoczyna się od DCAM0001.
- Filmy zapisywane są w folderze DCIM.
- Numerowanie plików na karcie pamięci, która zawiera zdjęcia wykonane innym urządzeniem, rozpocznie się od numeru następującego po dotychczasowym ostatnim.
- Karta pamięci sformatowana poprzednio w komputerze może wymagać ponownego sformatowania.
- Po przekroczeniu limitu wyświetlany jest komunikat DCF ERROR (Błąd folderu). W razie wystąpienia błędu należy usunąć pliki lub sformatować kartę pamięci po uprzednim przeniesieniu danych na niej zawartych do komputera.

Digitális fényképezőgép üzemmód: Funkciók

#### Tárolt képek számozása

- A képfájlok a felvétel sorrendjében számozódnak a memóriakártyára való felvételkor.
- A számozást bármikor visszaállíthatja DCAM0001-re a FILE menüpont RESET opcióra állításával.

  - 2. Nyomja meg a MENU gombot.
  - Mozgassa a Vezérlőgombot balra vagy jobbra a SETUP) kiválasztásához.
    - Megjelenik a SETUP menülista.
  - Mozgassa a gombot felfele vagy lefele a FILE elem kiválasztásához, majd mozgassa a Vezérlőgombot jobbra.
    - Megjelenik a RESET és a SERIES felirat.
      - RESET: Ha nincsenek fájlok a memóriakártyán, a számozás 0001-től kezdődik.

MAGYAR

- SERIES: Ha már vannak korábbi fájlok, az új kép a következő sorszámot kapja.
- A Vezérlőgomb fel vagy le mozgatásával válassza ki a kívánt opciót.
- 6. Nyomja meg a **gombot(OK)** gombot a választás alkalmazásához.
  - A kijelölt opció aktiválódik.
- 7. A MENU gombbal zárja be a menüképernyőt..

#### [Megjegyzések]

- A készülék megvásárlásakor a fájlok számozása DCAM0001-től indul.
- Az MPEG mozgóképek a DCIM mappában tárolódnak.
- Más eszközről származó képfájlokat tartalmazó memóriakártyánál a fájlszámozás a legnagyobb szám után indul.
- Személyi számítógéppel előzőleg formázott memóriakártyát esetleg újra kell formázni.
- A határérték túllépésekor a DCF ERROR (DCF HIBA) üzenet jelenik meg. Ilyen esetben a memóriakártyán tárolt adatokat helyezze át személyi számítógépre, majd törölje a fájlokat, vagy formázza memóriakártyáját.

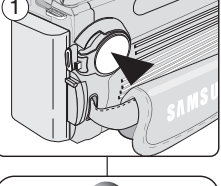

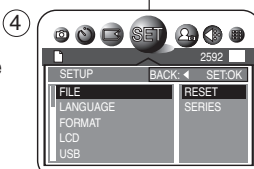

#### Ustawianie jakości obrazu

- Funkcja jakości obrazu działa w trybach D (Program), M, S, A i SCENE.
- Przed rozpoczęciem fotografowania należy ustawić jakość wykonywanych zdjęć. Liczba zdjęć zapisanych na karcie zależy od pojemności karty, rozmiaru zdjęcia i jego jakości.
- Ustaw pokrętło zmiany trybu na D (Program), A, S, M lub SCENE.
- 3. Naciśnij przycisk MENU.
- Przesuń joystick w lewo lub prawo, aby wybrać ( QUALITY).
  - Wyświetlone zostaną dostępne opcje. TIFF TIFF - SUPER FINE III - FINE - FINE
     NORMAL
- Wybierz opcję, przesuwając joystick w górę lub w dół, a następnie naciśnij przycisk Joystick(OK) lub MENU.
  - Zostanie wyświetlona ikona wybranego trybu.

#### [ Uwagi ]

- Liczba zdjęć, jakie można zapisać na karcie, zależy od jakości obrazu i jego rozmiarów.
- W tym urządzeniu format TIFF nie zapewnia kompresji obrazu i dlatego pliki w tym formacie mają większe rozmiary.
- W przypadku wybrania opcji TIFF tryby serii zdjęć i AEB będą niedostępne.

Digitális fényképezőgép üzemmód: Funkciók

#### A képminőség beállítása

- A képminőség beállítása funkció D (Program), M, S, A és SCENE módokban működik.
- Mielőtt hozzákezdene a fotózáshoz, állítsa be az állóképek képminőségi színvonalát. A tárolt képek száma a memóriakártya kapacitásától, a képmérettől és a -minőségtől függ.
  - Állítsa a Power kapcsolót d (CAMERA) állásba.
  - Az üzemmód kapcsolót állítsa D (PROGRAM), M, S, A vagy SCENE üzemmódra.
  - 3. Nyomja meg a MENU gombot.
  - Mozgassa a Vezérlőgombot balra vagy jobbra a (QUALITY) elem kiválasztásához.
    - Megjelenik a rendelkezésre álló beállítások listája.
      - TIFF SUPER FINE III FINE ... NORMAL
  - Válassza ki a kívánt opciót a Vezérlőgombot felfele vagy lefele mozgatásával, majd nyomja meg a gombot(OK) vagy a MENU gombot.
    - Megjelenik a kiválasztott üzemmód ikonja.

### [ Megjegyzések ]

- A ténylegesen felvehető képek száma a képminőség- és méretbeállításoktól függ.
- A TIFF formátum a képet nem tömörít, ezért nagyobb képméretet hoz létre.
- Ha a TIFF opciót jelölte ki, a folyamatos felvétel és az AEB (automatikus exponálás összekapcsolás) üzemmódok nem választhatók.

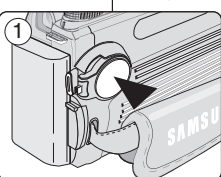

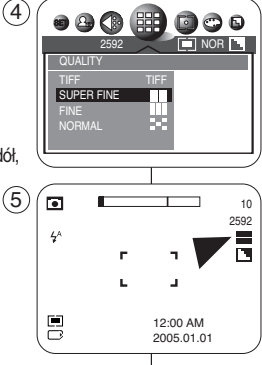

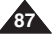

### MAGYAR

| POLISH |
|--------|
|--------|

#### Ustawianie rozmiaru obrazu

- (Film), M, S, A i SCENE.
- Przed rozpoczęciem fotografowania należy ustawić rozmiar wykonywanych zdjęć. Liczba zdjęć zapisanych na karcie zależy od pojemności karty, rozmiaru zdjęcia i jego jakości.
- 1. Ustaw przełacznik zasilania na tryb 🗖 (CAMERA).
- 2. Ustaw pokrętło zmiany trybów na 🗖 (Program), 👾 (Film). A. S. M lub SCENE.
- 3. Naciśnii przycisk MENU.
- 4. Przesuń joystick w lewo lub prawo, aby wybrać 🕼 (SIZE).
  - Wyświetlone zostana dostępne opcje. 2592x1944 - 2272x1704 - 2048x1536 -1600x1200 - 1024x768 - 640x480
- 5. Wybierz opcję, przesuwając joystick w górę lub w dół, a następnie naciśnij przycisk Joystick(OK) lub MENU.
  - Wybrana opcja zostanie zastosowana.

#### [Uwagi]

- Liczba zdjęć, jakie można zapisać na karcie, zależy od jakości obrazu i jego rozmiarów.
- Przy wywoływaniu zdjęcia wyższa rozdzielczość zapewnia lepszą jakość obrazu.
- Format 640x480 jest odpowiedni do przesyłania zdjęć poczta email

## Digitális fényképezőgép üzemmód: Funkciók

#### A képméret beállítása

- A képméret beállítása funkció 🗗 (Program), 🗰 (Mozi), M, S, A és SCENE módokban működik.
- Mielőtt hozzákezdene a fotózáshoz. állítsa be az állóképek méretét. A tárolt képek száma a memóriakártya kapacitásától, a képmérettől és a -minőségtől függ.
  - 1. Állítsa a **Power** kapcsolót **D** (CAMERA) állásba.
  - 🗰 (Mozi), A, S, M vagy SCENE üzemmódra.

MAGYAR

- 3. Nvomia meg a MENU gombot.
- 4. Mozgassa a Vezérlőgombot balra vagy jobbra a 🕼 (SIZE) kiválasztásához.
  - Megielenik a rendelkezésre álló beállítások listáia.

2592x1944 - 2272x1704 - 2048x1536

- 1600x1200 1024x768 640x480
- 5. Válassza ki a kívánt méretet a Vezérlőgomb felfele vagy lefele mozgatásával, majd nyomja meg a gombot(OK) vagy a MENU gombot.
  - A kijelölt beállítás aktivizálódik.

#### [Megjegyzések]

- A ténylegesen felvehető képek száma a képminőség- és méretbeállításoktól függ.
- A fénvképkidolgozás szempontiából minél nagvobb a felbontás. annál finomabb a képminőség.
- E-mail átvitelhez a 640x480 formátum megfelelő.

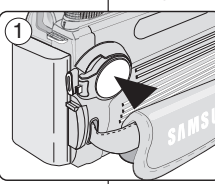

### NOR 2592X1944 2592 (5 10 2592 4^

12:00 AM

2005.01.01

(4)

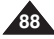

## Tryb aparatu cyfrowego: Funkcje

### Ustawianie języka menu

- Istnieje możliwość wybrania języka menu ekranowego.
- Z listy menu ekranowego wybierz odpowiedni język.
- Ustaw przełącznik zasilania w pozycji
   CAMERA).
- 2. Naciśnij przycisk MENU.
- Przesuń joystick w lewo lub prawo, aby wybrać
   (SETUP).
  - Zostanie wyświetlona lista menu SETUP.
- Przesuń joystick w górę lub w dół, aby wybrać LANGUAGE, a następnie przesuń joystick w prawo.
  - Wyświetlone zostaną dostępne ustawienia dla opcji LANGUAGE.
- Wybierz opcję, przesuwając joystick w górę lub w dół.
- 6. Naciśnij przycisk Joystick(OK), aby potwierdzić wybór.
  - Wybrana opcja zostanie zastosowana.
- 7. Naciśnij przycisk MENU, aby opuścić ekran menu.

Digitális fényképezőgép üzemmód: Funkciók

#### A menü nyelvének beállítása

- Ön kijelölheti az OSD (képernyőkijelző) nyelvét.
- Válassza ki a kívánt OSD nyelvet a listából.

  - 2. Nyomja meg a MENU gombot.
  - Mozgassa a Vezérlőgombot balra vagy jobbra a (SETUP) kiválasztásához.

MAGYAR

- Megjelenik a SETUP menülista.
- Mozgassa a Vezérlőgombot felfele vagy lefele a LANGUAGE sor kiválasztásához, majd mozgassa a gombot jobbra.
  - A kijelzőn a LANGUAGE beállítás rendelkezésre álló opcióinak listája látható.
- A Vezérlőgomb fel vagy le mozgatásával válassza ki a kívánt nyelvet.
- 6. Nyomja meg a **Vezérlő(OK)** gombot a választás alkalmazásához.
  - A kijelölt nyelv aktiválódik.
- 7. A MENU gombbal zárja be a menüképernyőt.

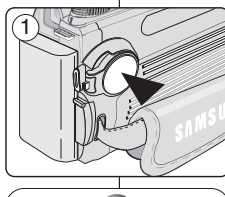

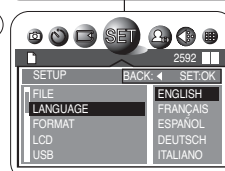

(4

### Ustawianie jasności wyświetlacza

- 1. Ustaw przełącznik zasilania w pozycji CAMERA).
- 2. Naciśnij przycisk MENU.
- 3. Przesuń joystick w lewo lub prawo, aby wybrać (SETUP).
  - Zostanie wyświetlona lista menu SETUP.
- 4. Przesuń joystick w górę lub w dół, aby wybrać (4) LCD, a następnie przesuń joystick w prawo.
  - Wyświetlone zostaną dostępne opcje. DARK - NORMAL - BRIGHT
- 5. Wybierz opcje, przesuwając joystick w góre lub w dół.
- 6. Naciśnij przycisk Joystick(OK), aby potwierdzić wybór.
  - Wybrana opcia zostanie zastosowana.
- 7. Naciśnii przycisk MENU, aby opuścić ekran menu.

### [ Uwagi ]

- Wieksza jasność wyświetlacza LCD powoduje wieksze zużycie baterii.
- Jasność trybu aparatu cyfrowego można zmieniać tylko w trybie CAMERA).
- Na stronie 34 opisano, w jaki sposób zmienić jasność w trybie kamery.
- Po wybraniu trybu aparatu wyświetlone zostana dostępne opcie menu.

## 1. Állítsa a **Power** kapcsolót **D** (CAMERA) állásba. 2. Nyomja meg a MENU gombot.

- 3. Mozgassa a Vezérlőgombot balra vagy jobbra a a (SETUP) kiválasztásához.
  - Megielenik a SETUP menülista.
- 4. Mozgassa a Vezérlőgombot felfele vagy lefele a LCD elem kiválasztásához, maid mozgassa a gombot jobbra.
  - Megielenik a rendelkezésre álló beállítások listája. DARK - NORMAL - BRIGHT
- 5. A Vezérlőgomb fel vagy le mozgatásával válassza ki a kívánt sort.
- 6. Nyomja meg a Vezérlő(OK) gombot a választás alkalmazásához. A kijelölt opció aktiválódik.
- 7. A MENU gombbal zárja be a menüképernyőt.

### [Megjegyzések]

- Az LCD nagyobb fényerőre állítva több energiát fogyaszt az akkumulátorból
- CAMERA) módban cask a digitális fényképezőgép módhoz állíthatia be a fénverőt.
- Ha kamkorder módhoz szeretné a fényerőt beállítani, olvassa el a 34. oldalt.
- A kijelző a kijelölt Kamera üzemmódra vonatkozóan rendelkezésre álló menüpontokat jeleníti meg.

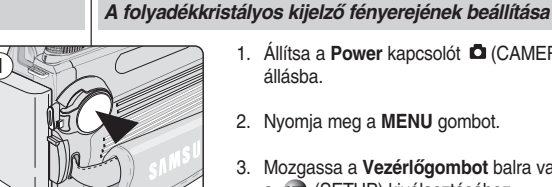

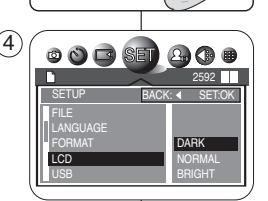

### MAGYAR Digitális fényképezőgép üzemmód: Funkciók

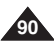

## Tryb aparatu cyfrowego: Funkcje

#### Ustawianie zegara

- Wbudowany zegar aparatu tworzy znacznik czasowy. Szczegółowe informacje na temat znacznika czasowego znajdują się na następnej stronie.
- 1. Ustaw przełacznik zasilania w pozvcii 🗖 (CAMERA).
- 2. Naciśnij przycisk MENU.
- 3. Przesuń iovstick w lewo lub prawo, aby wybrać (SETUP).
  - Zostanie wyświetlona lista menu SETUP.
- 4. Przesuń joystick w góre lub w dół, aby wybrać DATE & TIME, a następnie przesuń joystick w prawo.
  - Naipierw zostanie wybrany rok.
- 5. Przesuń joystick w górę lub w dół, aby ustawić wartość. Przejdź do następnego pola, przesuwając joystick w prawo.
- 6. Powtórz krok 5 dla pól MONTH, DATE i TIME.
- 7. Przesuń iovstick w prawo, aby wybrać format znacznika, a następnie przesuń joystick w górę lub w dół, aby wybrać żadany format znacznika.
  - Dostepne formaty: YY/MM/DD - MM/DD/YY - DD/MM/YY
- 8. Po zakończeniu naciśnij Joystick(OK). Naciśnij przycisk MENU, aby opuścić ekran menu.

### [ Uwaqi ]

- Wviecie akumulatora z kamerv na dłużei lub wyczerpanie się akumulatora może spowodować konieczność ponownego ustawienia zegara.
- Można ustawić maks. rok 2037.

# időbélyegzőt. Az időbélyegző nyomtatásáról bővebb tájékoztatást talál a

- Nyomja meg a MENU gombot. 2.
- 3. Mozgassa a Vezérlőgombot balra vagy jobbra a (SETUP) kiválasztásához.
  - Megielenik a SETUP menülista.
- Mozgassa a Vezérlőgombot felfele vagy lefele a 4. Date & Time sor kiválasztásához, majd mozgassa a aombot jobbra.
  - A menü először az évet emeli ki.
- 5. A **aomb** segítségével állítsa be az értéket. A gomb jobbra mozgatásával léphet a következő mezőre.
- 6. Ismételie meg az 5. lépést a hónap, nap és idő mezőkben is.
- 7. Mozgassa a Vezérlőgombot jobbra a dátumformátum menüpont kiválasztásához, majd mozgassa a **gombot** felfele vagy lefele a kívánt dátumformátum kiválasztásához.
  - A rendelkezésre álló formátumok a következők: YY/MM/DD - MM/DD/YY - DD/MM/YY
- 8. Ha befejezte, nyomja meg a botkormány(OK) aombot.
  - A MENU gombbal zária be a menüképernvőt.

### [Megjegyzések]

10:30 AM

2005.01.01

- Ha a kamkorderből hosszabb időre kiveszi az elemeket, vagy az elemek lemerülnek, előfordulhat, hogy újra be kell állítanja az órát,
- Az évet 2037-ig állíthatja.

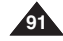

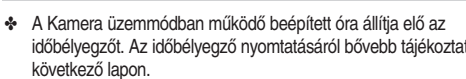

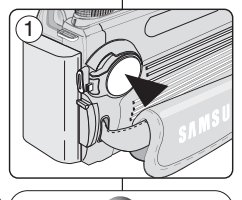

Az óra beállítása

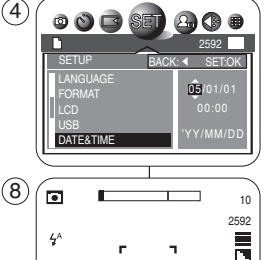

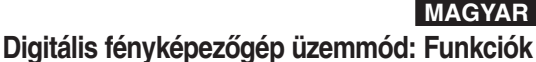

## Tryb aparatu cyfrowego: Funkcje

## Digitális fényképezőgép üzemmód: Funkciók

MAGYAR

### Ustawianie opcji IMPRINT (Znacznik)

Opcja IMPRINT umożliwia umieszczenie na zdjęciu znacznika daty i godziny. Aparat wyposażony jest we wbudowany zegar przechowujący datę i godzinę w formacie 24-godzinnym. Zegar należy ustawić przed skorzystaniem z funkcji znacznika daty i godziny.

#### Zanim rozpoczniesz

- Ustaw zegar (patrz poprzednia strona).
- 1. Ustaw przełącznik zasilania w pozycji 🗖 (CAMERA).
- 2. Naciśnij przycisk MENU.
- Przesuń joystick w lewo lub prawo, aby wybrać
   (SETUP).
  - Zostanie wyświetlona lista menu SETUP.
- Przesuń joystick w górę lub w dół, aby wybrać IMPRINT, a następnie przesuń joystick w prawo.
  - Wyświetlone zostaną dostępne opcje.
     OFF DATE DATE&TIME.
- Wybierz opcję, przesuwając joystick w górę lub w dół, a następnie naciśnij Joystick(OK).
  - Wybrana opcja zostanie zastosowana.
- 6. Naciśnij przycisk **MENU**, aby opuścić ekran menu.
  - Od tej pory wybrana opcja IMPRINT będzie stosowana podczas robienia zdjęć.

### [ Uwagi ]

- Każde zdjęcie zawiera informacje o dacie i godzinie jego wykonania, niezależnie od ustawień opcji znacznika.
- Daty i godziny naniesionej na zdjęcie, nie można usunąć.
- Wyświetlacz LCD może nie wyświetlać całego znacznika; pełny znacznik można zobaczyć po przesłaniu zdjęcia do komputera lub po jego wydrukowaniu. Nie oznacza to, że wyświetlacz funkcjonuje nieprawidłowo.
- Wyjęcie akumulatora z kamery na dłużej lub wyczerpanie się akumulatora może spowodować konieczność ponownego ustawienia zegara.
- Wymagane jest osobne ustawienie zegara dla trybu aparatu. Informacje na temat ustawiania opcji DATE & TIME dla kamery znajdują się na stronie 35.

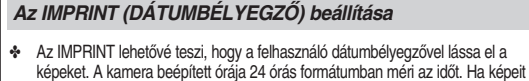

szeretné dátum- és időbélyegzővel ellátni, a kamera óráját be kell állítani.

#### Mielőtt hozzákezdene!

- Állítsa be az Órát (lásd az előző oldalt).
- 1. Állítsa a Power kapcsolót 🗖 (CAMERA) állásba.
- 2. Nyomja meg a MENU gombot.
- Mozgassa a Vezérlőgombot balra vagy jobbra a (SETUP) kiválasztásához.
  - Megjelenik a SETUP menülista.
- Mozgassa a Vezériőgombot felfele vagy lefele az IMPRINT sor kiválasztásához, majd mozgassa a gombot jobbra.
  - Megjelenik a rendelkezésre álló beállítások listája. OFF - DATE - DATE&TIME.
- Válassza ki a kívánt sort a gomb felfele vagy lefele mozgatásával, majd nyomja meg a Vezérlő(OK) gombot.
  - A kijelölt opció aktiválódik.
- 6. A MENU gombbal zárja be a menüképernyőt.
  - Innentől kezdve a kiválasztott IMPRINT kerül a fényképekre.

### [Megjegyzések]

- Az IMPRINT beállítástól függetlenül minden képhez tartoznak dátum- és időadatok.
- A képre egyszer rábélyegzett dátum- és időadatokat nem lehet eltávolítani.
- Lehetséges, hogy a folyadékkristályos kijelző nem mutatja teljes hosszában a bélyegzőn megjelenő adatokat, a teljes információt akkor láthatja, ha a képet személyi számítógépbe másolja át vagy kinyomtatja. Ez nem működési hiba.
- Ha a kamerából hosszabb időre kiveszi az elemeket vagy az elemek lemerülnek, előfordulhat, hogy újra be kell állítania az órát.
- Kamera üzemmódhoz külön órabeállítás szükséges.

A videokamera Date & Time beállításaival kapcsolatos további információkért nézze meg a 35. oldalt.

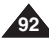

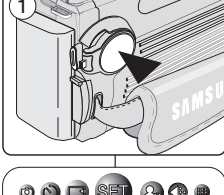

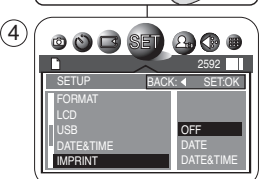

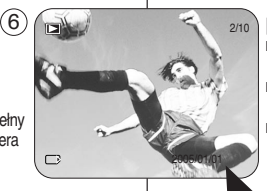

#### Ustawianie sterowania pilotem bezprzewodowym (WL.REMOTE)

- Za pomoca pilota można łatwo i wygodnie zmieniać ustawienia w trybie aparatu. Informacje na temat sterowania pilotem w trybie kamery znajduja sie na stronie 31.
- Używając pilota, można zrobić zdjęcie z samowyzwalaczem, naciskając przycisk SELF TIMER (patrz strona 104).
- 1. Ustaw przełacznik zasilania w pozvcii 🗖 (CAMERA).
- 2. Naciśnii przycisk MENU.
- 3. Przesuń joystick w lewo lub prawo, aby wybrać (SETUP).
  - Zostanie wyświetlona lista menu SETUP.
- 4. Przesuń iovstick w góre lub w dół, aby wybrać WL.REMOTE, a następnie przesuń joystick w prawo.
  - Wyświetlone zostaną dostępne opcje: OFF I ON
- 5. Wybierz opcie, przesuwajac ioystick w góre lub w dół, a następnie naciśnij Joystick(OK).
  - Wybrana opcia zostanie zastosowana.
- 6. Naciśnii przycisk MENU, aby opuścić ekran menu.

### [Uwaqi]

Przyciski pilota zdalnego sterowania dostępne w każdym z trybów:

- (Film), do nagrywania: Start/Stop, DISPLAY, W/T (przed) nagrywaniem). SELF TIMER
- ▶ (Odtwarzanie) do filmu: PLAY, PAUSE, STOP, FF, REW
- (Program), M, S, A, SCENE, MySET: PHOTO, DISPLAY, W / T, SELE TIMER

### MAGYAR Digitális fényképezőgép üzemmód: Funkciók

#### A vezeték nélküli távvezérlés engedélyezésének beállítása (WL.REMOTE)

- A vezeték nélküli távvezérlő segítségével, kameráját kényelmesen irányíthatja Camera üzemmódban távolról is. Videokameraként való használathoz a vezeték nélküli távvezérlő beállítását lásd a 31. oldalon.
- A mellékelt vezeték nélküli távvezérlő a SELF TIMER gombbal lehetővé teszi késleltetett felvétel készítését (lásd a 104. oldalt).
  - 1. Állítsa a Power kapcsolót 🗖 (CAMERA) állásba.
  - Nyomja meg a MENU gombot. 2.
  - 3. Mozgassa a Vezérlőgombot balra vagy jobbra a (SETUP) kiválasztásához.
    - Megjelenik a SETUP menülista.
  - 4. Mozgassa a gombot felfele vagy lefele a WL.REMOTE sor kiválasztásához, majd mozgassa a gombot jobbra.
    - Megjelenik a rendelkezésre álló beállítások listája: OFF és ON.
  - 5. Válassza ki a kívánt opciót a Vezérlőgomb felfele vagy lefele mozgatásával, majd nyomja meg a Vezérlő(OK) gombot.
    - A kijelölt opció aktiválódik.
  - 6. A MENU gombbal zária be a menüképernvőt.

### [Megjegyzések]

OFF

Rendelkezésre álló távvezérlő gombok az egyes üzemmódokban:

- (Mozi) felvétel készítésére: Start/Stop. DISPLAY. W/T (felvétel előtt). SELE TIMER
- ▶ (Leiátszáshoz): PLAY, PAUSE, STOP, FF, REW
- C (Program), M, S, A, Scene, MySET: PHOTO, DISPLAY, W / T, SELE TIMER

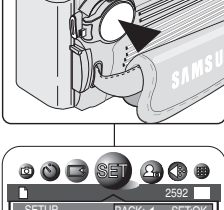

(4)BACK: < SET:O

WL.REMOTE

### Ustawianie svonału dźwiekowego

- Można włączyć lub wyłączyć sygnał dźwiekowy, który jest emitowany przy każdym naciśnieciu dowolnego przycisku.
- 1. Ustaw przełącznik zasilania w pozycji 🗖 (CAMERA).
- 2. Naciśnii przycisk MENU.
- 3. Przesuń joystick w lewo lub prawo, aby wybrać (SETUP).
  - Zostanie wyświetlona lista menu SETUP.
- 4. Przesuń joystick w górę lub w dół, aby wybrać BEEP SOUND, a następnie naciśnij Joystick(OK).
  - Wyświetlone zostana dostępne opcje: OFF i ON.
- 5. Wybierz odpowiednia opcje przesuwając joystick w góre lub w dół, a następnie naciśnij przycisk Joystick(OK) lub MENU.
  - Wybrana opcia zostanie zastosowana.

### Ustawianie dźwieku migawki

- Dźwięk migawki można włączyć lub wyłączyć. Jeżeli opcia ta jest właczona, to przy każdym użycju przycisku PHOTO zostanie wyemitowany dźwiek.
- 1. Ustaw przełacznik zasilania w pozycji 🗖 (CAMERA).
- Naciśnii przycisk MENU.
- 3. Przesuń joystick w lewo lub prawo, aby wybrać (SETUP).
  - Zostanie wyświetlona lista menu SETUP.
- 4. Przesuń joystick w górę lub w dół, aby wybrać SHUTTER SOUND, a następnie naciśnij Joystick(OK).
  - Wyświetlone zostaną dostępne opcje: OFF i ON.
- 5. Wybierz opcję, przesuwając joystick w góre lub w dół, a następnie naciśnij Joystick(OK).
  - Wybrana opcia zostanie zastosowana.
- 6. Naciśnij przycisk MENU, aby opuścić ekran menu.

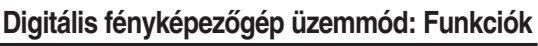

### Hangielzés beállítása

- A Beep Sound be- és kikapcsolható. Bekapcsolt állapotában a kamera minden gombjának megnyomásakor hangjelzés hallható.
- Állítsa a Power kapcsolót D (CAMERA) állásba.
- 2. Nyomja meg a MENU gombot.
- 3. Mozgassa a Vézérlőgombot balra vagy jobbra a (SETUP) kiválasztásához.
  - Megjeleník a SETUP menülista.
- 4. Mozgassa a gombot felfele vagy lefele a BEEP SOUND sor kiválasztásához, majd mozgassa a újra iobbra.
  - Megjelenik a rendelkezésre álló beállítások listája: OFF és ON.
- 5. Válassza ki a kívánt opciót a Vezérlőgomb felfele vagy lefele mozgatásával, majd nyomja meg a Vezérlő(OK) vagy a MENU gombot.
  - A kijelölt beállítás aktivizálódik.

### A zárhang beállítása

- Ki- vagy bekapcsolhatia a zárhangot. Bekapcsolt állapotban a PHOTO gomb minden egyes lenyomásával a zár hangot ad.
- 1. Állítsa a Power kapcsolót D(CAMERA) állásba.
- 2. Nyomja meg a MENU gombot.
- 3. Mozgassa a Vezérlőgombot balra vagy jobbra a (SETUP) kiválasztásához.
  - Megjeleník a SETUP menülista.
- Mozgassa a gombot felfele vagy lefele a SHUTTER SOUND sor kiválasztásához, majd mozgassa a gombot jobbra.
  - Megielenik a rendelkezésre álló beállítások listáia: OFF és ON
- 5. Válassza ki a kívánt sort a Vezérlőgomb felfele vagy lefele mozgatásával, maid nyomia meg a Vezérlő(OK) aombot.
  - A kijelölt beállítás aktiválódik.
- A MENÚ gombbal zária be a menüképernvőt.

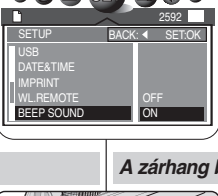

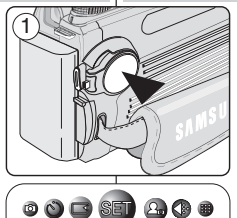

 $(\mathbf{4})$ 

(4)

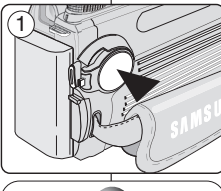

0 0 🖸 SET 🕰 🛈 🛛

SHUTTER SOUND

BACK: A SET:OK

ON

## Tryb aparatu cyfrowego: Funkcje

### MAGYAR Digitális fényképezőgép üzemmód: Funkciók

### Zastosowanie funkcji

| Menu<br>główne | Podmenu       | Funkcje                                                                      | Dostępny<br>tryb                                                                                                    | Strona |  |  |  |
|----------------|---------------|------------------------------------------------------------------------------|----------------------------------------------------------------------------------------------------|--------|--|--|--|
| SETUP          | FILE          | Resetowanie numeracji plików                                                 | Ō                                                                                                    | 86     |  |  |  |
|                | LANGUAGE      | Wybór języka menu ekranowego                                                 |                                                                                                    | 89     |  |  |  |
|                | FORMAT        | Formatowanie karty pamięci.                                                  | ₩.                                                                                                    | 136    |  |  |  |
|                | LCD           | Regulacja jasności wyświetlacza LCD                                          | MySET                                                                                                    | 90     |  |  |  |
|                | USB           | Urządzenie odbierające dane przesyłane<br>przez port USB (komputer/drukarka) | м                                                                                                    | 137    |  |  |  |
|                | DATE&TIME     | Ustawienie daty i godziny                                                    | s                                                                                                    | 91     |  |  |  |
|                | IMPRINT       | Ustawienie opcji znacznika (data/godzina)                                    | A                                                                                                    | 92     |  |  |  |
|                | WL.REMOTE     | Włączenie lub wyłączenie sterowania<br>pilotem bezprzewodowym                | awienie opcji znacznika (data/godzina) A<br>jączenie lub wyłączenie sterowania<br>tem bezprzewodowym<br>awienie sygnału dźwiękowego<br>zanego przy nacatskanu przycisków<br>awienie dźwięku migawki<br>julacja czasu aktywności opcji<br>bkiego podglądu<br>mysłny obraz startowy<br>awienie obraz startowego przez<br>temmika |        |  |  |  |
|                | BEEP SOUND    | Ustawienie sygnału dźwiękowego<br>słyszanego przy naciskaniu przycisków      |                                                                                                    | 94     |  |  |  |
|                | SHUTTER SOUND | Ustawienie dźwięku migawki                                                   |                                                                                                    | 95     |  |  |  |
|                | Q.VIEW        | Regulacja czasu aktywności opcji<br>szybkiego podglądu                       |                                                                                                    | 101    |  |  |  |
| MYCAM          | OFF           | Domyślny obraz startowy                                                      | <b>D</b> , <b>D</b> ,                                                                                                    |        |  |  |  |
|                | START IMAGE1  | Ustawienie obraz startowego przez<br>użytkownika                             | <b>₩</b> , ,                                                                                                    | 120    |  |  |  |
|                | START IMAGE2  | Ustawienie obrazu startowego przez<br>użytkownika                            | MySET                                                                                                    | 132    |  |  |  |
|                | START IMAGE3  | Ustawienie obrazu startowego przez<br>użytkownika                            | M, S, A<br>SCENE                                                                                                    |        |  |  |  |
| SIZE           | 2592 X 1944   |                                                                              |                                                                                                    |        |  |  |  |
|                | 2272 X 1704   |                                                                              |                                                                                                    |        |  |  |  |
|                | 2048 X 1536   |                                                                              | <b>0</b>                                                                                                    |        |  |  |  |
|                | 1600 X 1200   | Zmiana rozmiaru zdjęcia                                                      | M S A                                                                                                    | 88     |  |  |  |
|                | 1024 X 768    |                                                                              | SCENE                                                                                                    | 00     |  |  |  |
|                | 640 X 480     |                                                                              |                                                                                                    |        |  |  |  |
|                | 320 X 240     | Obsługa tylko trybu MPEG                                                     |                                                                                                    |        |  |  |  |
| QUALITY        | TIFF          | Istawia formatu TIFF bez kompresji.                                          |                                                                                                    |        |  |  |  |
|                | SUPER FINE    | Ustawia bardzo dobrą jakość obrazu.                                          | , M,<br>S. A                                                                                                    |        |  |  |  |
|                | FINE          | Ustawia dobrą jakość obrazu.                                                 | SCENE                                                                                                    | 87     |  |  |  |
|                | NORMAL        | Ustawia normalną jakość obrazu.                                              |                                                                                                    |        |  |  |  |

#### Különböző funkciók használata

| Főmenü  | Almenü                                        | Funkciók                                                | Rendelkezésre<br>álló üzemmód | Oldal |
|---------|-----------------------------------------------|---------------------------------------------------------|-------------------------------|-------|
| SETUP   | FILE                                          | A fájlszámozás nullázás                                 | Ô                             | 86    |
|         | LANGUAGE                                      | A képernyőkijelző nyelvének beállítása                  |                               | 89    |
|         | FORMAT                                        | Formázza a memóriakártyát                               | <b>#</b>                      | 136   |
|         | LCD                                           | A folyadékkristályos kijelző fényerejének<br>beállítása | MySET                         | 90    |
|         | USB                                           | USB adat célállomás<br>(SZÁMÍTÓGÉP/NYOMTATÓ)            | м                             | 137   |
|         | DATE&TIME                                     | A dátum és idő beállítása                               | s                             | 91    |
|         | IMPRINT                                       | A dátumbélyegző (dátum/idő) opciók<br>beállítása        | A                             | 92    |
|         | WL.REMOTE                                     | SCENE                                                   | 93                            |       |
|         | BEEP SOUND                                    | A gombnyomás hangjelzésének beállítása                  |                               | 94    |
|         | SHUTTER SOUND                                 | A zárhang beállítása                                    |                               | 95    |
|         | Q.VIEW                                        | A gyors átnézés időtartamának beállítása                |                               | 101   |
| MYCAM   | OFF                                           | Alapértelmezett kezdőkép                                | <b>□</b> , <b>&gt;</b> ,      |       |
|         | START IMAGE1                                  | Testre szabott kezdőkép                                 | <b>₩</b> .,                   | 400   |
|         | START IMAGE2                                  | MySET                                                   | 132                           |       |
|         | START IMAGE3                                  | Testre szabott kezdőkép                                 | M, S, A<br>SCENE              |       |
| SIZE    | 2592 X 1944                                   |                                                         |                               |       |
|         | 2272 X 1704                                   |                                                         |                               |       |
|         | 2048 X 1536                                   | 048 X 1536                                              |                               |       |
|         | 1600 X 1200                                   | A képméret módosítása                                   | M. S. A                       | 88    |
|         | 1024 X 768                                    |                                                         | SCENE                         | 00    |
|         | 640 X 480                                     |                                                         |                               |       |
|         | 320 X 240                                     | Csak az MPEG üzemmódban elérhető                        |                               |       |
| QUALITY | TIFF                                          | TIFF nem tömörítő formátum beállítása                   | •                             |       |
|         | SUPER FINE Szuper finom képminőség beállítása |                                                         | S. A                          |       |
|         | FINE                                          | Finom képminőség beállítása                             | SCENE                         | 87    |
|         | NORMAL                                        | Normál képminőség beállítása                            |                               |       |

## Tryb aparatu cyfrowego: Funkcje

### MAGYAR Digitális fényképezőgép üzemmód: Funkciók

| METERING         MULTI         Uttakener hytop commu sides in MULTI<br>(sport         MuLTI         Uttakener hytop commu sides in a SPOT<br>(public way, commu sides in a SPOT<br>(public way, commu sides way, co | Menu główne | Podmenu    | Funkcje                                                      | Dostępny tryb             | Strona | Főmenü     | Almenü     | Funkciók                                              | Rendelkezésre<br>álló üzemmód | Oldal |
|----------------------------------------------------------------------------------------------------|-------------|------------|--------------------------------------------------------------|---------------------------|--------|------------|------------|-------------------------------------------------------|-------------------------------|-------|
| SPOT         Udsaveres hydrophics private weiden as SPOT         S. A         115           SPOT         Northwold         Bits effektive spociality of histophics         S. A         115           EFFECT         NORMAL         Bits effektive spociality of histophics         D. *         123           SEPA         Zamara kotodwin na cobine ir nazuveline kotodwin na cobine ir nazuveline kotodwin na cobine ir nazuveline kotodwin na cobine ir nazuveline kotodwin na cobine ir nazuveline kotodwin na cobine kotodwin na cobine ir nazuveline kotodwin na cobine ir nazuveline kotodwin na cobine ir nazuveline kotodwin na cobine ir nazuveline kotodwin na cobine ir nazuveline kotodwin na cobine ir nazuveline kotodwin na cobine ir nazuveline kotodwin na cobine ir nazuveline kotodwin na cobine ir nazuveline kotodwin na cobine ir nazuveline kotodwin na cobine ir nazuveline kotodwina kotodwin na cobine ir nazuveline kotodwina kotodwin na cobine ir nazuveline kotodwina kotodwina k                                                                                                    | METERING    | MULTI      | Ustawienie trybu pomiaru światła na MULTI<br>(Wielopunktowy) | 🗖 , M,                    | 445    | METERING   | MULTI      | A mérést MULTI-ra állítja                             | О, м,                         | 44.5  |
| FFFCT         NORMAL         Bits delidious specialization         D. + + ,<br>Septian         Passe delidious specialization         D. + + ,<br>Septian         Passe delidious specialization         D. + , + ,<br>Septin Monterialization                                                                                                    |             | SPOT       | Ustawienie trybu pomiaru światła na SPOT<br>(Punktowy)       | S, A                      | 115    |            | SPOT       | A mérést PONT-ra állítja                              | S, A                          | 115   |
| B & W         Zamiana kokoto/m na czamo-biely         D. *         I23           SEPIA         Zmiana kokoto/m na codenie brązu         M. S. A         I23         B & W         A kdpektet fektet-fehdnér változzálja át         D. *         M. S. A         SEPIA         Alakačija a zciniformációle barna konzov.         M. S. A         M. S. A         SEPIA         Alakačija a zciniformációle barna konzov.         M. S. A         M. S. A         Sep                                                                                                    | EFFECT      | NORMAL     | Brak efektów specjalnych                                     |                           |        | EFFECT     | NORMAL     | Nincs speciális effektus                              |                               |       |
| SEPIA         Ziriara kolodinia tragui         M, S, A         Indiana           NEGATUE         Odwrodenia kolodiw         M, S, A         Indiana         SEPIA         Atabidija a sziniformásókat bana tínuara.         M, S, A         Indiana           SHARPHESS         SOFT         MORMAL         Zmiana ustawień ostości         D, #, M, S, A         126         SOFT         SORMAL         M, S, A         Indiana         D, #, M, S, A         Indiana         D, #, M, S, A         126           SHARPHESS         SOFT         M, S, A         M, S, A         126         SOFT         M, S, A         M, S, A         Indiana         M, S, A         Indiana         M, S, A                                                                                                    |             | B & W      | Zamiana kolorów na czarno-biały                              | 🗖,₩,                      | 123    |            | B & W      | A képeket fekete-fehérré változtatja át               | 🗖 , 🗮 ,                       | 123   |
| NEGATIVE         Odwródenie kdarów         NEGATIVE         NEGATIVE         Elentétes szineket akalmaz         NEGATIVE         NEGATIVE         Elentétes szineket akalmaz         126           SHAPPNESS         SOFT         NORMAL         Zinlana ustawień ostrości         M. S. A         126         NGRATUE         SHAPPNESS         SOFT         N. S. A         126         N. S. A         N. S. A         126         N. S. A         N. S. A         126         N. S. A         N. S. A         N. S. A         N. S. A         N. S. A         126         N. S. A         N. S. A         N. S. A         N. S. A         N. S. A         126         N. S. A         N. S. A         N. S. A         126         N. S. A         N. S. A         N. S. A         126         N. S. A         N. S. A         N. S. A         126         N. S. A         N. S. A         N. S. A         126         N. S. A         N. S. A         126         N. S. A         N. S. A         N. S. A         N. S. A         N. S. A         126         N. S. A         N. S. A         N. S. A         N. S. A         N. S. A         N. S. A         N. S. A         N. S. A         N. S. A         N. S. A         N. S. A         N. S. A         N. S. A         N. S. A         N. S. A         N. S. A         N. S. A                                                                                                    |             | SEPIA      | Zmiana kolorów na odcienie brązu                             | M, S, A                   |        |            | SEPIA      | Átalakítja a színinformációkat barna tónusra.         | M, S, A                       |       |
| SHARPNES         SOFT         NGRMAL         Zmiana ustawień ostrości         M, S, A         126           NORMAL         VIVD         M, S, A         126         NORMAL         Az élesség-beállitás módosítása         M, S, A         126           SHOOTING         SINGLE         Tyb pojedynczych zdęć         M, S, A         126         NORMAL         Az élesség-beállitás módosítása         M, S, A         126           SHOOTING         SINGLE         Tyb pojedynczych zdęć         M, M, S, A         124         SHOOTING         SinGLE         Egy kép nomai flevétele         M, S, A         124           SELF TIMER         OFF         Bak opóźnienia         M, S, A         124         SHOOTING         SinGLE         Egy kép nomai flevétele         M, S, A         124           SELF TIMER         OFF         Bak opóźnienia         M, S, A         104         SELF TIMER         OFF         Nincs klasieltekis         M, S, A         124           SAVE         MYSET1         Zajskanie biczących ustawień w celu<br>szybkiego przywołania         M, S, A         104         SELF TIMER         OFF         Nincs klasieltekis         M, S, A         104           SOENE         MYSET1         Zajskanie biczących ustawień w celu<br>szybkiego przywołania         M, S, A         130         SC                                                                                                    |             | NEGATIVE   | Odwrócenie kolorów                                           |                           |        |            | NEGATIVE   | Ellentétes színeket alkalmaz                          | ]                             |       |
| NORMAL         Zmiana ustawień ostróści         M. S. A         126           VIVID         M. S. A         126         WISH         M. S. A         M. S. A         126           SHOOTING         SINGLE         Tryb pojedynczych zdjęć         M. S. A         124         M. S. A         M. S. A         M. S. A         126           SHOOTING         SINGLE         Tryb pojedynczych zdjęć         M. S. A         124         SHOOTINUOUS         Stedeti fogmatosan doszłagosoł         M. S. A         124           SELF TIMER         OFF         Brak opóźnienia         M. S. A         104         SELF TIMER         OFF         Ninck keśletieńs fogmatosan doszekapcsoł         M. S. A         104           SAVE         MYSET1         Zajskanie beżnych ustawień w celu         M. S. A         104         SCENE         106 SELF         10 sadoperze dilija         M. S. A         104           SCENE         NIGHT         Zajskanie beżnych ustawień w celu         M. M. S. A         130         SCENE         MYSET2         zaskułajie beślilikie śtarolása gyors viszakereséchez         M. S. A         130           SCENE         NIGHT         CILOSE-UP         Stybiú wybór predefiniowanych trybów sceny         SCENE         116         SCENE         NORTRAIT           GAWIN                                                                                                    | SHARPNESS   | SOFT       |                                                              |                           |        | SHARPNESS  | SOFT       |                                                       | <u> </u>                      |       |
| VIVID         M, S, A         VIVID         M, S, A           SHOOTING         SINGLE         Tyb pojedynczych zdjęć         D, M,<br>S, A         SHOOTING         SINGLE         Egy kép normál felvétele         D, M,<br>S, A         124           CONTINUOUS         Tyb seril 3 zdjęć         M, S, A         CONTINUOUS         Tyb seril 3 zdjęć         D, M,<br>S, A         SHOOTING         SHOUTING         SHOUTING                                                                                                    |             | NORMAL     | Zmiana ustawień ostrości                                     | <b>M</b> , <del>X</del> , | 126    |            | NORMAL     | Az élesség-beállítás módosítása                       | М, <del>к</del> ,             | 126   |
| SHOOTING     SINGLE     Tryb pojedynczych zdjęć     D. M.,<br>S, A     124       AEB     Tryb seri 3 zdjęć     (0, - M, S, A)     124       SELF TIMER     OFF     Brak opóźnienia     D. , #, ·<br>(położ AEB)     124       SELF TIMER     OFF     Brak opóźnienia     D. , #, ·<br>(położ AEB)     104       3 SELF     2-sekundowe opóźnienie     M. S, A,<br>SCENE     104       SAVE     MYSET1     2-sekundowe opóźnienie     M. S, A,<br>SCENE     104       SAVE     MYSET3     Zapisanie bieżzopch ustawień w celu<br>szytekiego przywołania     M. M,<br>S, A     130       SCENE     NIGHT     PORTRAIT     Zapisanie bieżzopch ustawień w celu<br>szytekiego przywołania     S. A,<br>S. A     130       SCENE     NIGHT     PORTRAIT     Szybii wybór predefiniowanych trybów sceny     SCENE     116       MWN     BACKLIGHT     Szybii wybór predefiniowanych trybów sceny     SCENE     116       BACKLIGHT     BACKLIGHT     FIREWORKS     BACKLIGHT     FIREWORKS                                                                                                    |             | VIVID      |                                                              | M, S, A                   |        |            | VIVID      |                                                       | M, S, A                       |       |
| Image: Continuous         Tryb seri 3 zdigć         S. A<br>(pr/oc. AEB)         124           AEB         Tryb seri 3 zdigć         S. A<br>(pr/oc. AEB)         124         AEB         3 felvétel (kisztése folyamatosan diszzekaposot)         S. A<br>(kivéve AEB)         124           SELF TIMER         OFF         Brak opóźnienia         M. S. A,<br>SCENE         104         SELF         12 sekundowe opóźnienie         M. S. A,<br>SCENE         104         SELF         2 sekundowe opóźnienie         M. S. A,<br>SCENE         104           SAVE         MYSET1         Zapasania bieższych ustawień w celu<br>szybkiego przywołania         M. S. A,<br>S. A         130         SAVE         MYSET2         Visszakereséshez         M. S. A,<br>S. A         104           SCENE         NIGHT         Zapisania bieższych ustawień w celu<br>szybkiego przywołania         M. S. A,<br>S. A         130         SCENE         SCENE         NIGHT         Az aktuális beálititás tárolása gyors<br>visszakereséshez         M. S. A,<br>S. A         130           SCENE         NIGHT         CLOSE-UP         Szybki wybór predefiniowanych trybów sceny<br>SUNSET         SCENE         116         SCENE         NIGHT         PORTRAIT         CHILDREN         SCENE         SUNSET         SUNSET         SUNSET         DAWN         BACKLIGHT         BACKLIGHT         BACKLIGHT         BACKLIGHT         FIRE                                                                                                    | SHOOTING    | SINGLE     | Tryb pojedynczych zdjęć                                      | <b>n</b> M                |        | SHOOTING   | SINGLE     | Egy kép normál felvétele                              | <b>n</b> M                    |       |
| AEB         Thy Setil 3 zdjęć z wyznacznym zakresem eksponyci         (kivéve AEB)         AEB         3 lehvéke foryamidasen összekapcsolt         (kivéve AEB)           SELF TIMER         OFF         Bak opóźnienia <b>0</b> , <b>k</b> , <b>k</b> ,<br>10 sSELF              2 sekundowe opóźnienie              M. S. A,<br>SCENE              10 sSELF              10 sekundowe opóźnienie              M. S. A,<br>SCENE              10 sekundowe opóźnienie              M. S. A,<br>SCENE              10 másodperore állítja              M. S. A,<br>SCENE              10 másodperore állítja              M. S. A,<br>SCENE              10 másodperore állítja              M. S. A,<br>SCENE              10 másodperore állítja              M. S. A,<br>SCENE              10 másodperore állítja              M. S. A,<br>SCENE              10 másodperore állítja              M. S. A,<br>SCENE              M. S. A,<br>SCENE              MYSET1<br>MYSET3               Az aktuális beálitás tárolása gyors<br>visszakereséshez               M. S. A,<br>SCENE               SCENE               SCENE               SCENE               SCENE               SCENE               SCENE               S                                                                                                    |             | CONTINUOUS | Tryb serii 3 zdjęć                                           | S, A                      | 124    |            | CONTINUOUS | 3 felvétel készítése folyamatosan                     | S, A<br>(kivéve AEB)          | 124   |
| SELF TIMER     OFF     Brak opóźnienia     D, *, ,     M, S, A,     SCENE       2s SELF     2-sekundowe opóźnienie     M, S, A,     104       SAVE     MYSET1     Zapisanie bieżących ustawień w celu szybkiego przywołania     M, M, S, A,     130       MYSET3     Zapisanie bieżących ustawień w celu szybkiego przywołania     M, M, S, A,     130       SCENE     NIGHT     Az aktuális beálitás tárolása gyors viszakereséshez     M, M, S, A,       PORTRAIT     CHILDREN     SCENE     SCENE       LANDSCAPE     SUNSET     Szybki wybór predefiniowanych trybów sceny     SCENE       DAWN     BACKLIGHT     FIREWORKS       BEACHASNOW     BEACHASNOW                                                                                                    |             | AEB        | Tryb serii 3 zdjęć z wyznaczonym zakresem ekspozycji         | (oprocz AEB)              |        |            | AEB        | 3 felvétel folyamatosan összekapcsolt<br>exponálással |                               |       |
| 2s SELF         2-sekundowe opóźnienie         M. S. A.<br>SCENE         104           10s SELF         10-sekundowe opóźnienie         M. S. A.<br>SCENE         104         M. S. A.<br>SCENE         10         M. S. A.<br>SCENE         10         M. S. A.<br>SCENE         10         10         SELF         2 másodpercre állítja         M. S. A.<br>SCENE         104           SAVE         MYSET1         Zapisanie bieżących ustawień w celu<br>szybielego przywołania         M. S. A.<br>S. A.         130         SAVE         MVSET3         Az aktuális beálitás tárolása gyors<br>visszakereséshez         M. S. A.<br>SCENE         104           SCENE         NIGHT         SCENE         NIGHT         MVSET3         Az aktuális beálitás tárolása gyors<br>visszakereséshez         M. S. A.<br>S. A         130           SCENE         NIGHT         SCENE         NIGHT         PORTRAIT         Gyors hozzáfárést biztosít az előre<br>programozott SCENE üzemmódokhoz         SCENE         SCENE         ILANDSCAPE           CLOSE-UP         Szybki wybór predefiniowanych trybów sceny<br>BEACHASNOW         SCENE         116         BACKLIGHT         Gyors hozzáfárést biztosít az előre<br>programozott SCENE üzemmódokhoz         SCENE         116                                                                                                    | SELF TIMER  | OFF        | Brak opóźnienia                                              | <b>Ō,</b> ₩,              |        | SELF TIMER | OFF        | Nincs késleltetés                                     | <b>0</b> .₩.                  |       |
| Instruction     Instruction     SCENE     Instruction     SCENE     Instruction     SCENE     Instruction     SCENE     Instruction     SCENE     SCENE       SAVE     MYSET1     Zapisanie biezzycych ustawień w celu<br>szybiego przywołania     Zapisanie biezzycych ustawień w celu<br>szybiego przywołania     M, M, S, A     130     SAVE     MYSET2     Az aktuális beálitás tárolása gyors<br>visszakereséshez     M, S, A     130       SCENE     NIGHT     PORTRAIT     MYSET3     SCENE     NIGHT     SCENE     MGHT       IANDSCAPE     CLOSE-UP     Szybki wybór predefiniowanych trybów sceny     SCENE     116     SCENE     NIGHT       SUNSET     DAWN     SAVE     SCENE     116     SCENE     SCENE     SCENE     SCENE     SCENE     SCENE     NIGHT       BACKLIGHT     FIREWORKS     BEACHASNOW     SCENE     116     BEACHASNOW     BEACHASNOW     SCENE     SCENE     BEACHASNOW                                                                                                    |             | 2s SELF    | 2-sekundowe opóźnienie                                       | M, S, A,                  | 104    |            | 2s SELF    | 2 másodpercre állítja                                 | M, S, A,                      | 104   |
| SAVE     MYSET1     Zapisanie bieżących ustawień w celu szybiego przywołania     D., M. S, A     130       MYSET3     SCENE     NIGHT       PORTRAIT     GHLDREN       LANDSCAPE     CLOSE-UP       SUNSET     Szybie wybór predefiniowanych trybów sceny     SCENE       BACKLIGHT     FIREWORKS       BEACHASNOW     BEACHASNOW                                                                                                    |             | 10s SELF   | 10-sekundowe opóźnienie                                      | SCENE                     |        |            | 10s SELF   | 10 másodpercre állítja                                | SCENE                         |       |
| MYSET2     Zajosine biožacych usławień w celu     D., M,<br>szybilego przywołania     130       MYSET3     MYSET3       SCENE     NIGHT       PORTRAIT       CHILDREN       LANDSCAPE       CLOSE-UP       Szybilego przywołania       SUNSET       DAWN       BACKLIGHT       FIREWORKS       BEACH&SNOW                                                                                                    | SAVE        | MYSET1     |                                                              | <b>~</b>                  |        | SAVE       | MYSET1     | Az aktuália haállítás tárolása avors                  |                               | 130   |
| Image: Mrseina     Image: Mrseina     Mrseina     Image: Mrseina     Image: Mrseina       SCENE     NIGHT     PORTRAIT     Image: Mrseina     Image: Mrseina       CHILDREN     Image: Mrseina     Image: Mrseina     Image: Mrseina       Image: Landscape     Scene     116     Scene     Scene     Mrseina       CLOSE-UP     Szybki wybór predefiniowanych trybów sceny     Scene     116     Scene     Gyors hozzátáróst biztosít sz előre programozott SCENE üzemmódokhoz     Scene     116       Sunser     DAWN     BackLIGHT     BackLIGHT     BackLIGHT     FineWorks       FineWorks     BEACH&SNOW     BEACH&SNOW     BEACH&SNOW     BEACH&SNOW                                                                                                    |             | MYSET2     | zapisanie biezących ustawien w celu<br>szybkiego przywołania | S, A                      | 130    |            | MYSET2     | visszakereséshez                                      | Δ, M,                         |       |
| SCENE     NIGHT       PORTRAIT       CHILDREN       LANDSCAPE       CLOSE-UP       SUNSET       DAWN       BACKLIGHT       FIREWORKS       BEACH&SNOW                                                                                                    |             | MYSET3     |                                                              |                           |        |            | MYSET3     | 1                                                     | 0,71                          |       |
| PORTRAIT     CHILDREN       LANDSCAPE     CLOSE-UP       SUNSET     Szybki wybór predefiniowanych trybów sceny     SCENE       DAWN     BACKLIGHT       FIREWORKS     BEACH&SNOW                                                                                                    | SCENE       | NIGHT      |                                                              |                           |        | SCENE      | NIGHT      |                                                       |                               |       |
| CHILDREN         LANDSCAPE         CLOSE-UP         SUNSET         DAWN         BACKLIGHT         FIREWORKS         BEACH&SNOW                                                                                                    |             | PORTRAIT   |                                                              |                           |        |            | PORTRAIT   |                                                       |                               |       |
| LANDSCAPE     CLOSE-UP     Szybki wybór predefiniowanych trybów sceny     SCENE     116     CLOSE-UP     Gyors hozzáfárést biztosít az előre programozott SCENE üzemmódokhoz     SCENE     116       SUNSET     DAWN     DAWN     BACKLIGHT     BACKLIGHT     BACKLIGHT       FIREWORKS     BEACH&SNOW     BEACH&SNOW     BEACH&SNOW     BEACH&SNOW                                                                                                    |             | CHILDREN   |                                                              |                           |        |            | CHILDREN   | -                                                     |                               |       |
| CLOSE-UP     Szybki wybór predefiniowanych trybów sceny     SCENE     116     CLOSE-UP     Gyors hozzátárést biztosít az előre<br>programozott SCENE üzemmódokhoz     SCENE     116       SUNSET     DAWN     BACKLIGHT     DAWN     BACKLIGHT     BACKLIGHT     FIREWORKS     BEACH&SNOW     BEACH&SNOW     BEACH&SNOW     BEACH&SNOW     BEACH&SNOW     BEACH&SNOW     BEACH&SNOW     BEACH&SNOW                                                                                                    |             | LANDSCAPE  |                                                              |                           |        |            | LANDSCAPE  | -                                                     |                               |       |
| SUNSET     SUNSET       DAWN     DAWN       BACKLIGHT     BACKLIGHT       FIREWORKS     BEACH&SNOW                                                                                                    |             | CLOSE-UP   | Szybki wybór predefiniowanych trybów sceny                   | SCENE                     | 116    |            | CLOSE-UP   | Gyors hozzáférést biztosít az előre                   | SCENE                         | 116   |
| DAWN BACKLIGHT FIREWORKS BEACH&SNOW BEACH&SNOW BEACH                                                                                                    |             | SUNSET     |                                                              |                           |        |            | SUNSET     |                                                       |                               |       |
| BACKLIGHT<br>FIREWORKS<br>BEACH&SNOW<br>BEACH&SNOW                                                                                                    |             | DAWN       |                                                              |                           |        |            | DAWN       |                                                       |                               |       |
| FIREWORKS<br>BEACH&SNOW BEACH&SNOW                                                                                                    |             | BACKLIGHT  |                                                              |                           |        |            | BACKLIGHT  |                                                       |                               |       |
| BEACH&SNOW                                                                                                    |             | FIREWORKS  |                                                              |                           |        |            | FIREWORKS  | 1                                                     |                               |       |
|                                                                                                    |             | BEACH&SNOW |                                                              |                           |        |            | BEACH&SNOW | 1                                                     |                               |       |

## Tryb aparatu cyfrowego: Funkcje

## Digitális fényképezőgép üzemmód: Funkciók

MAGYAR

| Menu<br>główne | Podmenu      | Funkcje                                                                                          | Dostępny tryb | Strona | Főmenü | Almenü       | Funkciók                                                                      | Rendelkezésre<br>álló üzemmód | Oldal |
|----------------|--------------|--------------------------------------------------------------------------------------------------|---------------|--------|--------|--------------|-------------------------------------------------------------------------------|-------------------------------|-------|
| FRAME          | 30fps        | Ustawienie liczby klatek na sekunde dla                                                          |               | 105    | FRAME  | 30fps        | Az MPEG mozaóképek képsebességének                                            |                               | 105   |
| RATE           | 15fps        | filmów MPEG                                                                                      | <b>•</b>      | 105    | RATE   | 15fps        | beállítása                                                                    | <b>—</b>                      | 105   |
| DPOF           | STANDARD     | Funkcja standardowego drukowania DPOF                                                            |               |        | DPOF   | STANDARD     | Standard DPOF nyomtatási funkció                                              |                               |       |
|                | INDEX        | Wydruk strony z miniaturami zdjęć<br>zapisanych na karcie pamięci                                |               | 1/2    |        | INDEX        | A memóriakártyán tárolt összes képről<br>indexlapot nyomtat.                  |                               | 1/2   |
|                | PRINT SIZE   | Wybór rozmiaru drukowanych obrazów                                                               |               | 142    |        | PRINT SIZE   | A nyomtatandó képek méretének kijelölése                                      |                               | 142   |
|                | CANCEL       | Anulowanie bieżących ustawień dla danej<br>pozycji menu                                          |               |        |        | CANCEL       | A kijelölt menüpont aktuális beállításainak<br>visszavonása                   | -                             |       |
| ROTATE         | RIGHT(90°)   |                                                                                                  |               |        | ROTATE | RIGHT(90°)   |                                                                               |                               |       |
|                | LEFT(90°)    | Obrót wybranego zdjęcia                                                                          |               | 128    |        | LEFT(90°)    | A kijelölt kép elforgatása                                                    |                               | 128   |
|                | UPDOWN(180°) |                                                                                                  |               |        |        | UPDOWN(180°) | _                                                                             |                               |       |
| RESIZE         | 2272 X 1704  |                                                                                                  |               |        | RESIZE | 2272 X 1704  |                                                                               |                               |       |
|                | 2048 X 1536  |                                                                                                  |               |        |        | 2048 X 1536  | Less Video Ales Liter Video en Anna An                                        |                               |       |
|                | 1600 X 1200  | Zmniejszenie wybranego zdjęcia                                                                   |               |        |        | 1600 X 1200  | Lecsokkenti a kijelolt kep meretet                                            |                               |       |
|                | 1024 X 768   |                                                                                                  |               | 129    |        | 1024 X 768   |                                                                               |                               | 129   |
|                | 640 X 480    |                                                                                                  |               |        |        | 640 X 480    |                                                                               |                               |       |
|                | START IMAGE  | Zmiana rozmiarów zdjęcia na "obraz<br>startowy" w celu użycia w charakterze<br>obrazu startowego |               |        |        | START IMAGE  | Egy kép átméretezése a "KEZDŐKÉP"<br>méretére, a kezdőkép megváltoztatásához. |                               |       |
| SLIDE          | INTERVAL     | Ustawienie odstępu między slajdami                                                               |               |        | SLIDE  | INTERVAL     | A diák közti várakozási időköz beállítása                                     |                               |       |
|                | REPEAT       | Włączenie i wyłączenie funkcji powtarzania                                                       |               | 100    |        | REPEAT       | A REPEAT opciót ON (BE) vagy OFF (KI)<br>állapotra állítia.                   |                               | 100   |
|                | START        | Uruchomienie pokazu slajdów                                                                      |               |        |        | START        | Diabemutató elindítása                                                        | 1                             |       |
| PROTECT        | ONE PIC      |                                                                                                  |               |        | PROTEC | T ONE PIC    |                                                                               |                               |       |
|                | SELECT       | Zabezpieczenie zdjęć przed przypadkowym<br>wymazaniem.                                           |               | 134    |        | SELECT       | Képek véletlen letörlés elleni védelme                                        |                               | 134   |
|                | ALL PICs     |                                                                                                  |               |        |        | ALL PICs     |                                                                               |                               |       |
| DELETE         | SELECT       | Lleuwanie wybranych obrazów                                                                      |               | 103    | DELETE | SELECT       | Kijelölt képek törlése                                                        |                               | 103   |
|                | ALL          | Osuwane wybranyen Oblazow                                                                        |               | .50    |        | ALL          |                                                                               |                               |       |

### [Uwaga]

Naciśniecie przycisku DISPLAY, gdy wyświetlane jest menu, sprawia, że wyświetlany na ekranie LCD obraz będzie ostrzejszy, ponieważ tło stanie się czarne.

### [ Megjegyzés ]

A menü megjelenésekor a DISPLAY gomb megnyomásával az LCD-képernyő tisztább lesz, mert a háttér fekete színűvé válik.

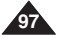

#### Pierwsze zdjęcie

#### Robienie zdjęć

- Funkcja ta działa w trybie D (Program).
- Włóż kartę pamięci (patrz strona 84) i podłącz aparat do źródła zasilania (patrz strona 22).
- Ustaw włącznik w pozycji CAMERA) i ustaw pokrętło zmiany trybów na C (Program).
- 3. Wykadruj fotografowany obiekt.
  - Obiekt możesz wykadrować za pomocą wyświetlacza LCD lub wizjera.
  - Użyj dźwigni zoomu, aby powiększyć lub pomniejszyć obraz.
- 4. Nastaw ostrość obrazu naciskając do połowy przycisk **PHOTO**.
  - Umieść główny fotografowany obiekt w polu nastawiania ostrości oznaczonym przez ; , , a następnie naciśnij do połowy przycisk PHOTO, aby ustawić ostrość dla głównego obiektu.
  - Po zablokowaniu ustawienia ostrości można poruszać kamerą, aby odpowiednio wykadrować obiekt.
  - W zaležności od warunków oświetleniowych może zadziałać lampa błyskowa.
- 5. Aby zrobić zdjęcie, naciśnij do końca przycisk PHOTO.
  - Zrobienie i zapisanie zdjęcia na karcie pamięci zajmuje kilka sekund.
  - W tym czasie nie można zrobić następnego zdjęcia.
  - Podczas zapisywania zdjęcia będzie migać ikona karty pamięci.

#### Wykonywanie zdjęć: Tryb EASY.Q

- W trybie EASY.Q początkujący użytkownik może łatwo wykonywać dobre zdjęcia. Jednokrotne naciśnięcie przycisku EASY.Q powoduje automatyczne ustawienie kamery tak, aby uzyskane zostały najlepsze wyniki dla określonych warunków.

#### [Uwaga]

Funkcja automatycznego wyłączania umożliwia oszczędne wykorzystanie akumulatora. Kamera wyłączy się automatycznie po pięciu minutach bezczynności. Aby ponownie włączyć kamerę, należy jednokrotnie nacisnąć przycisk Start/Stop.

## Digitális fényképezőgép üzemmód: MAGYAR Fénykép készítés alapjai

#### Az első fotó elkészítése és megtekintése

#### Állóképek készítése:

- Ez a funkció D (Program) üzemmódban működik.
- Helyezze be a memóriakártyát (lásd a 84. oldalt) és csatlakoztasson egy áramforrást (lásd a 22. oldalt).
- Állítsa a Power kapcsolót D (CAMERA) állásba és az Üzemmód kapcsolót D (Program) üzemmódra.
- 3. Helyezze el a tárgyat a képmezőben.
  - A kép megszerkesztéséhez használja az LCD-képernyőt vagy a keresőt.
  - Közelítéshez vagy távolításhoz használja a zoomkart.
- A PHOTO gombot félig lenyomva állítsa be a fókusztávolságot.
  - A fő tárgyat helyezze el a jelű fókuszterületre, majd a PHOTO gombot félig lenyomva fókuszáljon a fő tárgyra.
  - Miután a fókuszt rögzítette, kamerát a kívánt képbeállításra mozdíthatja.
  - A fényviszonyoktól függően működésbe léphet a beépített vaku.
- A felvétel elkészítéséhez nyomja le teljesen a PHOTO gombot.
  - A kamera elkészíti és néhány másodpercen belül a memóriakártyán tárolja a képet.
  - A tárolási idő alatt új kép nem készíthető.
  - A kép tárolása alatt a memóriakártya ikon villog.

#### Állóképek készítése: EASY.Q üzemmód

- Az EASY.Q üzemmód segítségével kezdők is egyszerűen készíthetnek jó felvételeket. Az EASY.Q gomb egyszeri lenyomásával változatos körülmények között a kamera automatikusan a legjobb képeket készíti.
- - Áz előző üzemmódra való visszatéréshez nyomja meg újra az EASY.Q gombot.

#### [Megjegyzés]

Az automatikus kikapcsoló üzemmódot az akkumulátor kímélése érdekében építették be a készülékbe. A kamera automatikusan kikapcsol, ha 5 percnél hosszabb ideig nem használják. A további használathoz nyomja meg a Start/Stop gombot.

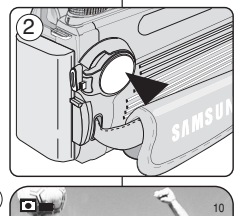

(3

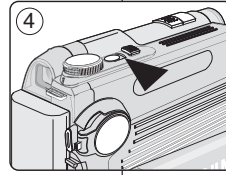

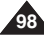

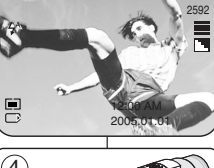

#### Przeglądanie zdjęć

- Zdjęcia zapisane na karcie pamięci można odtwarzać i przegladać.
- Zdjecia zapisane na karcie pamieci sa wyświetlane w tym samvm rozmiarze na wyświetlaczu lub w wizierze. niezależnie od rozdzielczości w jakiej zostały wykonane.
- W trybie (Odtwarzanie) zapisane zdjęcia można przeglądać na trzy sposoby:
  - Pojedynczo: przeglądanie zdjęć jedno po drugim.
  - Pokaz slaidów: przegladanie automatyczne wszystkich zdieć po kolei.
  - Wyświetlanie wielu zdjęć naraz: wyświetlanie na wyświetlaczu LCD jednocześnie do 9 miniatur zdjęć.

#### Przegladanie pojedvnczych zdjeć

- Ustaw przełacznik zasilania w pozycji D (CAMERA).
- 2. Ustaw pokrętło zmiany trybów w pozycji ► (Odtwarzanie). Pojawi się ostatnio zrobione zdjęcie.
- 3. Przesuń iovstick w prawo lub w lewo, aby wyszukać zdiecie.
  - Aby obeirzeć nastepne zdiecie, przesuń iovstick w prawo.
  - Aby obejrzeć poprzednie zdjęcie, przesuń joystick w lewo.
  - Aby zobaczyć szczegółowe informacje o zdjęciu, naciśnij przycisk DISPLAY.
  - Przesuniecie iovsticka w prawo przy ostatnim zdieciu spowoduje przejście do pierwszego zdjecia, a przesuniecie joysticka w lewo przy pierwszym zdjęciu spowoduje przejście do ostatniego zdjęcia.
  - Aby szybko wyszukać zdjęcie, przesuń joystick w prawo lub w lewo i przytrzymai.
  - Aby usunąć wyświetlane zdjęcie, naciśnij przycisk DELETE (前).

#### [Uwagi]

- Jeżeli po przełaczeniu do trybu ►(Play) na karcie pamieci nie ma zapisanych zdjęć, pojawi się komunikat NO IMAGE !, a przycisk MENU nie będzie działać.
- Po podłączeniu przewodu Multi-AV w trybie F (Play) nastąpi automatyczne wyłaczenie wiziera i wyświetlenie zdiecia na ekranie telewizora.

## Digitális fényképezőgép üzemmód: MAGYAR Fénykép készítés alapjai

#### Állóképek megtekintése

- A memóriakártyán tárolt állóképeket lejátszhatja és megtekintheti.
- A memóriakártyán tárolt állóképek azonos méretrben jelennek meg, az LCD-képernyőn vagy a keresőben, az eredeti felbontásuktól függetlenül.
- A rögzített képeket háromféle módon tekintheti meg a kamera (Play) üzemmódjában:
- Egyenként: Kockánkénti képmegielenítés
- Diabemutató: Az összes kép automatikus, sorban történő megielenítése
- Többrészes kijelző: Az LCD-képernyőn egyidejűleg max. 9 bélyegkép megjelenítése.

#### Egy állókép megtekintése

- 1. Állítsa a Power kapcsolót 🗖 (CAMERA) állásba.
- 2. Az Üzemmód kapcsolót állítsa ► (Play) üzemmódra.
  - Megjelenik az utoljára készített kép.
- 3 Mozgassa a Vezérlőgombot balra vagy, jobbra a kívánt állókép kereséséhez.
  - A következő kép megtekintéséhez mozgassa a gombot iobbra.
  - A előző kép megtekintéséhez mozgassa a gombot balra.
  - Az egy képre vonatkozó részletes információk megielenítéséhez nyomia meg a DISPLAY gombot.
  - Ha az utoljára készített képen áll és jobbra mozgatja a Vezérlőgombot, akkor az első kép jelenik meg, ha az első képen áll és a gombot balra mozgatja, az utolsó kép ielenik mea.
  - Gyorsan kikereshet egy képet, ha nyomva tartja a Vezérlőgombot balra, illetve jobbra mozgatás közben.
  - A megjelenített kép törléséhez nyomja meg a (前) DELETE gombot.

#### [Megjegyzések]

- Ha a memóriakártyán nincs tárolt kép, a 
   (Play)
   üzemmódra kapcsoláskor a NO IMAGE ! üzenet jelenik meg, a MENU gomb pedig nem működik.
- Ha 
   (Play) üzemmódban csatlakoztatja a Multi-AV kábelt, a
   kereső automatikusan kikapcsol, és a kép a tv képernyőjén látható.

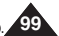

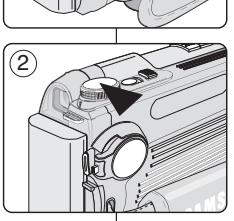

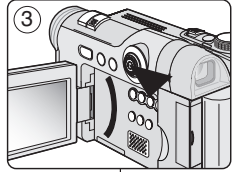

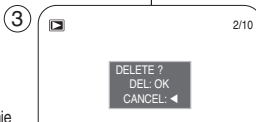

#### Przeglądanie w trybie pokazu slajdów

- 1. Ustaw przełącznik zasilania w pozycji 🗖 (CAMERA).
- - Pojawi się ostatnio zrobione zdjęcie.
- 3. Naciśnij przycisk MENU.
- Przesuń joystick w lewo lub prawo, aby wybrać (SLIDE).
  - Zostanie wyświetlone menu SLIDE.
- Przesuń joystick w górę lub w dół, aby wybrać INTERVAL, a następnie przesuń joystick w prawo.
- 6. Wybierz odstęp, przesuwając joystick w górę lub w dół.
- Dostępny jest zakres od 01 do 10 sekund.
- 7. Przesuń joystick w lewo, a następnie przesuń joystick w dół, aby wybrać REPEAT.
- Przesuń joystick w prawo, a następnie przesuń joystick w górę lub w dół, aby wybrać OFF lub ON.
  - Spowoduje to włączenie lub wyłączenie opcji REPEAT.
- 9. Przesuń joystick w lewo, a następnie przesuń joystick w dół, aby wybrać START.
  - Zostanie wybrana opcja START.
- 10. Naciśnij Joystick(OK), aby rozpocząć pokaz slajdów.
- 11. Aby zatrzymać pokaz slajdów, naciśnij przycisk Joystick(OK) lub MENU.

### [Uwagi]

- Czas ładowania slajdów może się różnić w zależności od wielkości obrazu.
- Pokaz slajdów rozpoczyna się od zdjęcia bieżącego.
- W przypadku filmów wyświetlana jest tylko pierwsza klatka.
- W pokazie slajdów nie można wyświetlać obrazów TIFF.

## Digitális fényképezőgép üzemmód: MAGYAR Fénykép készítés alapjai

#### Diabemutató megtekintése

- 1. Állítsa a Power kapcsolót 🖨 (CAMERA) állásba.
- Az Üzemmód kapcsolót állítsa 
   (Plaý) üzemmódra.
  - Megjelenik az utoljára készített kép.
- 3. Nyomja meg a MENU gombot.
- Mozgassa a Vezélőgombot balra vagy jobbra a (SLIDE) kiválasztásához.
  - Megjelenik a SLIDE menülista.
- Mozgassa a gombot felfele vagy lefele a INTERVAL sor kiválasztásához, majd mozgassa a gombot jobbra.
- Á gomb fel vagy le mozgatásával válassza ki a kívánt időközt.
  - A beállítható időköz 01-10 másodperc között lehet.
- 7. Mozgassa a Vezérlőgombot balra, majd le a REPEAT kiválasztásához.
- 8. Mozgassa a **gombot** jobbra, majd fel vagy le az OFF vagy ON kiválasztásához.
  - A REPEAT opció OFF vagy ON állapotba kerül.
- Mozgassa a Vezérlőgombot balra, majd mozgassa a gombot le a START kiválasztásához.
  - Ezzel kiválasztotta a START menüt.
- 10. Nyomja meg a **gombot(OK)** a diabemutató elkezdéséhez.
  - A diabemutató szüneteltetéséhez nyomja meg a
     /II (PLAY/STILL) gombot.
     A diabemutató folvtatásához nyomia meg ismét
  - a ▶/II (PLAY/STILL) gombot.
- 11. A diabemutató leállításához nyomja meg a Vezérlő(OK) vagy MENU gombot.

### [ Megjegyzések ]

- A képek betöltési ideje méretüktől függ.
- A diabemutató az aktuális képpel kezdődik.
- Mozgóképnél csak az első képkocka jelenik meg.
- TIFF képeket a diabemutató nem jelenít meg.

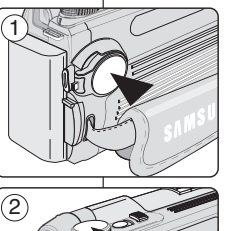

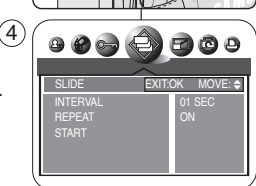

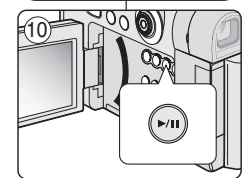

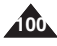

#### Ustawianie czasu trwania szybkiego podgladu

- Funkcja szybkiego podglądu działa tylko w przypadku zdjęć.
- Po zrobieniu zdiecia kamera automatvcznie wyświetla zdiecie przez kilka sekund (Q.View), a nastepnie powraca do trybu nagrywania. Czas trwania szybkiego podgladu można ustawić za pomoca menu.
- 1. Ustaw przełacznik zasilania w pozvcii 🗖 (CAMERA).
- Naciśnij przycisk MENU. 2.
- 3. Przesuń joystick w lewo lub prawo, aby wybrać ISETUP).
  - Zostanie wyświetlona lista menu SETUP.
- 4. Przesuń iovstick w dóre lub w dół, aby wybrać Q.VIEW. a następnie przesuń joystick w prawo.
  - Czas można ustawić na 1, 2, 3, 4, 5 sekund lub można wyłączyć funkcję.
- 5. Wybierz opcję, przesuwając joystick w górę lub w dół, a nastepnie naciśnii Jovstick(OK).
  - Wybrana opcja zostanie zastosowana.
- 6. Naciśnij przycisk MENU, aby opuścić ekran menu.

#### Przeglądanie zdjęć w trybie szybkiego podglądu

- Funkcja szybkiego podgladu działa w trybach (Program), MySET, M, S, A i SCENE.
- Za pomocą trybu szybkiego podglądu można obejrzeć ostatnio zrobione zdiecie.
- 1. Ustaw przełącznik zasilania w pozycji 🗖 (CAMERA).
- MySET, A. S. M lub SCENE.
- 3. Wykonaj zdjęcie za pomocą przycisku PHOTO.
- 4. Przesuń iovstick w lewo, aby obeirzeć ostatnio wykonane zdjęcie.
  - Po jednokrotnym naciśnieciu przycisku DISPLAY można obeirzeć szczegółowe informacie o zdieciu.
- 5. Aby wrócić do trybu aparatu, przesuń Joystick ponownie w lewo lub naciśnij do połowy przycisk PHOTO.

## Digitális fényképezőgép üzemmód: Fénykép készítés alapjai

#### A Q.View (Gvors átnézés) időtartamának beállítás

- A Q.View funkció csak állóképeknél működik.
- Fénykép elkészítése után a kamkorder automatikusan megieleníti pár másodpercre (Gvors átnézés) a képet. maid visszatér a felvételi üzemmódhoz. Ezzel a menüvel beállíthatja a Q.View időtartamát.
- 1. Állítsa a Power kapcsolót 🗖 (CAMERA) állásba.
- 2. Nyomja meg a MENU gombot.
- 3. Mozgassa a Vezérlőgombot balra vagy jobbra a (SETUP) kiválasztásához.
  - Megielenik a SETUP menülista.
- 4. Mozgassa a gombot felfele vagy lefele a Q.VIEW sor kiválasztásához, majd mozgassa a gombot jobbra.
  - Az 1, 2, 3, 4, 5 másodperc vagy az OFF lehetőség közül választhat.
- 5. Válassza ki a kívánt opciót a **gomb** felfele vagy lefele mozgatásával, majd nyomja meg a Vezérlő(OK) gombot.
  - A kijelölt beállítás aktiválódik.
- A MENU gombbal zárja be a menüképernyőt. 6.

#### Egy állókép megtekintése a Quick Review (Gvors átnézés) funkció segítségével

- A gyors átnézés funkció D (Program), MySET, M, S, A és SCENE módokban működik
- A gyors átnézés a legutóbb rögzített állókép megtekintésére szolgál.
- 1. Állítsa a Power kapcsolót 🗖 (CAMERA) állásba.
- 2. Az Üzemmód kapcsolót állítsa 🗖 (PROGRAM), MySET, M, S, A, vagy SCENE üzemmódra.
- 3. A PHOTO gombbal vegyen fel egy állóképet.
- Mozgassa a Vezérlőgombot balra, hogy a legutóbb 4 elkészített kép megielenien.
  - A képre vonatkozó részletes információk megjelenítéséhez nyomja meg a DISPLAY gombot.
- 5 Ha vissza szeretne térni a Camera üzemmódhoz, akkor mozgassa a gombot megint balra, vagy nyomja le félig a PHOTO gombot.

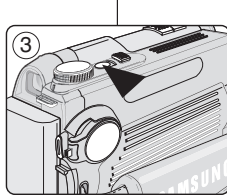

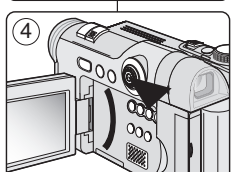

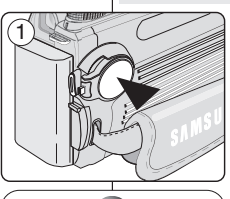

0 () 🖸 SET (2) () 🛛

BACK: 4

SETO

1 SEC

(4)

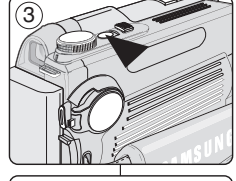

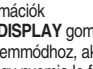

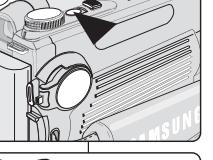

Przegladanie wielu zdieć w trybie widoku wielu zdieć

- 1. Włóż karte pamieci z zapisanymi obrazami (patrz strona 84).
- Üstaw przełącznik zasilania w pozycji D (CAMERA).
- 3. Ustaw pokretło zmiany trybów w pozycji Odtwarzanie).
  - Zostanie wyświetlone zapisane zdiecie.
- 4. Naciśnij przycisk MULTI (D), aby wyświetlić do 9 zdieć.
  - Wvświetlonych zostanie wiele zdieć, a kursor znaidzie sie na ostatnio ogladanym zdieciu.
- 5. Przesuń joystick w prawo, lewo, do góry lub w dół, aby wybrać zdjęcie.
  - Wybrane zdjęcie zostanie otoczone ramką.
- 6. Naciśnij Joystick(OK), aby wyświetlić wybrane zdiecie na całvm ekranie.

### Usuwanie zdjęć i filmów

#### Usuwanie iednego zdiecia w trybie widoku wielu zdieć

- 1. Włóż kartę pamięci z zapisanymi obrazami (patrz strona 84).
- 2. Ustaw przełącznik zasilania w pozycji D (CAMERA).
- 3. Ustaw pokretło zmiany trybów w pozycji 💌 (Odtwarzanie). Zostanie wyświetlone zapisane zdjęcie.
- 4. Naciśnii przycisk MULTI (D), aby wyświetlić do 9 zdieć.
- 5. Wybierz zapisane zdjęcie przeznaczone do usunięcia, przesuwając joystick w prawo lub lewo, w dół lub w góre i naciśnij Joystick(OK).
- Naciśnij przycisk DELETE (前), aby usunąć zaznaczone zdiecie.
  - Wyświetlony zostanie komunikat DELETE ? wraz z dostępnymi opcjami.
- 7. Naciśnii Jovstick(OK), aby usunać zdiecie, lub przesuń joystick w lewo, aby anulować operację.
  - Po usunięciu zdjęcia wyświetlone zostanie poprzednie lub ostatnie zapisane zdjęcie.
  - Anulowanie spowoduje powrót do poprzedniego ekranu.

## Digitális fényképezőgép üzemmód: Fénykép készítés alapjai

#### Több kép megtekintése a többszörös képmegielenítővel

- 1. Helvezzen be egy, korábban elmentett képeket tartalmazó memóriakártyát (lásd 84. oldal).
- Állítsa a Power kapcsolót D (CAMERA) állásba.
- 3. Az Üzemmód kapcsolót állítsa 돈 (Plav) üzemmódra. Megielenik az eltárolt kép.
- 4. A MULTI ( 🔛 ) gomb megnyomásával legfeljebb 9 képet jeleníthet meg.
  - A monitoron megjelennek a képek, a kurzor az előzőleg megtekintett képen áll.
- 5. Mozgassa a Vezérlőgombot jobbra, balra, fel, vagy le a kívánt kép kiválasztásához.
  - A kiválasztott képen keret jelenik meg.
- Nyomja meg a Vezérlő(OK) gombot, hogy a 6. kiválasztott kép telies képernvőn ielenien meg.

### Álló- és mozgóképek törlése

#### Eav kép törlése egyenkénti képmegielenítésnél

- 1. Helyezzen be egy, korábban elmentett képeket tartalmazó memóriakártyát (lásd 84. oldal).
- Állítsa a Power kapcsolót D (CAMERA) állásba.
- 3. Az Üzemmód kapcsolót állítsa ► (Play) üzemmódra.
  - Megjelenik az eltárolt kép.
- 4. A MULTI ( ) gomb megnyomásával legfeljebb 9 képet jeleníthet meg.
- 5. A Vezérlőgomb jobbra, balra, fel, illetve le mozgatásával válassza ki a törölni kívánt eltárolt képet, majd nyomja meg a Vezérlő(OK) gombot.
- 6. A kijelölt kép törléséhez nyomia meg a (m) DELETE gombot.
  - Megjelenik a DELETE ? üzenet, és a rendelkezésére álló opciók.
- 7. A kép törléséhez nyomja meg a Vezérlő(OK) gombot, vagy mozgassa a gombot balra a visszavonáshoz.
- Ha a képet törölte, az előző vagy az utolsó tárolt kép látható.
- Ha a törlést visszavonta, visszatér az előző képernyőhöz.

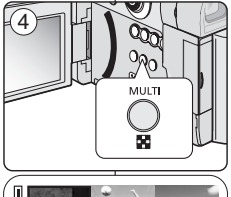

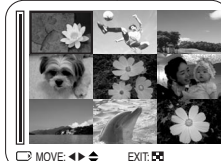

(5)

前 DEL: OK

16

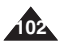

Roo DELETE 2/10

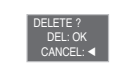

MAGYAR

Usuwanie zdjęcia za pomocą menu DELETE (Usuń)

- 1. Ustaw przełącznik zasilania w pozycji 🗖 (CAMERA).
- Ustaw pokrętło zmiany trybów w pozycji D (Odtwarzanie).
   Zostanie wyświetlone zapisane zdjęcie.
- 3. Naciśnij przycisk MENU.
- Przesuń joystick w lewo lub prawo, aby wybrać 🍘 (DELETE).
  - Wyświetlone zostaną dostępne opcje: SELECT i ALL.
- Wybieranie zdjęć do usunięcia
- Przesuń joystick w górę lub w dół, aby wybrać SELECT, a następnie przesuń joystick w prawo.
- Przesuń joystick w górę lub w dół, aby wybrać YES, a następnie naciśnij Joystick(OK).
- Przesuń joystick w górę, w dół, w prawo lub w lewo, aby wybrać zdjęcie, które ma zostać usunięte, a następnie naciśnij przycisk MENU.
  - Aby anulować wybieranie, ponownie naciśnij przycisk MENU.
- 8. Po dokonaniu wyboru naciśnij Joystick(OK).
  - Zostanie wyświetlony komunikat PLEAŚE WAIT i wybrane zdjęcie zostanie usunięte.
  - Wyświetlone zostanie ostatnie zdjęcie lub ostatni film.

#### Usuwanie wszystkich zdjęć naraz

- Przesuń joystićk w górę lub w dół, aby wybrać ALL, a następnie przesuń joystick w prawo.
- Przesuń joystick w górę lub w dół, aby wybrać YES, a następnie naciśnij Joystick(OK).
  - Pojawi się komunikat DELETE ?.
- Naciśnij Joystick(OK), aby usunąć. Aby anulować operację, przesuń joystick w lewo.

#### [ Uwagi ]

- W przypadku braku zdjęć zapisanych na karcie pamięci pojawi się komunikat NO IMAGE !.
- Jeżeli karta pamięci ma niewłaściwy format, pojawi się komunikat CARD ERROR !.
- Jeżeli na karcie pamięci zostanie znaleziony błędny plik obrazu, zostanie wyświetlony komunikat FILE ERROR I. Przyczyną może być kopiowanie zdjęć z innych urządzeń cyfrowych.
- Aby zabezpieczyć ważne zdjęcia przez przypadkowym usunięciem, należy włączyć zabezpieczenie zdjęć (patrz strona 134).

## Digitális fényképezőgép üzemmód: Fénykép készítés alapjai

### Kép törlése a DELETE (TÖRLÉS) menü segítségével

- Állítsa a Power kapcsolót D (CAMERA) állásba.
- Az Üzemmód kapcsolót állítsa ► (Play) üzemmódra. Megjelenik az eltárolt kép.
- 3. Nyomja meg a MENU gombot.
- - Megjelenik a rendelkezésre álló beállítások listája: SELECT és ALL
- Törlendő képek kijelölése
- Mozgassa a Vezérlőgombot felfele vagy lefele a SELECT sor kiválasztásához, majd mozgassa a gombot jobbra.
- Mozgassa a Vezérlőgombot felfele vagy lefele a YES válasz kiválasztásához, majd nyomja meg a közepét(OK).
- Mozgassa a gombot fel, le, balra, vagy jobbra a törölni kívánt kép kiválasztásához, majd nyomja meg a MENU gombot.
  - A kiválasztás visszavonásához nyomja meg a MENU gombot.
- 8. Ha befejezte a kijelölést, nyomja meg az Vezérlő(OK) gombot.
  - Megjelenik a PLEASE WAIT üzenet és a kiválasztott kép törlődik.
  - Megjelenik az utolsó álló- vagy mozgókép.
- Az összes kép törlése egy lépésben
- Mozgassa a Vezérlőgombot felfele vagy lefele az ALL elem kiválasztásához, majd mozgassa a gombot jobbra.
- Mozgassa a gombot felfele vagy lefele a YES válasz kiválasztásához, majd nyomja meg a közepét(OK).
  - Megjelenik a DELETE ? üzenet.
- A törléshez nyomja meg a Vezérlő(OK) gombot. Vagy mozgassa a gombot balra a visszavonáshoz.

### [Megjegyzések]

- Ha a memóriakártyán nincs tárolt kép, a NO IMAGE ! üzenet jelenik meg.
- Ha a memóriakártya hibás formátumú, a CARD ERROR ! üzenet jelenik meg.
- Ha a memóriakártyán hibás képfáji található, a FILE ERROR ! üzenet jelenik meg. A hibát valószínűleg az okozza, hogy a képet más digitális eszközről másolták ide.
- Fontos képeket megvédhet a véletlen törlés ellen a képvédelem aktiválásával (lásd a 134. oldalt).

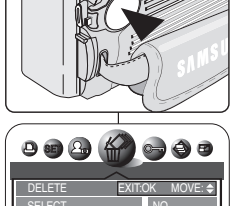

 $(\mathbf{4})$ 

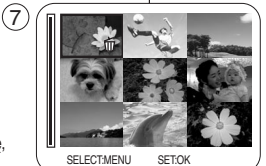

DELETE ? DEL: OK CANCEL: <

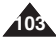

### MAGYAR

## Digitális fényképezőgép üzemmód: MAGYAR Fénykép készítés alapjai

#### Zdjęcia opóźnione - samowyzwalacz

- Funkcja samowyzwalacza działa w trybach
   Ď (Program), ♣ (Film), M, S, A i SCENE.
- Samowyzwalaczem można sterować za pomocą pilota zdalnego sterowania, co umożliwia wykonanie autoportretu lub zdjęć w innych nietypowych sytuacjach.
- 1. Ustaw przełącznik zasilania w pozycji 🖸 (CAMERA).
- Ustaw pokrętło zmiany trybów na □ (Program), # (Film), A, S, M lub SCENE.
- 3. Naciśnij przycisk MENU.
- Przesuń joystick w lewo lub w prawo, aby wybrać (SELF TIMER).
  - Wyświetlone zostaną dostępne opcje. OFF - 2s SELF - 10s SELF
- Wybierz opcję, przesuwając joystick w górę lub w dół, a następnie naciśnij przycisk Joystick(OK) lub MENU.
  - Zostanie wyświetlona ikona wybranego trybu i nastąpi automatyczne wyjście z ekranu menu.
  - Samowyzwalacz można także ustawić poprzez naciskanie przycisku SELF TIMER na pilocie dopóki nie pojawi się pożądana opcja.
    - 🖑 : Opóźnienie spustu migawki o 2 sekundy.
    - 🕲 : Opóźnienie spustu migawki o 10 sekund.
- 6. Wykadruj fotografowany obiekt.
- Naciśnij przycisk PHOTO na pilocie lub kamerze, aby uruchomić samowyzwalacz. W przypadku filmów naciśnij przycisk Start/Stop na pilocie lub kamerze.
  - Usłyszysz sygnał dźwiękowy i po wskazanym czasie rozpocznie się nagrywanie.

#### [Uwagi]

- Między pilotem a kamerą nie umieszczaj przeszkód, które mogą blokować czujnik pilota.
- Zasięg pilota wynosi około 4-5 metrów.
- Maksymalny kąt odchylenia pilota wynosi 30 stopni w lewo lub prawo od linii środkowej.
- Podczas korzystania z samowyzwalacza zaleca się stosowanie statywu.

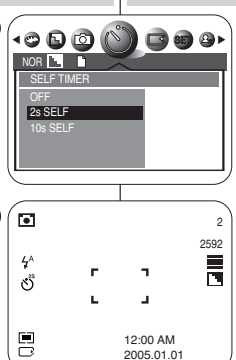

4

(5

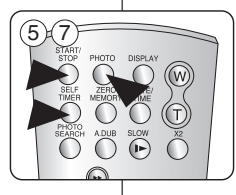

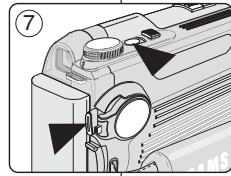

### Késleltetett felvétel - Önkioldó

- Az önkioldó funkció D (Program), H (Mozi), M, S, A és SCENE módokban működik.
- A távvezérlő segítségével késleltetheti a zárkioldót (önfelvétel készítéséhez és különféle egyéb kameraalkalmazásokhoz).
- 1. Állítsa a Power kapcsolót 🗖 (CAMERA) állásba.
- 3. Nyomja meg a MENU gombot.
- Mozgássa a Vezérlőgombot balra vagy jobbra a (SELF TIMER) kiválasztásához.
  - Megjelenik a rendelkezésre álló beállítások listája.
     OFF 2s SELF 10s SELF
- Válassza ki a kívánt opciót a gomb felfele vagy lefele mozgatásával, majd nyomja meg a Vezérlő(OK) vagy a MENU gombot.
  - Megjelenik a kiválasztott üzemmód ikonja és automatikusan kilép a menü képernyőről.
  - Úgy is beállíthatja az önkioldót, hogy megnyomja a távvezérlő SELF TIMER gombját miközben a kívánt opció megjelenik.
    - 🖑 : A zárkioldót 2 másodperccel késlelteti.
    - 🕲 : A zárkioldót 10 másodperccel késlelteti.
- 6. Helyezze el a tárgyat a képmezőben.
- A távvezérlő vagy a kamera PHOTO gombjának lenyomásával indítsa el az időzítőt. Mozgókép-rögzítéshez nyomja meg a kamera távvezérlőjének Start/Stop gombját.
  - Hangjelzés hallható, majd a jelzett idő után elkezdődik a felvétel.

#### Megjegyzések ]

- Ne takarja el a távvezérlő érzékelőjét a távvezérlő és a videokamera közé helyezett akadályokkal.
- A távvezérlő hatótávolsága 4-5 m.
- A távvezérlő vezérlési szöge a középvonaltól balra-jobbra legfeljebb 30 fok.
- Késleltetett felvételkészítéshez állvány használata javasolt.

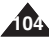

#### Nagrywanie w formacie MPEG

Filmy można nagrywać w trybie 🗮 (Film).

#### Ustawianie rozdzielczości i liczby klatek na sekundę

- Ustaw przełącznik zasilania w pozycji
   CAMERA).
- 2. Ustaw pokrętło zmiany trybów w pozycji 🍀 (Film).
- 3. Naciśnij przycisk MENU.

#### Rozdzielczość formatu MPEG

- Przesuń joystick w lewo lub prawo, aby wybrać (SIZE).
  - Wyświetlone zostaną dostępne opcje. 640x480 - 320x240
- 5. Wybierz opcję, przesuwając joystick w górę lub w dół, a następnie naciśnij przycisk MENU.
  - Zostanie wyświetlona ikona wybranego trybu i nastąpi automatyczne wyjście z ekranu menu.
- Ustawianie liczby klatek na sekundę filmu MPEG
- Przesuń joystick w lewo lub prawo, aby wybrać
   (FRAME RATE).
  - Wyświetlone zostaną dostępne opcje. 30fps, 15fps.
- 5. Wybierz opcję, przesuwając **joystick** w górę lub w dół, a następnie naciśnij przycisk **MENU**.
  - Wybrana opcja zostanie zastosowana, a ekran menu zostanie automatycznie zamknięty.

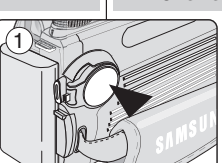

(2)

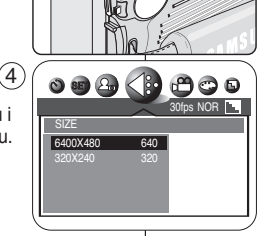

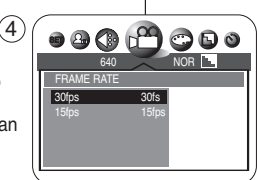

## Digitális fényképezőgép üzemmód: MAGYAR Fénykép készítés alapjai

#### MPEG felvételek készítése

- A # (Movie) (Mozi) üzemmód segítségével mozgóképet vehet fel.
- A felbontás és a képsebesség beállítása
- 1. Állítsa a Power kapcsolót 🗖 (CAMERA) állásba.
- Az Üzemmód kapcsolót állítsa \# (Mozi) üzemmódra.
- 3. Nyomja meg a MENU gombot.
- MPEG felbontás
- Mozgassa a Vezérlőgombot balra vagy jobbra a (SIZE) kiválasztásához.
  - Megjelenik a rendelkezésre álló beállítások listája.
     640x480. 320x240
- Válassza ki a kívánt opciót a gomb felfele vagy lefele mozgatásával, majd nyomja meg a MENU gombot.
  - Megjelenik a kiválasztott üzemmód ikonja, és automatikusan kilép a menü képernyőről.
- Az MPEG képsebesség beállítása
- Mozgassa a gombot balra vagy jobbra a (FRAME RATE) kiválasztásához.
  - Megjelenik a rendelkezésre álló beállítások listája. 30 fps, 15 fps
- Válassza ki a kívánt sort a Vezérlőgomb felfele vagy lefele mozgatásával, majd nyomja meg a MENU gombot.
  - A kijelölt beállítás aktiválódik, a menüképernyő automatikusan bezárul.

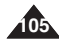

#### Zapisywanie filmu na karcie pamięci

- Filmy można nagrywać w trybie 🗮 (Film).
- Przed rozpoczęciem nagrywania filmu włóż kartę pamięci (patrz strona 84).
- 1. Ustaw przełącznik zasilania w pozycji 🗖 (CAMERA).
- 2. Ustaw pokrętło zmiany trybów w pozycji 🗰 (Film).
  - Wyświetlony zostanie się pozostały czas nagrania dostępny na karcie pamięci.
- Wykadruj nagrywany obiekt i naciśnij przycisk Start/Stop, aby rozpocząć nagrywanie.
  - Włączony zostanie licznik czasu i rozpocznie się nagrywanie.
  - Podczas nagrywania ikona karty pamięci będzie migać.
  - Podczas nagrywania filmu nie można korzystać z funkcji zoomu. Powiększenie obrazu należy dostosować przed rozpoczęciem nagrywania.
- Aby na chwile wstrzymać nagrywanie, naciśnij przycisk Start/Stop. Aby wznowić nagrywanie, ponownie naciśnij przycisk Start/Stop.

### [Uwagi]

- Aby korzystać z zewnętrznego mikrofonu, podłącz mikrofon do gniazda MIC z tyłu kamery.
- Podczas nagrywania obrazu wideo u dołu wyświetlacza LCD mogą być widoczne czarne paski, co jest zjawiskiem normalnym. Odtwarzanie nagranych filmów na kamerze lub w komputerze odbywa się w trybie pełnego ekranu.
- Przy używaniu pilota do nagrywania filmów zaleca się korzystanie ze statywu. Statyw jest również pomocny przy nagrywaniu zdjęć lub filmów portretowych.
- Nagrany film zapisywany jest w pliku z rozszerzeniem MOV. Aby odtworzyć film o rozszerzeniu ".mov", niezbędny jest program Q. Time, który można zainstalować z dołączonej do zestawu płyty z oprogramowaniem DV Media Pro. Informacje na ternat instalacji oprogramowania można znaleźć na stronie 79 i 82.
  - Do sterowania nagrywaniem filmów można używać pilota zdalnego sterowania.

## Digitális fényképezőgép üzemmód: MA Fénykép készítés alapjai

#### Mozgókép rögzítése a memóriakártyára

- A # (Movie) (Mozi) üzemmód segítségével mozgóképet vehet fel.
- Mozgókép felvétele előtt helyezzen be egy memóriakártyát (lásd 84. oldal).
- 1. Állítsa a Power kapcsolót 🗖 (CAMERA) állásba.
- 2. Az Üzemmód kapcsolót állítsa 🗰 (Mozi) üzemmódra.
  - Megjelenik a memóriakártya használatával rendelkezésre álló felvételi idő.
- Helyezze el a tárgyat a képmezőben, majd a felvétel megkezdéséhez nyomja meg a Start/Stop gombot.
  - Az időszámláló elindítja az időmérést, és megkezdődik a felvétel.
  - A felvétel alatt a memóriakártya ikon villog.
  - Mozgókép felvétele közben a zoomolás nem alkalmazható. A zoomolást felvétel előtt végezze el.
- A felvétel átmeneti szüneteltetéséhez nyomja meg a Start/Stop gombot. A felvétel folytatásához nyomja meg ismét a Start/Stop gombot.

### [Megjegyzések]

320

00:00:05

- Külső mikrofon felhasználásához a mikrofont csatlakoztassa a kamera hátoldalán található MIC hüvelyhez.
- Mozgóképek felvételekor az LCD-képernyő alján fekete csíkok jelenhetnek meg, de ez normális jelenség. Mozgóképek lejátszása a készüléken és személyi számítógépen is teljes képernyőmérettel történik.
- Ha a távvezérlővel vesz fel mozgóképet, célszerű állványt használni. Önfelvételhez is praktikus.
- A felvett mozgóképeket MOV formátumban tárolja a készülék. ".mov" kiterjesztésű mozgókép lejátszásához QuickTime player szükséges, amelyet a mellékelt DV Media Pro szoftver CD-ről vagy az internetes honlapokról telepíthet. A szoftver telepítésére vonatkozó további részleteket lásd a 79. és 82. oldalon.
- Használhatja a távvezérlőt is a mozgóképek felvételéhez.

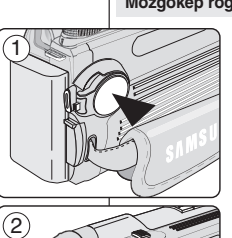

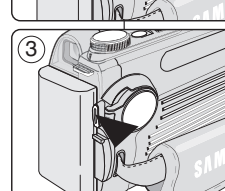

m

REC

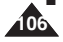

MAGYAR

#### Odtwarzanie plików MPEG

#### Odtwarzanie nagranego filmu

- 1. Ustaw przełącznik zasilania w pozycji 🗖 (CAMERA).
- Ustaw pokrętło zmiany trybów w pozycji
   ► (Odtwarzanie).
  - Zostanie wyświetlone zapisane zdjęcie.
- Przesuń joystick w lewo lub w prawo, aby odnaleźć film do odtwarzania.
  - Ikona 
     <sup>CD</sup> (Film) zostanie wyświetlona po wybraniu filmu.
- Naciśnij przycisk ►/II (PLAY/STILL), aby rozpocząć odtwarzanie kasety.
  - Rozpocznie się odtwarzanie.
- Aby wstrzymać odtwarzanie, naciśnij przycisk
   /II (PLAY/STILL).
   Aby wznowić odtwarzanie, ponownie naciśnij przycisk
  - ►/II (PLAY/STILL).

Aby zatrzymać odtwarzanie, naciśnij przycisk ■ (STOP).

 W czasie odtwarzania możesz szybko przewinąć nagranie do żądanego miejsca za pomocą przycisków
 ► (FF) i ◄◄ (REW).

### [Uwagi]

- Podczas odtwarzania filmu na wyświetlaczu LCD lub telewizorze nie będzie odtwarzany dźwięk.
   Nagrany dźwięk słychać dopiero przy odtwarzaniu z komputera, po skopiowaniu lub przeniesieniu nagrania na komputer.
- W trybie ► (Odtwarzanie) wyświetlacz LCD może migać po przełączeniu z trybu STOP na PLAY.
- Aby odtwarzać zapisane filmy na komputerze, zainstaluj program Quick Time z załączonej płyty CD z oprogramowaniem DV Media Pro.

## Digitális fényképezőgép üzemmód: Fénykép készítés alapjai

### MPEG lejátszás

#### Felvett mozgókép lejátszása

- 1. Állítsa a Power kapcsolót 🗖 (CAMERA) állásba.
- 2. Az Üzemmód kapcsolót állítsa 🗩 (Play) üzemmódra.
  - Megjelenik az eltárolt kép.
- Mozgassa a Vezérlőgombot balra vagy jobbra úgy, hogy a mozgó kép lejátszható legyen.
  - Amikor kiválasztja a mozgóképet, megjelenik a <sup>(Mozi)</sup> ikon.
- 4. A lejátszást a ▶/II(PLAY/STILL) gombbal indíthatja el.
  - Megkezdődik a lejátszás.
- A lejátszás megszakításához nyomja meg a ▶/II (PLAY/STILL) gombot.

A lejátszás folytatásához nyomja meg ismét a ▶/II (PLAY/STILL) gombot.

A lejátszás leállításához nyomja meg a ■ (STOP) gombot.

 Lejátszás közben a ►► (FF) vagy ◄◄ (REW) gombbal gyorsabban elérheti a mozgókép keresett pontját.

### [Megjegyzések]

- Amikor az LCD-képernyőn vagy tv-re csatlakozva lejátssza a mozgóképet, a lejátszás hang nélkül történik. Ha a mozgóképet személyi számítógépre másolta vagy helyezte át, a számítógépen való lejátszáskor a hang is hallható.
- Lejátszás) üzemmódban, az LCD-képernyő villogni kezd amikor átkapcsol STOP-ról PLAY-re.
- Felvett mozgóképek személyi számítógépen való lejátszásához a mellékelt DV Media Pro szoftver CD-ről telepítse a QuickTime Player-t.

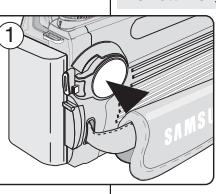

(2)

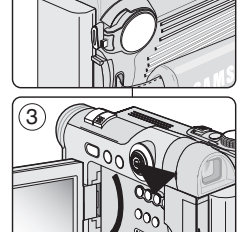

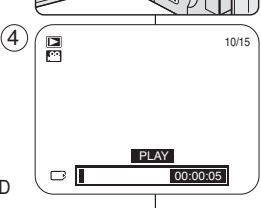

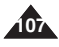

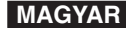

# POLISH Tryb aparatu cyfrowego: Ustawienia zaawansowane

#### Ustawianie ogniskowej

- W trybie CAMERA) automatyczna regulacja ostrości nie uaktywni się, dopóki nie zostanie naciśnięty do połowy przycisk PHOTO.
- Aby uzyskać dobrą jakość obrazu, przed całkowitym wciśnięciem przycisku PHOTO sprawdź prawidłowość ustawienia ostrości.
- Podczas ustawiania ostrości (z przyciskiem PHOTO wciśniętym do polowy) na wyświetlaczu LCD będzie widoczna migająca na czerwono ikona (●).
   Po prawidłowym ustawieniu ostrości pojawi się zielona ikona (●).
- Po ustawieniu ostrości odtworzony zostanie sygnał dźwiękowy.
- Aby uzyskać wyraźny obraz, należy wykadrować fotografowany obiekt w obszarze ogniskowania AF na wyświetlaczu LCD.
- 2. Naciśnij do połowy przycisk PHOTO, aby ustawić ostrość.
  - Po ustawieniu ostrości zostanie odtworzony sygnał dźwiękowy.
  - Przy żmianie wykadrowania można zachować ostrość, przytrzymując przycisk PHOTO wciśnięty do połowy.
     Pomaga to w sytuacji, gdy główny obiekt nie znajduje się w centrum kadru.
- 3. Aby zrobić zdjęcie, naciśnij do końca przycisk PHOTO.

#### [Uwagi]

- Ješil ostrość nie jest ustawiona prawidłowo, zwolnij przycisk PHOTO i ponownie naciśnij go do połowy.
- Jeżeli nie można ustawić ostrości, pojawi się czerwona migająca ikona (●). W tym przypadku zwolnij przycisk PHOTO i spróbuj ponownie.
- Przy nagrywaniu z bliskiej odległości użyj trybu Macro, gdyż w przeciwnym razie ostrość nie zostanie prawidłowo ustawiona (patrz strona 113).

#### Ostrzeżenie przed wibracjami

- Jeżeli w warunkach słabego oświetlenia trybu lampy błyskowej będzie ustawiony na synchronizacje z wolną migawką (<sup>(\*)</sup>) lub wyłączenie lampy (<sup>4</sup>S), a przycisku PHOTO będzie wciśnięty do połowy, pojawi się ikona ostrzeżenia przed wstrząsami (<sup>(\*)</sup>) oraz wskaźnik słabego oświetlenia.
- Gdy pojawi się ikona ostrzeżenia przed wstrząsami ( <sup>(¬</sup>), użyj statywu lub wbudowanej lampy błyskowej w celu uzyskania wyraźnego obrazu.
- Informacje na temat zmiany trybu lampy błyskowej znajdują się na następnej stronie.

## Digitális fényképezőgép üzemmód: Haladó technikák

#### A fókusztávolság beállítása

- Lamera üzemmódban az automatikus fókuszbeállítás csak akkor lép működésbe, ha a PHOTO gombot félig lenyomja.
- A jó képminőség érdekében kérjük, a PHOTO gomb teljes lenyomása előtt ellenőrizze, hogy megfelelő-e a fókuszbeállítás.
- Miközben a kamera beállítja a fókuszt (a PHOTO gomb félig lenyomott állapotában), az LCD-képernyőn villogó piros ikon (●) látható. A fókusz megfelelő beállítása után a zöld ikon (●) jelenik meg.
- A fókusz beállítását hangeffektus is jelzi.
  - 1. A tiszta fókuszálás érdekében a tárgyat a LCD-képernyőn látható AF fókuszterületre helyezze el.

MAGYAR

- 2. A fókusz beállításához nyomja le félig a PHOTO gombot.
  - Ha beállította a fókuszt hangjelzés hallható.
  - Ha a képbeállítást meg szeretné változtatni, a PHOTO gombot továbbra is félig lenyomva tartva megtarthatja a fókuszbeállítást. Ez akkor hasznos, ha a fő tárgy nem a képmező közepén helvezkedik el.
  - A felvétel elkészítéséhez nyomja le teljesen a **PHOTO** gombot.

#### [ Megjegyzések ]

- Ha a fókuszbeállítás nem megfelelő, engedje el, majd ismét nyomja le félig a PHOTO gombot.
- Ha a fókusz nem állítható be, pirosan villogó ikon (●) jelenik meg. Ilyen esetben engedje el a PHOTO gombot, és próbálja meg újra.
- Közelebbí képek felvételéhez használja a Macro (Makró) üzemmódot, különben nem lesz megfelelő a fókuszbeállítás (lásd 113. oldal).

#### Bemozdulás figyelmeztetés

- Megjelenik a bemozdulás figyelmeztetés (<sup>(\*)</sup>) ikon és a gyenge megvilágítás jelző, amikor a vaku üzemmódot Slow Sync (Lassú szinkron) (<sup>4</sup>S), vagy Flash Cancel (Vaku kikapcsolás) (<sup>(\*)</sup>), módra kapcsolja sötét tényviszonyok között, és a PHOTO gomb félig le van nyomva.
- Há a bemozdulás figyelmeztető jelző (?) megjelenik, a tiszta kép érdekében használjon állványt, vagy engedélyezze a beépített vaku működését.
- A vaku územmód átkapcsolásáról lásd a következő oldalt.

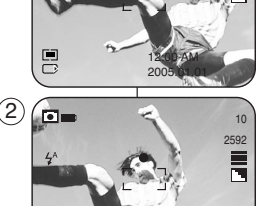

ΓÐ

Ē

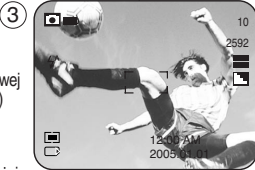

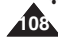
## Digitális fényképezőgép üzemmód: Haladó technikák

# MAGYAR

## Używanie wbudowanej lampy błyskowej

- Lampa blyskowa działa w trybach D (CAMERA) i umożliwia uzyskanie jasnych fotografii wykonanych w ciemnych miejscach (np. w nocy, w pomieszczeniach lub w cieniu).
- Dostępne są także tryby automatycznej lampy błyskowej, redukcji czerwonych oczu, wymuszenia lampy, synchronizacji z wolną migawką i wyłączenia lampy błyskowej.
- Aby wybrać tryb lampy, przesuń joystick do góry. Spowoduje to zmianę trybu lampy na:
  - Automatyczna lampa błyskowa ( 4<sup>A</sup> )

Lampa błyskowa uruchamia się automatycznie w zależności od oświetlania. Naciśnięcie do połowy przycisku PHOTO spowoduje dokonanie pomiaru światła w otoczenia Nawet gdy lampa jest podniesiona, nie włączy się, jeśli oświetlenie otoczenia jest wystarczające.

Redukcja efektu czerwonych oczu uruchamia się przed zasadniczym blyskiem lampy w celu wyeliminowania wspomnianego efektu. Tryb ten działa najlepiej, gdy fotografowane osoby są w jego zasięgu i spoglądają w stronę lampy. Po naciśnięciu do końca przycisku PHOTO następuje małe opóźnienie, podczas którego ma miejsce redukcja efektu czerwonych oczu. Ten tryb lampy nie jest zalecany przy obiektach oddalonych lub poruszających się z dużą prędkością.

Wymuszenie lampy ( 4 )

Wymusza użycie lampy niezależnie od warunków oświetleniowych. W przypadkach fotografowania pod światło i fotografowania obiektów znajdujących się w cieniu, przy korzystnych warunkach oświetleniowych, lepsze efekty można uzyskać korzystając z trybu wymuszenia.

- Synchronizacja z wolną migawką (4<sup>5</sup>) Szybkość migawki jest ustawiona na wolną, a lampa uruchamia się odpowiednio później. Trybu tego używa się przy fotografowaniu obiektów i tła nocą lub przy słabym świetle. Aby uniknąć zamazania obrazu, zaleca się korzystanie ze statywu. Tryb synchronizacji z wolną migawką umożliwia rozjaśnienie obiektu i tła fotografowanego nocą.
- Wyłączona lampa błyskowa (S) W tym trybie lampa nie zadziała. W miejscach publicznych, na przykład w muzeach, może obowiązywać zakaz używania lamp błyskowych.

## [Uwagi]

- Lampa nie działa w trybach zdjęć seryjnych, AEB oraz w trybie kamery.
- Ciągłe używanie lampy błyskowej powoduje szybsze zużycie baterii.
- Przed ponownym użyciem lampy błyskowej zaczekaj na jej pełne naładowanie (5-7 sekund).
- Efektywny zasięg lampy błyskowej wynosi około 7-10 metrów.

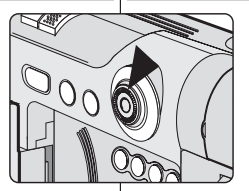

- A beépített vaku használata
  - A vaku CAMERA) (KAMERA) üzemmódokban működik, segítségével a felhasználó sötét kömyezetben (pl. éjszaka, belső térben és árnyékos helyeken) világosabb képeket készíthet.
  - A rendelkezésre álló üzemmódok az Auto Flash (Automata vaku), Red-Eye Reduction (Vörösszem csökkentés), Fill-In Flash (Deritő vaku), Slow Sync (Lassú szinkron) és Flash Cancel (Vaku kikapcsolás).
  - A vakumód kiválasztásához mozgassa a botkormányt felfele. Az üzemmód a következők között váltakozik:
  - Auto Flash ( 4^) (Automata vaku) A vaku a tényviszonyoknak megfelelően automatikusan előbukkan és elvillan. Ha a a PHOTO gombot félig lenyomja, a készülék érzékeli a tényviszonyokat. Ha a vaku ki van nyítva, és van elegendő tény, nem fog elvillanni.
  - Red-Eye Reduction (③) (Vörösszem csökkéntés) A vörösszem vaku a tövaku elött old ki, és csökkenti a vörösszem hatást. Red-Eye Reduction (Vörösszem csökkentés) A vörösszem vaku üzemmód akkor hatásos, ha a tárgyak a vaku hatótávolságán belül helyezkednek el és a vaku telé néznek. Rövid késleltetés történik a PHOTO gomb teljes lenyomása után, hogy a vörösszem csökkentő funkció kíréjthesse hatását. Ez a vaku mód nem ajárliolt gyorsan mozgó, vagy távol lévő tárgyak esetén.
  - Fill-In Flash ( 4 ) (Deritő vaku)

A vakut a fényviszonyoktól függetlenül működteti. A minőségi felvételek érdekében a derítő vaku használata javasolt ellenfényben, valamint megfelelő fényviszonyok mellett árnyékban lévő tárgyak esetében.

Slow Sync ( 4<sup>S</sup>) (Lassú szinkron)

Lassúra állított zársebesség mellett a vaku a beállított zársebességnek megfelelően villan. Ejszaka vagy derengő fériyben használja a tárgy és a háttér felvételéhez. Az elmosódott kép megelőzése érdekében állvány használata javasolt. A Lassú szinkron vaku üzemmód segítségével az éjszakai felvételen világosabb hátteret és tárgyat érhet el.

Flash Cancel (S) ) (Vaku kikapcsolása)
 A vaku működését letiltja. Nyilvános helyeken, mint pl. múzeumokban tilthatják a villanófény használatát.

### [ Megjegyzések ]

- A vaku folyamatos fényképezés üzemmódban, AEB, illetve videokamera üzemmódban nem működik.
- A vaku ismétlődő használata esetén az akkumulátor energiája gyorsabban fogy.
- A vaku újbóli használatához várja meg a vaku teljes feltöltődését (5-7 másodperc).
- A vaku hatótávolsága 2-3 m.

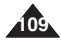

## Digitális fényképezőgép üzemmód: Haladó technikák

| Dost             | Jostępne tryby lampy błyskowej dla danych trybow aparatu |            |   |   |                       |   |  |  |  |  |
|------------------|----------------------------------------------------------|------------|---|---|-----------------------|---|--|--|--|--|
|                  |                                                          | <b>4</b> ^ | 0 | 4 | <b>4</b> <sup>s</sup> | ۲ |  |  |  |  |
| Prog             | <b>d</b><br>gram                                         | 0          | 0 | 0 | 0                     | 0 |  |  |  |  |
| riorytet         | <b>A</b><br>przysłony                                    | х          | х | ο | х                     | 0 |  |  |  |  |
| Prioryte<br>mig  | S<br>t szybk.<br>awki                                    | х          | х | 0 | х                     | 0 |  |  |  |  |
| Rec              | <b>∕I</b><br>∷zny                                        | Х          | Х | 0 | Х                     | 0 |  |  |  |  |
| EAS              | SY.Q                                                     | Х          | 0 | Х | Х                     | 0 |  |  |  |  |
|                  | と                                                        | Х          | Х | Х | 0                     | 0 |  |  |  |  |
|                  | 0                                                        | Х          | 0 | Х | Х                     | Х |  |  |  |  |
|                  | 2                                                        | Х          | 0 | Х | Х                     | Х |  |  |  |  |
|                  |                                                          | Х          | х | х | Х                     | 0 |  |  |  |  |
| lstawi<br>nytryb | <b>9</b> 2                                               | Х          | Х | Х | Х                     | 0 |  |  |  |  |
| CENE             |                                                          | х          | х | х | Х                     | 0 |  |  |  |  |
|                  | ţ,                                                       | Х          | Х | Х | Х                     | 0 |  |  |  |  |
|                  | <b>*</b> 2                                               | Х          | Х | 0 | Х                     | Х |  |  |  |  |
|                  | ٢                                                        | Х          | Х | Х | Х                     | 0 |  |  |  |  |
|                  | X                                                        | 0          | х | х | х                     | Х |  |  |  |  |

A kamera üzemmódban rendelkezésre álló vaku üzemmódok

MAGYAR

|                               |                       | <b>4</b> ^ | 0 | 4 | <b>4</b> <sup>s</sup> | ۲ |
|-------------------------------|-----------------------|------------|---|---|-----------------------|---|
| Pro                           | gram                  | 0          | 0 | 0 | 0                     | 0 |
| Rekesz                        | <b>A</b><br>prioritás | х          | х | 0 | х                     | 0 |
| S<br>Zársebesség<br>prioritás |                       | х          | х | 0 | х                     | 0 |
| K                             | <b>VI</b><br>ézi      | Х          | Х | 0 | Х                     | 0 |
| EASY.Q                        |                       | Х          | 0 | Х | Х                     | 0 |
|                               | Ľ                     | Х          | Х | Х | 0                     | 0 |
| Előre                         | 0                     | Х          | 0 | Х | Х                     | Х |
| progr                         | 8                     | Х          | 0 | Х | Х                     | Х |
| amoz<br>ott                   |                       | Х          | х | х | х                     | 0 |
| SCE<br>NE                     | <b>9</b> 2            | Х          | Х | Х | Х                     | 0 |
| (JELE                         |                       | х          | х | х | х                     | 0 |
| NET)                          | *                     | Х          | Х | Х | Х                     | 0 |
| üzem<br>mód                   | ₹ <b>£</b>            | Х          | Х | 0 | Х                     | Х |
|                               | ٢                     | Х          | Х | Х | Х                     | 0 |
|                               | ×                     | 0          | Х | Х | Х                     | Х |

O = Alkalmazható, X = Nem alkalmazható

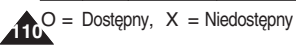

n

## Digitális fényképezőgép üzemmód: Haladó technikák

### Ustawianie trybów ostrości

- Tryb ostrości należy dobrać odpowiednio do fotografowanego obiektu i kompozycji. Dostępne są tryby automatycznej regulacji ostrości, ciąglej regulacji ostrości, ręcznej regulacja ostrości i tryb makro.
- Ostrość jest automatycznie ustawiana w pobliżu środka kadru.

### [ Uwaga ]

Ostrość jest ustawiana po naciśnięciu do połowy przycisku PHOTO. Ostrość ustawiania jest na obiekt znajdujący się najbliżej środka kadru. Tryby pomiaru światła SPOT (Punktowy) i MULTI (Wielopunktowy) umożliwiają uzyskanie ostrzejszych i bardziej wyraźnych zdjęć.

Informacje na temat trybów pomiaru światła można znaleźć na stronie 115.

### Automatyczna regulacja ostrości

### Tryb ręcznej regulacji ostrości

- Tryb umożliwia ręczne ustawienie ostrości.
- Po włączeniu trybu ręcznego ustawiania ostrości wyświetlane jest oznaczenie [MF].
- 1. Ustaw przełącznik zasilania w pozycji 🗖 (CAMERA).
- 2. Ustaw pokrętło zmiany trybów na 🙆 (Program), M, A, S,
  - ₩ (Film), MySET lub SCENE (NIGHT) (Noc).
  - W przypadku trybu SCENE funkcja działa tylko w trybie (4) NIGHT (Noc).
- 3. Naciskaj przycisk MF/AF, aż pojawi się ikona [MF].
- Zostanie wyświetlona ikona [MF] oraz pasek regulacji ostrości.
- 4. Aby ustawić ostrość, przesuń Quick menu selector w górę lub w dół.
- Wyświetlona zostanie wybrana ogniskowa.
   Aby zrobić zdiecie, naciśnii przycisk PHOTO.
- Aby powrócić do trybu automatycznej regulacji ostrości, naciskaj przycisk MF/AF, aż ikona [MF] zniknie.

## [Uwaga]

Tryb ręcznej regulacji ostrości nie jest dostępny w trybie TELE przy odległości od obiektu mniejszej niż 30 cm.

#### A fókusz üzemmódok beállítása

- A fókuszbeállítást a tárgynak és a kompozíciónak megfelelően válassza meg. Rendelkezésére áll az automatikus fókuszbeállítás, folyamatos autofókusz, manuális fókuszbeállítás és makró fókuszbeállítás.
- A készülék a fókuszt automatikusan a képkocka közepe közelébe állítja be.

## [ Megjegyzés ]

2006

A fókusz beállítása a PHOTO gomb félig való lenyomásakor megy végbe. A készülék a fókuszt a képkocka középpontjához legközelebb elhelyezkedő tárgyra állítja. Az élesebb, tisztább képek érdekében rendelkezésre áll a SPOT (PONT) és MULTI (MULTI) mérési üzemmód.

A mérési üzemmódokra vonatkozó további részleteket lásd a 115. oldalon.

### Automatikus fókusz üzemmód

A legtöbb fényképezési helyzetben ezzel az üzemmóddal kaphatja a legjobb eredményeket. A Power kapcsoló d (CAMERA) módba állításával a tókuszt is automatikusan Auto focus (Automatikus fókuszra) állítja.

### Kézi fókusz üzemmód

- ✤ A kézi fókusz funkció (Program), M, S, A (Mozi), MySET és SCENE (NIGHT) módokban működik.
- A felhasználó kézzel állíthatja be a fókuszt.
- Arnikor beállítja a kézi fókuszt, megjelenik az [MF] [KÉZI FÓKUSZ] felirat.
- Állítsa a Power kapcsolót D (CAMERA) állásba.
- 2. Az Üzemmód kapcsolót állítsa 🗖 (PROGRAM), M, S, A,
  - ♣ (Mozi), MySET, vagy SCENE (NIGHT) üzemmódra.
  - A SCENE módnál csak az NIGHT üzemmódban működik.
- 3. Nyomja meg az MF/AF gombot amíg megjelenik az [MF] ikon.
  - Megjelenik az [MF] ikon fókuszsávval.
- A fókusz beállításához mozgassa a Quick menu selector fel vagy le.
  - A kijelölt fókusztávolság a kijelzőn látható.
- 5. A fénykép elkészítéséhez nyomja le a PHOTO gombot.
- Az automatikus fókuszbeállításhoz való visszatéréshez nyomja meg az MF/AF gombot, míg az [MF] jelző el nem tűnik.

### [Megjegyzés]

A Kézi tőkuszbeállítás nem működik TELE üzemmódban, ha a távolság 30 cm-kézi rövidebb.

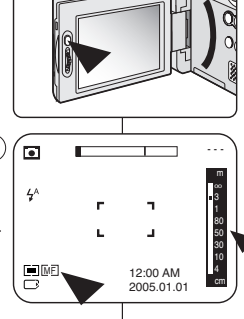

(3)

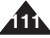

# Digitális fényképezőgép üzemmód: Haladó technikák

| Tryb ciągłej regulacji ostrości                                                                                                    | Folyamatos automatikus fókusz üzemmód                                                                                                    |
|----------------------------------------------------------------------------------------------------|----------------------------------------------------------------------------------------------------|
| <ul> <li>Funkcja ciągłej regulacji ostrości działa w trybach D (Program),<br/>MySET, M, S, A oraz SCENE CHILDREN i CLOSE-UP.</li> <li>Tryb CHILDREN służy do fotografowania dzieci w ruchu.</li> <li>Umożliwia szybkie ustawianie ostrości, podczas gdy tryb<br/>jednorazowej regulacji ostrości działa z mniejszą szybkością, ale<br/>zużywa mniej energii.</li> <li>Przy wybranym trybie ciągłej regulacji ostrości na wyświetlaczu<br/>LCD wyświetlana jest ikona [CAF].</li> </ul> | <ul> <li>A folyamatos automatikus fókusz funkció D (Program), MySET,<br/>M, S, A és SCENE (CHILDREN és CLOSE-UP) módokban<br/>működik.</li> <li>A CHILDREN üzemmód lehetőséget nyújt jobb képek<br/>készítésére, amikor a gyerekek nem tudnak egy helyben<br/>maradni.</li> <li>A felhasználó számára lehetővé teszi a gyors fókuszbeállítást,<br/>míg az egyszerű autofókusz kevésbé gyors reakció mellett<br/>kevésbé fogyasztja az akkumulátor energiáját.</li> <li>A folyamatos autofókusz üzemmód kijelölésekor a</li> </ul> |
| 1. Ustaw przełącznik zasilania w pozycji                                                                                                    | folyadékkristályos monitoron a [CAF] [(FOLY. AUTOFÓKUSZ)]<br>kijelzés látható.                                                                                                    |
| <ul> <li>2. Ustaw pokrętło zmiany trybów na C (Program),<br/>MySET, A, S lub M.</li> <li>Ciągła regulacja ostrości jest aktywowana<br/>automatycznie po ustawieniu trybu sceny na<br/>CHIL DREN lub CLOSE UP</li> </ul>                                                                                                    | <ol> <li>Állítsa a Power kapcsolót          <ul> <li>CAMERA) állásba.</li> <li>Az Üzemmód kapcsolót állítsa              <ul> <li>(PROGRAM),<br/>MySET, M, S, vagy A üzemmódra.</li> <li>Ha a ialenatet CHII DBEN, vagy CLOSE-LIP.</li> </ul> </li> </ul> </li> </ol>                                                                                                    |
| <ul> <li>3. Naciskaj przycisk MF/AF, aż pojawi się ikona<br/>[CAF].</li> <li>Wyświetlona zostanie ikona [CAF].</li> </ul>                                                                                                    | <ul> <li>módra állítja, akkor a CAF is automatikusan érvényes lesz.</li> <li>Nyomja meg az MF/AF gombot amíg meg nem</li> </ul>                                                                                                    |
| <ol> <li>Aby zrobić zdjęcie, naciśnij przycisk PHOTO.</li> <li>Aby powrócić do trybu automatycznej regulacji (3) ()</li> </ol>                                                                                                    | jelenik az [CAF] ikon.<br>Megjelenik a [CAF] ikon.                                                                                                    |
| ostrości, naciskaj przycisk <b>MF/AF</b> , aż ikona                                                                                                    | <ol> <li>4. A fénykép elkészítéséhez nyomja le a PHOTO<br/>gombot.</li> </ol>                                                                                                    |
| [Uwagi] 4^ r                                                                                                    | <ul> <li>Az automatikus fókuszbeállításhoz való<br/>visszatéréshez nyomja az MF/AF gombot addíg,<br/>míg a [CAF] ikon el nem tűnik.</li> </ul>                                                                                                    |
| <ul> <li>W trybie EASY.Q automatycznie wybierany jest<br/>tryb automatycznej regulacji ostrości</li> </ul>                                                                                                    | 12:00 AM<br>2005.01.01 [Megjegyzések ]                                                                                                    |
| <ul> <li>W trybie ręcznej regulacji ostrości sprawdź za<br/>pomocą wyświetlacza LCD lub wizjera, czy ostrość jest<br/>prawidłowo nastawiona</li> <li>Użycie trybu ciągłej regulacji ostrości powoduje większe zużycie<br/>energii.</li> </ul>                                                                                                    | <ul> <li>Az EASY.Q automatikusan kiválasztja az AUTO<br/>FOCUS (AUTOMATIKUS FÓKUSZ) üzemmódot.</li> <li>Ha a kézi fókuszbeállítást alkalmazza, ne feledje ellenőrizni a<br/>LCD-képernyőn vagy a keresőben, hogy beállította-e a fókuszt.</li> <li>A folyamatos autofókusz üzemmód gyorsabban fogyasztja az<br/>akkumulátor energiáját.</li> </ul>                                                                                                    |

### Trvb makro

- Funkcia makro działa w trybach (Program). MvSET. M. S. A i SCENE (tvlko (CLOSE-UP).
- Tryb makro umożliwia fotografowanie z bliska obiektu o dużei ilości detali.
- Minimalna odległość przy regulacji ostrości wynosi 4 cm.
- 1. Ustaw przełacznik zasilania w pozvcii (CAMERĂ).
- 2. Ustaw pokrętło zmiany trybów na 🗖 (Program), (Film), MySET, M, S lub A.
- 3. Przesuń joystick w prawo.
  - Zostanie wyświetlona ikona trybu makro ( \$).
- 4. Wykadruj objekt i w razie konjeczności powieksz lub pomniejsz go za pomocą funkcji zoomu.
- 5. Aby zrobić zdjęcie z bliska, naciśnij przycisk PHOTO.
- 6. Aby wyiść z trybu makro, ponownie przesuń iovstick w prawo.
  - Zostanie wyświetlona ikona trybu makro (\$).

## Obsługiwane tryby i odległości regulacji ostrości

| Tryby     | Normal (Normalna)                                          | Makro (W: szerokokątny, T: teleobiel |                                      |  |  |
|-----------|------------------------------------------------------------|--------------------------------------|--------------------------------------|--|--|
| Odległość | 80 cm -<br>nieskończoność<br>31,5 cala -<br>nieskończoność | W: 4 - 80 cm<br>W: 1,6 - 31,5 cala   | T: 30 - 80 cm<br>T: 11,8 - 31,5 cala |  |  |

## [ Uwadi ]

- Zwróć uwage, aby w trybie makro nie zasłaniać światła padającego na fotografowany obiekt.
- Jeśli prawidłowe ustawienie ostrości na obiekcie nie jest możliwe, należy go pomniejszyć lub powiększyć tak, aby uzyskać wyraźny obraz.
- Kadrowanie jest widoczne dokładniej na wyświetlaczu LCD.
- Tryb makro jest ustawiany automatycznie w trybie SCENE CLOSE-UP (Zbliżenie).

# Digitális fényképezőgép üzemmód: Haladó technikák

## MAGYAR

### Makró üzemmód

- ✤ A makró funkció (Program), # (Mozi), MySET, M, S, A és SCENE (CLOSE-UP) módokban működik.
- A makró fókuszbeállító üzemmód segítségével a felhasználó egy bizonvos részletről közelképet készíthet.
- Kamerája képes a legalább 4 cm-re elhelvezkedő tárgyakra fókuszálni.

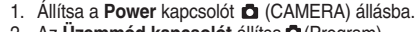

- 2. Az Üzemmód kapcsolót állítsa D (Program). (Mozi), MvSET, M. S. vagy A. üzemmódra.
- 3. Mozgassa a Vezérlőgombot jobbra.
  - Megjelenik a makró módot jelző ikon (\$).
- 4. Helyezze el a tárgyat a képmezőben, és szükség szerint közelítsen rá vagy távolítson tőle.
- 5. A közelkép elkészítéséhez nyomia le a PHOTO aombot.
- 6. A makró módból való kilépéshez mozgassa a gombot megint jobbra.
  - Eltűnik a makró módot jelző ikon (\$).

## Üzemmódok és támogatott fókusztávolságok

| Üzemmódok | Normal (normál)                                  | Makró (W: nagy látószög, T: tele)       |                                              |  |  |  |
|-----------|--------------------------------------------------|-----------------------------------------|----------------------------------------------|--|--|--|
| Távolság  | 80 cm - végtelen<br>(31,5 hūvelyk<br>- végtelen) | W: 4 - 80 cm<br>W: (1,6 - 31,5 hūvelyk) | T: 30 - 80 cm<br>T: (11,8 - 31,5<br>hüvelyk) |  |  |  |

## [Megjegyzések]

- Ha makró üzemmódban készít felvételt, ügyeljen arra, hogy ne vessen árnvékot a tárgyra.
- Ha a tárgyat nem tudia helvesen fókuszba állítani, a tisztább fókuszálás érdekében közelítsen vagy távolítson.
- A LCD-képernyő precízebben jeleníti meg a képkivágást.
- Előre beállított CLOSE-UP (KÖZELKÉP) üzemmódban a makró üzemmód is automatikusan bekapcsol.

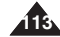

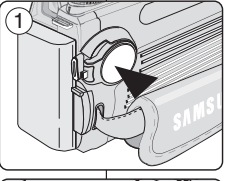

- 4^ 13

12:00 AM

2005.01.01

Ē

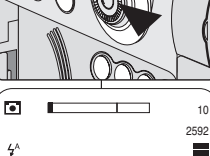

### Ustawianie ekspozycji

- Czas ekspozycji, szybkość migawki i czułość ISO mają wpływ na jasność zdjęcia i jego ogólną jakość. Dłuższy czas ekspozycji, mniejsza szybkość migawki i większa czułość ISO rozjaśniają obraz. Ustawienia te można regulować w trybach
   (Program), A, S i M oraz w trybach aparatu. Ogólną jasność obrazu wyregulować można za pomocą ustawień czasu ekspozycji, szybkości migawki i czułości ISO.
- Ogólna jasność zdjęcia może wydawać się zbyt mała, jeśli większa część kadrowanego obrazu jest bardzo jasna lub tło jest dużo jaśniejsze niż kadrowany obiekt. Ogólna jasność zdjęcia może wydawać się zbyt duża, jeśli większa część kadrowanego obrazu jest ciemna lub tło jest dużo ciemniejsze niż kadrowany obiekt. Kompensację naświetlania można osiągnąć, regulując czas ekspozycji, szytkość migawki i czutóść ISO.

| Kompensacja ekspozycji      | Tryby 🖸 (Program), A, S i M |  |  |  |
|-----------------------------|-----------------------------|--|--|--|
| Regulacja szybkości migawki | Tryby S i M                 |  |  |  |
| Regulacja przysłony         | Tryby A i M                 |  |  |  |
| Ustawiania czułości ISO     | Tryby 🗖 (Program), A, S i M |  |  |  |

### Blokowanie automatycznej ekspozycji: AE LOCK

- Ustawienia ekspozycji można zablokować, aby zaciemnić obiekt i tło o dużym kontraście.
- Wykadruj obiekt za pomocą wyświetlacza LCD, a następnie przesuń joystick w dół (AE LOCK).
- 2. W razie potrzeby wykadruj obiekt ponownie.
- Przyciśnij do połowy przycisk PHOTO tak, aby dzięki funkcji AE LOCK możliwe było prawidłowe ustawienie ostrości obiektu.
  - Możesz ustawić ostrość na innym obiekcie.
- 4. Aby zrobić zdjęcie, naciśnij do końca przycisk PHOTO.

#### [Uwaga]

Po zrobieniu zdjęcia funkcja AE LOCK wyłącza się automatycznie.

## Digitális fényképezőgép üzemmód: Haladó technikák

## Az exponálás beállítása

- Az exponálás, a zársebesség és az ISO érzékenység befolyásolja a kép világosságát és általános minőségét. A hosszabb exponálás, az alacsonyabb zársebesség és nagyobb ISO érzékenység világosabbá teszi a képet. Ezeket a beállításokat a karnera
   (Program), A, S, és M üzemmódjaiban végezheti el. A kép általános világosságát az exponálás, a zársebesség és az ISO érzékenység beállításával szabályozhaja.
- A felvett kép összességében túl sötétnek tűnhet, ha a képkockába beállított jelenet nagy, nagyon világos részeket tartalmaz, vagy a háttér sokkal fényesebb, mint a fő tárgy. A felvett kép összességében túl világosnak tűnhet, ha a képkockába beállított jelenet nagy homályos részeket tartalmaz, vagy a háttér sokkal sötétebb,mint a fő tárgy. A megvilágítást az exponálás, a zársebesség, vagy az ISO érzékenység beállításával kompenzálhatja.
  - Állítsa a Power kapcsolót D (CAMERA) állásba.

| Megvilágítás-kiegyenlítés  | (Program), M, S, és A üzemmódok |  |  |
|----------------------------|---------------------------------|--|--|
| Zársebesség beállítás      | S és M üzemmódok                |  |  |
| Blende beállítás           | A és M üzemmódok                |  |  |
| ISO érzékenység beállítása | (PROGRAM), M, S, és A üzemmódok |  |  |

#### Az automatikus exponálás rögzítése: AE LOCK (AE ZÁR)

- Az AE zár funkció a D (Program), H (Mozi) és SCENE módokban működik.
- Olyan helyzetekben, ha egy nagyon kontrasztos tárgyat és hátteret sötétíteni kíván, rögzítheti az exponálás beállítását.
- Állítsa be a képkivágást az LCD-képernyő segítségével, majd mozgassa a Vezérlőgombot lefele (AE LOCK).
- 2. Szükség szerint állítsa újra a tárgyat a képmezőbe.
- Nyomja le félig a PHOTO gombot, hogy az AE LOCK (AE ZÁR) tisztán fókuszálhasson a tárgyra.
  - A fókuszt más tárgyra is beállíthatja.
- A fénykép elkészítéséhez nyomja le teljesen a PHOTO gombot.

### [Megjegyzés]

A felvétel elkészítése után az AE LOCK (AE ZÁR) automatikusan kikapcsol.

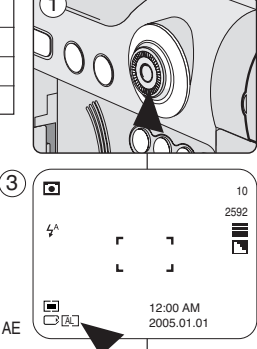

## MAGYAR

# Ustawianie opcji pomiaru światła w trybie automatycznej ekspozycji: SPOT AE lub MULTI AE

- Funkcje pomiaru światła MULTI i SPOT AE działają w trybach (Program), M, S i A.
- Funkcja ta umożliwia dostosowanie ekspozycji obiektu i osiągnięcie lepszych rezultatów.
- W trybie MULTI ÁE ogólne oświetlenie otoczenia mierzone jest w wielu punktach.
- W trybie SPOT AE oświetlenie otoczenia mierzone jest w mniejszym obszarze, co daje dokładniejszą kontrolę czasu ekspozycji dla danego obiektu.
- W menu METERINĞ można wybrać sposób dokonywania automatycznych pomiarów oświetlenia w trybie SPOT AE lub MULTI AE.
- Ustaw pokrętło zmiany trybów na D (Program), A, S lub M.
- 3. Naciśnij przycisk MENU.
- Przesuń joystick w lewo lub prawo, aby wybrać
   (METERING).
  - Wyświetlone zostaną dostępne opcje. MULTI - SPOT.
- Wybierz opcję, przesuwając joystick w górę lub w dół, a następnie naciśnij przycisk Joystick(OK) lub MENU.
  - Wybrana opcja zostanie zastosowana, a ekran menu zostanie automatycznie zamknięty.

## [ Uwaga ]

Opcja SPOT jest ustawiana automatycznie po wybraniu trybu oświetlenia tylnego w trybie sceny.

## Digitális fényképezőgép üzemmód: Haladó technikák

Az automatikus megvilágítás-mérési lehetőségek beállítása: SPOT AE (PONT AE) vagy MULTI AE

- A MULTI és SPOT AE funkciók a (Program), M, S és A üzemmódokban működnek.
- A jobb eredmények érdekében ezzel a funkcióval állíthatja be a tárgy exponálását.
- A MULTI AE a többpontos megvilágítás-mérés révén a teljes kép exponálási viszonyait méri.
- A SPOT AE egy szűkebb terület fényviszonyait méri, így egy konkrét tárgy precíz expozíció-szabályozását teszi lehetővé.
  - A METERING menüben az automatikus megvilágítás-mérés szabályozásához a SPOT AE és MULTI AE opciók közül választhat.

MAGYAR

- 1. Állítsa a **Power** kapcsolót **D** (CAMERA) állásba.
- Az Üzemmód kapcsolót állítsa D (Program), M, S, vagy A üzemmódra.
- 3. Nyomja meg a **MENU** gombot.
- 4. Mozgassa a Vezérlőgombot balra vagy jobbra a (METERING) kiválasztásához.
  - Megjelenik a rendelkezésre álló beállítások listája.
    - MULTI SPOT
- Válassza ki a kívánt sort a Vezérlőgomb felfele vagy lefele mozgatásával, majd nyomja meg a Vezérlő(OK) vagy a MENU gombot.
  - A kijelölt beállítás aktiválódik, a menüképernyő automatikusan bezárul.

## [Megjegyzés]

A SPOT üzemmódot a készülék automatikusan beállítja, amikor a jelenet módot Blacklight (Ellenfény) módra állítja.

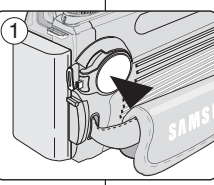

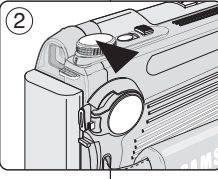

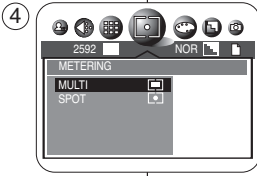

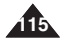

# Digitális fényképezőgép üzemmód: Haladó technikák

## MAGYAR

#### Tryby SCENE - predefiniowane tryby ekspozycii

- Predefiniowane tryby SCENE ułatwiają fotografowanie w różnych warunkach oświetleniowych.
- W trybach SCENE aparat automatycznie dopasowuje przysłone, szybkość migawki i balans bieli w zależności od warunków oświetleniowych i predefiniowanych ustawień.

### Dostepne tryby SCENE:

| NIGHT      | ۴          | PORTRAIT   | 0  |
|------------|------------|------------|----|
| CHILDREN   | 2          | LANDSCAPE  |    |
| CLOSE - UP | <b>2</b> 2 | SUNSET     |    |
| DAWN       | ۲          | BACKLIGHT  | *2 |
| FIREWORKS  | ٢          | BEACH&SNOW | Ż  |

- Tryb CHILDREN służy do fotografowania dzieci w ruchu.
- Ustaw przełącznik zasilania w pozycji D (CAMERA).
- 2. Ustaw pokretło zmiany trybów w pozvcii SCENE.
- 3. Naciśnii przycisk MENU.
- 4. Przesuń joystick w lewo lub w prawo, aby wybrać
  - (SCENE), a następnie przesuń joystick w dół.
  - Wyświetlone zostana dostępne opcje.
- 5. Wybierz opcje, przesuwając joystick w górę lub w dół, a następnie naciśnij przycisk Joystick(OK) lub MENU.
  - Wybrana opcia zostanie zastosowana, a ekran menu zostanie automatycznie zamkniety.

### [Uwaga]

W trybie SCENE(NIGHT) naciśnięcie przycisku Quick menu selector spowoduje wyświetlenie menu ustawień LT (Długi czas). Szvbkość migawki i wartość przysłony dla zdieć możesz wybrać. przesuwając joystick w lewo lub w prawo.

- Dostepny zakres szybkości migawki: AUTO, 1/2000 ~ 15 s
- Dostępny zakres wartości przysłony: AUTO, F2.8 ~ F11.0 (w zależności od powiekszenia)

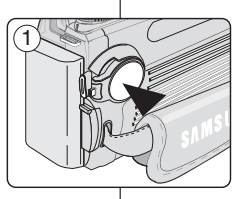

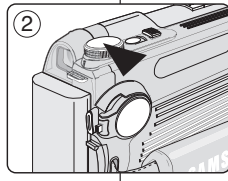

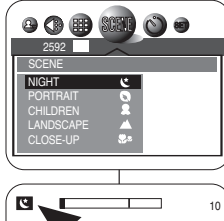

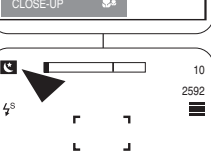

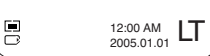

#### SCENE (JELENET) üzemmódok - Előre programozott automatikus exponálási üzemmódok

- Az előre programozott SCENE üzemmódok különféle fényviszonyok között segítik a felhasználót a kép elkészítésében.
- A SCENE üzemmódokban a kamera a fényviszonyoknak és az előre programozott beállításoknak megfelelően automatikusan állítia be a blendét, a zársebességet és a fehéreavensúlvt.

#### A következő SCENE üzemmódok állnak rendelkezésére:

| NIGHT      | Ľ          | PORTRAIT   | 0  |
|------------|------------|------------|----|
| CHILDREN   | 2          | LANDSCAPE  |    |
| CLOSE - UP | <b>8</b> 2 | SUNSET     |    |
| DAWN       | Ű          | BACKLIGHT  | ×2 |
| FIREWORKS  | ٢          | BEACH&SNOW | X  |

- A CHILDREN mód az állandóan mozgó gyerekek fényképezését teszi lehetővé.
- Állítsa a Power kapcsolót D (CAMERA) állásba.
- Az Üzemmód kapcsolót állítsa SCENE üzemmódra.
- 3. Nyomja meg a MENU gombot.
- 4. Mozgassa a Vezérlőgombot balra vagy jobbra a (SCENE) sor kiválasztásához, majd mozgassa a gombot lefele
  - Megielenik a rendelkezésre álló opciók listáia.
- Válassza ki a kívánt sort a gomb felfele vagy lefele 5 mozgatásával, majd nyomja meg a Vezérlő(OK) vagy a MENU gombot.
  - A kijelölt beállítás aktiválódik, a menüképernyő automatikusan bezárul.

### [Meaieavzés]

A SCENE(NIGHT) üzemmódban a Quick menu selector gomb megnyomására megjelenik az LT (Long Time) (Hosszú idő) beállítások menüje. Az állóképek zársebesség- és blendeértékét a botkormány balra, vagy jobbra mozgatásával állíthatja be.

- Zársebesség tartomány: AUTO, 1/2000 ~ 15 mp
- Blendetartomány: AUTO, F2.8 ~ F11.0 (a zoom pozícióiától függően)

### Ręczna kompensacja ekspozycji

- Funkcja ręcznej kompensacji ekspozycji działa w trybach aparatu
   (Program), S i A.
- Jeśli obraz na wyświetlaczu LCD jest zbyt jasny, wybierz wartość ujemną dla kompensacji ekspozycji.
- Jeśli obraz na wyświetlaczu LCD jest zbyt ciemny, wybierz wartość dodatnią dla kompensacji ekspozycji.
- Ustaw pokrętło zmiany trybów na 
   <sup>1</sup> (Program), A lub S.
- 3. Naciśnij Quick menu selector.
- Przesuń joystick w górę lub w dół, aby wybrać ikonę ≱.
  - Pojawi się pasek regulacji ekspozycji.
- Przesuń joystick do lewego lub prawego przycisku, aby ustawić kompensację ekspozycji.
  - Dodatnia kompensacja rozjaśnia zdjęcie, a ujemna je przyciemnia.
- Po wybraniu wartości naciśnij ponownie Quick menu selector.
  - Na wyświetlaczu LCD nadal będzie wyświetlana ikona 2, natomiast pasek regulacji ekspozycji zostanie wyłączony.

# Digitális fényképezőgép üzemmód: Haladó technikák

### Kézi megvilágítás-kiegyenlítés

- A kézi megvilágítás-kiegyenlítő funkció D (Program), S és A üzemmódokban működik.
- Ha a kép az LCD-képernyőn túl világos, a megvilágítás kompenzálásához válasszon negatív értéket.
- Ha a kép az LCD-képernyőn túl sötét, a megvilágítás kompenzálásához válasszon pozitív értéket.

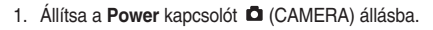

- Az Üzemmód kapcsolót állítsa D (Program), S, vagy A üzemmódra.
- 3. Nyomja meg a Quick menu selector gombot.
- A Vezérlőgombot fel vagy le mozgatásával válassza ki az ikont.
  - Megjelenik az exponálás -vezérlő sáv.
- 5. Mozgassa a **gombot** a bal vagy a jobb gombhoz a megvilágítás-kiegyenlítés beállításához.
  - A pozitív kiegyenlítés a képet világosítja, míg a negatív sötétíti.
- Ha elégedett a beállítással, nyomja meg újra a Quick menu selector gombot.
  - A LCD-képernyő a kon továbbra is látható, míg az exponálás-vezérlő sáv eltűnik.

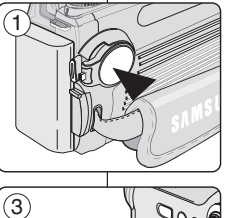

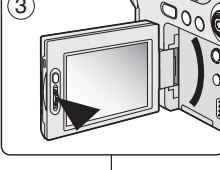

10

2592

=

D.

ISO

AWB

7

(5)

4^

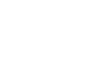

MAGYAR

### Ustawianie przysłony

- Ustawianie przysłony działa w trybach M i A.
- Regulując przysłonę, możesz wpłynąć na ogólną jasność zdjęcia.
- Zwiększenie liczby przysłony wymaga dłuższego naświetlania i powoduje wyaładzenie szczegółów tła.
- Zmniejszenie liczby przysłony zwiększa głebie ostrości. zachowując ostrość głównego obiektu, jak i tła.
- 1. Ustaw przełącznik zasilania w pozycji CAMERA).
- 2. Ustaw pokretło zmiany trybów w pozycji A lub M.
- 3. Naciśnij Quick menu selector.
- 4. Przesuń joystick w górę lub w dół i wybierz opcję ustawienia przysłony (liczba F).
  - Bieżące ustawienie przysłony (liczba F) iest podświetlone na zielono.
- 5. Przesuń joystick w prawo lub lewo, aby ustawić wybrana wartość przysłony.
  - Dostępny zakres wartości przysłony: F2.8 ~ F11.0
- 6. Po wybraniu wartości naciśnij Quick menu selector
  - Po wyświetleniu wybranej wartości przysłony na wyświetlaczu LCD nastąpi wyjście z (5) ekranu ustawień.

## [Uwagi]

- Przysłonę można regulować w trybach A (Przysłona) i M (Reczny).
- Minimalny i maksymalny zakres wartości przysłony zależy od zbliżenia.
- Zakres ustawień liczby przysłony zmienia sie w zależności od zastosowanego powiększenia.

# Digitális fényképezőgép üzemmód: Haladó technikák

### A blendenvílás beállítása

- A blende funkció M és A üzemmódokban működik.
- A blende szabálvozásával a felhasználó a telies képet világosíthatja.
- A nagy blende több fényt enged be, és lágyítja a háttér részleteit.
- A kisebb blendék növelik a mélvségélességet, fókuszba állítva a fő tárgyat és a hátteret.
  - Állítsa a Power kapcsolót D (CAMERA) állásba.

MAGYAR

- Az Üzemmód kapcsolót állítsa M vagy A üzemmódra.
- 3. Nyomja meg a Quick menu selector gombot.
- 4. Mozgassa a Vezérlőgombot fel vagy le a blendebeállítás (f-szám) kiválasztásához.
  - Az aktuális blendebeállítás (f-szám) zölden kiemelve látható.
- 5. Mozgassa a gombot balra vagy jobbra a kívánt blendeérték beállításához.
  - A rendelkezésre álló blendetartomány: F2.8 - F11.0
- 6. Ha elégedett a beállítással, nyomja meg a Quick menu selector aombot.
  - A kijelölt blendebeállítás megjelenik a LCDképernyőn, és bezárul a beállítási képernyő.

## Megjegyzések ]

- A felhasználó az M (Manuális) és A (Apertúra v. blende) üzemmódokban állíthatia a blendét.
- A blendetartomány maximális és minimális értéke a zoom pozíciótól függ.
- A blende lehetséges beállítási tartománya a zoomolástól függően változik.

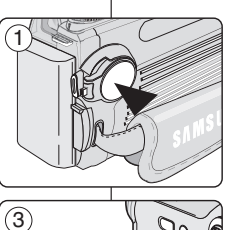

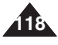

000

2

ISO

AWB

ť

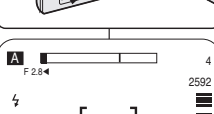

### Ustawianie szybkości migawki

- Funkcja ustawiania szybkości migawki działa w trybach M i S.
- Kontrolując szybkość migawki i przysłonę możesz wpłynąć na ogólną jasność zdjęcia.
- Mniejsze szybkości migawki wymagają dłuższego czasu naświetlania. Większe szybkości migawki przeznaczone są dla gorszego oświetlenia.
- Mała szybkość migawki przy szybko poruszającym się obiekcie spowoduje efekt rozmycia obrazu.
- 2. Ustaw pokrętło zmiany trybu w pozycji S lub M.
- 3. Naciśnij Quick menu selector.
- Przesuń joystick w górę lub w dół, aby wybrać opcję ustawiania szybkości migawki.
  - Bieżące ustawienie szybkości migawki będzie zaznaczone na zielono.
- Przesuń joystick w prawo lub lewo, aby ustawić wybraną szybkość migawki.
  - Dostępny zakres szybkości migawki: 1/2000-15 sekund
- 6. Po wybraniu wartości naciśnij **Quick menu** selector.
  - Wyświetlona zostanie wybrana szybkość migawki.

## [Uwaga]

Przy małych szybkościach migawki zalecane jest użycie statywu.

# Digitális fényképezőgép üzemmód: Haladó technikák

### A zársebesség beállítása

- A zársebesség funkció M és S üzemmódokban müködik.
- A zársebesség és a blende szabályozásával módosíthat a teljes kép világosságán.
- Az alacsony zársebességek több fényt igényelnek. A nagyobb zársebességek kevesebbet.
- Gyorsan mozgó tárgyaknál az alacsony zársebesség beállítás elmozduló hatást eredményez.

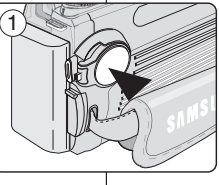

1. Állítsa a Power kapcsolót 🗖 (CAMERA) állásba.

MAGYAR

- Az Üzemmód kapcsolót állítsa M vagy S üzemmódra.
- 3. Nyomja meg a Quick menu selector gombot.
- 4. A Vezérlőgomb fel vagy le mozgatásával válassza ki a zársebességet.
  - Az aktuális zársebesség értéke zölden kiemelve látható.
- 5. Mozgassa a **gombot** balra vagy jobbra a kívánt állókép zársebességének beállításához.
  - Zársebesség tartomány: 1/2000 15,0 másodperc
- 6. Ha elégedett a beállítással, nyomja meg a **Quick menu selector** gombot.
  - Megjelenik a kiválasztott blende beállítása.

## [Megjegyzés]

2592

2

ISO

AWB

¥.

Alacsony zársebesség beállításokhoz állvány használata javasolt.

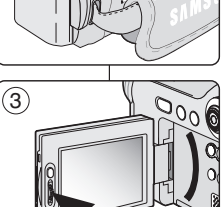

(5)

S

**4** 1/1500

#### Ustawianie balansu bieli

#### Ustawianie predefiniowanego balansu bieli

- Funkcja balansu bieli działa w trybach D (Program), # (Film), M, S i A.
- Aparaty cyfrowe zapisują obraz za pomocą przetwornika obrazu CCD, który pobiera informacje o oświetleniu i rozpoznaje kolory.
- Balans kolorów może różnić się w zależności od warunków oświetleniowych; balans bieli używany jest do zachowania kolorów naturalnych w różnych warunkach oświetlenia.
- 1. Ustaw przełącznik zasilania w pozycji D (CAMERA).
- 3. Naciśnij Quick menu selector.
  - Zostanie wyświetlona ikona trybu AWB.
- Przesuwając joystick w górę lub w dół wybierz opcję balansu bieli (AWB).
  - Pojawi się pasek balansu bieli z bieżącym ustawieniem zaznaczonym na niebiesko.

|                    | ي.                             | Ř                                | ,                                         | 0                        | Ë                 | AWB  |
|--------------------|--------------------------------|----------------------------------|-------------------------------------------|--------------------------|-------------------|------|
| Manual<br>(Ręczny) | Glow Lamp<br>(Lampa<br>żarowa) | Halogen<br>(Lampa<br>halogenowa) | Fluorescent<br>(Lampa<br>fluorescencyjna) | Cloudy<br>(Zachmurzenie) | Sunny<br>(Słońce) | AUTO |

- Przesuń joystick w prawo lub lewo, aby ustawić wybrany balans bieli.
  - Zaznaczona opcja podświetlana jest na niebiesko.
- Naciśnij ponownie Quick menu selector, aby zatwierdzić wybór i wyjść z ekranu ustawień.
  - Zostanie wyświetlona odpowiednia ikona.

### [Uwagi]

- Ustawienie balansu bieli może zmienić balans kolorów.
- Użycie trybu AWB (Automatyczny balans bieli) pozwala uzyskać w większości wypadków naturalne kolory.
- Zastosowanie trybu EASY.Q powoduje anulowanie wybranych ustawień balansu bieli. Aby przywrócić ustawienie balansu bieli, należy wyjść z trybu EASY.Q.

# Digitális fényképezőgép üzemmód: Haladó technikák

### A fehéregyensúly beállítása

#### Az előre programozott fehéregyensúly beállítása

- A digitális kamerák egy CCD (töltéskapcsolt eszköz) segítségével rögzítik a képeket, amely begyűjti a megvilágítási információkat és felismeri a színt.
- A színegyensúly a fényviszonyoktól függően eltérő lehet; a fehéregyensúly arra szolgál, hogy különböző fényviszonyok között megőrizze a természetes színeket.
  - 1. Állítsa a Power kapcsolót D (CAMERA) állásba.
  - Az Üzemmód kapcsolót állítsa ☐ (Program), # (Mozi), M, S, vagy A, üzemmódra.

MAGYAR

- 3. Nyomja meg a Quick menu selector gombot.
  - Megjelenik az AWB ikon.
- A Vezérlőgomb fel vagy le mozgatásával válassza ki a fehéregyensúlyt (AWB).
  - Megjelenik a fehéregyensúly-vezérlő sáv, miközben az aktuális beállítás kéken kiemelve látható.

|      | ا                        | <u>ل</u>             | Ļ                             | Ŋ                  | ŝ                | AWB  |
|------|--------------------------|----------------------|-------------------------------|--------------------|------------------|------|
| Kézi | Glow Lamp<br>(Izzólámpa) | Halogen<br>(Halogén) | Fluorescent<br>(Fluoreszcens) | Cloudy<br>(Felhős) | Sunny<br>(Napos) | AUTO |

- 5. Mozgassa a **gombot** balra vagy jobbra a kívánt fehéregyensúly beállításához.
  - A kijelölt beállítás kéken kiemelve jelenik meg.

 Az opció alkalmazásához és a beállítási képernyő bezárásához nyomja meg még egyszer a Quick menu selector gombot.

Megjelenik a kiválasztott ikon.

## [ Megjegyzések ]

ŧZ.

- A fehéregyensúly beállítása különböző színegyensúlyokat produkálhat.
- Az AWB (AWB) (Automatikus fehéregyensúly) üzemmód legtöbb esetben segít megőrizni a természetes színeket.
- A fehéregyensúly beállítás az aktuális 
   <sup>(CAMERA)</sup> üzemmódban tárolódik.
- Az EASY.Q üzemmód használata törli a fehéregyensúly beállítást.
   A fehéregyensúly beállítás helyreállításához lépjen ki az EASY.Q módból.

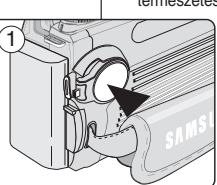

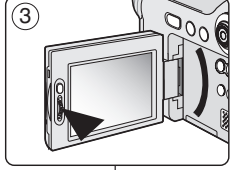

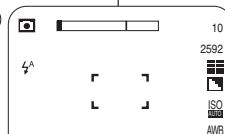

(5

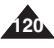

# Digitális fényképezőgép üzemmód: Haladó technikák

A kézi fehéregyensúly beállítása

## MAGYAR

#### Ustawianie trybu ręcznego balansu bieli

- ✤ Funkcja balansu bieli działa w trybach <sup>Δ</sup> (Program), <sup>#</sup> (Film), M, S i A.
- Ustaw pokrętło zmiany trybu na □ (Program), # (Film), A, S lub M.
- 3. Naciśnij Quick menu selector.
  - Zostanie wyświetlona ikona trybu AWB.
- Przesuwając joystick w górę lub w dół wybierz opcję AWB.
  - Pojawi się pasek balansu bieli z bieżącym ustawieniem zaznaczonym na niebiesko.
- - Wybrana opcja zostanie zaznaczona na niebiesko.
- Wykadruj kamerę na białym obszarze (np. na ścianie), aby na wyświetlaczu LCD (lub wizjerze) widać było tylko biel.
- 7. Naciśnij **Joystick(OK)**, aby zatwierdzić ustawienie balansu bieli.
- Nowe ustawienie balansu bieli będzie zastosowane przy wykonywaniu kolejnych zdjęć.

## [ Uwagi ]

- Użycie obszaru jasnoszarego zamiast białego pomaga w rozjaśnieniu balansu bieli.
- Użycie obszarów kolorowych zamiast białego spowoduje przewagę koloru dopełniającego w balansie.
- Ustawienia balansu bieli są zapamiętywane w bieżącym trybie
   CAMERA).
- Zastosowanie trybu EASY.Q powoduje anulowanie wybranych ustawień balansu bieli. Aby przywrócić ustawienie balansu bieli, należy wyjść z trybu EASY.Q.

- A fehéregyensúly beállítása funkció D (Program), # (Mozi), M, S, és A módokban működik.
  - 1. Állítsa a Power kapcsolót 🗖 (CAMERA) állásba.
  - Az Üzemmód kapcsolót állítsa □ (Program), # (Mozi), M, S, vagy A üzemmódra.
  - 3. Nyomja meg a Quick menu selector gombot.
     Megielenik az AWB ikon.
  - A Vezérlőgombot fel vagy le mozgatásával válassza ki a (AWB) fehéregyensúlyt.
    - Megjelenik a fehéregyensúly-vezérlő sáv, miközben az aktuális beállítás kéken kiemelve látható.
  - - A kiválasztott beállítás kéken látható.
  - A videokamerát irányítsa egy fehér területre (mint pl. egy fal), úgy, hogy a LCD-képernyőt (vagy keresőt) fehérrel töltse ki.
  - Nyomja meg a Vezérlő(OK) gombját a fehéregyensúly beállításához.
  - A későbbi felvételekre a készülék az új fehéregyensúly beállítást alkalmazza.

## [ Megjegyzések ]

- A fehéregyensúlyt világosíthatja, ha a fehér helyett egy világosszürke területen végzi el a beállítást.
- Ha fehér helyett színes területeket alkalmaz a méréshez, a komplementer színt fogja hangsúlyozni.
- A fehéregyensúly beállítás az aktuális D (CAMERA) üzemmódban tárolódik.
- Az EASY.Q üzemmód használata törli a fehéregyensúly beállítást. A fehéregyensúly beállítás helyreállításához lépjen ki az EASY.Q módból.

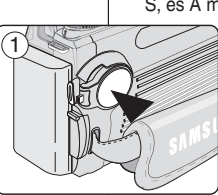

2006

Д

7

(3)

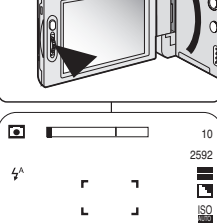

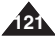

### 

# Digitális fényképezőgép üzemmód: Haladó technikák

## MAGYAR

| U                    | stawia                                                                                                    | nie czułości ISO                                                                                                    |          |                | Az ISO érzé                                                                                                    | ken                                 | ység b                                                              | eállítása                                                                                                    |
|----------------------|----------------------------------------------------------------------------------------------------|----------------------------------------------------------------------------------------------------|----------|----------------|----------------------------------------------------------------------------------------------------|-------------------------------------|---------------------------------------------------------------------|----------------------------------------------------------------------------------------------------|
| * *                  | <ul> <li>Funkcja czułości ISO działa w trybach  (Program), M, S i A.</li> <li>Czułość jest miarą czasu reakcji aparatu na źródło światła.<br/>Im wyższa czułość, tym jaśniejsze będą zdjęcia wykonywane w tych samych warunkach naświetłania.</li> <li>Włączenie lampy błyskowej spowoduje rozjaśnienie obrazu. Jednak jeśli wskutek innych ustawień lampa zostanie wyłączona, ustaw większą czułość ISO.</li> </ul> |                                                                                                    |          |                | <ul> <li>Az ISO érzékenység funkció D (Program), M, S, és A módokban működik.</li> <li>Az érzékenység annak a mértéke, milyen gyorsan reagál a kamera egy<br/>fényforrásra. Nagyobb érzékenység esetén azonos megvilágítási feltételek<br/>mellett világosabb lesz a kép.</li> <li>A kép világosításában segít, ha működteti a vakut. Ha viszont egyéb<br/>beállítások letitlják a vaku használatát, az ISO érzékenységet állítsa<br/>nagyobbra.</li> </ul> |                                     |                                                                     |                                                                                                    |
| 1.<br>2.<br>3.<br>4. | Ustaw p<br>Ustaw p<br>Naciśnij<br>Zos<br>Przesur<br>czułośc<br>Poj                                                                                                    | vrzełącznik zasilania w pozycji 🗅 (CAMERA).<br>okrętło zmiany trybu na 🏠 (Program), A, S lub M.<br>Quick menu selector.<br>tanie wyświetlona ikona ISO.<br>i joystick w górę i w dół, aby wybrać ustawienie<br>ISO.<br>awi się pasek regulacji czułości ISO. |          |                | SI MISI                                                                                                    | 1.<br>2.<br>3.<br>4.                | Állítsa a<br>Az Üze<br>vagy A<br>Nyomja<br>■ Me<br>A Vezé<br>ISO be | a Power kapcsolót D (CAMERA) állásba.<br>mmód kapcsolót állítsa D (Program), M, S,<br>üzemmódra.<br>a meg a Quick menu selector gombot.<br>egjelenik az ISO ikon.<br>rifőgomb fel vagy le mozgatásával válassza ki az<br>állítást. |
| 5.                   | Przesur<br>tryb czu<br>Dostępi                                                                                                    | i <b>joystick</b> w prawo lub lewo, aby ustawić wybrany<br>łości ISO.<br>re opcje:                                                                                                    | 3        |                |                                                                                                    | 5.                                  | Me<br>Mozga<br>beállítá<br>A rende                                  | vgjelenik az ISO vezérlősáv.<br>ssa a <b>gombot</b> balra vagy jobbra a kívánt ISO mód<br>isához.<br>elkezésre álló lehetősének a következők <sup>.</sup>                                                                          |
|                      | AUTO                                                                                                    | Automatyczne ustawienie czułości ISO w celu<br>kompensacji warunków oświetlenia (do 400).                                                                                                    |          |                |                                                                                                    |                                     | AUTO                                                                | Az ISO értéket a különféle fényviszonyok kiegyenlítése<br>céljából automatikusan állítja be (legfeljebb 400-ig)                                                                                                    |
|                      | 50                                                                                                    | oświetleniu.                                                                                                    | l M      |                |                                                                                                    |                                     | 50                                                                  | Erős fénynél ez az üzemmód javasolt.                                                                                                    |
|                      | 100                                                                                                    | Tryb zalecany dla większości sytuacji, z wyjątkiem<br>słabego oświetlenia lub gdy wymagane jest<br>ustawienie szybszej migawki.                                                                                                    |          |                |                                                                                                    |                                     | 100                                                                 | Ez az üzemmód a legtöbb helyzetben javasolt, kivéve, ha<br>a világítás gyenge, vagy ha nagyobb zársebességre van<br>szükség.                                                                                                    |
|                      | 200                                                                                                    | W tym trybie i wyższych obraz może być ziarnisty.                                                                                                    | ) 🖸 I    |                | 2                                                                                                    |                                     | 200                                                                 | Erre, vagy nagyobb értékre állítva a kép szemcsés lehet.                                                                                                    |
|                      | 400                                                                                                    | Obraz może być ziarnisty.<br>Wyostrzenie może podnieść poziom szumów.                                                                                                    | 4^       | r              | 2592<br>7                                                                                                    |                                     | 400                                                                 | A kép nagyon szemcsés lehet.<br>Az élesítés emelheti a zajszintet.                                                                                                    |
| 6.                   | Po wyb<br>■ Zos                                                                                                    | raniu wartości naciśnij <b>Quick menu selector</b> .<br>tanie wyświetlony wybrany poziom czułości ISO.                                                                                                    |          | L<br>400 200 1 |                                                                                                    | 6.                                  | Ha elé<br>Quick<br>■ Me                                             | gedett a beállítással, nyomja meg a<br>menu selector gombot.<br>gjelenik a kiválasztott ISO érzékenységi szint.                                                                                                    |
| [U                   | wagi]<br>Wyższa<br>na zdję<br>Tryb Al<br>warunk                                                                                                    | , czułość ISO może spowodować efekt ziarna (szumć<br>ciu.<br>TTO ISO umożliwia robienie zdjęć dobrej jakości w wi<br>św oświetleniowych.                                                                                                    | ekszości |                | <ul> <li>[ Megjegyzésel</li> <li>■ A nagyobb<br/>eredményez</li> <li>■ Az AUTO IS</li> </ul>                                                                                                    | <b>(]</b><br>SO é<br>zhet.<br>SO üz | rzékenys                                                            | ség a képen szemcsés (zajos) hatást<br>a ledtöbb fényviszony mellett lehetővé teszi a                                                                                                    |

minőségi képek készítését.

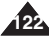

# Digitális fényképezőgép üzemmód: Haladó technikák

# Używanie cyfrowych efektów specjalnych

- Funkcja cyfrowych efektów specjalnych umożliwia nadawanie zdjęciom profesjonalnego wyglądu.
- Ustaw przełącznik zasilania w pozycji
   CAMERA).
- 3. Naciśnij przycisk MENU.
- Przesuń joystick w lewo lub prawo, aby wybrać
   (EFFECT).
  - Wyświetlone zostaną dostępne opcje.

|  | NORMAL   | Brak efektów specjalnych                                                            |  |
|--|----------|-------------------------------------------------------------------------------------|--|
|  | B&W      | Zamiana zdjęcie z kolorowego na czarno-białe                                        |  |
|  | SEPIA    | Zamienia paletę kolorów zdjęcia na brązową,<br>podobnie jak na starych fotografiach |  |
|  | NEGATIVE | Odwrócenie kolorów                                                                  |  |

- Wybierz opcję przesuwając joystick w górę lub w dół, a następnie naciśnij przycisk Joystick(OK) lub MENU.
  - Wybrana opcja zostanie zastosowana.

## [Uwaga]

Zastosowanie efektów specjalnych zajmuje kilka sekund.

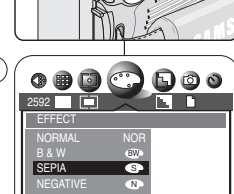

(2)

#### A digitális speciális effektusok használata

- A digitális speciális effektusok alkalmazásával a felhasználó professzionális hatásokkal gazdagíthatja képeit.
  - 1. Állítsa a Power kapcsolót 🗖 (CAMERA) állásba.

  - 3. Nyomja meg a MENU gombot.
  - - Megjelenik a rendelkezésre álló beállítások listája:

| NORMAL   | Speciális effektust nem alkalmaz                                      |  |
|----------|-----------------------------------------------------------------------|--|
| B&W      | A képeket fekete-fehérré változtatja át                               |  |
| SEPIA    | A képeket barnás tónusúvá változtatja át,<br>ezzel régies hatást kelt |  |
| NEGATIVE | Ellentétes színeket alkalmaz                                          |  |

- Válassza ki a kívánt sort a Vezérlőgombot felfele vagy lefele mozgatásával, majd nyomja meg a Vezérlő(OK) gombot vagy a MENU gombot.
  - A kijelölt beállítás aktiválódik.

## [Megjegyzés]

A speciális effektusok alkalmazása néhány másodpercet vesz igénybe.

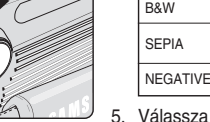

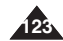

### Wykonywanie wielu zdjęć z użyciem wyznaczania zakresu automatycznej ekspozycji

- Funkcja wyznaczania zakresu automatycznej ekspozycji działa w trybie
   (Program).
- Czasami trudno jest określić optymalne ustawienia ekspozycji, a z braku czasu nie można sprawdzić wyników i zrobić zdjęcia ponownie. Funkcja wyznaczania zakresu automatycznej ekspozycji umożliwia automatyczną zmianę ustawień ekspozycji przy serii zdjęć w wybranym przedziale kompensacji.
- Funkcja ta wykonuje serię trzech zdjęć przy następującej kompensacji ekspozycji:
   5 EV (ujemna), 0 EV (standardowa), +5 EV (dodatnia)
- 1. Ustaw przełącznik zasilania w pozycji 🗖 (CAMERA).
- Następnie ustaw pokrętło zmiany trybu w pozycji
   Program).
- 3. Naciśnij przycisk MENU.
- Przesuń joystick w lewo lub prawo, aby wybrać
   (SHOOTING).
  - Wyświetlone zostaną dostępne opcje.
- Wybierz opcję AEB, przesuwając joystick w górę lub w dół, a następnie naciśnij przycisk Joystick(OK) lub MENU.
  - Wybrana opcja zostanie zastosowana.
- 6. Wykadruj obiekt i naciśnij przycisk **PHOTO**, aby zastosować warianty naświetlania.
  - Wykonywana zostanie seria trzech zdjęć z użyciem wariantów naświetlania.

## [Uwagi]

- Lampa błyskowa jest wyłączona dla trybów wyznaczania zakresu automatycznej ekspozycji i serii zdjęć.
- W trybach wyznaczania zakresu automatycznej ekspozycji i serii zdjęć niedostępny jest cyfrowy zoom.
- Jeżeli na karcie pamięci nie ma miejsca na zapisanie trzech zdjęć, funkcja wyznaczania zakresu automatycznej ekspozycii nie zadziała.

# Digitális fényképezőgép üzemmód: Haladó technikák

## Több kép készítése automatikus összekapcsolt exponálással

- Egy kép legjobb exponálási beállításának meghatározása újra meg újra nehézkes lehet, és előfordulhat, hogy nincs ideje az eredményeket ellenőrizni és újra próbálkozni. Az automatikus exponálás összekapcsolás funkció lehetővé teszi, hogy a felhasználó egy fényképsorozatban az exponálási beállításokat automatikusan, a kijelölt megvilágítás-kiegyenlítési beállítások összekapcsolásával módosítsa.

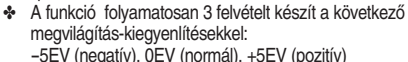

MAGYAR

- 1. Állítsa a Power kapcsolót 🗖 (CAMERA) állásba.
- 2. Az Üzemmód kapcsolót állítsa 🗖 (Program) üzemmódra.
- 3. Nyomja meg a **MENU** gombot.
- - Megjelenik a rendelkezésre álló beállítások listája.
- Válassza ki az AEB pontot a gomb felfele vagy lefele mozgatásával, majd nyomja meg a Vezérlő(OK) vagy a MENU gombot.
  - A kijelölt beállítás aktiválódik.
- Helyezze el a tárgyat a képmezőben, majd az összekapcsolás megkezdéséhez nyomja meg a PHOTO gombot.
  - A kamera összekapcsolt exponálással folyamatosan 3 felvételt készít.

## [ Megjegyzések ]

- Automatikus exponálás összekapcsolás és folyamatos felvétel funkcióknál a beépített vaku nem működik.
- Automatikus exponálás összekapcsolás és folyamatos felvétel funkcióknál a digitális zoom nem használható.
- Ha a 3 kép elmentéséhez nincs elegendő szabad hely, az automatikus exponálás összekapcsolás nem működik.

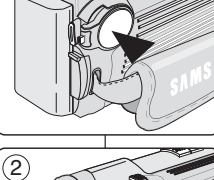

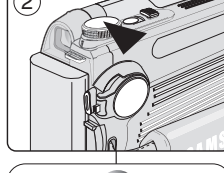

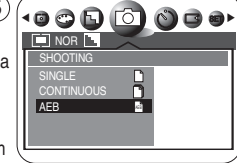

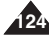

# Digitális fényképezőgép üzemmód: Haladó technikák

| ie wielu zdjęć za pomocą funkcji serii zdjęć                                                                                                    | Több kép készítése folyamatos fényképfelvétel funkcióval                                                                                                    |  |  |
|----------------------------------------------------------------------------------------------------|----------------------------------------------------------------------------------------------------|--|--|
| i zdjęć działa w trybach 🗖 (Program), M, S i A.<br>jęć umożliwia wykonanie serii fotografii poruszającego się<br>jąć została wykonana, należy nacisnąć i przytrzymać<br>OTO.<br>rykonanych zdjęć seryjnych ograniczona jest pojemnością                                                                                                    | <ul> <li>A folyamatos fényképfelvétel D (Program), M, S, és A módokban működik.</li> <li>A folyamatos fényképfelvétel funkció segítségével a felhasználó egy mozgó tárgyról sorozatfelvételt készíthet.</li> <li>A folyamatos felvétel a PHOTO gomb lenyomott állapotában megy végbe.</li> <li>A tárolási kapacitás határáig a kamera folyamatosan rögzíti a képeket.</li> </ul>                                                                                                    |  |  |
| acznik zasilania w pozycji C (CAMERA).         teto zmiany trybu na C (Program),         /cisk MENU.         stick w lewo lub prawo, aby wybrać         ING).         lone zostaną dostępne opcje.         ję CONTINUOUS przesuwając joystick         v dół, a następnie naciśnij przycisk         K) lub MENU.         a opcja zostanie zastosowana.         wać warianty ekspozycji.         kowa jest wyłączona w trybach         a zakresu automatycznej ekspozycji i serii         vznaczania zakresu automatycznej         serii zdjęć niedostępny jest cyfrowy zoom.         rcie pamięci nie ma miejsca na zapisanie         funkcja serii zdjęć nie zadziała. | <ol> <li>Állítsa a Power kapcsolót          <sup>C</sup> (CAMERA) állásba.</li> <li>Áz Üzemmód kapcsolót állítsa          <sup>C</sup> (Program), M, S, vagy A üzemmódra.</li> <li>Nyomja meg a MENU gombot.</li> <li>Mozgassa a Vezérlőgombot balra vagy jobbra a         <sup>C</sup> (SHOOTING) elem kiválasztásához.         <ul> <li>Megjelenik a rendelkezésre álló beállítások listája.</li> <li>Válassza ki a CONTINUOUS opciót a gomb felfele vagy lefele mozgatásával, majd nyomja meg a Vezérlő(OK) vagy a MENU gombot.</li> <li>A kijelölt beállítás aktiválódik.</li> <li>Helyezze el a tárgyat a képmezőben, majd az összekapcsolás megkezdéséhez nyomja meg a PHOTO gombot.</li> </ul> </li> <li>Mutomatikus exponálás összekapcsolás és folyamatos felvétel funkcióknál a beépített vaku nem működik.</li> <li>Automatikus exponálás összekapcsolás és folyamatos felvétel funkcióknál a digitális zoom nem használható.</li> <li>Ha 3 kép elmentéséhez nincs elegendő szabad hely, a folyamatos felvétel nem működik.</li> </ol> |  |  |

## Wykonywan

- Funkcja seri
- Tryb serii zd obiektu.
- Abv seria zd przycisk PH
  - Liczba w pamięci.
- 1. Ustaw przeła
- 2. Ustaw pokre A. S lub M.
- 3. Naciśnij przy
- 4. Przesuń joy (SHOO)
  - Wyświet
- 5. Wybierz opc w górę lub w Joystick(OI
  - Wybrana
- 6. Wykadruj ob aby zastoso

## [Uwagi]

- Lampa błysł wyznaczania zdjęć.
- W trybach w ekspozycji i
- Jeżeli na kaj trzech zdjęć

| POLISH Tryb aparatu cyfrowego:<br>Ustawienia zaawansowane                                                                                                    | Digitális fényképezőgép<br>üzemmód: Haladó technikák                                                                                                    |
|----------------------------------------------------------------------------------------------------|----------------------------------------------------------------------------------------------------|
| Ustawianie wyostrzenia                                                                                                    | Az élesség beállítása                                                                                                    |
| <ul> <li>◆ Funkcja wyostrzenia działa w trybach □ (Program), ♣ (Film), M,<br/>S i A.</li> <li>◆ Opcja ta umożliwia uzyskanie ostrzejszego obrazu poprzez<br/>obróbkę wykonanego zdjęcia.</li> </ul>                                                                                                    | <ul> <li>Az élesség beállítása funkció D (Program), # (Mozi), M, S, és<br/>A módokban működik.</li> <li>Az opció segítségével a felhasználó az elkészült kép<br/>feldolgozása révén élesebb képeket kaphat.</li> </ul>                                    |
| <ol> <li>Ustaw przełącznik zasilania w pozycji<br/><sup>C</sup> (CAMERA).</li> <li>Ustaw pokrętło zmiany trybu na <sup>C</sup> (Program),<br/><sup>#</sup> (Film), A, S lub M.</li> <li>Naciśnij przycisk MENU.</li> <li>Przesuń joystick w lewo lub prawo, aby wybrać<br/><sup>C</sup> (SHARPNESS).</li> <li>Wyświetlone zostaną dostępne opcje.</li> <li>SOFT Wygładzanie brzegów<br/>NORMAL Brak wyostrzenia obrazu<br/>VIVID Wyostrzanie brzegów     </li> </ol> | <ol> <li>Állítsa a Power kapcsolót <sup>Δ</sup> (CAMERA) állásba.</li> <li>Az Üzemmód kapcsolót állítsa <sup>Δ</sup> (Program),</li></ol>                                                                                                    |
| <ul> <li>5. Wybierz opcję przesuwając joystick w górę<br/>lub w dół, a następnie naciśnij przycisk<br/>Joystick(OK) lub MENU.</li> <li>Zostanie wyświetlona ikona wybranego trybu.</li> <li>[Uwaga ]<br/>Użycie funkcji wyostrzania przy ustawieniu wysokiej czułości ISO<br/>może spowodować ziarnistość obrazu.</li> </ul>                                                                                                    | <ul> <li>lefele mozgatásával, majd nyomja meg a Vezérlő(OK) vagy a MENU gombot.</li> <li>Megjelenik a kiválasztott üzemmód ikonja.</li> <li>[Megjegyzés ]<br/>Nagy ISO érzékenység mellett az élesség fokozása szemcsés képeket eredményezhet.</li> </ul> |

# 126

# Digitális fényképezőgép üzemmód: Haladó technikák

### Używanie cyfrowego zoomu

Dostępne są opcje 3-krotnego zoomu optycznego i 12-krotnego zoomu cyfrowego. Wskaźnik zoomu przedstawia bieżący stan powiększenia. Podział obszaru powiększenia optycznego i cyfrowego oznaczony jest kreską.

Zoom cyfrowy przetwarza dane uzyskane z przetwornika obrazu CCD, aby powiększyć środkową część zdjęcia do rozmiarów całego kadru, czego skutkiem może być zdjęcie o mniejszej ilości szczegółów i lekko ziarniste.

### Powiększanie obrazu

Przesuń dźwignię zoomu w stronę oznaczenia TELE, aż wskaźnik zoomu przekroczy linię i znajdzie się po stronie oznaczenia TELE. Po osiągnięciu maksymalnego poziomu zoomu optycznego dalsze przesuwanie dźwigni zoomu w dół automatycznie włącza zoom cyfrowy.

## Pomniejszanie obrazu

Przesuń dźwignię zoomu w stronę oznaczenia WIDE, aż wskaźnik zoomu przekroczy linię i znajdzie się

po stronie oznaczenia WIDE. Po osiągnięciu minimalnego poziomu zoomu cyfrowego, dalsze

przesuwanie dźwigni w górę automatycznie wyłącza zoom cyfrowy i powraca do zoomu optycznego.

## [ Uwagi ]

- Używanie zoomu cyfrowego może spowodować efekt ziarnistości zdjęć (szumu).
- Zapisywanie zdjęć wykonanych przy użyciu zoomu cyfrowego zajmuje więcej czasu.
- Zoom cyfrowy nie jest dostępny dla trybów filmu, Night (Noc) i Close-up (Zbliżenie).
- Podczas korzystania z zoomu nie należy zasłaniać obiektywu.

## A digitális zoom használata

A kamerán 3-szoros optikai és 12-szeres digitális zoom áll rendelkezésre. A zoom jelző a zoomolás aktuális állapotát mutatja. Az osztójel az optikai és digitális zoomolást választja el. A digitális zoom a CCD (töltéskapcsolt eszköz, képérzékelő) adatait digitális úton feldolgozva felnagyítja a kép középső részét, így kítölti a képkockát, és kevésbé részletes, enyhén szemcsés képet eredményezhet.

## Közelítés

TELE

WIDE

Т

w

Közelítéshez a zoomkart tolja a TELE oldal felé, míg a zoom jelző nem keresztezi a választóvonalat. Ha a maximális optikai zoomszint elérése után tovább tolja lefelé a zoomkart, automatikusan bekapcsol a digitális zoom.

## Távolítás

Nyomja a zoomkart a WIDE oldal felé, míg a zoom jelző nem keresztezi a választóvonalat. Ha a maximális digitális

zoomszint elérése után tovább tolja a zoomkart,

automatikusan kikapcsol a digitális zoom, és újra az optikai zoom lép működésbe.

## [ Megjegyzések ]

- A digitális zoomolás szemcsés (zajos) képeket eredményezhet.
- Digitális zoommal készített képek elmentése tovább tarthat.
- A digitális zoom mozgóképek készítésekor a Nightscene (Éjszakai jelenet) vagy Close-up (Közelítés) üzemmódban nem működik.
- Zoomoláskor a lencse mozgását ne akadályozza.

## Obracanie zapisanego zdjęcia

- Funkcja obracania zapisanego zdjęcia działa tylko w trybie
   Odtwarzanie).
- Funkcja ta działa tylko w przypadku zdjęć zapisanych na karcie pamięci.
- Zdjęcia można obracać podczas ich przeglądania.
- 1. Ustaw przełącznik zasilania w pozycji 🗖 (CAMERA).
- Następnie ustaw pokrętło zmiany trybu w pozycji
   Odtwarzanie).
  - Zostanie wyświetlone zapisane zdjęcie.
- Przesuń joystick w lewo lub w prawo, aby odnaleźć zdjęcie, jakie ma zostać obrócone.
- 4. Naciśnij przycisk MENU.
- Przesuń joystick w lewo lub prawo, aby wybrać (ROTATE).
  - Wyświetlone zostaną dostępne opcje.
     RIGHT(90°), LEFT(90°) i UPDOWN(180°).
- Wybierz opcję przesuwając joystick w górę lub w dół, a następnie naciśnij Joystick(OK).
  - Wybrana opcja zostanie zastosowana.

## [Uwagi]

- Opcja RIGHT(90°) obraca zdjęcie zgodnie z ruchem wskazówek zegara.
- Opcja LEFT(90°) obraca zdjęcie przeciwnie do ruchu wskazówek zegara.
- Obrócone zdjęcie będzie miało po bokach puste marginesy.
- Obracanie wyświetlanego zdjęcia nie ma wpływu na jego jakość.

Zdjęcia nie są faktycznie obracane w pamięci, aby nie pogorszyć ich jakości.

## Digitális fényképezőgép üzemmód: Haladó technikák

## Tárolt kép elforgatása

- ✤ A kép elforgatás funkció csak ► (Play) üzemmódban működik.
- Ez a funkció csak a memóriakártyára rögzített állóképeknél működik.
- A tárolt képet megtekintés közben forgathatja el.
  - 1. Állítsa a Power kapcsolót 🗖 (CAMERA) állásba.
  - Az Üzemmód kapcsolót állítsa ▶ (Play) üzemmódra.
    - Megjelenik az eltárolt kép.
  - 3. Mozgassa a **Vezérlőgombot** balra vagy jobbra a forgatandó kép megkereséséhez.
  - 4. Nyomja meg a MENU gombot.
  - 5. Mozgassa a **gombot** balra vagy jobbra a (ROTATE) elem kiválasztásához.
    - Megjelenik a rendelkezésre álló beállítások listája. RIGHT(90°) - LEFT(90°) - UPDOWN(180°).
  - Válassza ki a kívánt sort a gomb felfele vagy lefele mozgatásával, majd nyomja meg a Vezérlő(OK) gombot
    - A kijelölt beállítás aktiválódik.

## [ Megjegyzések ]

- A RIGHT(90°) kiválasztásával a képet az óramutató járásának megfelelő irányba forgatja el.
- A LEFT(90°) kiválasztásával a képet az óramutató járásával ellenkező irányba forgatja el.
- Az elforgatott képek oldalain üres szegélyek lesznek.
- A kép megjelenítés céljából való elforgatása nem befolyásolja a tárolt kép minőségét. A kép minőségének védelme érdekében a képek valójában nem fordulnak el.

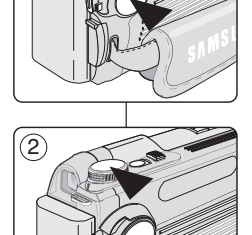

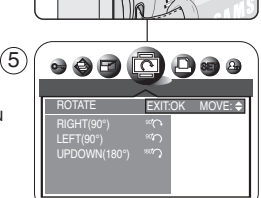

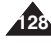

MAGYAR

#### Zmiana rozmiarów zapisanego zdjęcia

- Funkcja zmiany rozmiarów zdjęcia działa tylko w trybie (Odtwarzanie).
- Funkcja ta działa tylko w przypadku zdjęć zapisanych na karcie pamięci.
- Możliwe jest jedynie zmniejszenie zdjęcia. Powiększanie zdjęć o małej rozdzielczości do wyższej rozdzielczości nie jest możliwe.
- Należy wybrać tę opcję, aby pomniejszyć rozmiar zapisanych zdjęć.
- Funkcja wykorzystuje technologię JPEG.
- 1. Ustaw przełącznik zasilania w pozycji 🖸 (CAMERA).
- 2. Następnie ustaw pokrętło zmiany trybu w pozycji 🜔 (Odtwarzanie).
  - Zostanie wyświetlone zapisane zdjęcie.
- Przesuń joystick w lewo lub w prawo, aby odnaleźć zdjęcie, którego rozmiar ma zostać zmieniony.
- 4. Naciśnij przycisk MENU.
- Przesuń joystick w lewo lub prawo, aby wybrać (RESIZE) (Zmiana rozmiaru).
  - Wyświetlone zostaną dostępne rozdzielczości.
- Wybierz opcję przesuwając joystick w górę lub w dół, a następnie naciśnij Joystick(OK).
  - Wybrana opcja zostanie zastosowana.
  - Wybierz opcję START IMAGE, jeśli chcesz zapisać zdjęcie jako obraz startowy START IMAGE 3. (Pierwsze dwa obrazy to zdjęcia udostępnione przez firmę Samsung. Nie można ich zamienić).

#### [Uwagi]

- Można zmienić rozmiar wybranego zdjęcia i zapisać je w celu ustawienia go jako obrazu startowego (patrz strona 132). (5)
- Zmiana rozmiaru na rozmiar OBRAZU STARTOWEGO powoduje zapisanie nowego zdjęcia w wewnętrznej pamięci kamery, a nie na karcie pamięci.
- Rozmiar można zmienić tylko w przypadku plików JPEG. Rozmiar plików TIFF i filmów nie może być zmieniony.
- Możliwe jest tylko zmniejszanie rozmiaru zdjęć. Powiększenie zdjęcia nie jest możliwe.
- Zmiana rozmiaru zdjęcia nie powoduje usunięcia zdjęcia oryginalnego. Na karcie pamięci zapisywane jest nowe zdjęcie o zmienionym rozmiarze.
- Jeśli na karcie nie ma miejsca na nowe zdjęcie, nie zostanie ono zapisanie i pojawi się komunikat CARD FULL !.

# Digitális fényképezőgép üzemmód: Haladó technikák

#### Tárolt kép átméretezése

- A kép átméretezés funkció csak 
  (Play) üzemmódban működik.
- Ez a funkció csak a memóriakártyára rögzített állóképeknél működik.
- A képeket csak kicsinyíteni lehet. Alacsony felbontású képek nagyobb felbontásúra nagyítása nem lehetséges.
- Ezzel az üzemmóddal tárolt képei méretét kicsinyítheti le.
- A funkció JPEG technológiát alkalmaz.
  - 1. Állítsa a Power kapcsolót 🗖 (CAMERA) állásba.
  - 2. Az Üzemmód kapcsolót állítsa (Plaý) üzemmódra.
     Megjelenik az eltárolt kép.
  - Mozgassa a Vezérlőgombot balra vagy jobbra az átméretezendő kép megkereséséhez.
  - 4. Nyomja meg a MENU gombot.
  - Mozgassa a gombot balra vagy jobbra a (RESIZE) elem kiválasztásához.
    - Megjelennek a rendelkezésre álló képfelbontások.
  - Válassza ki a kívánt sort a gomb felfele vagy lefele mozgatásával, majd nyomja meg a Vezrélő(OK) gombot
    - A kijelölt beállítás aktiválódik.
    - A START IMAGE kiválasztásával elmentheti a képet START IMAGE 3-ként.
       (Az elő két kés Samura kés és sam menthetők)

(Az első két kép Samsung kép és nem menthetők)

### [ Megjegyzések ]

- Kijelölhet és átméretezhet egy állóképet, melyet azután elmenthet új kezdőképként (lásd 132. oldal).
- A START IMAGE méretre való átméretezéskor az új kép a kamera belső memóriájába kerül, nem a memóriakártyára.
- Csak JPEG típusú fájlok méretezhetők át. A TIFF formátumú képeket és a mozgóképeket nem lehet átméretezni.
- A funkció csak a kčsinyítést támogatja. A kép nagyítását a készülék nem támogatja.
- Az átméretezés az eredeti képet nem törli. A memóriakártyára egy új, átméretezett képet ment el a készülék.
- Ha az új, átméretezett kép tárolására nincs elegendő hely, a készülék nem menti el azt, és a CARD FULL ! üzenet jelenik meg.

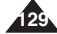

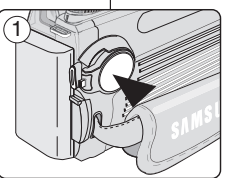

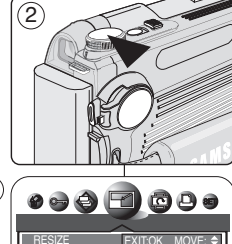

1024X768 540X480

MAGYAR

# Digitális fényképezőgép üzemmód: Haladó technikák

## MAGYAR

### Zmiana ustawień aparatu - menu MySET

- Menu MySET (Moje ustawienia) działa w trybach 
  (Program), M, S i A.
- Ustawienia aparatu można dopasować, aby szybko wywoływać często używane ustawienia. Menu MySET (Moje ustawienia) umożliwia przywrócenie zapisanych ustawień i przygotowanie aparatu w ciągu kilku sekund.

#### Zapamiętywanie ustawień bieżących

- Można zapisać do 3 różnych ustawień, używając do tego opcji MYSET1, MYSET2 i MYSET3.
- 1. Ustaw przełącznik zasilania w pozycji 🗖 (CAMERA).
- Ustaw wszystkie opcje, które mają zostać zapamiętane, np. parametry ekspozycji, balans bieli, rozdzielczość zdjęcia i inne parametry związane z wykonywaniem zdjęć.
- 4. Naciśnij przycisk MENU.
- Przesuń joystick w lewo lub w prawo, aby wybrać opcję (SAVE).
  - Wyświetlone zostaną dostępne opcje.
- Wybierz opcję, przesuwając joystick w górę lub w dół, a następnie naciśnij przycisk Joystick(OK).
  - Zastosowana zostanie wybrana opcja: MYSET1, MYSET2 lub MYSET3.
  - Bieżące ustawienia zostaną zapisane w wybranej pamięci MYSET.

## [Uwagi]

- Možna zapisać następujące ustawienia: Macro, Self-Timer, Flash, Focus (Manual), Exposure Compensation, White Balance, ustawienia czułości ISO, Image Size, Image Quality, Metering, Digital Special Effect, Sharpness, Continuous Shot, Scene, menu konfiguracji i inne ustawienia.
- Nie można jednocześnie zapisać ustawień trybu lampy błyskowej i serii zdjęć.
- Zapisana wartość przysłony może się zmienić, jeżeli zmieni się położenie dźwigni zoomu (powiększenie lub pomniejszenie).

### A kamera testre szabása - MySET (Saját beállítás) menü

- A MySET menü a D (Program), M, S és A módokban működik.
- Kameráját célszerű testre szabnia, hogy a könnyebb használhatóság érdekében megjegyezze a gyakran alkalmazott beállításokat. A MySET lehetőséget nyújt az eltárolt beállítások betöltésére, így kamerája másodperceken belül használatra kész.

#### Aktuális beállítások tárolása

- A MYSET1, MYSET2 és MYSET3 felhasználásával legfeljebb 3 különböző beállítást menthet el.
- 1. Állítsa a Power kapcsolót 🗖 (CAMERA) állásba.
- Az Üzemmód kapcsolót állítsa D (Program), M, S vagy A üzemmódra.
- Állítás be az összes tárolni kívánt opciót, úgymint exponálás, fehéregyensúly, képfelbontás és más fényképezési feltételek.
- 4. Nyomja meg a MENU gombot.
- Mozgássa a Vezérlőgombot balra vagy jobbra a
   (SAVE) elem kiválasztásához.
  - Megjelenik a rendelkezésre álló beállítások listája.
- Válasszá ki a kívánt opciót a gomb felfele vagy lefele mozgatásával, majd nyomja meg a Vezérlő(OK) gombot
  - A kijelölt beállítás aktiválódik. MYSET1, MYSET2 vagy MYSET3.
  - Az aktuális beállítások a kijelölt MYSET memóriában kerülnek mentésre.

### [Megjegyzések]

- Az elmenthető beállítások a következők: Makró, önkioldó, vaku, fókusz (kézi), expozíció kompenzáció, fehér egyensüly, ISO,érzékenységi beállítások, képméret, képminőség, fénymérés, digitális speciális effektus, élesség, folyamatos fényképezés, jelenet, beállítási menü és más beállítások.
- A Vaku üzemmód és a Folyamatos felvétel beállítások egyidejűleg nem menthetők el.
- Ha a zoomkarral közelít vagy távolít, az elmentett F-szám megváltozhat.

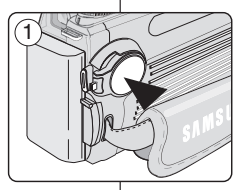

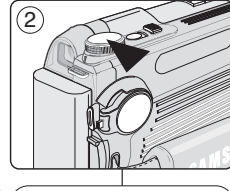

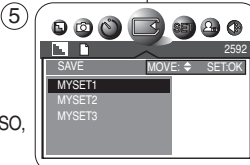

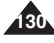

#### Ładowanie własnych ustawień

- Aby wywołać zapisaną konfigurację MySET (Moje ustawienia), według wskazówek podanych na poprzedniej stronie, należy wykonać następujące czynności.
- Ustaw przełącznik zasilania w pozycji
   CAMERA).
- 2. Obróć pokrętło zmiany trybu w tryb MySET.
- 3. Naciśnij przycisk MENU.
- Przesuń joystick w lewo lub prawo, aby wybrać opcję (LOAD).
  - Wyświetlone zostaną dostępne opcje. MYSET1 - MYSET2 - MYSET3
- Wybierz opcję, przesuwając joystick w górę lub w dół, a następnie naciśnij Joystick(OK).
  - Wybrana opcja zostanie zastosowana.

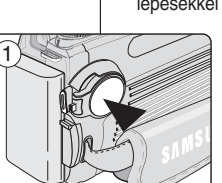

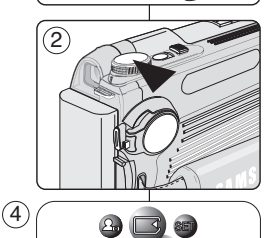

MYSET1

## Digitális fényképezőgép üzemmód: Haladó technikák

## MAGYAR

#### Testre szabott beállítások betöltése

- Ha az előző oldalon leírt utasítások alapján elmentette MySET (Saját BEÁLLÍTÁS) konfigurációit, a későbbiekben a következő lépésekkel hívhatja elő ezeket:
  - 1. Állítsa a Power kapcsolót 🗖 (CAMERA) állásba.
  - Az Üzemmód kapcsolót állítsa MySET üzemmódra.
  - 3. Nyomja meg a MENU gombot.
  - Mozgassa a Vezérlőgombot balra vagy jobbra a (LOAD) sor kiválasztásához.
    - Megjelenik a rendelkezésre álló beállítások listája.

MYSET1 - MYSET2 - MYSET3.

- Válassza ki a kívánt opciót a Vezérlőgomb felfele vagy lefele mozgatásával, majd nyomja meg a Vezérlő(OK) gombot.
  - A kijelölt beállítás aktiválódik.

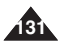

## Zmiana ustawień aparatu - zmiana obrazu startowego

- Funkcja umożliwia zmienię obrazu startowego wyświetlanego przy włączaniu aparatu.
- Można zmienić rozmiar wybranego zdjęcia w celu ustawienia go jako obrazu startowego.
- 2. Naciśnij przycisk MENU.
- Przesuń joystick w górę lub w dół, aby wybrać opcję START IMAGE 3, a następnie naciśnij Joystick(OK).
  - Wybrana opcja zostanie zastosowana.
  - Musisz najpierw wybrać obraz, aby móc go zapisać jako START IMAGE 3 (patrz strona 129).

## [Uwagi]

- Obrazy startowe START IMAGE 1 i START IMAGE 2 przedstawiają logo firmy Samsung i nie można ich zmienić.
- Zmiana formatu lub usunięcie zdjęcia zapisanego na karcie pamięci nie ma wpływu na obrazy startowe. Obrazy startowe zapisywane są w pamięci wewnętrznej kamery.

# Digitális fényképezőgép üzemmód: Haladó technikák

### A kamera testre szabása - Kezdőkép módosítása

- Ezzel a funkcióval megváltoztathatja a kamera bekapcsolásakor megjelenő kezdőképet.
- Kijelölhet és átméretezhet egy állóképet új kezdőképként való megjelenítéshez.
  - 1. Állítsa a Power kapcsolót 🗖 (CAMERA) állásba.
  - 2. Nyomja meg a MENU gombot.
  - Mozgassa a Vezérlőgombot balra vagy jobbra a (MYCAM) sor kiválasztásához.
  - Mozgassa a gombot felfele vagy lefele a START IMAGE 3. elem kiválasztásához, majd nyomja meg a Vezérlő(OK).
    - A kijelölt beállítás aktiválódik.
    - Először is ki kell jelölnie egy képet a START IMAGE 3 alá történő elmentéshez. (Lásd 129. oldal).

## [ Megjegyzések ]

- A START IMAGE 1 és START IMAGE 2 Samsung logós képek, és nem változtathatók meg.
- A memóriakártya formázása vagy az állókép törlése a kezdőképeket nem érinti. A kezdőképek a kamera beépített belső memóriájában tárolódnak.

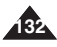

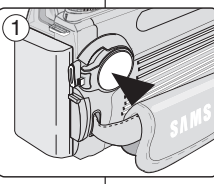

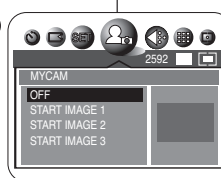

## MAGYAR

### Powiększanie i przycinanie obrazów (przy przeglądaniu)

- Funkcja ta zapewnia lepsza widoczność zdjęcia na wyświetlaczu LCD.
- Możesz powiększyć część obrazu, aby obejrzeć więcej szczegółów, oraz przesuwać obraz za pomocą specjalnego narzędzia.

#### Powiększanie obrazu

- 1. Ustaw przełącznik zasilania w pozycji 🗖 (CAMERA).
- Ustaw pokrętło zmiany trybu w pozycji D(Odtwarzanie).
   Zostanie wyświetlone zapisane zdjęcie.
- 3. Wybierz obraz, przesuwając joystick w prawo lub w lewo.
  - Zaznaczone zdjęcie zostanie wyświetlone.
- Przesuń dźwignię zóomu w stronę oznaczoną TELE, aby uruchomić tryb zoomu, a następnie użyj jej w celu pomniejszenia lub powiększenia obrazu.
  - W lewym dolným rogu wyświetlacza LCD pojawi się małe okienko pokazujące bieżącą część zdjęcia.
- Przesuń joystick w górę, w dół, w prawo lub w lewo, aby poruszać się w obrębie obrazu.
- Áby wyjść z trybu zoomu, przesuń dźwignię zoomu w stronę oznaczenia W (SZEROKOKĄTNY), aż obraz powróci do pierwotnych rozmiarów.
  - Małe okienko zniknie, a wyświetlacz LCD powróci do normalnego trybu wyświetlania.

#### Przycinanie obrazu

- Przesuń dźwignię zoomu w stronę oznaczoną TELE, aby uruchomić tryb zoomu, a następnie użyj jej w celu pomniejszenia lub powiększenia obrazu.
  - Przesuń joystick w górę, w dół, w prawo lub w lewo, aby poruszać się w obrębie obrazu.
- Powiętksz część zapisanego zdjęcia zgodnie z powyższymi wskazówkami.
- 3. Naciśnij przycisk Joystick(OK).
  - Zostanie wyświetlony komunikat TRIMMING ?.
- Naciśnij Joystick(OK), aby potwierdzić przycinanie lub przesuń joystick w lewo, aby anulować operację.
  - OK: przycięcie i zapisanie zdjęcia w nowym pliku.
  - W LEWO: Anuluje przycinanie i powraca do trybu odtwarzania.

## [Uwaga]

Przycięcie obrazu powoduje utworzenie nowego obrazu, który jest zapisywany na karcie pamięci. Jeżeli nie ma wolnej przestrzeni, aby zapisać przycięty obraz, to zostanie on automatycznie usunięty

## Digitális fényképezőgép üzemmód: Haladó technikák

### Rögzített képek zoomolása és vágása megtekintés közben (Plavback ZOOM)

- A funkció alkalmazásával a felhasználó az LCD-képernyőn részletesebben nézheti meg a képeket.
- A kép egy részletének felnagyításával megtekintheti a részleteket, és a zoommal körbejárhatja a képet.

### A kép nagyítása

- 1. Állítsa a Power kapcsolót 🗖 (CAMERA) állásba.
- Az Üzemmód kapcsolót állítsa ► (Play) üzemmódra.
   Megielenik az eltárolt kép.
- Válasszon ki egy képet a Vezérlőgomb balra vagy jobbra mozgatásával.
  - Megjelenik a kijelölt kép.
- A zoom üzemmód bekapcsolásához a zoomkart húzza el a TELE oldalra, majd a zoomkarral közelítsen vagy távolítson.
  - Az LCD-képernyő bal alsó részén megjelenik egy kis ablak, amely a teljes kép aktuális részét mutatja.
- Mozgassa a Vezérlőgombot fel, le, balra, vagy jobbra a kép körüljárásához.
- A lejátszás közbeni zoomolásból való kilépéshez a zoomkart tolja a W(WIDE) oldal felé, míg a kép eredeti mérete vissza nem áll.
  - A kis ablak eltűnik, és a monitor visszaáll a normál megjelenítési módra.

### Képek vágása

- A zoom üzemmód bekapcsolásához a zoomkart húzza el a TELE oldalra, majd a zoomkarral közelítsen vagy távolítson.
  - Mozgassa a Vezérlőgombot fel, le, balra, vagy jobbra a kép körüljárásához.
- 2. A fenti utasításoknak megfelelően zoomoljon egy tárolt kép valamelyik részére.
- 3. Nyomja meg a Vezérlő(OK) gombot.
  - Megjelenik a TRIMMING ? üzenet.
- A vágás megerősítéséhez nyomja meg a Vezérlő(OK) gombot, vagy mozgassa a gombot balra a visszavonáshoz.
  - OK: Elvégzi a vágást és a vágott képet új fájlként menti el.
  - BAL: Visszavonja a vágást és visszatér PLAY üzemmódba.

### [Megjegyzés]

Egy kép vágásával új vágott kép jön létre, mely a memóriakártyára kerül. Ha az új, megvágott kép tárolásához nincs elegendő hely, a művelet nem hajtódik végre.

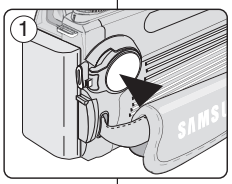

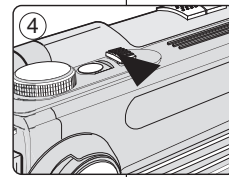

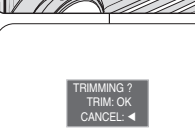

2

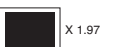

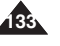

## MAGYAR

### Zabezpieczanie obrazów

- Funkcja zabezpieczania obrazów działa tylko w trybie
   Odtwarzanie).
- Opcja Protect (Zabezpieczanie) w trybie MENU umożliwia zabezpieczenie ważnych zdjęć przed przypadkowym usunięciem.
- Należy wybrać dla zdjęcia opcję LOCK, aby zabezpieczyć je przed skasowaniem, lub UNLOCK (Odblokuj), aby usunąć zabezpieczenie.
- Ustaw pokrętło zmiany trybu w pozycji
   ► (Odtwarzanie).
  - Zostanie wyświetlone zapisane zdjęcie.
- 3. Naciśnij przycisk MENU.
- Przesuń joystick w lewo lub prawo, aby wybrać
   (PROTECT).
  - Wyświetlone zostaną dostępne opcje. ONE PIC - SELECT - ALL PICs.
- Wybierz opcję, przesuwając joystick w górę lub w dół, a następnie naciśnij przycisk Joystick(OK).
  - Wybrana opcja zostanie zastosowana.

## W celu zabezpieczenia bieżącego zdjęcia

- Wybierz opcję ONE PIC (Jedno).
- Przesuń joystick w górę lub w dół, aby wybrać ONE PIC, a następnie naciśnij Joystick(OK).
  - Wyświetlone zostaną dostępne opcje: LOCK i UNLOCK.
- Przesuń joystick w górę lub w dół, aby wybrać LOCK lub UNLOCK, a następnie zatwierdź wybór przyciskiem Joystick(OK).
  - W przypadku zablokowania (zabezpieczenia) zdjęć pojawi się ikona Om, a w przypadku odblokowania ikona zniknie.

## Digitális fényképezőgép üzemmód: Haladó technikák

### Tárolt képek védelme

- ✤ A védelem funkció csak a ► (Play) üzemmódban működik.
- A Protect (Védelem) MENU segítségével megvédheti értékes képeit a véletlenszerű törléstől.
- Beállíthatja a LOCK funkciót a képek védelmében, vagy elvetheti a védelmet az UNLOCK funkcióval.
  - 1. Állítsa a Power kapcsolót 🗖 (CAMERA) állásba.
  - 2. Az Üzemmód kapcsolót állítsa 🖻 (Play) üzemmódra.

MAGYAR

- Megjelenik az eltárolt kép.
- 3. Nyomja meg a MENU gombot.
- Mozgassa a Vezérlőgombot balra vagy jobbra a (PROTECT) elem kiválasztásához.
  - Megjelenik a rendelkezésre álló beállítások listája.
     ONE PIC SELECT ALL PICs
- Válassza ki a kívánt opciót a gomb felfele vagy lefele mozgatásával, majd nyomja meg a Vezérlő(OK) gombot
  - A kijelölt opció aktiválódik.

## Az aktuális kép védelme

- Válassza ki a ONE PIC (EGY KÉP) beállítást.
- Mozgassa a Vezérlőgombot felfele vagy lefele a ONE PIC elem kiválasztásához, majd nyomja meg a Vezérlő(OK).
  - Megjelenik a rendelkezésre álló opciók listája. LOCK vagy UNLOCK.
- Mozgassa a botkormányt fel vagy le a LOCK vagy UNLOCK kiválasztásához, majd nyomja meg a Vezérlő(OK) gombot a kiválasztott elem beállítására.
  - Zárolt (védett) képeknél megjelenik a védelem
     Om ikon, a zár feloldásakor a Om ikon eltűnik.

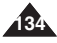

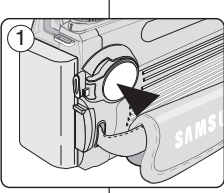

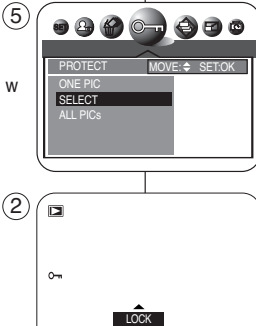

CANCEL: < SET:OK

## W celu wybrania zdjęć, które mają być zabezpieczone

- Wybierz opcję SELECT.
- Przesuń joystick w górę lub w dół, aby wybrać SELECT, a następnie naciśnij Joystick(OK).
  - Pojawi się ekran wyboru zdjęć.
- Aby przesunąć kursor, przesuń joystick w górę, w dół, w prawo lub w lewo, a następnie naciśnij przycisk MENU, aby zablokować wybrane zdjęcie.
  - Po włączeniu zabezpieczenia na obrazie pojawi się ikona (Om).
- Aby anulować zabezpieczenie i odblokować zdjęcie, naciśnij ponownie przycisk MENU na zaznaczonym zdjęciu.
  - Ikona (O-) zniknie.
- Po zakończeniu czynności naciśnij przycisk Joystick(OK), aby wyjść z ekranu wyboru zdjęć.

2

Aparat powróci do wyświetlania pojedynczego zdjęcia.

## W celu zabezpieczenia wszystkich zdjęć

- Przesuń joystick w górę lub w dół, aby wybrać ALL PICs, a następnie naciśnij Joystick(OK).
  - Wyświetlone zostaną dostępne opcje LOCK i UNLOCK.
- Wybierz opcję, przesuwając joystick w górę lub w dół, a następnie naciśnij przycisk Joystick(OK).
  - Wybrana opcja zostanie zastosowana.
     Po zablokowaniu wszystkich obrazów na każdym zdjęciu zostanie wyświetlona ikona (Om).

## [ Uwagi ]

- Przy wyświetlaniu zdjęć, zdjęcia zabezpieczone będą oznaczone ikoną ( Om ).
- Jeżeli zabezpieczenie przed zapisem na karcie pamięci jest ustawione w pozycji LOCK, to nie będzie można ustawić zabezpieczenia obrazów.

## Digitális fényképezőgép üzemmód: Haladó technikák

## Levédendő képek kijelölése

Jelölje ki a SELECT pontot.

 Mozgassa a Vezérlőgombot felfele vagy lefele a SELECT elem kiválasztásához, majd nyomja meg a Vezérlőgombot(OK).

MAGYAR

- Megjelenik a többképes képernyő.
- A kurzor mozgatáshoz mozgassa a gombot fel, le, balra, vagy jobbra, majd nyomja meg a MENU gombot a kiválasztott kép zárolására.
  - Megjelenik a védelem ikonja (Om).
- A védelem visszavonásához és a zár feloldásához nyomja meg újra a MENU gombot a kijelölt képen.
- Eltűnik a védelem ikonja (O-).
- Ha készen van, nyomja meg a Vezérlő(OK) gombot a több képes képernyőből való kilépéshez.
  - A monitoron visszatér az egyképes képernyő.

## Az összes kép védelme

- Mozgassa a Vezérlőgombot felfele vagy lefele az ALL PICs sor kiválasztásához, majd nyomja meg a Vezérlőgombot(OK).
  - Megjelenik a rendelkezésre álló LOCK és UNLOCK opciók listája.
- Válassza ki a kívánt opciót a gomb felfele vagy lefele mozgatásával, majd nyomja meg a Vezérlő(OK) gombot
  - A kijelölt opció aktiválódik. Ha minden kép zárolva van, a védelem (Om) ikon az összes képen megjelenik.

## [ Megjegyzések ]

- A védett képek megtekintésekor megjelenik a (Om) jel is.
- Ha a memóriakártyán lévő írásvédő fület LOCKra állította, a képvédelmet nem állíthatja be.

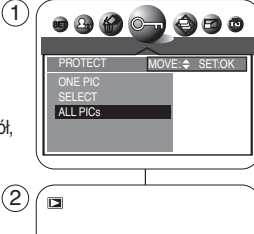

0

CANCEL: 4 SET:OK

SELECT:MENU

SETOK

135

# POLISH Używanie kamery - ustawienia zaawansowane

# A kamera használata - Haladó technikák

MAGYAR

- Funkcja Format usuwa wszystkie zdjęcia i filmy oraz ustawienia zapisane na karcie pamięci, w tym zdjęcia i filmy zabezpieczone przed usunięciem.
- Formatowanie przywraca stan początkowy karty pamięci.
- Karta Memory Stick dostarczona z kamerą jest już sformatowana.
- 1. Ustaw przełącznik zasilania w pozycji 🗖 (CAMERA).
- 2. Naciśnij przycisk MENU.

Formatowanie karty pamięci

- Przesuń joystick w lewo lub prawo, aby wybrać
   (SETUP).
  - Zostanie wyświetlona lista menu SETUP.
- Przesuń joystick w górę lub w dół, aby wybrać FORMAT, a następnie przesuń joystick w prawo.
  - Wyświetlone zostaną dostępne opcje. YES - NO.
- Wybierz opcję przesuwając joystick w górę lub w dół, a następnie naciśnij przycisk Joystick(OK).
  - Jeżeli wybrana jest opcja YES, zostanie wyświetlony komunikat FORMAT ?.
- Po wybraniu opcji OK, na wyświetlaczu LCD pojawi się napis PLEASE WAIT, a następnie, po zakończeniu formatowania, FORMAT DONE.

## [ Uwagi ]

- Wykonanie formatowania karty pamięci spowoduje całkowite usunięcie wszystkich zdjęć i filmów, których nie będzie już można odzyskać.
- Formatowanie karty pamięci przy pomocy innego urządzenia spowoduje błędy odczytu karty.
- Formatowanie karty pamięci powoduje usunięcie wszystkich danych na niej zawartych.
- Nie należy wyłączać zasilania podczas formatowania.
- 4 0 🕲 🗖 SE **2 0** P 2592 SETUP FORMAT YES (5) 10 2592 4<sup>A</sup> ORMAT ? CANCEL · < 12:00 AM 2005.01.01 6 10 2592 4^ PLEASE WAIT 12:00 AM 2005.01.01 ۲ 10 2592 4^ ORMAT DONE

12:00 AM 2005.01.01

A FORMAT funkciót a memóriakártyán lévő összes állókép/mozgókép és opció teljes törléséhez használhatja, ideértve a védett állóképeket és mozgóképeket is.

Memóriakártya formázása

- A formázás a memóriakártya kiindulási állapotát állítja vissza.
- A videokamerához mellékelt memóriakártyát már formázták.
- 1. Állítsa a Power kapcsolót 🗖 (CAMERA) állásba.
- 2. Nyomja meg a MENU gombot.
- Mozgassa a botkormányt balra vagy jobbra a (SETUP) kiválasztásához.
  - Megjelenik a SETUP menülista.
- Mozgassa a Vezérlőgombot felfele vagy lefele a FORMAT sor kiválasztásához, majd mozgassa a gombot jobbra.
  - Megjelenik a rendelkezésre álló beállítások listája. YES - NO
- Válassza ki a kívánt opciót a gomb felfele vagy lefele mozgatásával, majd nyomja meg a Vezérlő(OK) gombot
  - Ha a YES választ jelölte ki, megjelenik a FORMAT ? üzenet.
- Ha az OK választ jelölte ki, megjelenik a PLEASE WAIT, majd a FORMAT DONE üzenet, ha a formázás befejeződött.

## [ Megjegyzések ]

- Ha végrehajtja a Format funkciót, az összes állóképet és mozgóképet letörli, és a letörölt állóképek/mozgóképek nem állíthatók helvre.
- Kártyaolvasási hibákat okoz a más eszközzel való memóriakártya formázás.
- A memóriakártya formázásakor visszaállíthatatlanul törlődik az összes rajta tárolt adat.
- Formázás közben ne kapcsolja ki a készüléket.

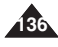

## Digitális fényképezőgép üzemmód: Haladó technikák

Képnyomtatás a PictBridge<sup>™</sup> segítségével

### Drukowanie zdjęć - PictBridge™

- Po podłączeniu kamery do drukarki (sprzedawanej osobno) obsługującej protokół PictBridge, można przesyłać zdjęcia z karty pamięci bezpośrednio do drukarki po wykonaniu jedynie kilku operacji wywoływanych przyciskami kamery.
- Dzięki funkcji PictBridge możná sterować drukarką ża pomocą kamery i drukować zapisane w niej zdjęcia. Aby drukować zdjęcia bezpośrednio z kamery za pomocą funkcji PictBridge, należy podłączyć kamerę do drukarki obsługującej protokół PictBridge, korzystając z przewodu USB.
- Aby wydrukować zdjęcia zapisane na karcie pamięci za pomocą funkcji PictBridge, należy wykonać następujące czynności:
  - Podłącz kamerę do drukarki obsługującej protokół PictBridge i wybierz zdjęcia do druku.
  - W razie konieczności należy dopasówać opcje drukowania do własnych potrzeb, zgodnie z opisem na stronie 139, i wydrukować wybrane zdjęcia (patrz strona 140).

#### Podłączanie do drukarki

- 1. Ustaw przełącznik zasilania w pozycji 🖸 (CAMERA).
- Ustaw pokrętło zmiany trybu w pozycji D (Odtwarzanie) i naciśnij przycisk MENU.
- Przesuń joyśtick w lewo lub w prawo, aby wybrać a (SETUP) (Ustawienia), a następnie przesuń joystick w dół.
   Zostanie wyświetlona lista menu SETUP.
- Przesuń joystick w górę lub w dół, aby wybrać USB, a następnie przesuń joystick w prawo.
  - Wyświetlone zostaną dostępne opcje: COMPUTER i PRINTER.
- Zaznacz opcję PRINTER i naciśnij przycisk Joystick(OK) lub MENU.
- Podłącz kamerę do drukarki, korzystając z dostarczonego przewodu USB.
- 7. Włącz drukarkę.
  - Pojawi się ekran połączenia PictBridge. Na krótki pojawią się komunikaty PLEASE WAIT i USB UF PRINTER albo USB UF COMPUTER, a następnie zostanie wyświetlony ekran menu PictBridge.

### [Uwagi]

- Jeśli opcja USB jest ustawiona na COMPUTER, obok komunikatu PLEASE WAIT na wyświetlaczu LCD lub wizjerze zostanie wyświetlony również komunikat USB I/F COMPUTER.
- Jeśli opcja USB jest ustawiona na PRINTER, obok komunikatu PLEASE WAIT na wyświetlaczu LCD lub wizjerze zostanie wyświetlony również komunikat USB I/F PRINTER.
- PictBridgeTM jest zastrzeżonym znakiem towarowym stowarzyszenia Camera & Imaging Products Association (CIPA) i jest to standard przesyłu obrazów opracowany przez firmy Canon, Fuji, HP, Olympus, Selko, Epson i Sony.

## A PictBridge-támogatással közvetlenül a kameráról vezérelheti a nyomtatót a tárolt képek kinyomtatásakor. A tárolt képek PicBridge funkcióval való közvetlen nyomtatásához USB-kábellel csatlakoztassa a videokamerát egy PictBridge-nyomtatóhoz.

- A memóriakártyán tárolt képek PictBridge támogatás alkalmazásával való kinyomtatásához a következő lépéseket végezze el:
  - Csatlakoztassa kamerát egy PictBridge támogatással rendelkező nyomtatóhoz, majd jelölje ki a nyomtatni kívánt képeket.

Ha a kamerát (külön kapható) PictBridge támogatással rendelkező nyomtatókhoz

mindössze néhány egyszerű műveletet kell elvégeznie a kamera gombiaival.

csatlakoztatia, a memóriakártváról egyenesen a nyomtatóra küldheti a képeket, ehhez

 A nyomtatási opciókat kívánsága szerint testre szabhatja a 139. oldalon leírtak szerint, majd nyomtassa ki a kijelölt képeket (lásd 140. oldal).

#### Csatlakoztatás a nyomtatóhoz

- Az Üzemmód kapcsolót állítsa P(Plaý) üzemmódra, majd nyomja meg a MENU gombot.
- Mozgassa a Vezérlőgombot balra vagy jobbra a 
   (SETUP) sor kiválasztásához, majd mozgassa a gombot lefele.
  - Megjelenik a SETUP menülista.
- Mozgassa a Vezérlőgombot felfele vagy lefele az USB elem kiválasztásához, majd mozgassa a gombot jobbra.
  - Megjelenik a rendelkezésre álló beállítások listája: COMPUTER és PRINTER.
- Válassza ki a PRINTER elemet, majd nyomja meg a Vezérlő(OK) vagy a MENU gombot.
- 6. A mellékelt USB-kábellel csatlakoztassa a kamerát a nyomtatóhoz.
- 7. Kapcsolja be a nyomtatót.
  - Megjelenik a PictBridge csatlakozás képernyő. Megjelenik a PLEASE WAIT és USB/IF, PRINTER üzenet egy rövid időre, majd a PictBridge menüképernyő.

#### [Megjegyzések]

- Ha az USB opció beállítása COMPUTER, az LCD-képernyőn vagy a keresőben az USB I/F COMPUTER kijelzés jelenik meg a PLEASE WAIT üzenettel együtt.
- Ha az USB opció béállítása PŘINTER, az LCD-képernyőn vagy a keresőben az USB I/F PRINTER kijelzés jelenik meg a PLEASE WAIT üzenettel együtt.
- A PictBridge(tm) nev a CIPA (Gamera & Imaging Products Association) bejegyzett vedjegye. A PictBridge(tm) képátviteli szabványt a Canon, a Fuji, a HP, az Olympus, a Seiko Epson és a Sony közösen fejlesztette ki.

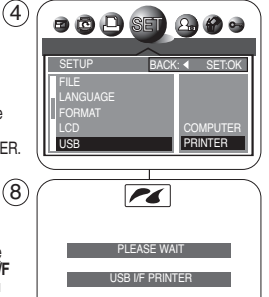

\*

#### Wybieranie obrazów

- Aby wybrać obrazy do wydrukowania, wybierz SELECT.
- 1. W menu ustawień PictBridge przesuń joystick w górę lub w dół, aby wybrać SELECT.
- 2. Przesuń joystick w prawo.
  - Wyświetlone zostaną dostępne opcje: ONE PIC i ALL PICs.
- Wybierz opcję, przesuwając joystick w górę lub w dół, a następnie naciśnij przycisk Joystick(OK).
  - Jeśli wybrano opcję ONE PIC, na górze bieżącego zdjęcia wyświetlane jest menu z ustawieniem liczby kopii. Aby zmienić liczbę kopii, przesuń joystick w górę lub w dół. Aby odnaleźć inne zdjęcie, przesuń joystick w lewo lub w prawo.
  - Jeśli wybrano opcję ALL PICs, na ekranie wyboru zdjęć wyświetli się menu z ustawieniem liczby kopii. Aby zmienić liczbę kopii, przesuń joystick w górę lub w dół.
- 4. Naciśnij Joystick(OK), aby potwierdzić ilość wydruków i naciśnij przycisk MENU.
  - Aparat powróci do ekranu ustawień PictBridge.

## [Uwagi]

- Rzeczywisty wygląd ekranu menu konfiguracji może różnić się od opisanego powyżej w zależności od producenta drukarki.
   Szczegółowe informacje można znaleźć w instrukcji obsługi drukarki.
- Nieobsługiwane elementy menu są przedstawione na wyświetlaczu LCD jako nieaktywne.

## Digitális fényképezőgép üzemmód: Haladó technikák

## Kép kiválasztása

- Képek kijelöléséhez lépjen a SELECT.
  - 1. A PictBridge beállítási menüben mozgassa a **Vezérlőgombot** fel vagy le a **SELECT** elemre.

MAGYAR

- 2. Mozgassa a gombot jobbra.
  - Megjelenik a rendélkezésre álló beállítások listája: ONE PIC és ALL PICs.
- Válassza ki a kívánt sort a gomb felfele vagy lefele mozgatásával, majd nyomja meg a Vezérlő(OK) gombot.
  - Ha az ONĚ PIC sort jelölte ki, az aktuális kép tetején megjelenik a példányszám beállítási menü.

A példányszám megváltoztatására mozgassa a **Vezérlőgombot** fel vagy le.

Másik kép keresésére mozgassa a **gombot** balra vagy jobbra.

 Ha az ALL PICs opciót jelölte ki, a többképes képernyőn megjelenik a példányszám beállítási menü.

A példányszám megváltoztatására mozgassa a **gombot** fel vagy le.

- A meghatározott példányszám megerősítéséhez nyomja meg a Vezérlő(OK) gombot, majd a MENU gombot.
  - A monitoron visszatér a PictBridge beállítási képernyő.

## [ Megjegyzések ]

- A tényleges beállítási menüképernyő a PictBridge nyomtató gyártójától függően eltérhet a fenti utasításoktól. A további részleteket illetően lásd a nyomtató dokumentációját.
- A nem támogatott menüpontok az LCD-képernyőn inaktívként jelennek meg.

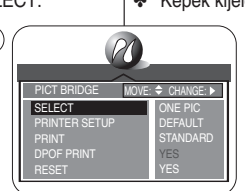

(3)

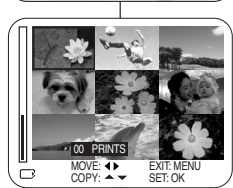

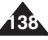

## Digitális fényképezőgép üzemmód: Haladó technikák

## MAGYAR

#### Dostosowywanie opcji drukowania

- W menu PRINTER SETUP ustawić można takie opcje drukowania, jak: PAPER SIZE, LAYOUT, PAPER TYPE, PRINT QUALITY, DATE PRINT i FILE NAME.
- W menu ustawień PictBridge przesuń joystick w dół lub w dół, aby wybrać PRINTER SETUP.
   Wyświet[one zostana dostenne oncie: 2]
  - Wyświetlone zostaną dostępne opcje: DEFAULT i CUSTOMIZE.
  - Aby zmienić opcje, wybierz CUSTOMIZE. Aby powrócić do ustawień domyślnych, wybierz opcję DEFAULT.
- Przesuń joystick w prawo i wybierz CUSTOMIZE, przesuwając Joystick w górę lub w dół, a następnie naciśnij Joystick(OK).
  - Zostanie wyświetlona lista menu CUSTOMIZE.
- W menu CUSTOMIZE można ustawić następujące opcje:

| PAPER SIZE    | POSTCARD, 4X6,<br>8X10, A6, A4, B5 | Należy wybrać format papieru<br>obsługiwany przez posiadaną drukarkę. |
|---------------|------------------------------------|-----------------------------------------------------------------------|
| LAYOUT        | FULL, INDEX,<br>1, 2, 4, 6, 8      | Opcja "1" jest zaznaczona ramką.<br>Pozostałe opcje nie mają ramek.   |
| PAPER TYPE    | PLAIN,<br>PHOTO, FASTPHOTO         | Ustaw rodzaj używanego papieru.                                       |
| PRINT QUALITY | DRAFT,<br>NORMAL, FINE             | Wydruk w lepszej jakości wymaga<br>więcej czasu.                      |
| DATE PRINT    | OFF, ON                            | Włączenie lub wyłączenie drukowania<br>daty i czasu.                  |
| FILE NAME     | OFF, ON                            | Włączenie i wyłączenie drukowania<br>nazwy pliku.                     |

- Po ustawieniu opcji naciśnij przycisk MENU, aby wyjść z ekranu menu CUSTOMIZE.
  - Aparat powróci do ekranu ustawień PictBridge.

## [Uwagi]

- Ustawienie opcji LAYOUT na INDEX spowoduje wydrukowanie wszystkich wybranych zdjęć.
- Nieóbsługiwane elémenty menu są przedstawione na wyświetlaczu LCD jako nieaktywne.
- W trybie INDEX drukowanie wielu plików (powyżej 10) za pomocą PictBridge może zająć więcej czasu. Aby drukować szybciej w trybie INDEX, użyj opcji DPOF INDEX (patrz strona 143) lub wydrukuj miniaturki z komputera.

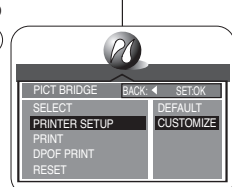

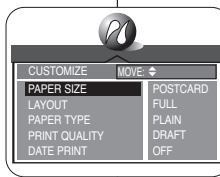

- Nyomtatási lehetőségek testre szabása
- Nyomtatási opcióit, úgymint a PAPER SIZE, LAYOUT, PAPER TYPE, PRINT QUALITY, DATE PRINT, és FILE NAME a PRINTER SETUP menüben testre szabhatja.
  - 1. A PictBridge beállítási menüben mozgassa a Vezérlőgombot fel vagy le a PRINTER SETUP elemre.
    - Megjelenik a rendelkezésre álló beállítások listája: DEFAULT és CUSTOMIZE.
    - Az opciók megváltoztatásához jelölje ki a CUSTOMIZE pontot. Az alapértelmezett beállítások helyreállításához jelölje ki a DEFAULT pontot.
  - Mozgassa a Vezérlőgombot jobbra és válassza ki a CUSTOMIZE pontot a botkormány fel vagy le mozgatásával, majd nyomja meg a Vezérlő(OK) gombot.
     Medielenik a CUSTOMIZE menülista.
  - 3. A CUSTOMIZE menüben a következő opciókat állíthatja be:

| PAPER SIZE    | POSTCARD, 4X6,<br>8X10, A6, A4, B5 | A nyomtatóban használható<br>papírméretet választhat.  |
|---------------|------------------------------------|--------------------------------------------------------|
| LAYOUT        | FULL,<br>INDEX, 1, 2, 4, 6, 8      | Az 1. opció keretezve készül.<br>A többi keret nélkül. |
| PAPER TYPE    | PLAIN, PHOTO,<br>FASTPHOTO         | Állítsa be a felhasznált papírnak<br>megfelelő típust. |
| PRINT QUALITY | DRAFT, NORMAL,<br>FINE             | A finomabb beállítás nyomtatása<br>tovább tart         |
| DATE PRINT    | OFF, ON                            | Dátum- és időbélyegző opció.                           |
| FILE NAME     | OFF, ON                            | Fájlnév nyomtatási opció.                              |

- Az opciók beállítása után a MENU gombbal zárja be a CUSTOMIZE menüképernyőt.
  - A monitoron visszatér a PictBridge beállítási képernyő.

#### [Megjegyzések]

- A LAYOUT INDEX opciójának beállítása esetén az összes kijelölt képről bélyegképeket nyomtat.
- A nem támogatott menüpontok az LCD-képernyőn inaktívként jelennek meg.
- Sok (több mint 10) fáji INDEX beállítású nyomtatása a PictBridge eszközzel sokáig tarthat. A gyorsabb INDEX nyomtatása érdekében használja a számítógépen a bélyegkép nyomtatást, vagy a DPOF INDEX nyomtatást (lásd 143. oldal).

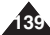

### Drukowanie zdjęć

- Po wybraniu zdjęć i dokonaniu ustawień drukarki w menu PRINTER SETUP, można wydrukować zdjęcia za pomocą menu PRINT.
- 1. W menu ustawień PictBridge przesuń joystick w górę lub w dół, aby wybrać **PRINT**.
  - Wyświetlone zostaną dostępne opcje: STANDARD i INDEX.
- 2. Przesuń joystick w prawo.
- Wybierz opcję, przesuwając joystick w górę lub w dół, a następnie naciśnij przycisk Joystick(OK).
  - Po wybraniu ópcji STANDÁRD rozpócznie się normalne drukowanie zdjęć.
  - drukowanie zujęc.
     Po wybraniu opcji INDEX rozpocznie się drukowanie wszystkich wybranych miniaturek zdjęć.
- 4. Zostanie wyświetlony się pasek postępu.
- 5. Aby anulować drukowanie, naciśnij przycisk MENU.
  - Jeśli nie wybrano zdjęcia, wyświetlóny zostanie komunikat NO IMAGE I.
     W tym przypadku, aby powrócić do głównego menu PictBridge, należy nacisnać przycisk Joystick(OK).
- 6. Po udanym drukowaniu wyświetlone zostanie menu ustawień PictBridge.

## [Uwagi]

- Jeśli nie wybrano zdjęcia, na wyświetlaczu LCD zostanie wyświetlony komunikat NO IMAGE !.
- Jéśli zdjęcie zawiera błędy, na wyświetlaczu LCD zostanie wyświetlony komunikat FILE ERROR !.
- Jeśli w trakcie drukowania wystąpił nieusuwalny błąd, wyświetlony zostanie komunikat ERROR. Naciśnij przycisk MENU, aby powrócić do głównego menu PictBridge.
- Jeśli w trakcie drukowania wystąpi usuwalny błąd, wyświetlony zostanie komunikat WARNING oraz opcje RESUME i CANCEL. Kontynuowanie drukowania nastąpi po naciśnięciu przycisku Joystick(OK) i wybraniu opcji RESUME (Wznów). Aby zatrzymać drukowanie, należy przesunąć joystick w lewo i wybrać opcję CANCEL (Anuluj).

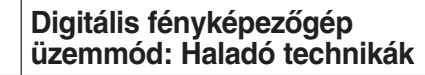

### Képek nyomtatása

- A képek kijelölése és a PRINTER SETUP menü beállításainak elvégzése után a PRINT menüvel nyomtassa ki képeit.
  - 1. A PictBridge beállítási menüben mozgassa a Vezérlőgombot fel vagy le a PRINT elem kiválasztásához.
    - Megjelenik a rendelkezésre álló beállítások listája: STANDARD és INDEX.
  - 2. Mozgassa a gombot jobbra.
  - Válassza ki a kívánt sort a gomb felfele vagy lefele mozgatásával, majd nyomja meg a Vezérlő(OK) gombot.
    - Ha a STANDARD opciót jelölte ki, megkezdődik a standard képnyomtatás.
    - Ha az INDEX opciót jelölte ki, megkezdődik az összes kijelölt kép indexnyomtatása.
  - 4. A kijelzőn az előrehaladást jelző folyamatsáv látható.
  - 5. A nyomtatás visszavonásához nyomja meg a MENU gombot.
    - Ha nincs kijelölt kép, a NO ÍMÁGE I üzenet jelenik meg. Ilyen esetben a PictBridge főmenü oldalra való visszatéréshez nyomja meg a Vezérlő(OK) gombot.
  - A képek sikeres kinyomtatása után a PictBridge beállítási menü jelenik meg.

## [ Megjegyzések ]

- Ha nincs nyomtatásra kijelölt kép, az LCD-képernyőn a NO IMAGE ! üzenet jelenik meg.
- Ha a képnek valamilýen hibája van, akkor az LCDképernyőn a FILE ERROR ! üzenet jelenik meg.
- Ha nyomtatás közben helyrehozhatátlan hiba történt, az ERROR üzenet látható. A PictBridge főmenübe való visszatéréshez nyomja meg a MENU gombot.
- Ha nyomtatás közben helyrehozható hiba merült fel, a képernyőn egy WARNING jelenik meg a RESUME és CANCEL opciókkal. Nyomja meg a botkormány(OK) gombot a RESUME opció kiválasztásához, ezután a nyomtatás folytatódik. Mozgassa a botkormányt balra a CANCEL opció kiválasztásához, amivel leállíthatja a nyomtatást.

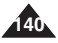

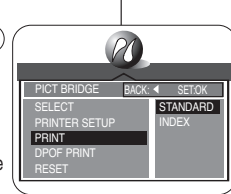

CANCEL : MENU

NO IMAGE

EXIT : OK

WARNING

2

(5)

MAGYAR

# Digitális fényképezőgép üzemmód: Haladó technikák

őgép MAGYAR rechnikák

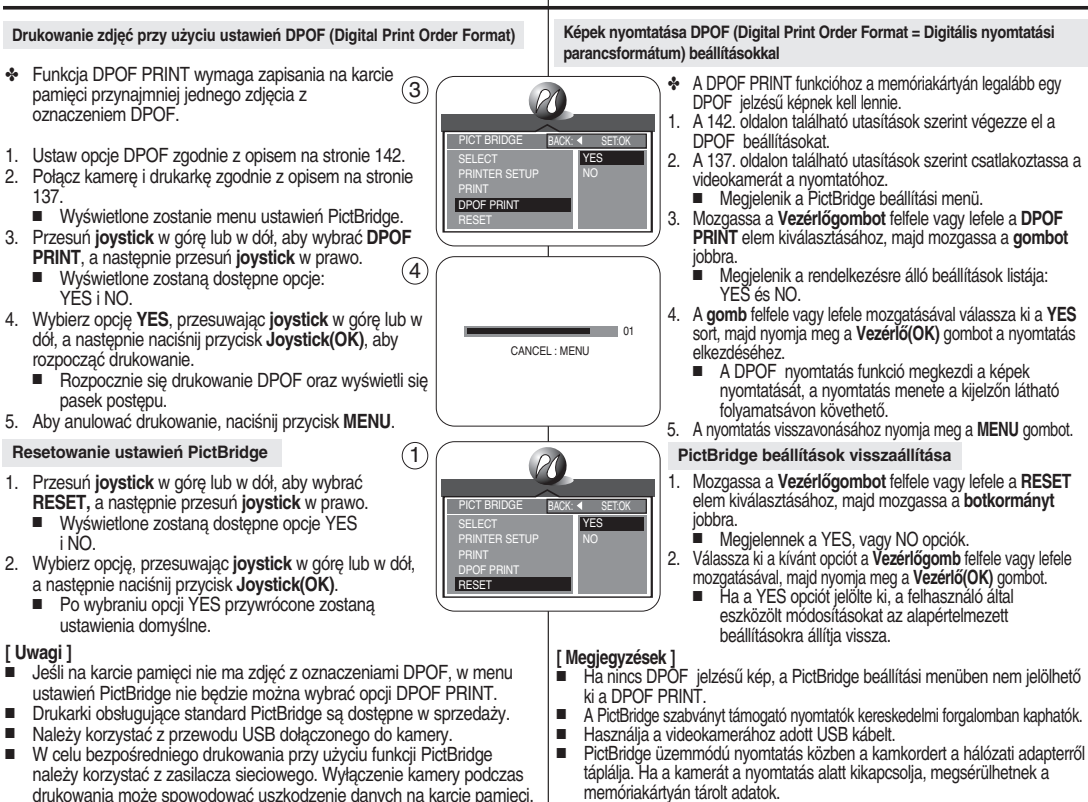

- Drukować można tylko zdjęcia. Drukowanie filmów nie jest możliwe.
- A PictBridge üzemmódú nyomtatás csak az állóképek nyomtatását támogatja. Mozgóképek nem nyomtathatók.

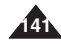

## Drukowanie zdjęć - DPOF (Digital Print Order Format)

- Menu DPOF działa tvlko w trybie 
   (Odtwarzanie).
- Aby korzystać z funkcij automatycznego drukowania, należy opatrzyć zdjecia \* oznaczeniami DPOF (Digital Print Order Format).
- Oznaczenia DPOF można umieścić na zdjęciach na trzy sposoby: STANDARD, INDEX i PRINT SIZE,

#### Zanim rozpoczniesz

- Ustaw przełącznik zasilania w pozycji D (CAMERA).
- Ustaw pokretło zmiany trybu w pozycji 🕞 (Odtwarzanie).

#### Ustawienia standardowe DPOF

- 1. Naciśnij przycisk MENU i wybierz opcje (DPOF), przesuwając joystick w prawo lub w lewo.
  - Zostanie wyświetlona lista menu DPOF.
- 2. Przesuń iovstick w dóre lub w dół, aby wybrać opcie STANDARD, a nastepnie przesuń iovstick w prawo.
  - Wyświetlone zostaną dostępne opcje SELECT i ALL PICs.
- 3. Wybierz opcję, przesuwając joystick w górę lub w dół, a nastepnie naciśnii przycisk Joystick(OK).
- 4. Po wybraniu opcii SELECT pojawi sie ekran wyboru zdjeć. bieżace wybrane zdiecie zostanie podświetlone żółta ramka. Aby wybrać zdjęcia do drukowania DPOF, należy przesunać joystick, aby wybrać zdjęcie, a następnie nacisnać przycisk MENU. Aby zmienić liczbe kopii, użvi dźwiani zoomu.
  - Wyświetli sie oznaczenie drukowania i wybrana liczba kopii. Aby anulować zaznaczenie, naciśnii przycisk MENU na zdjęciu podświetlonym żółtą ramką. Aby wyłączyć 5 ekran wybierania, naciśnij Joystick(OK).
- 5. Naciśnii przycisk Joystick(OK), aby zatwierdzić wybór i wyiść z ekranu wyboru zdieć.
  - Jeśli wybrano opcie ALL PICs, wyświetli sie menu ustawień liczby kopii. Przesuń joystick w górę i w dół, aby określić ilość wydruków. Aby wyłączyć ekran wybierania, naciśnij Jovstick(OK).
  - Aby anulować dokonany wybór, wybierz opcie CANCEL z menu DPOF i przesuń joystick w prawo.

Wybierz STANDARD i naciśnij przycisk Joystick(OK), aby anulować wybór.

## Digitális fényképezőgép üzemmód: Haladó technikák

Képek nyomtatása - A DPOF (Digital Print Order Format) segítségéve

MAGYAR

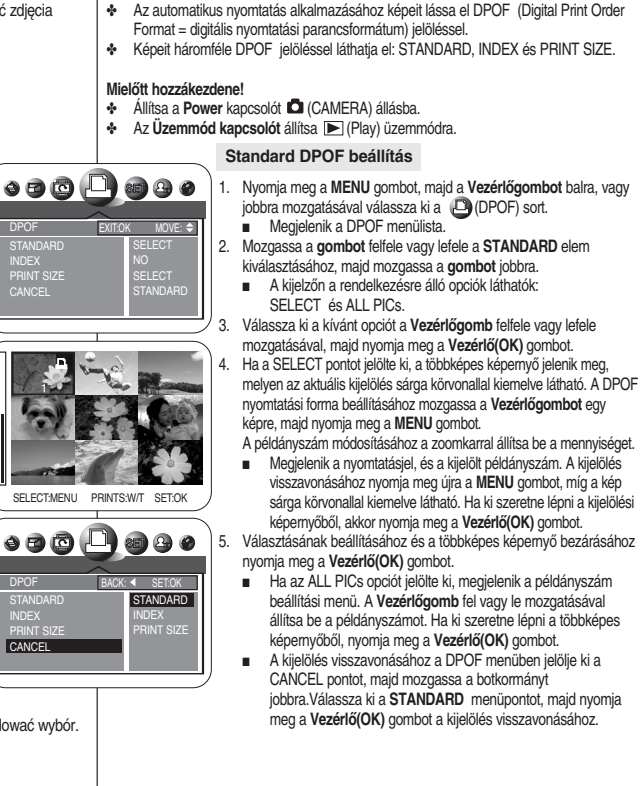

(4

T

# Digitális fényképezőgép üzemmód: Haladó technikák

### Ustawienia indeksu DPOF

- Naciśnij przycisk MENU i wybierz opcję
   (DPOF), poruszając joystick w lewo i w prawo.
  - Zostanie wyświetlona lista menu DPOF.
- Przesuń joystick w górę lub w dół, aby wybrać INDEX, a następnie przesuń joystick w prawo.
  - Wyświetlone zostaną dostępne opcje NO i YES.
- 3. Wybierz opcję, przesuwając joystick w górę lub w dół, a następnie naciśnij Joystick(OK).
  - Po wybraniu opcji YES wszystkie zdjęcia znajdujące się na karcie pamięci zostaną oznaczone do wydrukowania na stronie miniatur.
- Aby anulować wybór, wybierz opcję CANCEL, a następnie przesuń joystick w prawo. Zaznacz opcję INDEX i naciśnij przycisk Joystick(OK), aby anulować wybór.

## Ustawienia rozmiaru wydruku DPOF

- Naciśnij przycisk MENU i wybierz opcję (DPOF), (2) poruszając joystick w lewo i w prawo.
  - Zostanie wyświetlona lista menu DPOF.
- Przesuń joystick w górę lub w dół, aby wybrać PRINT SIZE, a następnie naciśnij Joystick(OK).
  - Wyświetlone zostaną dostępne opcje SELECT i ALL PICs.
- Wybierz opcję, przesuwając joystick w górę lub w dół, a następnie naciśnij Joystick(OK).
- Po wybraniu opcji SELECT pojawi się ekran wyboru zdjęć, bieżące wybrane zdjęcie zostanie podświetlone żółtą ramką. Aby zaznaczyć zdjęcia do drukowania DPOF, naciśnij przycisk MENU. Aby zmienić rozmiar, użyj dźwigni zoomu.
  - Wyświetli się oznaczenie drukowania i wybrany rozmiar. Aby anulować zaznaczenie, naciśnij przycisk MENU na zdjęciu podświetlonym żółtą ramką.

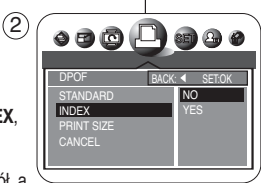

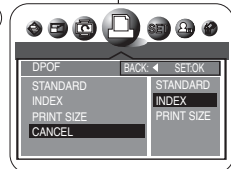

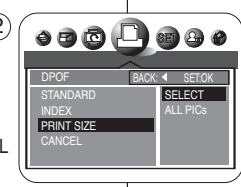

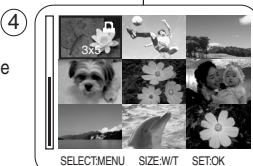

## Index DPOF beállítás

- Nyomja meg a MENU gombot, majd a Vezérlőgomb balra, vagy jobbra mozgatásával válassza ki a D (DPOF) sort.
  - Megjelenik a DPOF menülista.
- Mozgassa a Vezérlőgombot felfele vagy lefele az INDEX elem kiválasztásához, majd mozgassa a botkormányt jobbra.
  - Megjelennek a NO, vagy YES opciók.
- Válassza ki a kívánt opcióť a Vezérlőgomb felfele vagy lefele mozgatásával, majd nyomja meg a Vezérlő(OK) gombot.
  - Ha az YÉS opciót jelölte ki, a memóriakártyán tárolt összes képet bélyegnyomtatásra jelöli meg.
- A kijelölés visszavonásához jelölje ki a CANČEL pontot, majd mozgassa a gombot jobbra. Válassza ki az INDEX elemet, majd nyomja meg a Vezérlő(OK) gombot a kijelölés visszavonásához.

## Nyomtatási méret DPOF beállítás

- Nyomja meg a MENU gombot, majd a Vezérlőgomb balra, vagy jobbra mozgatásával válassza ki a
   (DPOF) sort.
  - Megjelenik a DPOF menülista.
- Mozgassa a gombot felfele vagy lefele a PRINT SIZE elem kiválasztásához, majd mozgassa a gombot jobbra.
  - A kijelzőn a rendelkezésre álló opciók láthatók: SELECT és ALL PICs.
- Válassza ki a kívánt opciót a Vezérlőgomb felfele vagy lefele mozgatásával, majd nyomja meg a Vezérlő(OK) gombot.
- Ha a SELECT pontot jelölte ki, a többképes képernyő jelenik meg, melyen az aktuális kijelölés sárga körvonallal kiemelve látható. A DPOF nyomtatási választék beállításához nyomja meg a MENU gombot.
  - A méret módosításához használja a zoomkart.

Megjelenik a nyomtatásjel és a kijelölt nyomtatási méret. A kijelölés visszavonásához nyomja meg újra a MENU gombot, míg a kép sárga körvonallal kiemelve látható.

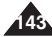

- Jeśli wybrano opcję ALL PICs, wyświetli się menu ustawień liczby kopii. Przesuń joystick w górę lub w dół, aby ustawić rozmiar wydruku.
- Aby anulować wybór, wybierz opcję CANCEL, a następnie przesuń joystick w prawo.
   Dostępne opcje to STANDARD, INDEX i PRINT SIZE. Zaznacz opcję PRINT SIZE i naciśnij przycisk Joystick(OK), aby anulować wybór.
- Naciśnij Joystick(OK), aby zatwierdzić wybór i wyjść z ekranu wyboru zdjęć.

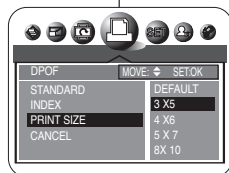

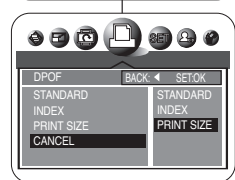

# Digitális fényképezőgép üzemmód: Haladó technikák

 Ha az ALL PICs opciót jelölte ki, megjelenik a nyomtatási méret beállítási menü.
 A Vezérlőgomb segítségével állítsa be a nyomtatási méretet.

MAGYAR

- A kijelölés visszavonásához jelölje ki a CANCEL pontot, majd mozgassa a gombot jobbra. A STANDARD, INDEX és PRINT SIZE opciók állnak rendelkezésére. Válassza ki a PRINT SIZE elemet, majd nyomja meg a Vezérlő(OK) gombot a kijelölés visszavonásához.
- Választásának beállításához és a többképes képernyő bezárásához nyomja meg a Vezérlő(OK) gombot.

## Drukowanie zdjęć z oznaczeniem DPOF

- Obrazy z oznaczeniami DPOF można drukować z menu PictBridge, pod warunkiem, że drukarka obsługuje protokół PictBridge (patrz strona 137).
- Obrazy z oznaczeniami DPOF możesz drukować, wkładając kartę pamięci bezpośrednio do drukarki obsługującej DPOF i wyposażonej w czytnik kart pamięci. Można również podłączyć kamerę do drukarki obsługującej drukowanie DPOF używając kabla USB. Szczegółowe informacje można znaleźć w instrukcji obsługi drukarki.

## [ Uwaga ]

Drukarki obsługujące funkcję DPOF są dostępne w sprzedaży.

## DPOF jelzésű képek nyomtatása

- A DPOF jelzéssel ellátott képeket kinyomtathatja a PictBridge menüvel, ha a nyomtató támogatja a PictBridge szabványt (lásd 137. oldal).
- A DPOF jelzésű képek kinyomtatásához memóriakártyáját közvetlenül a DPOF támogatású, memóriakártya illesztővel rendelkező nyomtatóba kell helyeznie. Vagy USB-kábellel csatlakoztathatja kameráját egy DPOF nyomtatást támogató nyomtatóhoz. A további részleteket illetően lásd a nyomtató dokumentációját.

## [Megjegyzés]

A DPOF szabványt támogató nyomtatók kereskedelmi forgalomban kaphatók

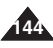
## Konserwacja

## Karbantartás

### Czyszczenie i konserwacja kamery

 Aby przedłużyć żywotność urządzenia, należy przeczytać uważnie poniższe wskazówki.

#### Po zakończeniu użytkowania

- Aby bezpiecznie przechowywać urządzenie, należy postępować w następujący sposób:
  - Wyjmij kasetę (patrz strona 38).
  - Wyłącz kamerę.
  - Wyjmij akumulator.
  - Wyjmij kartę pamięci (patrz strona 84).
- Aby uńknąć usżkodzenia wyświetlacza LCD, nie wywierać nadmiernej siły na jego ruchome części.
- Nie upuszczaj urządzenia i nie potrząsaj nim.
- Aby przedłużyć żywotność urządzenia, nie należy używać go w miejscach o wysokiej wilgotności lub zapyleniu.
- Nie zostawiaj urządzenia w miejscach wystawionych na działanie:
  nadmiernej wilgoci, pary wodnej, sądzy lub pyłu;
  - nadmiernych wstrząsów lub wibracji;
  - bardzo wysokich (ponad 50°C) lub bardzo niskich (poniżej 0°C) temperatur;
  - silnego pola elektromagnetycznego;
  - światła słonecznego lub wysokiej temperatury powstałej w zamkniętym samochodzie w upalny dzień.
- Przechowuj kasety z dala od grzejników i innych źródeł ciepła. Nie należy przechowywać kaset w pełnym słońcu oraz w zasięgu pól elektromagnetycznych.
- Akumulatory należy przechowywać z dala od grzejników i innych źródeł ciepła. Nie należy przechowywać akumulatora razem z metalowymi lub ostrymi przedmiotami, aby zapobiec jego przypadkowemu uszkodzeniu.
- Nalėży przechowywać karty pamięci z dala od grzejników i innych źródeł ciepla. Nie należy przechowywać kart pamięci w pełnym słońcu oraz w zasięgu pól elektromagnetycznych. Przed wyjęciem karty pamięci z urządzenia należy przenieść lub skopiować dane z karty do komputera PC. Kartę pamięci należy co jakiś czas formatować.

### Czyszczenie wyświetlacza LCD

Do usuwania odcisków palców lub kurzu z wyświetlacza LCD zalecamy użycie miękkiej ściereczki.

### A videokamera tisztítása és karbantartása

A készülék hosszú távú használhatósága érdekében figyelmesen olvassa el a következő utasításokat.

### A videokamera használata után

- Készüléke megóvása érdekében kövesse az alábbi lépéseket:
  - Vegye ki a kazettát (lásd 38. oldal).
  - Kapcsolja ki a videokamerát.
  - Vegye ki az akkumlátort.
  - Vegye ki a memóriakártyát (lásd 84. oldal).
- Bánjon finoman az LCD-képernyővel, ne erőltesse kihajtását vagy forgatását a véghelyzeteken túl.
- A készüléket ne ejtse le, és semmilyen módon ne tegye ki ütés hatásának.
- A készüléket a hosszú távú használhatóság érdekében ne tegye túl párás vagy poros helyekre.
- Ne hagyja a készüléket a következő hatásoknak kitett helyeken:
  - Túl nagy páratartalom, gőz, korom, vagy por.
  - Erős ütés vagy rezgés.
  - Magas (50°C fölötti) vagy alacsony (0°C alatti) hőmérséklet.
  - Erős elektromágneses tér.
  - Közvetlen napfény, vagy napsütötte autó zárt belseje.
- A kazettát fűtőtestektől és más hőforrásoktól távol kell tárolni. A kazettákat ne tegye közvetlen napfényre, és elektromágneses mezők közelébe.
- A készülékből kivett akkumulátorcsomagot fűtőtestektől és más hőforrásoktól távol kell tárolni. Az akkumulátorcsomagot ne tárolja fém tárgyakkal vagy éles tárgyakkal együtt, nehogy véletlenül megsérüljön.
- A memóriakártyát fűtőtestektől és más hőforrásoktól távol kell tárolni. A memóriakártyákat ne tegye közvetlen napfényre, és elektromágneses mezők közelébe. Mielőtt a memóriakártyát készülékéből kivenné, a kártyán lévő adatokat helyezze vagy másolja át személyi számítógépre. A memóriakártyát rendszeresen formázza.

### Az LCD-képernyő tisztítása

Az LCD-képernyőn található por és újlenyomatok eltávolítására puha tisztítókendő használatát ajánljuk.

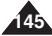

## Karbantartás

#### Czyszczenie obudowy kamery i głowic wideo

#### Czyszczenie zewnętrznych elementów urządzenia

- Czyścić urządzenie z zewnątrz miękką suchą szmatką. Korpus należy wycierać delikatnie. Lekko pocierać powierzchnię i nie wywierać nadmiernej siły przy czyszczeniu.
- Nie naciskać powierzchni wyświetlacza LCD. Czyścić miękką suchą szmatką.
- Obiektyw czyścić opcjonalną dmuchawką w celu usunięcia brudu i małych zanieczyszczeń. Nie wycierać soczewki szmatką lub palcami. W razie konieczności użyć papieru do czyszczenia soczewek.
- Do czyszczenia nie używać chemikaliów, alkoholu ani benzenu. Może to spowodować uszkodzenie elementów wykończenia.
- Kamerę czyścić tylko po wyjęciu akumulatora i odłączeniu innych źródeł zasilania.

#### Czyszczenie głowic

- Zabrudzone głowice mogą powodować zakłócenia przy nagrywaniu i odtwarzaniu.
- Aby zapewnić prawidłowe

działanie głowic, nie używać urządzenia w miejscach silne zakurzonych.

- Nie przewijać zbyt często kaset, aby zapobiec uszkodzeniu głowic.
- Nie zaleca się zbyt częstego korzystania z kasety czyszczącej.
- Głowice należy czyścić kasetą czyszczącą przeznaczoną do głowic wideo. Zaleca się okresowe kontrole stanu głowic.
- 1. Włóż kasetę czyszczącą.
- 2. Ustaw włącznik zasilania w pozycji PLAY.
- 3. Naciśnij przycisk ►/II (PLAY/STILL), aby rozpocząć czyszczenie.
- 4. Zatrzymaj odtwarzanie po 10-20 sekundach.

### [Uwagi]

- Niektóre kasety czyszczące zatrzymują się samoczynnie. Szczegółowe informacje znajdują się w instrukcji obsługi kasety. Jeżeli problem nie zniknął mimo czyszczenia, należy skontaktować się z najbliższym sprzedawcą produktów firmy Samsung lub autoryzowanym punktem serwisowym.
- Nie należy używać kaset czyszczących na mokro.

### A készülékház és a videofejek tisztítása

#### A készülék külső burkolatának tisztítása

- A külső felületet puha, száraz kendővel tisztítsa. A készülékházat finoman törölgesse. Ne súrolja, csak finoman törölje át a felületet.
- Az LCD-képernyő felületét nem szabad megnyomni. Felületét puha, száraz kendővel tisztítsa.
- A lencse tisztításához használjon külön kapható légfúvót, amivel lefújhatja róla a piszkot, szennyeződést. A lencsét ne törölje az ujjával vagy szövettel. Szükség esetén használjon lencsetisztító papírt.
- Tisztításhoz ne használjon vegyszereket, alkoholt vagy benzint. Ezek tönkretehetik készülékét.
- Tisztítás előtt ki kell venni az akkumulátort, és le kell kapcsolni minden más áramforrást.

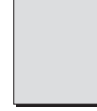

#### A videofejek tisztítása

- A piszkos fejek zajos felvételt és lejátszást okozhatnak.
- A videofejek normális működése érdekében ne használja a készüléket erősen poros helyeken.
- A videofejek megrongálódásának megelőzése érdekében kerülje a kazetták túl gyakori előre- és visszacsévélését.
- Tisztítókazetta túl gyakori használata nem ajánlott.
- A videofej tisztításához használjon külön kapható tisztítókazettát. Javasolt a rendszeres ellenőrzés.
- 1. A tisztítókazetta behelyezése.
- 2. A Power kapcsolót állítsa PLAY (LEJÁTSZÁS) üzemmódra.
- 3. A tisztítás megkezdéséhez nyomja meg a ►/IÍ (PLAY/STILL) gombot.
- 4. 10-20 másodperc után állítsa le a lejátszást.

### [ Megjegyzések ]

- Egyes tisztítókazetták automatikusan leállnak. További részletek a tisztítókazettához mellékelt útmutatóban találhatók.
   Ha a probléma tisztítás után is fennáll, forduljon a Samsung valamelyik üzletéhez vagy a márkaszervizhez.
- Ne használjon nedves típusú tisztítókazettát.

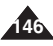

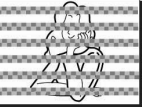

## POLISH Konserwacja

## Karbantartás

#### Korzystanie z kamery za granicą

- Każdy kraj ma własne systemy zasilania i systemy kodowania kolorów.
- Przed używaniem kamery za granicą sprawdź następujące kwestie:

#### Źródła zasilania

Kamery można używać z dostarczonym zasilaczem sieciowym w każdym kraju, w którym napięcie w sieci prądu przemiennego wynosi od 100 V do 240 V, 50/60 Hz.

Zależnie od lokalnego standardu gniazdek w razie konieczności należy użyć innej dostępnej na rynku wtyczki.

#### Systemy kolorów

Nagrania można oglądać używając wbudowanego wyświetlacza LCD oraz wizjera.

Aby można było obejrzeć nagranie na ekranie telewizora lub skopiować je na kasetę wideo, telewizor lub magnetowid muszą być zgodne z systemem PAL i być wyposażone w odpowiednie gniazda audio-wideo. W przeciwnym razie należy użyć osobnego urządzenia do zmiany kodowania (konwerter systemu NTSC-PAL).

Kraje i regiony stosujące system PAL

Arabia Saudyjska, Australia, Austria, Belgia, Bułgaria, Chiny, Czechy, Dania, Egipt, Finlandia, Francja, Grecja, Hiszpania, Holandia, Hongkong, Indie, Iran, Irak, Kuwejt, Libia, Malezja, Mauritius, Niemcy, Norwegia, Rumunia, Singapur, Słowacja, Szwecja, Szwajcaria, Syria, Tajlandia, Tunezja, Węgry, Wielka Brytania, Wspólnota Niepodległych Państw itd.

Kraje i regiony stosujące system NTSC Ameryka Środkowa, Filipiny, Japonia, Kanada, Korea, Meksyk, Tajwan, USA, Wyspy Bahama, itd.

### A videokamera használata külföldön

- A hálózati feszültség és a színrendszer országonként vagy régiónként eltérő lehet.
- Mielőtt a kamerát külföldön használná, ellenőrizze a következőket:

#### Hálózati feszültség

Videokameráját a mellékelt váltakozó áramú hálózati adapterrel bármelyik országban vagy térségben használhatja, ahol, ahol a bernenő teljesítmény tartománya 100 V ~ 240 V, 50/60 Hz. Szükség esetén használjon kereskedelmi forgalomban kapható hálózati dugaszillesztőt, a helyi fali csatlakozó aljzatok kialakításától függően.

#### Színrendszer

Felvételeit megtekintheti a beépített LCD-képernyőn és a keresőben. Ahhoz azonban, hogy felvételeit televízión megtekinthesse, vagy videomagnóra másolja, PAL- kompatibilis, és a megfelelő audio- és videoportokkal rendelkező televízió illetve videomagnó szükséges. Ellenkező esetben lehet, hogy külőn videoformátum-átkódolót (PAL-NTSC formátum konvertert) kell használnia.

PAL kompatibilis országok / régiók Ausztrália, Ausztria, Belgium, Bulgária, Kína, FÁK, Cseh Köztársaság, Dánia, Egyiptom, Finnország, Franciaország, Németország, Görögország, Nagy-Britannia, Hollandia, Hongkong, Magyarország, India, Irán, Irak, Kuvait, Líbia, Malajzia, Mauritius, Norvégia, Románia, Szaúd-Arábia, Szingapúr, Szlovák Köztársaság, Spanyolország, Svédország, Svájc, Szíria, Thaiföld, Tunézia stb.

NTSC-kompatibilis országok / régiók Bahama-szigetek, Kanada, Közép-Amerika, Japán, Mexikó, Fülöp-szigetek, Korea, Tajvan, Amerikai Egyesült Államok.

# Rozwiązywanie problemów

Jeżeli urządzenie nie działa zgodnie z oczekiwaniami, przed skontaktowaniem się z serwisem należy sprawdzić poniższe rozwiązania problemów. Więcej szczegółów można znaleźć na podanych stronach instrukcji.

### Komunikaty diagnostyczne

| Komunikat       | Miganie | Znaczenie                                                                                                    | Działanie                                                                         |
|-----------------|---------|----------------------------------------------------------------------------------------------------|-----------------------------------------------------------------------------------|
|                 | Wolno   | Akumulator jest prawie rozładowany.                                                                           | Zmień akumulator na naładowany lub<br>podłącz kamerę do innego źródła zasilania.  |
| Tape end !      | Wolno   | Na kasecie pozostało mniej niż 2 minuty<br>wolnego miejsca.                                                   | Przygotuj nową kasetę.                                                            |
| Tape end !      | Nie     | Kaseta skończyła się.                                                                                         | Wymień kasetę na nową.                                                            |
| No tape !       | Wolno   | Brak kasety w urządzeniu.                                                                                     | Włóż kasetę.                                                                      |
| Protection !    | Wolno   | Kaseta jest zabezpieczona przed zapisem.                                                                      | Wymień kasetę na nową lub usuń<br>zabezpieczenie.                                 |
|                 | Wolno   | Uszkodzenie mechaniczne kamery                                                                                | 1. Wyjmij kasetę.                                                                 |
| <b>▲</b> D      |         |                                                                                                    | 2. Wyłącz kamerę.                                                                 |
| L               |         |                                                                                                    | 3. Odłącz akumulator                                                              |
| с               |         |                                                                                                    | 4. Ponownie uruchom kamerę.                                                       |
| R               |         |                                                                                                    | Jeżeli problem nie został rozwiązany,<br>skontaktuj się z serwisantem             |
|                 | Wolno   | Skroplenie wilgoci.                                                                                           | Patrz strona 9.                                                                   |
| NO CARD !       | Nie     | Brak karty pamięci w urządzeniu.                                                                              | Włóż kartę pamięci.                                                               |
| CARD FULL !     | Nie     | Nie ma wolnego miejsca na zapisanie<br>nowych zdjęć.                                                          | Wymień kartę pamięci na nową lub usuń<br>zdjęcia.                                 |
| NO IMAGE !      | Nie     | Brak zdjęć - nie można odtwarzać                                                                              | Zrób nowe zdjęcie.                                                                |
| FILE ERROR !    | Nie     | W pliku zdjęcia wystąpił błąd.                                                                                | Usuń zdjęcie lub sformatuj kartę pamięci.                                         |
| CARD ERROR !    | Nie     | Karta pamięci została sformatowana za<br>pomocą innego urządzenia lub wystąpił<br>błąd w folderze systemowym. | Sformatuj kartę pamięci, używając menu<br>kamery.                                 |
| NOT FORMATTED ! | Nie     | Nie sformatowano karty pamięci                                                                                | Sformatuj kartę parnięci.<br>(Patrz strona 136.)                                  |
| CARD LOCKED !   | Nie     | Karta pamięci jest zabezpieczona przed<br>zapisem.                                                            | Aby umożliwić nagrywanie, przestaw<br>zabezpieczenie przed zapisem karty pamięci. |

# Hibaelhárítás

Ha készüléke nem működik az útmutatónak megfelelően, kérjük, mielőtt szervizbe vinné, ellenőrizze a következőket. A további részleteket illetően lásd a feltüntetett oldalszámokat.

MAGYAR

### Öndiagnosztikai képernyő

| Display (képernyő) | Villogás | Arról tájékoztat, hogy                                                      | Teendő                                                                                                    |
|--------------------|----------|-----------------------------------------------------------------------------|----------------------------------------------------------------------------------------------------|
|                    | Lassú    | Az akkumulátorcsomag csaknem lemerült                                       | Cserélje ki egy feltöltött<br>akkurnulátorcsomagra, vagy csatlakoztassa<br>a készüléket más áramforráshoz                                                                         |
| Tape end !         | Lassú    | Ha a szalagon hátralévő idő kevesebb,<br>mint 2 perc                        | Készítsen elő új kazettát                                                                                                    |
| Tape end !         | Nincs    | A kazetta a végére ért                                                      | Cserélje ki új kazettára                                                                                                    |
| No tape !          | Lassú    | Nem tett be kazettát                                                        | Tegyen be egy kazettát                                                                                                    |
| Protection !       | Lassú    | A szalag törlésvédett                                                       | Cserélje ki új kazettára, vagy szüntesse<br>meg a szalag törlésvédelmét                                                                                                    |
| L<br>C<br>R        | Lassú    | A kamkorderben mechanikai hiba<br>kelelikezett                              | Yegye ki a kazettát.  X Ropcolja ki a kamkordent  Vegye le az akkumulátort  A lonttas úrja a kamkordent  Ha a probléma továbbra is fennáll,  forduljon helyi szervizképviselethez |
|                    | Lassú    | Páralecsapódás                                                              | Lásd 9. oldal                                                                                                    |
| NO CARD !          | Nincs    | Nem tett be memóriakártyát                                                  | Tegyen be egy memóriakártyát                                                                                                    |
| CARD FULL !        | Nincs    | A képek mentéséhez nincs elegendő hely                                      | Cserélje ki új memóriakártyára,<br>vagy törölje a felvett képeket                                                                                                    |
| NO IMAGE !         | Nincs    | Nincs felvett, lejátszható kép                                              | Vegyen fel egy új állóképet                                                                                                    |
| FILE ERROR !       | Nincs    | A képfájl hibás                                                             | Törölje a képet vagy formázza a<br>memóriakártyát                                                                                                    |
| CARD ERROR !       | Nincs    | A memóriakártyát más készülékkel<br>formázták, vagy hiba a rendszermappában | A memóriakártyát a kamkorder menüjével<br>formázza                                                                                                    |
| NOT FORMATTED !    | Nincs    | A memóriakártyát meg kell formázni                                          | Formázza meg a memóriakártyát.<br>(lásd a 136. oldalt)                                                                                                    |
| CARD LOCKED !      | Nincs    | Írásvédett a memóriakártya.                                                 | Állítsa a kártya írásvédő fülét szabad<br>állásba.                                                                                                    |

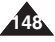

# Rozwiązywanie problemów

## Hibaelhárítás

W przypadku gdy problem nie został rozwiązany mimo zastosowania się do powyższych wskazówek, skontaktuj się ze sprzedawcą produktów firmy Samsung lub autoryzowanym punktem serwisowym lub personelem serwisu.

| Objaw                                                       | Możliwe przyczyny                                                                                                    | Środki zaradcze                                                                                                    |
|-------------------------------------------------------------|----------------------------------------------------------------------------------------------------|----------------------------------------------------------------------------------------------------|
| Brak zasilania                                              | Nieprawidłowo podłączone zasilanie.<br>Akumulator jest rozładowany.<br>Akumulator jest zbyt zimny.                                                         | Podłącz zasilacz w prawidłowy sposób, strona 22.<br>Wymień akumulator na naładowany.<br>Ogrzej akumulator lub przejdź do cieplejszego<br>miejsca. |
| Ekran wyświetlacza<br>LCD jest pusty                        | Wizjer jest włączony.<br>Kabel Multi-AV jest podlączony.<br>Opcja Display (Wyświetlacz) jest<br>wyłączona.                                                 | Zamknij wizjer.<br>Odlącz kabel.<br>Naciśnij przycisk DISPLAY, aby ponownie wyświetlić<br>menu ekranowe.                                          |
| Data i godzina są<br>nieprawidłowe                          | Nie ustawiono daty i godziny.<br>Wbudowana bateria zegara jest<br>rozładowana.                                                                             | Ustaw datę/godzinę, strona 35.<br>Wymień baterię litowo-jonową wbudowanego zegara<br>na nową, strona 21.                                          |
| Nie można<br>nagrywać obrazu<br>wideo                       | Zabezpieczenie przed zapisem jest w<br>pozycji SAVE. Włącznik zasilania jest w<br>pozycji PLAY. Włącznik zasilania jest<br>ustawiony w pozycji 🖸 (CAMERA). | Usuń zabezpieczenie, strona 38.<br>Ustaw włącznik zasilania w pozycji REC.<br>Ustaw pokrętło zamiany trybu w pozycji 🍀 (FILM).                    |
| Ostrość nie ustawia<br>się automatycznie                    | Włączono tryb ręcznego ustawiania<br>ostrości. Nagranie wykonano w ciemnym<br>miejscu. Na obiektywie skropliła się para.                                   | Zmień ustawienie ostrości na AUTO.<br>Użyj lampy błyskowej lub zastosuj zewnętrzne<br>oświetlenie. Przeczyść obiektyw i sprawdź ostrość.          |
| Nie można<br>poprawnie<br>załadować kasety                  | Położenie kasety jest nieprawidłowe.<br>Akumulator jest rozładowany.                                                                                       | Włóż kasetę w prawidłowy sposób, strona 38.<br>Naładuj akumulator lub użyj zasilacza.                                                             |
| Nie można poprawnie<br>załadować karty<br>pamięci           | Położenie karty pamięci jest<br>nieprawidłowe. Inny przedmiot znajduje<br>się w gnieździe karty.                                                           | Włóż kartę w prawidłowy sposób, strona 84.<br>Oczyść gniazdo karty.                                                                               |
| Balans kolorów zdjęcia<br>nie jest naturalny                | Wyreguluj balans bieli.                                                                                                    | Ustaw właściwy balans bieli (patrz strony 57, 120).                                                                                               |
| Zoom cyfrowy nie<br>działa                                  | Zastosowano cyfrowy efekt specjalny.                                                                                                    | Wyłącz cyfrowe efekty specjalne, strona 64.                                                                                                    |
| Nie można usunąć<br>plików zapisanych<br>na karcie pamięci. | Karta pamięci jest zabezpieczona przed<br>zapisem.<br>Plik jest zabezpieczony przez<br>usunięciem.                                                         | Usuń zabezpieczenie przed zapisem karty pamięci.<br>Usuń zabezpieczenie pliku, strona 134                                                         |

Ha a fenti útmutatásokkal nem sikerül elhárítani a problémát, forduljon a legközelebbi Samsung kereskedéshez, vagy hivatalos szervizközponthoz.

| Probléma                                            | Lehetséges okok                                                                                                    | Teendő                                                                                                    |
|-----------------------------------------------------|----------------------------------------------------------------------------------------------------|----------------------------------------------------------------------------------------------------|
| Nincs áramellátás                                   | Nincs áramforrás, vagy rosszul van<br>csatlakoztatva<br>Az akkumulátor tönkrement<br>Túl hideg az akkumulátor                                   | Csatlakoztassa helyesen a hálózati tápegységet<br>(22. oldal)<br>Cserélje ki az akkumulátort<br>Melegítse fel, vagy vígye melegebb helyre az<br>akkumulátort |
| Az LCD-képernyő<br>üres                             | A kereső be van kapcsolva.<br>A Multi-AV kábel csatlakoztatva van<br>A kijelző opciót kikapcsolta                                               | Zárja le a keresőt<br>Húzza ki a kábelt<br>A képernyőkijelző visszaállításához nyomja meg a<br>DISPLAY gombot.                                               |
| A DÁTUM/IDŐ<br>helytelen                            | Nem állította be a DÁTUM/IDŐ kijelzést<br>A beépített óra eleme lemerült.                                                                       | Állítsa be a DÁTUM/IDŐ kijelzést, 35. oldal<br>Cserélje ki a beépített óra lítium-ion elemét, 21. oldal                                                      |
| Nem lehet<br>videofelvételt<br>készíteni            | A védőfül SAVE (VÉDELEM) állásban van<br>A Power kapcsoló PLAY (LEJÁTSZÁS)<br>módra van állfva<br>A Power kapcsoló CAMERA)<br>módra van állfva) | Szűntesse meg a védelmet, 38. oldal<br>A Power kapcsolót állítsa REC (FELV.) üzemmódra<br>Az üzemmód kapcsolót állítsa 🌺 (Mozi) üzemmódra.                   |
| A fókusz nem áll be<br>automatikusan                | A fókusz manuális üzemmódban van<br>Sötét helyen készült a felvétel<br>Párás a lencse                                                           | A fókuszt állítsa át AUTO-ra<br>Használjon vakut, vagy világítsa meg a helyszínt<br>Tisztítsa meg a lencsét és ellenőrizze a fókuszt                         |
| A kazetta nem<br>töltődik be rendesen               | A kazetta rossz irányban áll<br>Az akkumulátor lemerült                                                                                         | Helyezze be megfelelően a kazettát, 38. oldal<br>Töltse fel az akkumulátort, vagy használjon hálózati adaptert                                               |
| A memóriakártya<br>nem töltődik be<br>rendesen      | A memóriakártya rossz irányban áll<br>Valami van a kártyanyílásban                                                                              | Helyezze be megfelelően a memóriakártyát, 84. oldal<br>Tegye szabaddá a kártyanyílást                                                                        |
| Nem természetes a<br>kép színegyensúlya             | Be kell állítani a fehéregyensúlyt                                                                                                    | Állítsa be a fehéregyensúlyt (57. és 120. oldal)                                                                                                    |
| Nem működik a<br>digitális zoom                     | Be van kapcsolva egy digitális speciális<br>effektus                                                                                            | Kapcsolja ki a digitális speciális effektusokat, 64. oldal                                                                                                   |
| A memóriakártyán<br>tárolt fájlok nem<br>törölhetők | A memóriakártya védett, a fájl védett                                                                                                    | Szüntesse meg a memóriakártya védelmét<br>Távolítsa el a fáji védelmét (Lásd 134. oldal)                                                                     |

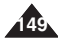

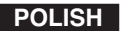

# Rozwiązywanie problemów

## Hibaelhárítás

MAGYAR

| Objaw                                                                       | Możliwe przyczyny                                                                                                    | Środki zaradcze                                                                                                    | Probléma                                                          | Lehetséges okok                                                                                                    | Teendő                                                                                                    |
|-----------------------------------------------------------------------------|----------------------------------------------------------------------------------------------------|----------------------------------------------------------------------------------------------------|-------------------------------------------------------------------|----------------------------------------------------------------------------------------------------|----------------------------------------------------------------------------------------------------|
| Obraz na<br>wyświetlaczu LCD<br>jest ciemny                                 | Otoczenie jest zbyt jasne.<br>Temperatura otoczenia jest zbyt niska.                                                                                                    | Wyreguluj jasność i kąt nachylenia wyświetlacza LCD.<br>Niskie temperatury mogą powodować ukazanie się<br>ciemnego obrazu na wyświetlaczu.<br>Nie jest to objaw awarii                                                                              | Sötétek a képek az<br>LCD-képernyőn                               | A kömyezet túl világos<br>A kömyezeti hőmérséklet túl alacsony                                                                                                    | Állítsa be az LCD fényerejét és szőgét<br>Alacsony hőmérsékleten sötét lehet az LCD kijelző<br>Ez nem működési hiba                                                                                                    |
| Tylna część<br>wyświetlacza LCD                                             | Długi czas używania wyświetlacza.                                                                                                    | Zamknij wyświetlacz LCD, aby go wyłączyć, lub<br>wyłącz urządzenie, aby je ochłodzić.                                                                                                    | Forró az LCD<br>hátoldala                                         | Tartósan használják az LCD-képernyőt                                                                                                    | Az LCD kikapcsolásához zárja le a képernyőt, vagy<br>kapcsolja ki a készüléket, hogy lehűljön.                                                                                                    |
| Nie działają funkcje<br>odtwarzania i<br>przewijania                        | Włącznik zasilania jest w pozycji REC.                                                                                                    | Ustaw włącznik zasilania w pozycji PLAY.                                                                                                    | Nem működik a<br>lejátszás,<br>visszaléptetés és<br>előreléptetés | A Power kapcsoló REC (FELVÉTEL)<br>módra van állítva                                                                                                    | Allitsa a Power kapcsolót PLAY állásba.                                                                                                    |
| Nie można odtworzyć<br>zawartości karty<br>pamięci (tryb aparatu)           | Włącznik zasilania jest w pozycji PLAY.                                                                                                    | Ustaw włącznik w pozycji 🚺 (CAMERA) i ustaw pokrętło zmiany trybu na 💽 (Odtwarzanie).                                                                                                    | A memóriakártyát<br>nem tudja lejátszani<br>(Kamera üzemmód)      | A Power kapcsoló PLAY (LEJÁTSZÁS)<br>módra van állítva                                                                                                    | Állítsa a Power kapcsolót 🗖 (CAMERA) állásba és<br>az Üzemmód kapcsolót 庐 (Play) (Lejátszás)<br>üzemmódra.                                                                                                    |
| Nie można zrobić<br>zdjęcia po całkowitym<br>naciśnięciu przycisku<br>PHOTO | Brak wolnej pamięci.<br>Karta pamięci została sformatowana za<br>pomocą innego urządzenia                                                                                                    | Usuń pliki z karty pamięci.<br>Sformatuj kartę pamięci.                                                                                                    | A PHOTO gomb<br>teljes lenyomására<br>nem készít képet            | Nem maradt elegendő szabad<br>memóriahely<br>Más készülékeken formázták a<br>memóriakártyát                                                                                                    | Töröljön fájlokat a memóriakártyáról<br>Formázza a memóriakártyát                                                                                                    |
| Nie włącza się<br>wbudowana lampa<br>błyskowa                               | Wyłączono korzystanie z lampy.<br>Ostrość ustawiona jest na<br>nieskóńczoność.<br>Włączona blokada AE<br>Trwa nagnywanie obrazów ruchomych<br>(ilmu)<br>Włączona jest opcja serii zdjęć lub<br>wyraczania zukresu automatycznej<br>ekspozycji | Wybierz inny tryb lampy, strona 109.<br>Wybierz tryb AUTO, EASYQ lub inną odległość w<br>trybie MF, strona 111.<br>Wyłącz blokadę AE.<br>Lampa nie działa w trakcie nagrywania filmu.<br>Wyłącz opcję serii zdjęć.<br>Wyłącz opcję AEB, strona 124. | Nem működik a<br>beépített vaku                                   | A vaku működését letillotta<br>A főluszt végtelenne állította<br>Az Ez ár működésben van<br>Mozgűképeket vesz fel<br>A folyamatos fényképezés opció be van<br>kepsolva, engedélyezett az<br>összekapcsolt exponálás | Jebijon ki más vaku üzemmódot, 109. oldal<br>Jebije ki az AUTO, EASY,Q üzemmódot vagy más<br>MF lávokságol, 111. oldal<br>Kapcsolja ki az AE zárat<br>Mozgółópeknez avaku nem használható<br>Kapcsolja ki az AEB funkciót, 124. oldal |

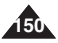

### POLISH Parametry techniczne

| MAGYAR |
|--------|
|--------|

| Nazwa modelu                     | VP-D6550/D6550i                                                          |                        |  |
|----------------------------------|--------------------------------------------------------------------------|------------------------|--|
| Systemy obsługiwane przez kamerę |                                                                          |                        |  |
| Sygnał wideo                     | PAL                                                                      |                        |  |
| System nagrywania obrazu         | 2 głowice obrotowe, system Helical Sca                                   | anning                 |  |
| System nagrywania dźwięku        | Głowice obrotowe, system PCM                                             |                        |  |
| Obsługiwane kasety               | Kasety Digital Video (DV): kaseta MiniE                                  | OV 0,25 cala (6,35 mm) |  |
| Szybkość przesuwu taśmy          | SP: ok. 18,83 mm/s, LP: ok. 12,57 mm                                     | /s                     |  |
| Czas nagrywania kasety           | SP: 60 minut, LP: 90 minut (dla kaset D                                  | DVM60)                 |  |
| Czas przewijania                 | ok. 150 sekund (dla kaset DVM60)                                         |                        |  |
| Informacje ogólne                | KAMERA                                                                   | APARAT                 |  |
| Format                           | MiniDV                                                                   | JPEG (DCF)             |  |
| Wymiary (Sz x W x Gł)            | 60,5 X 77 X 125 (mm)                                                     |                        |  |
| Masa (netto)                     | 440 g (bez akumulatora i kasety)                                         |                        |  |
| Pobór mocy                       | 4,3 W (wyświetlacz LCD włączony)/4,0 W (wizjer włączony) przy nagrywaniu |                        |  |
| Źródło zasilania                 | napięcie stałe 8,4 V; akumulator litowo-jonowy: 7,4 V                    |                        |  |
| Rodzaj źródła zasilania          | Akumulator litowo-jonowy, zasilanie sieciowe (100-240 V, 50/60 Hz)       |                        |  |
| Wbudowany mikrofon               | Stereofoniczny wielokierunkowy mikrofon pojemnościowy                    |                        |  |
| Wyświetlacz LCD                  |                                                                          |                        |  |
| Rozmiar                          | łozmiar 2,5 cala                                                         |                        |  |
| Liczba pikseli                   | 112 tys., Trans Reflective                                               |                        |  |
| Obszar wyświetlania klatki       | KAMERA                                                                   | APARAT                 |  |
|                                  | -                                                                        | 88%                    |  |
| Regulacja jasności/kolorów       | Tak / Tak                                                                |                        |  |
| Kąt obrotu                       | 90 + 270 stopni                                                          |                        |  |
| Odbicie lustrane                 | Tak                                                                      |                        |  |
| Wizjer                           |                                                                          |                        |  |
| Wyświetlacz                      | Kolorowy                                                                 |                        |  |
| Rozmiar                          | 0,3 cala                                                                 |                        |  |
| Liczba pikseli                   | 123 tys.                                                                 |                        |  |
| Regulacja dioptrii               | Tak                                                                      |                        |  |

Podane parametry techniczne oraz wygląd mogą ulec zmianie bez powiadomienia.

Műszaki adatok

 A 2/1984 (III.10.) BkM-IpM számú együttes renedelet szerint, mint forgalmazó tanúsítjuk, hogy a SAMSUNG gyártmányú, VP-D6550, VP-D6550i típusú digitális videokamera megfelel az alábbi műszaki jellemzőknek:

| Modellnév                               | VP-D6550/D6550i                                                   |                                             |  |  |
|-----------------------------------------|-------------------------------------------------------------------|---------------------------------------------|--|--|
| Kamkorder rendszer                      | •                                                                 |                                             |  |  |
| Videojel                                | PAL                                                               |                                             |  |  |
| Videoszabvány                           | 2 forgófejes, spirális letapogatású rend                          | szer                                        |  |  |
| Hangfelvevő rendszer                    | Forgófejes, PCM                                                   |                                             |  |  |
| Használható kazetta                     | Digitális videoszalag: 6,35 mm-es Minil                           | DV kazetta                                  |  |  |
| Szalagsebesség                          | SP: kb. 18,83 mm/s, LP: kb. 12,57 mm                              | SP: kb. 18,83 mm/s, LP: kb. 12,57 mm/s, LP: |  |  |
| Szalag felvételi ideje                  | SP: 60 perc, LP: 90 perc (DVM60 has                               | rnálata esetén)                             |  |  |
| Gyors előre- és visszacsévélés<br>ideie | Kb. 150 mp (DVM60 használata eseté                                | n)                                          |  |  |
| Általános                               | VIDEOKAMERA                                                       | FÉNYKÉPEZŐGÉP                               |  |  |
| Formázás                                | MiniDV                                                            | JPEG (DCF)                                  |  |  |
| Méretek (Sz x Ma x Mé)                  | 60.5 X 77 X 125 (mm)                                              |                                             |  |  |
| Tömeg (nettó)                           | 440 g (Litium-ion akkumulátorcsomag és kazetta nélkül)            |                                             |  |  |
| Teljesítményfelvétel                    | 4.3 W (bekapcsolt LCD-vel) / 4 W (bekapcsolt CVF-fel) felvételnél |                                             |  |  |
| Áramforrás                              | DC 8,4 V, lítium-ion akkumulátor: 7,4 V                           |                                             |  |  |
| Áramforrás típusa                       | Lítium-ion akkumulátor, tápegység (100 V ~ 240 V, 50/60 Hz)       |                                             |  |  |
| Beépített mikrofon                      | Minden irányból egyformán érzékeny sztereó kondenzátormikrofon    |                                             |  |  |
| LCD-képernyő                            |                                                                   |                                             |  |  |
| Méret                                   | 2.5"                                                              |                                             |  |  |
| Felbontás                               | 112 000 pixel, transzreflektív                                    |                                             |  |  |
| LCD korat átfadás                       | VIDEOKAMERA                                                       | FÉNYKÉPEZŐGÉP                               |  |  |
| LOD Kelet alleues                       | -                                                                 | 88%                                         |  |  |
| Fényerő- / színállítás                  | IGEN / IGEN                                                       |                                             |  |  |
| Forgásszög                              | 90 + 270 fok                                                      |                                             |  |  |
| Tükrözés                                | IGEN                                                              |                                             |  |  |
| Kereső                                  |                                                                   |                                             |  |  |
| Képmegjelenítő berendezés               | Szín                                                              |                                             |  |  |
| Méret                                   | 0,3"                                                              |                                             |  |  |
| Felbontás                               | 123 000 pixel                                                     |                                             |  |  |
| Dioptria állítás                        | IGEN                                                              |                                             |  |  |

· A fenti műszaki adatok és kiviteli jellemzők külön értesítés nélkül változhatnak.

### POLISH Parametry techniczne

## Műszaki adatok

MAGYAR

| Obiektyw                                  | KAMERA                             | APARAT                                            | Objektív                          | KAMKORDER                           | FÉNYKÉPEZŐGÉP                        |
|-------------------------------------------|------------------------------------|---------------------------------------------------|-----------------------------------|-------------------------------------|--------------------------------------|
| Współczynnik zoomu optycznego             | 10x                                | 3x                                                | Optikai zoom arány                | 10-szeres                           | 3-szoros                             |
| Współczynnik zoomu cyfrowego              | 900x                               | 12x                                               | Digitális zoom arány              | 900-szoros                          | 12-szeres                            |
| Ogniskowa (f)                             | 2,4 - 24 mm                        | 7,7-23,1 mm                                       | Fókusztávolság (f)                | 2,4 - 24 mm                         | 7,7 - 23,1 mm                        |
| Liczba F (szeroki kąt/teleobiektyw)       | 1,8/2,4                            | 2,8/4,9                                           | F. szám (Széles látószög / Tele ) | 1,8 / 2,4                           | 2,8 / 4,9                            |
| Szybkość powiększenia                     | Zmienna, 4-stopniowa               | 1-stopniowa                                       | Zoomsebesség                      | Változtatható, 4 lépés              | 1 lépés                              |
| Średnica filtru                           | 25                                 | Brak na wyposażeniu                               | Szűrő átmérő                      | 25                                  | Nem alkalmazható                     |
| Tryb makro                                | 500~1000mm                         | 40-800 mm (szerokok.),<br>300-800 mm (Tele)       | Makró                             | 50~100cm                            | 4-80 cm (széles), 30-80 cm (tele)    |
| CCD                                       | KAMERA                             | APARAT                                            | CCD                               | VIDEOKAMERA                         | FÉNYKÉPEZŐGÉP                        |
| Rozmiar                                   | 1/6 cala CCD                       | 1/2,5 cala CCD                                    | Méret                             | 1/6 colos töltéskapcsolt eszköz     | 1/2,5 colos töltéskapcsolt eszköz    |
| Liczba pikseli<br>(maksymalna/efektywna)  | 800 tys. / 340 tys.                | 5,25 / 5,1 megapikseli                            | Felbontás (maximális / effektív)  | 800 000 / 340 000                   | 5,25 millió/5.1millió                |
| Lampa błyskowa                            | Nie                                | Tak                                               | Vaku                              | NINCS                               | IGEN                                 |
| Stabilizator obrazu                       | DIS                                | Nie                                               | Képstabilizátor                   | DIS (Digitális kép stabilizátor)    | NINCS                                |
| Automatyczna/ręczna regulacja<br>ostrości | Tak / Tak                          | Tak / Tak                                         | Autofókusz/kézi fókusz            | IGEN / IGEN                         | IGEN / IGEN                          |
| Szybkość migawki (Auto)                   | 1/50 ~ 1/10000                     | 2 ~ 1/2000                                        | Zársebesség (Auto)                | 1/50 ~ 1/10 000                     | 2 ~ 1/2 000                          |
| Szybkość migawki ustawianej               | 1/50-1/10000 (8 pozycji)           | Tryb nocny, 15 ~ 1/2000                           | Kézi zársebesség                  | 1/50 - 1/10 000 (8 lépés)           | Éjszakai jelenet mód, 15 - 1/2000    |
| Automatyczny balans bieli                 | Tak                                | Tak                                               | Automatikus fehéregyensúly        | IGEN                                | IGEN                                 |
| Pomiar oświetlenia                        |                                    | Automatyczne TTL, od 800 mm do<br>nieskończoności | Megvilágítás-mérés                |                                     | TTL automatikus, 80,00 cm - végteler |
| Złącza                                    |                                    |                                                   | Csatlakozók                       |                                     | -                                    |
| Wyjście wideo                             | 1 Vp-p (75Ω z terminatorem)        |                                                   | Videokimenet                      | 1 Vp-p (75 Ohm lezárt)              |                                      |
| Wyjście S-VIDEO                           | Y: 1 Vp-p, 75Ω C: 0,2861 Vp-p, 75Ω |                                                   | S-VIDEO kimenet                   | Y: 1 Vp-p, 75 Ω 0,2861 Vp-p, 75 Ohm |                                      |
| Wyjście audio                             | 7,5 dBs (600? z terminatorem)      |                                                   | Audiokimenet                      | 7,5 dBs (600 Ohm lezárt)            |                                      |
| Wejście/wyjście DV                        | Port IEEE 1394 4-stykowy           |                                                   | DV bemenet/kimenet                | 4 érintkező IEEE1394                |                                      |
| Wyjście USB                               | Typ Mini-B                         |                                                   | USB-kimenet                       | Mini-B típusú                       |                                      |
| Mikrofon zewnętrzny                       | Ø3,5 stereo                        |                                                   | Külső mikrofon                    | 3,5 colos sztereó                   |                                      |
| Inne                                      |                                    |                                                   | Egyebek                           |                                     |                                      |
| Temperatura robocza                       | 0-42°C                             |                                                   | Üzemi hőmérséklet                 | 0 - 42°C                            |                                      |
| Temperatura przechowywania                | -20-60°C                           |                                                   | Tárolási hőmérséklete             | -20 - 60°C                          |                                      |
|                                           |                                    |                                                   | 1                                 | *                                   |                                      |

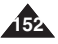

### Indeks

## Tárgymutató

| - A -                                            |          |
|--------------------------------------------------|----------|
| Automatyczna ekspozycja61<br>Akumulator litowy21 | Lá<br>L( |
| - B -                                            |          |
| BLC48<br>Balans bieli57, 120                     | M        |
| - C -                                            | Μ        |
| Czyszczenie i konserwacja kamery<br>145          | N        |
| - D -                                            | Ν        |
| Dubbing dźwięku                                  | 0        |
| Data/godzina35                                   | 0        |
| - E -                                            |          |
| EASY.Q                                           | Pa<br>Pi |
| - F -                                            | P        |
| Foldery i pliki85                                | P        |
| - G -                                            | dr       |
| Głośnik69<br>- I -                               | Pi<br>Pi |
| IEEE139477                                       | P        |
| - J -                                            | P        |
| Jakość obrazu87                                  |          |
| - K -                                            | R        |
| Kaseta38                                         | R        |

| - L -                                                                                                    |
|----------------------------------------------------------------------------------------------------|
| ampa błyskowa109<br>.CD34                                                                                                    |
| - M -                                                                                                    |
| Memory Stick      83        MF/AF      56, 111        Menu ekranowe OSD      25, 26, 27                                                  |
| - N -                                                                                                    |
| Vagrywanie w formacie MPEG.105<br>Numer pliku86                                                                                          |
| - 0 -                                                                                                    |
| Dstrość56, 108<br>Ddtwarzanie plików MPEG107<br>Ddtwarzanie68                                                                            |
| - P -                                                                                                    |
| Pasek na rękę20<br>Prezentacja                                                                                                    |
| Protect (Zabezpiecz)                                                                                                    |
| Pokaz slajdów100<br>Przeglądanie zdjęć99                                                                                                 |
| - R -                                                                                                    |
| Rozmiar obrazu    88      Redukcja szumów    54      Rozmiar obrazu MPEG    105      Rec, tryb    52      Rozwiązywanie problemów    148 |

| - A -                                                 |   |
|-------------------------------------------------------|---|
| Audio Mode (Hang üzemmód)53<br>A kamera tisztítása és | 3 |
| karbantartása145                                      | 5 |
| Áramforrás 22                                         | 2 |
| Állóképek megtekintése99                              | 9 |
| - B -                                                 |   |
| BLC48                                                 | 3 |
| - D -                                                 |   |
| Date/Time (Dátum/idő)35                               | 5 |
| Delete (Törlés)103                                    | 3 |
| Demonstration (Bemutató)33                            | 3 |
| Digitális zoom66, 127                                 | 7 |
| DIS (Digitális kép stabilizátor)59                    | 9 |
| DSE (Digitális speciális                              |   |
| effektusok)123                                        | 3 |
| Diabemutató100                                        | ) |
| - E -                                                 |   |
| EASY.Q üzemmód 42                                     | 2 |
| Elsötétítés és előtűnés47                             | 7 |
| - F -                                                 |   |
| Fájlszámozás86                                        | 6 |
| Fókusz56, 108                                         | 3 |
| Folyamatos fényképezés125                             | 5 |
| Fehéregyensúly57, 120                                 | ) |
| - G -                                                 |   |
| Gyors áttekintés101                                   |   |
| - H -                                                 |   |
| Hangszóró69                                           | 9 |
| Hibaelhárítás148                                      | 3 |
|                                                       |   |

| -   -                              |
|------------------------------------|
| EEE139477                          |
| - K -                              |
| Képminőség                         |
| - L -                              |
| CD34<br>(tium elem21<br>ejátszás68 |
| - M -                              |
| Makró                              |
| SD képernyőkijelző 25.26.27        |
| Drabeállítás                       |
| - P -                              |
| PHOTO                              |
| - n -                              |

II

F

REC Mode (felvétel üzemmód) ...52

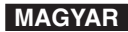

| POLISH |
|--------|
| Indeks |

### MAGYAR

# Tárgymutató

### - S -

| Stopniowe wzmacnianie i       |      |  |
|-------------------------------|------|--|
| wygaszanie                    | 47   |  |
| Seria zdjęć                   | 125  |  |
| Szybki podgląd                | 101  |  |
| Szukanie                      | 67   |  |
| Szybkość migawki i ekspozycja | 55   |  |
| SPOT AE                       | .115 |  |
| - T -                         |      |  |
| Tryb makro46.                 | 113  |  |
| Tryb audio                    | 53   |  |
| - U -                         |      |  |
| Ustawianie zegara             | 30   |  |
| Usuwanie                      | .103 |  |
| USB                           | 79   |  |

| - W -                                     |
|-------------------------------------------|
| Wyłącznik zasilania22<br>Wizjer           |
| • Z -                                     |
| ZERO MEMORY (Punkt                        |
| początkowy)44                             |
| Zoom cyfrowy66, 127<br>Źródło zasilania22 |
|                                           |

| - 3 -                                                                                                 |  |  |
|----------------------------------------------------------------------------------------------------|--|--|
| Shutter Speed & Exposure<br>(Zársebesség és exponálás)55<br>SPOT-AE (PONT<br>MEGVII ÁCITÁS-MÉRÉS) 115 |  |  |
|                                                                                                    |  |  |
| - T -                                                                                                 |  |  |
| Távvezérlő19                                                                                          |  |  |
|                                                                                                    |  |  |
| TV Display (TV-képernyő)                                                                              |  |  |
| - U -                                                                                                 |  |  |
| USB79                                                                                                 |  |  |
| Utólagos hangosítás                                                                                   |  |  |

0

| - V -                                                           |  |  |
|-----------------------------------------------------------------|--|--|
| Vaku109                                                         |  |  |
| - W -                                                           |  |  |
| Wind Cut (Szélzaj-csökkentés) 54<br>WL, Remote (Vezeték nélküli |  |  |
| távvezérlő)93                                                   |  |  |
| - Z -                                                           |  |  |
| ZERO MEMORY44                                                   |  |  |

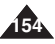

### Kamera ta została wyprodukowana przez:

### MAGYAR

### A VIDEOKAMERÁT GYÁRTOTTA:

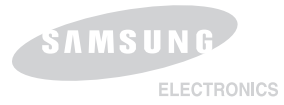

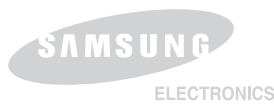

### \*Samsung Electronics' Internet Home Page

| Wielka Brytania | http://www.samsungelectronics.co.uk |
|-----------------|-------------------------------------|
| Francja         | http://www.samsung.fr               |
| Australia       | http://www.samsung.com/au           |
| Niemcy          | http://www.samsung.de               |
| Szwecja         | http://www.samsung.se               |
| Polska          | http://www.samsung.com/pl           |
| Włochy          | http://www.samsung.it               |
| Hiszpania       | http://www.samsung.es               |
| Węgry           | http:/www.samsung.hu                |

### \*Samsung Electronics' Internet Home Page

| Egyesült Királyság |
|--------------------|
| Franciaország      |
| Ausztrália         |
| Németország        |
| Svédország         |
| Lengyelország      |
| Olaszország        |
| Spanyolország      |
| Magyarország       |

http://www.samsungelectronics.co.uk http://www.samsung.fr http://www.samsung.com/au http://www.samsung.de http://www.samsung.se http://www.samsung.it http://www.samsung.it http://www.samsung.es http://www.samsung.hu